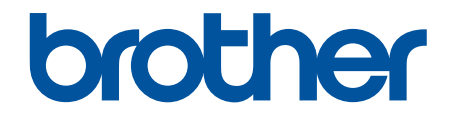

# **คู่มือผู้ใช้แบบออนไลน์**

## **HL-T4000DW**

© 2018 บริษัท Brother Industries จำกัด สงวนลิขสิทธิ์

#### 🌢 หน้าหลัก > สารบัญ

| ก่อนการใช้งานเครื่องพิมพ์บราเดอร์ของคุณ                        | 1   |
|----------------------------------------------------------------|-----|
| นิยามของบันทึก                                                 | 2   |
| เครื่องหมายการค้า                                              | 3   |
| หมายเหตุที่สำคัญ                                               | 4   |
| แนะนำเครื่องพิมพ์บราเดอร์ของคุณ                                | 5   |
| ก่อนการใช้งานเครื่องของคุณ                                     | 6   |
| ภาพรวมของแผงควบคุม                                             | 7   |
| ภาพรวมจอ LCD ระบบสัมผัส                                        | 8   |
| ภาพรวมของหน้าจอการตั้งค่า                                      | 10  |
| นำทางจอสัมผัส                                                  | 11  |
| เข้าถึงโปรแกรมอรรถประโยชน์ของ Brother (Windows)                | 12  |
| ถอนการติดตั้งซอฟต์แวร์และไดรเวอร์ของ Brother (Windows)         | 13  |
| ดำแหน่งของพอร์ต USB / อีเทอร์เน็ตบนเครื่อง Brother ของคุณ      | 14  |
| การจัดการกระดาษ                                                | 16  |
| บรรจุกระดาษ                                                    | 17  |
| บรรจุกระดาษลงในถาดบรรจุกระดาษ                                  | 18  |
| ใส่กระดาษในถาดอเนกประสงค์ (ถาด MP)                             | 34  |
| บริเวณที่ไม่สามารถพิมพ์ได้                                     | 39  |
| การตั้งค่ากระดาษ                                               | 40  |
| กระดาษและสื่อสิ่งพิมพ์อื่นๆ ที่ใช้ร่วมกับเครื่องพิมพ์ได้       | 45  |
| พิมพ์                                                          | 53  |
| พิมพ์จากคอมพิวเตอร์ของคุณ (Windows)                            | 54  |
| พิมพ์ภาพถ่าย (Windows)                                         | 55  |
| พิมพ์เอกสาร (Windows)                                          | 56  |
| ยกเลิกงานพิมพ์ (Windows)                                       | 57  |
| เปลี่ยนการดั้งค่าเริ่มต้นของการพิมพ์ (Windows)                 | 58  |
| การตั้งค่าการพิมพ์(Windows)                                    | 59  |
| พิมพ์จากคอมพิวเตอร์ของคุณ (Mac)                                | 63  |
| พิมพ์ภาพถ่าย (Mac)                                             | 64  |
| พิมพ์เอกสาร (Mac)                                              | 65  |
| ตัวเลือกการพิมพ์ (Mac)                                         | 66  |
| พิมพ์ข้อมูลโดยตรงจาก USB Flash Drive                           | 72  |
| USB Flash Drive ที่เข้ากันได้                                  |     |
| พิมพ์ภาพถ่ายโดยตรงจาก USB Flash Drive                          | 74  |
| การแก้ไขปัญหา                                                  | 79  |
| ข้อความแสดงความผิดพลาดและข้อความแจ้งการบำรุงรักษา              | 80  |
| ข้อความแสดงความผิดพลาดเมื่อใช้งานคุณลักษณะ Brother Web Connect | 86  |
| เครื่องพิมพ์ดิดหรือกระดาษดิด                                   | 89  |
| กระดาษติดที่ด้านหน้าของเครื่อง                                 | 90  |
| กระดาษดิดที่ด้านหลังของเครื่อง                                 |     |
| น้ำชื่นส่วนกระดาษเล็กๆ ออก                                     |     |
| หากคุณประสบปัญหากับเครื่องพิมพ์                                | 100 |
| การจัดการกระดาษและปญหาการพิมพ์                                 | 101 |
|                                                                |     |

| 📤 หน้าหลัก > สารบัญ                                        |     |
|------------------------------------------------------------|-----|
| ปัญหาเครือข่าย                                             |     |
| -ระ<br>บัณหาเกี่ยวกับ Google Cloud Print                   |     |
| ⊥รูการก่อยวกับ AirPrint                                    |     |
| <br>ตรวจสอบข้อมลเครื่อง                                    |     |
| ตั้งค่าเครื่องบราเดอร์ของคณใหม่                            |     |
| ภาพรวมฟังก์ชันการตั้งค่าใหม่                               |     |
| การบำรงรักษาตามปกติ                                        |     |
| เดิมหมึกลงในแทงค์หมึก                                      |     |
| ทำความสะอาดเครื่องพิมพ์ของบราเดอร์                         |     |
| ทำความสะอาดหัวพิมพ์ที่เครื่องบราเดอร์ของคุณ                |     |
| ทำความสะอาดหัวพิมพ์จากคอมพิวเตอร์ของคุณ (Windows)          |     |
| ทำความสะอาดหัวพิมพ์จากคอมพิวเตอร์ของคุณ (Mac)์             |     |
| ทำความสะอาดหน้าจอแสดงผลแบบ LCD ของเครื่อง                  |     |
| ทำความสะอาดด้านนอกเครื่องพิมพ์                             |     |
| ทำความสะอาดลูกกลิ้งของเครื่องพิมพ์                         |     |
| ทำความสะอาดล <sup>ู</sup> ้กกลิ้งป้อนกระดาษ                | 134 |
| ทำความสะอาดแผ่นฐาน                                         | 136 |
| ทำความสะอาดลูกกลิ้งจับกระดาษ                               |     |
| ตรวจสอบเครื่องพิมพ์ของบราเดอร์                             | 139 |
| ตรวจสอบคุณภาพการพิมพ์                                      | 140 |
| ตรวจสอบการจัดดำแหน่งการพิมพ์จากเครื่องพิมพ์ของบราเดอร์     | 142 |
| ตรวจสอบการจัดดำแหน่งการพิมพ์จากคอมพิวเตอร์ของคุณ (Windows) | 143 |
| ตรวจสอบแนวการพิมพ์จากคอมพิวเตอร์ของคุณ (Mac)               | 144 |
| ตรวจสอบสถานะของเครื่องจากคอมพิวเตอร์ของคุณ (Windows)       | 145 |
| ตรวจสอบสถานะของเครื่องจากคอมพิวเตอร์ของคุณ (Mac)           | 149 |
| แก้ไขปัญหาการป้อนกระดาษเพื่อกำจัดเส้นแนวตั้ง               | 150 |
| เปลี่ยนดัวเลือกการตั้งค่าการพิมพ์ เมื่อมีบึญหาในการพิมพ์   | 151 |
| บรรจุและขนส่งเครื่องของบราเดอร์ของคุณ                      | 152 |
| การตั้งค่าเครื่อง                                          | 154 |
| เปลี่ยนการตั้งค่าเครื่องจากแผงควบคุม                       |     |
| ในกรณีที่ไฟดับ (การจัดเก็บหน่วยความจำ)                     | 156 |
| การตั้งค่าทั่วไป                                           | 157 |
| พิมพ์รายงาน                                                |     |
| ตารางการตั้งค่าและคุณสมบัติ                                | 173 |
| เปลี่ยนการตั้งค่าเครื่องจากคอมพิวเตอร์ของคุณ               |     |
| เปลี่ยนการตั้งค่าเครื่องโดยใช้การจัดการผ่านเว็บ            |     |
| ภาคผนวก                                                    |     |
| ข้อกำหนด                                                   |     |
| ป้อนข้อความในเครื่อง Brother ของคุณ                        |     |
| หมายเลขโทรศัพท์ของบราเดอร์                                 | 194 |
|                                                            |     |

┢ หน้าหลัก > ก่อนการใช้งานเครื่องพิมพ์บราเดอร์ของคุณ

- นิยามของบันทึก
- เครื่องหมายการค้า
- หมายเหตุที่สำคัญ

┢ หน้าหลัก > ก่อนการใช้งานเครื่องพิมพ์บราเดอร์ของคุณ > นิยามของบันทึก

## นิยามของบันทึก

เราใช้สัญลักษณ์และรูปแบบต่อไปนี้ในคู่มือผู้ใช้นี้:

| 🛦 คำเดือน     | คำเดือน แสดงถึงสถานการณ์ที่อาจก่อให้เกิดอันตรายซึ่งหากไม่หลีกเลี่ยงอาจส่งผลให้ได้รับ<br>บาดเจ็บร้ายแรง หรืออาจเป็นอันตรายถึงขั้นเสียชีวิตได้        |
|---------------|----------------------------------------------------------------------------------------------------|
| 🛦 ข้อควรระวัง | ข้อควรระวัง แสดงถึงสถานการณ์ที่อาจเป็นอันตรายกับตัวคุณ หากไม่หลีกเลี่ยง เนื่องจาก<br>สถานการณ์ดังกล่าวอาจทำให้คุณได้รับบาดเจ็บเล็กน้อยถึงปานกลางได้ |
| ข้อควรจำ      | ข้อควรจำ แสดงสถานการณ์ที่อาจเกิดอันตรายซึ่งหากไม่หลีกเลี่ยงอาจส่งผลให้ทรัพย์สินเสีย<br>หาย หรือสูญเสียฟังก์ชันการใช้งานผลิตภัณฑ์                    |
| หมายเหตุ      | หมายเหตุ ในที่นี้ระบุถึง สภาพแวดล้อมในการใช้งาน เงื่อนไขการดิดตั้ง หรือเงื่อนไขพิเศษใน<br>การใช้งาน                                                 |
|               | ไอคอนคำแนะนำจะบอกข้อมูลช่วยเหลือที่มีประโยชน์ และข้อมูลเพิ่มเดิม                                                                                    |
| Â             | ไอคอนอันตรายจากระบบไฟฟ้า แจ้งเตือนให้คุณระวังอันตรายจากไฟฟ้าช็อตที่อาจเกิดขึ้น                                                                      |
| ดัวหนา        | แบบอักษรตัวหนา แสดงปุ่มบนแผงควบคุมเครื่องหรือบนหน้าจอคอมพิวเตอร์                                                                                    |
| ตัวเอียง      | แบบอักษรดัวเอียง เน้นประเด็นสำคัญหรือแนะนำให้คุณอ่านหัวข้อที่เกี่ยวข้อง                                                                             |
| Courier New   | รูปแบบอักษร Courier New แสดงถึงข้อความที่ปรากฏบนจอ LCD ของเครื่อง                                                                                   |

## 🛂 ข้อมูลที่เกี่ยวข้อง

🔺 หน้าหลัก > ก่อนการใช้งานเครื่องพิมพ์บราเดอร์ของคุณ > เครื่องหมายการค้า

## เครื่องหมายการค้า

Microsoft, Windows, Windows Server, Internet Explorer, OneNote, Active Directory และ Microsoft Edge เป็น เครื่องหมายการค้าจดทะเบียนหรือเครื่องหมายการค้าของ Microsoft Corporation ในประเทศสหรัฐอเมริกาและ/หรือประเท ศอื่นๆ

Apple, AirPrint, App Store, Mac, Safari, iPad, iPhone, iPod touch และ macOS เป็นเครื่องหมายการค้าของ Apple Inc. ซึ่งจดทะเบียนในสหรัฐอเมริกาและประเทศอื่นๆ

Wi-Fi<sup>®</sup>, Wi-Fi Alliance<sup>®</sup> และ Wi-Fi Direct<sup>®</sup> เป็นเครื่องหมายการค้าจดทะเบียนของ Wi-Fi Alliance<sup>®</sup>

WPA<sup>™</sup>, WPA2<sup>™</sup>, Wi-Fi Protected Setup<sup>™</sup> และตราสัญลักษณ์ Wi-Fi Protected Setup<sup>™</sup> เป็นเครื่องหมายการค้าของ Wi-Fi Alliance<sup>®</sup>

Android, Gmail, Google Cloud Print, Google Drive, Google Play, Google Chrome และ Chrome OS เป็น เครื่องหมายการค้าของ Google LLC

Mozilla และ Firefox เป็นเครื่องหมายการค้าจดทะเบียนของ Mozilla Foundation

เครื่องหมายคำ Bluetooth® คือเครื่องหมายการค้าจดทะเบียนที่เป็นเจ้าของโดย Bluetooth SIG, Inc. และการใช้งาน เครื่องหมายดังกล่าวใดๆ โดย Brother Industries, Ltd. และบริษัทที่เกี่ยวข้องอยู่ภายใต้ลิขสิทธิ์ เครื่องหมายการค้าและชื่อ ทางการค้าอื่นๆ เป็นของผู้เป็นเจ้าของอื่นๆ ที่เกี่ยวข้อง

Intel เป็นเครื่องหมายการค้าของ Intel Corporation ในสหรัฐอเมริกาและ/หรือประเทศอื่นๆ

Evernote และตราสัญลักษณ์ Evernote Elephant เป็นเครื่องหมายการค้าของ Evernote Corporation และใช้งานภายใต้การ อนุญาต

Mopria<sup>®</sup> และโลโก้ Mopria<sup>®</sup> เป็นเครื่องหมายการค้าจดทะเบียนและเครื่องหมายบริการของ Mopria Alliance, Inc. ใน ประเทศสหรัฐอเมริกาและประเทศอื่นๆ ห้ามใช้งานโดยไม่ได้รับอนุญาตเป็นอันขาด

แต่ละบริษัทที่มีชื่อซอฟต์แวร์ซึ่งได้กล่าวถึงในคู่มือนี้มีข้อตกลงสิทธิ์การใช้งานซอฟต์แวร์ที่ระบุเฉพาะกับโปรแกรมที่มีกรรมสิทธิ์ ชื่อการค้าและชื่อผลิตภัณฑ์ใดๆ ของบริษัทที่ปรากฏในเอกสารที่เกี่ยวข้องกับผลิตภัณฑ์ของบราเดอร์และสื่อวัสดุอื่น ใดทั้งหมดเป็นเครื่องหมายการค้าหรือเครื่องหมายการค้าจดทะเบียนของบริษัทนั้นๆ

| 1 | ข้อมูลที่เกี่ยวข้อง |
|---|---------------------|
|   |                     |

#### 🔺 หน้าหลัก > ก่อนการใช้งานเครื่องพิมพ์บราเดอร์ของคุณ > หมายเหตุที่สำคัญ

## หมายเหตุที่สำคัญ

- อย่าใช้ผลิตภัณฑ์นี้นอกประเทศที่ซื้อผลิตภัณฑ์ เนื่องจากอาจเป็นการฝ่าฝืนข้อบังคับเกี่ยวกับการสื่อสารโทรคมนาคมแบบ ไร้สาย และกำลังไฟฟ้าของประเทศนั้นๆ
- Windows 10 ในเอกสารนี้เป็นตัวแทน Windows 10 Home, Windows 10 Pro, Windows 10 Education และ Windows 10 Enterprise
- Windows Server 2008 ในเอกสารนี้หมายถึง Windows Server 2008 และ Windows Server 2008 R2
- หน้าจอในคู่มือผู้ใช้เล่มนี้มีไว้เพื่อเป็นภาพประกอบเท่านั้น และอาจแตกต่างจากหน้าจอจริง
- หน้าจอในคู่มือนี้มาจาก Windows 7 และ macOS v10.12.x ยกเว้นมีการระบุไว้เป็นอื่น หน้าจอบนคอมพิวเตอร์ของคุณอาจ แตกต่างกันออกไป ทั้งนี้ขึ้นอยู่กับระบบปฏิบัติการของคุณ
- เนื้อหาในคู่มือนี้และข้อมูลจำเพาะของผลิตภัณฑ์อาจมีการเปลี่ยนแปลง โดยที่ไม่ต้องแจ้งให้ทราบล่วงหน้า

## ข้อมูลที่เกี่ยวข้อง

┢ หน้าหลัก > แนะนำเครื่องพิมพ์บราเดอร์ของคุณ

## แนะนำเครื่องพิมพ์บราเดอร์ของคุณ

- ก่อนการใช้งานเครื่องของคุณ
- ภาพรวมของแผงควบคุม
- ภาพรวมจอ LCD ระบบสัมผัส
- ภาพรวมของหน้าจอการตั้งค่า
- นำทางจอสัมผัส
- เข้าถึงโปรแกรมอรรถประโยชน์ของ Brother (Windows)
- ตำแหน่งของพอร์ต USB / อีเทอร์เน็ตบนเครื่อง Brother ของคุณ

🔺 หน้าหลัก > แนะนำเครื่องพิมพ์บราเดอร์ของคุณ > ก่อนการใช้งานเครื่องของคุณ

## ก่อนการใช้งานเครื่องของคุณ

ก่อนที่จะพยายามดำเนินการพิมพ์ใดๆ ให้ยืนยันดังต่อไปนี้:

- ตรวจสอบว่าคุณได้ติดตั้งไดรเวอร์เครื่องพิมพ์แล้ว
- สำหรับผู้ใช้สาย USB หรือสายเชื่อมต่อเครือข่าย ตรวจสอบว่าสายเชื่อมต่อยึดแน่นดีแล้ว

## เลือกชนิดกระดาษที่ถูกต้อง

การพิมพ์คุณภาพสูงจำเป็นต้องเลือกชนิดกระดาษให้ถูกต้อง อ่านข้อมูลให้ดีเกี่ยวกับชนิดกระดาษที่สามารถใช้ได้ก่อนที่จะซื้อ กระดาษ และพิจารณาบริเวณที่สามารถพิมพ์ได้โดยขึ้นกับการตั้งค่าในไดรเวอร์เครื่องพิมพ์

## ไฟร์วอลล์ (Windows)

ถ้าคอมพิวเตอร์ของคุณมีการป้องกันด้วยไฟร์วอลล์ และคุณไม่สามารถพิมพ์ผ่านเครือข่าย คุณอาจจำเป็นต้องกำหนดค่า ไฟร์วอลล์ ถ้าคุณกำลังใช้งาน Windows Firewall และคุณติดตั้งไดรเวอร์โดยใช้ขั้นตอนในโปรแกรมติดตั้ง จะมีการตั้งค่า ไฟร์วอลล์ที่จำเป็นให้แล้ว ถ้าคุณกำลังใช้งานซอฟต์แวร์ไฟร์วอลล์ส่วนบุคคลอื่น ให้ดูคู่มือการใช้งานสำหรับซอฟต์แวร์ของคุณ หรือติดต่อผู้ผลิตซอฟต์แวร์

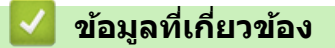

แนะนำเครื่องพิมพ์บราเดอร์ของคุณ

#### 🔺 หน้าหลัก > แนะนำเครื่องพิมพ์บราเดอร์ของคุณ > 🛛 ภาพรวมของแผงควบคุม

#### ภาพรวมของแผงควบคุม

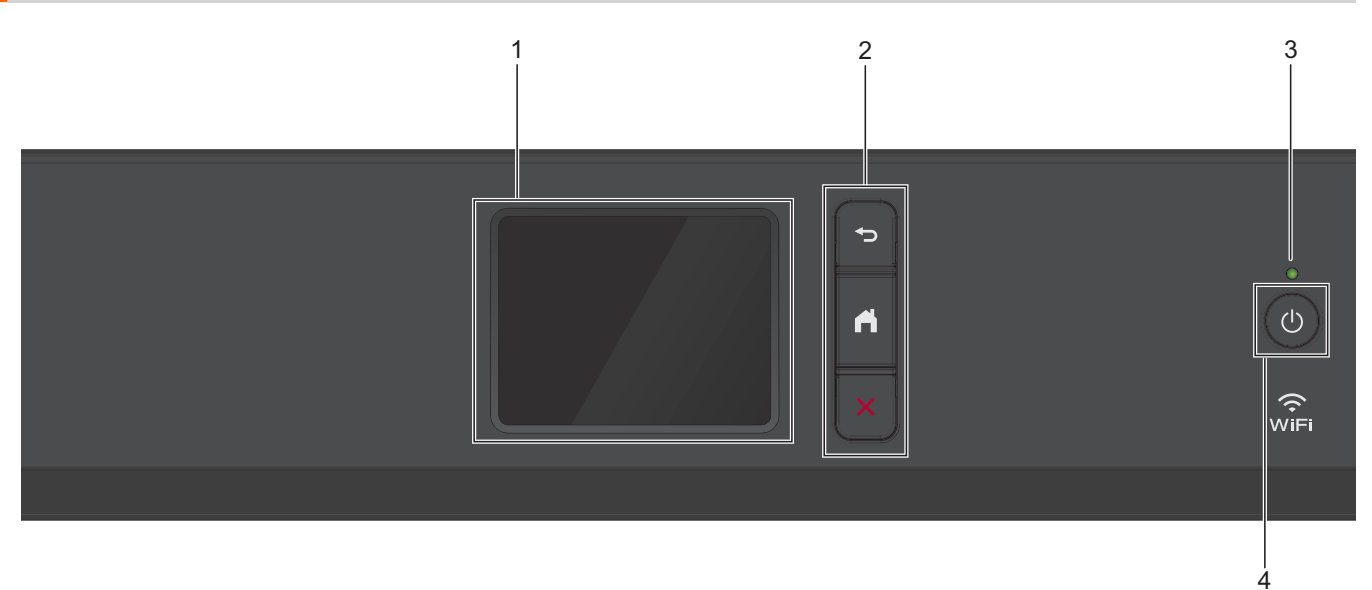

- หน้าจอแสดงผลแบบ LCD ระบบสัมผัส เข้าถึงเมนูและตัวเลือกโดยการกดรายการนั้นบนจอสัมผัส
- 2. ปุ่มเมนู

## 扚 (ย้อนกลับ)

กดเพื่อกลับสู่เมนูก่อนหน้า

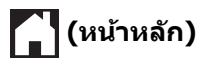

กดเพื่อกลับสู่หน้าจอหลัก

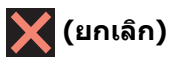

กดเพื่อยกเลิกการดำเนินการ

#### ตัวบ่งชี้การทำงาน LED

LED สว่างตามสถานะการทำงานของเครื่อง เมื่อเครื่องอยู่ในโหมดพัก LED จะกะพริบ

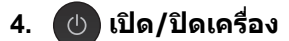

กด 🕐 เพื่อ เปิดเครื่อง

กด 🕐 ค้างไว้เพื่อปิดเครื่อง จอสัมผัสจะแสดง [Shutting Down (กำลังปีดเครื่อง)] ค้างไว้เป็นเวลาไม่กี่วินาทีก่อนที่จะ ดับลง

ถ้าคุณปิดเครื่อง โดยใช้ (), เครื่องจะยังคงทำความสะอาดหัวพิมพ์เป็นระยะ เพื่อรักษาคุณภาพการพิมพ์ เพื่อยืดอายุการ ใช้งานหัวพิมพ์ ปรับปรุงประสิทธิภาพการใช้งานหมึก และรักษาคุณภาพการพิมพ์ ควรเชื่อมต่อเครื่องของคุณกับแหล่งจ่าย ไฟตลอดเวลา

## ข้อมูลที่เกี่ยวข้อง

• แนะนำเครื่องพิมพ์บราเดอร์ของคุณ

🔺 หน้าหลัก > แนะนำเครื่องพิมพ์บราเดอร์ของคุณ > ภาพรวมจอ LCD ระบบสัมผัส

## ภาพรวมจอ LCD ระบบสัมผัส

้จากหน้าจอหลัก คุณสามารถเข้าถึงหน้าจอการตั้งค่า Wi-Fi<sup>®</sup>, ฟังก์ชัน, การตั้งค่า และการบำรุงรักษาได้ หน้<mark>าจอหลัก</mark>

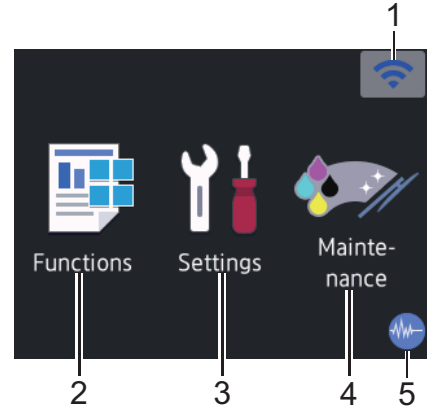

หน้าจอนี้แสดงสถานะของเครื่องเมื่อเครื่องอยู่ในสถานะว่าง เมื่อปรากฏขึ้น แสดงว่าเครื่องของคุณพร้อมรับคำสั่งถัดไป

#### 1. 🛜 สถานะระบบไร้สาย

แต่ละไอคอนในตารางต่อไปนี้แสดงสถานะเครือข่ายแบบไร้สาย:

| WiFi       | เครื่องของคุณไม่ได้เชื่อมต่อเข้ากับจุดการเข้าถึง/เราเตอร์ไร้สาย                                                      |
|------------|----------------------------------------------------------------------------------------------------|
|            | กดปุ่มนี้เพื่อกำหนดการตั้งค่าเครือข่ายแบบไร้สาย รายละเอียดข้อมูลเพิ่มเติม ≻≻ กู่มือการติดตั้งเกรื่องอย่างง่าย        |
|            | เชื่อมด่อกับเครือข่ายแบบไร้สายแล้ว<br>ตัวบ่งชี้ระดับแบบสามระดับในหน้าหลักแด่ละหน้าแสดงความแรงของสัญญาณไร้สายปัจจุบัน |
|            | ตรวจจับไม่พบจุดการเข้าถึง/เราเตอร์ไร้สาย                                                                             |
| the second | การตั้งค่าเครือข่ายแบบไร้สายปิดการใช้งาน                                                                             |

#### ์ คุณสามารถกำหนดการตั้งค่าเครือข่ายแบบไร้สายได้โดยกดปุ่มสถานะระบบไร้สาย

2. [Functions (ฟังก์ชัน)]

ß

**กดเพื่อเข้าสู่เมนู** [Functions (ฟังก์ชัน)] [Web (เว็บ)] / [USB] / [Download Software (ดาวน์โหลดซอฟต์แวร์)]

3. 11 [Settings (การตั้งค่า)]

กดเพื่อเข้าสู่เมนู [Settings (การตั้งค่า)]

4. [Maintenance (การบำรุงรักษา)]

กดเพื่อเข้าสู่เมนู [Maintenance (การบำรุงรักษา)]

5. 🐠 โหมดเงียบ

ไอคอนนี้จะปรากฏเมื่อตั้งค่า [Quiet Mode (โหมดลดเสียงรบกวน)] เป็น [On (เปิด)] การตั้งค่าโหมดเงียบช่วยลดเสียงรบกวนในการพิมพ์ เมื่อเปิดโหมดเงียบ ความเร็วในการพิมพ์จะช้าลง ไอคอนข้อมูล

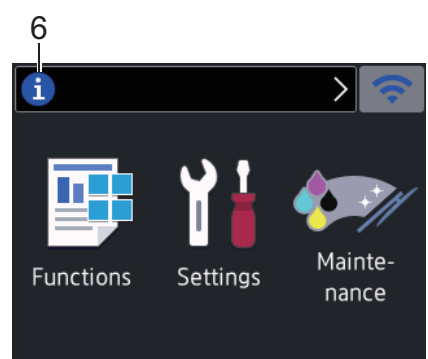

ข้อมูลใหม่จาก Brother จะปรากฏในแถบข้อมูลเมื่อตั้งค่าการแจ้งเดือน เช่น [Message from Brother (ข้อความจาก Brother)] และ [Firmware Auto Check (ตรวจสอบเฟิร์มแวร์อัดโนมัติ)] เป็น [On (เปิด)]

(จำเป็นต้องทำการเชื่อมต่ออินเทอร์เน็ต และอาจมีการเรียกเก็บค่าบริการ)

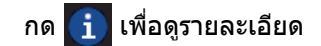

7. ไอคอนคำเตือน

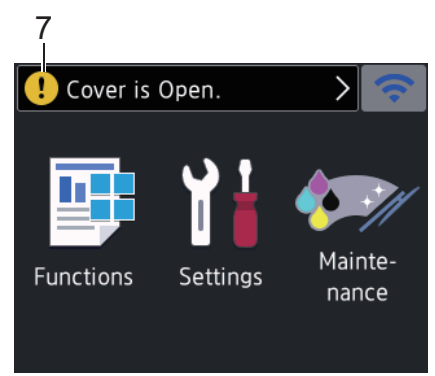

้ไอคอนคำเดือน 👥 จะปรากฏเมื่อมีข้อผิดพลาดหรือข้อความการบำรุงรักษา กด 👥 เพื่อดูรายละเอียด จากนั้นกด 🗙 เพื่อกลับสู่หน้าจอหลัก

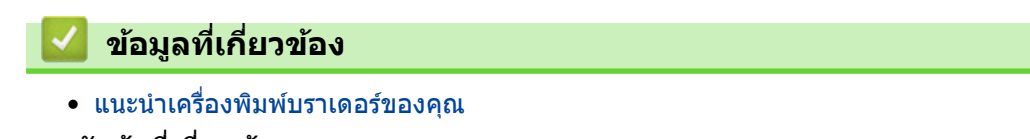

หัวข้อที่เกี่ยวข้อง:

- ลดเสียงรบกวนการพิมพ์
- ภาพรวมของหน้าจอการตั้งค่า
- ข้อความแสดงความผิดพลาดและข้อความแจ้งการบำรุงรักษา

🔺 หน้าหลัก > แนะนำเครื่องพิมพ์บราเดอร์ของคุณ > 🛛 ภาพรวมของหน้าจอการตั้งค่า

## ภาพรวมของหน้าจอการตั้งค่า

**จอสัมผัสจะแสดงสถานะของเครื่องเมื่อคุณกด 🎬** [Settings (การตั้งก่า)]

ใช้เมนูการตั้งค่าเพื่อเข้าสู่การตั้งค่าทั้งหมดของเครื่อง Brother ของคุณ

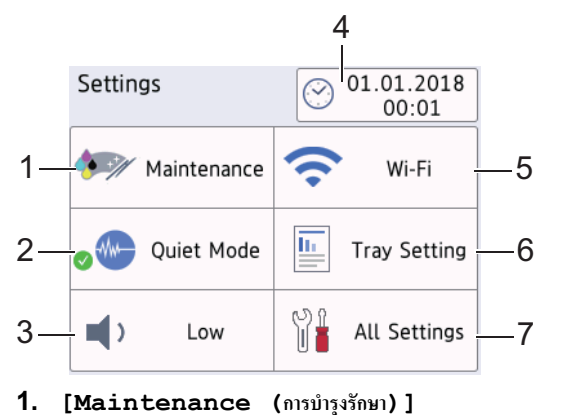

- กดเพื่อเข้าสู่เมนูต่อไปนี้: • [Improve Print Quality (ปรับปรุงคุณภาพการพิมพ์)]
  - [Print Head Cleaning (การทำความสะอาดหัวพิมพ์)]
  - [Remove Paper Scraps (นำเศษกระดาษออก)]
  - [Ink Low Notice (การเดือนหมึกเหลือน้อย)]
  - [Ink Bottle Model (รุ่นของขวดหมึก)]
  - [Print Setting Options (ตัวเลือกการตั้งค่าการพิมพ์)]
- 2. [Quiet Mode (โหมดลดเสียงรบกวน)] แสดงการตั้งค่าโหมดเงียบ

กดเพื่อเข้าสู่เมนู [Quiet Mode (โหมดลดเสียงรบกวน)]

เมื่อเมนูนี้ถูกตั้งค่าเป็น [On (เปิด)] 🚛 จะแสดงขึ้นบนหน้าหลัก

- [Beep (เซียงเดือน)]
  ปรับระดับความดังของเสียงเดือน
- [Date & Time (วันที่และเวลา)] แสดงวันที่และเวลา กดเพื่อเข้าสู่เมนุ [Date & Time (วันที่และเวลา)]
- 5. [Wi-Fi]

กดเพื่อตั้งค่าการเชื่อมต่อเครือข่ายแบบไร้สาย

หากคุณใช้การเชื่อมต่อเครือข่ายแบบไร้สาย ดัวบ่งขี้ระดับสามระดับ 🛜 บนหน้าจอจะแสดงความแรงของสัญญาณไร้สาย ในปัจจุบัน

- [Tray Setting (การตั้งก่ายาด)]
  กดเพื่อเข้าสู่เมนู [Tray Setting (การตั้งก่ายาด)]
  ใช้ตัวเลือกในเมนุการตั้งค่ายาดเพื่อเปลี่ยนขนาดและชนิดกระดาษ
- 7. [All Settings (การตั้งค่าทั้งหมด)] กดเพื่อเข้าสู่เมนูการตั้งค่าเครื่องของคุณทั้งหมด

## ข้อมูลที่เกี่ยวข้อง

• แนะนำเครื่องพิมพ์บราเดอร์ของคุณ

#### หัวข้อที่เกี่ยวข้อง:

ภาพรวมจอ LCD ระบบสัมผัส

#### 🔺 หน้าหลัก > แนะนำเครื่องพิมพ์บราเดอร์ของคุณ > นำทางจอสัมผัส

## นำทางจอสัมผัส

กดนิ้วมือของคุณบนหน้าจอแสดงผลแบบ LCD เพื่อสั่งการ เพื่อแสดงและเข้าถึงตัวเลือกทั้งหมด กด ◀ ▶ หรือ ▲ ▼ บนหน้า จอแสดงผลแบบ LCD เพื่อเลื่อนดู

#### หมายเหตุ

• ผลิตภัณฑ์นี้ใช้ฟอนด์ของ ARPHIC TECHNOLOGY CO., LTD.

## ข้อมูลที่เกี่ยวข้อง

แนะนำเครื่องพิมพ์บราเดอร์ของคุณ

🔺 หน้าหลัก > แนะนำเครื่องพิมพ์บราเดอร์ของคุณ > เข้าถึงโปรแกรมอรรถประโยชน์ของ Brother (Windows)

## เข้าถึงโปรแกรมอรรถประโยชน์ของ Brother (Windows)

**Brother Utilities** เป็นตัวเรียกแอปพลิเคชันที่ช่วยอำนวยความสะดวกในการเข้าถึงแอปพลิเคชันของ Brother ทั้งหมดที่ดิด ตั้งในคอมพิวเตอร์ของคุณ

- ทำวิธีใดวิธีหนึ่งดังต่อไปนี้:
  - Windows 7

คลิก 🚯 (เริ่ม) > โปรแกรมทั้งหมด > Brother > Brother Utilities

Windows 8

แตะหรือคลิก 🛜 🗍 (Brother Utilities) ที่หน้าจอเริ่ม หรือเดสก์ท็อป

• Windows 8.1

เลื่อนเมาส์ของคุณไปที่มุมล่างซ้ายของหน้าจอเริ่ม และคลิก 💽 (ถ้าใช้อุปกรณ์ที่มีระบบสัมผัส ปัดขึ้นจากด้านล่าง ของหน้าจอ เริ่ม เพื่อแสดงหน้าจอ**โปรแกรมประยุกด**์ )

เมื่อหน้าจอ**โปรแกรมประยุกด**์ ปรากฏขึ้น สัมผัสหรือคลิก 🛜 🛱 (Brother Utilities)

• Windows 10

คลิก 🕂 > Brother > Brother Utilities

2. เลือกเครื่องของคุณ

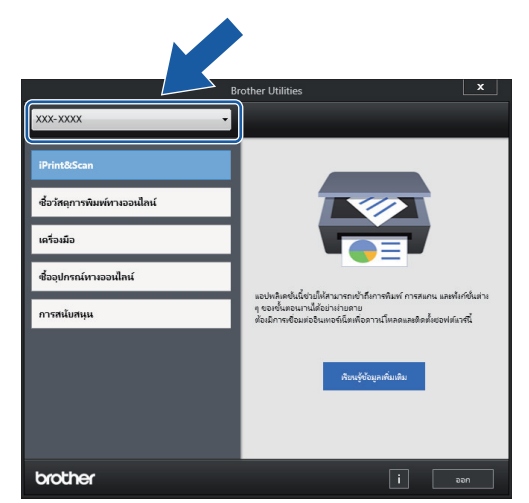

3. เลือกการทำงานที่คุณต้องการใช้

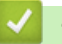

#### ข้อมูลที่เกี่ยวข้อง

- แนะนำเครื่องพิมพ์บราเดอร์ของคุณ
  - ถอนการติดตั้งซอฟต์แวร์และไดรเวอร์ของ Brother (Windows)

▲ หน้าหลัก > แนะนำเครื่องพิมพ์บราเดอร์ของคุณ > เข้าถึงโปรแกรมอรรถประโยชน์ของ Brother (Windows) > ถอนการ ติดดั้งซอฟต์แวร์และไดรเวอร์ของ Brother (Windows)

## ถอนการติดตั้งชอฟต์แวร์และไดรเวอร์ของ Brother (Windows)

- ทำวิธีใดวิธีหนึ่งดังต่อไปนี้:
  - Windows 7

#### คลิก 🚯 (เริ่ม) > โปรแกรมทั้งหมด > Brother > Brother Utilities

• Windows 8

แตะหรือคลิก 🛜 🕄 (Brother Utilities) ที่หน้าจอเริ่ม หรือเดสก์ท็อป

• Windows 8.1

เลื่อนเมาส์ของคุณไปที่มุมล่างซ้ายของหน้าจอเริ่ม และคลิก 💽 (ถ้าใช้อุปกรณ์ที่มีระบบสัมผัส ปัดขึ้นจากด้านล่าง ของหน้าจอ เริ่ม เพื่อแสดงหน้าจอโปรแกรมประยุกต์ )

เมื่อหน้าจอ**โปรแกรมประยุกต**์ ปรากฏขึ้น สัมผัสหรือคลิก 📊 (Brother Utilities)

Windows 10

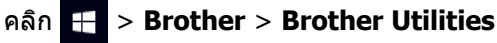

 คลิกรายการแบบดึงลง จากนั้นเลือกชื่อรุ่นของคุณ (หากไม่ได้เลือกไว้) คลิกเครื่องมือ ในแถบนำทางด้านซ้าย จากนั้น คลิกถอนการดิดตั้ง

้ทำตามคำแนะนำในกล่องสนทนาเพื่อถอนการดิดตั้งซอฟต์แวร์และไดรเวอร์

🦉 ข้อมูลที่เกี่ยวข้อง

• เข้าถึงโปรแกรมอรรถประโยชน์ของ Brother (Windows)

🔺 หน้าหลัก > แนะนำเครื่องพิมพ์บราเดอร์ของคุณ > ดำแหน่งของพอร์ต USB / อีเทอร์เน็ตบนเครื่อง Brother ของคุณ

## ตำแหน่งของพอร์ต USB / อีเทอร์เน็ตบนเครื่อง Brother ของคุณ

พอร์ต USB และอีเทอร์เน็ตอยู่ภายในเครื่อง

- เมื่อจะเชื่อมต่อสาย USB หรืออีเทอร์เน็ต ให้ทำตามคำแนะนำในขั้นตอนการติดตั้ง
- เพื่อดิดตั้ง แฟ็คเกจไดร์เวอร์และชอฟต์แวร์ฉบับเต็ม ที่จำเป็นสำหรับการใช้งานเครื่องของคุณ ใส่แผ่นดิสก์การติดตั้ง ของ Brother เข้าไปในคอมพิวเตอร์ของคุณ หรือไปที่หน้า ดาวน์โหลด ของรุ่นผลิตภัณฑ์ของคุณใน Brother Solutions Center ที่ <u>support.brother.com</u>
- 1. ใช้มือทั้งสองข้างจับใต้แท็บพลาสติกทั้งสองด้านของเครื่องเพื่อยกฝาครอบด้านบน (1) ให้อยู่ในตำแหน่งเปิด

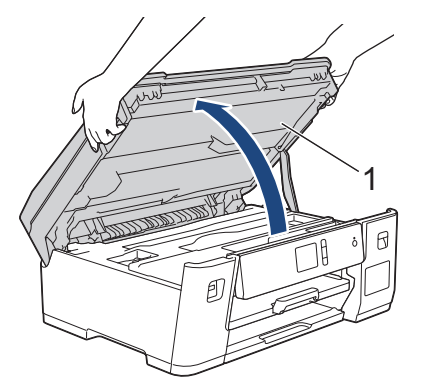

2. ระบุตำแหน่งพอร์ตที่ถูกต้อง (ตามสายที่คุณใช้) ภายในเครื่องดังภาพ

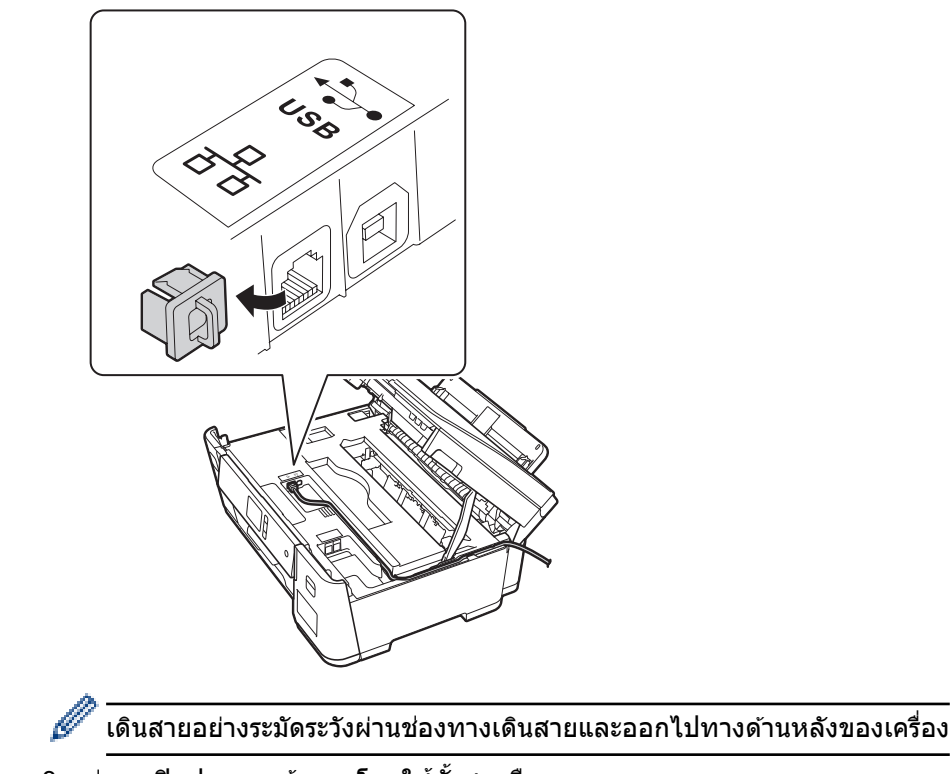

3. ค่อยๆ ปิดฝาครอบด้านบนโดยใช้ทั้งสองมือ

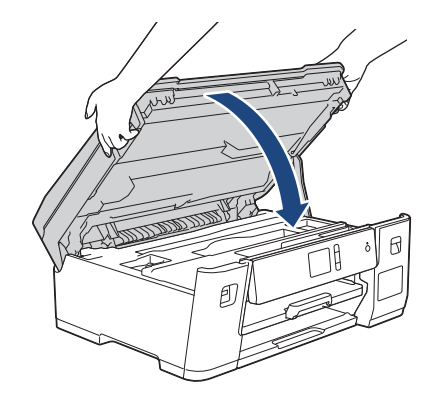

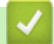

## ข้อมูลที่เกี่ยวข้อง

• แนะนำเครื่องพิมพ์บราเดอร์ของคุณ

### 首 หน้าหลัก > การจัดการกระดาษ

## การจัดการกระดาษ

• บรรจุกระดาษ

┢ หน้าหลัก > การจัดการกระดาษ > บรรจุกระดาษ

### บรรจุกระดาษ

- บรรจุกระดาษลงในถาดบรรจุกระดาษ
- ใส่กระดาษในถาดอเนกประสงค์ (ถาด MP)
- บริเวณที่ไม่สามารถพิมพ์ได้
- การตั้งค่ากระดาษ
- กระดาษและสื่อสิ่งพิมพ์อื่นๆ ที่ใช้ร่วมกับเครื่องพิมพ์ได้
- ข้อความแสดงความผิดพลาดและข้อความแจ้งการบำรุงรักษา
- การจัดการกระดาษและปัญหาการพิมพ์

🔺 หน้าหลัก > การจัดการกระดาษ > บรรจุกระดาษ > บรรจุกระดาษลงในถาดบรรจุกระดาษ

## บรรจุกระดาษลงในถาดบรรจุกระดาษ

- บรรจุกระดาษขนาด A4, Letter หรือ Executive ในถาด #1
- บรรจุกระดาษขนาด A3, Ledger หรือ Legal ในถาด #1
- บรรจุกระดาษพิมพ์ภาพถ่ายลงในถาดบรรจุกระดาษ #1
- บรรจุซองจดหมายลงในถาดบรรจุกระดาษ #1

▲ หน้าหลัก > การจัดการกระดาษ > บรรจุกระดาษ > บรรจุกระดาษลงในถาดบรรจุกระดาษ > บรรจุกระดาษขนาด A4, Letter หรือ Executive ในถาด #1

## บรรจุกระดาษขนาด A4, Letter หรือ Executive ในถาด #1

- หากการตั้งค่า [Check Paper (ตรวงสอบกระดาษ)] ถูกตั้งค่าเป็น [On (เปิด)] และคุณดึงถาดบรรจุกระดาษออกจากตัว เครื่อง ข้อความจะปรากฏบนหน้าจอแสดงผลแบบ LCD เพื่อถามว่าคุณต้องการเปลี่ยนชนิดและขนาดกระดาษหรือไม่
- เมื่อคุณบรรจุกระดาษที่มีขนาดแตกต่างกันลงในถาด คุณจะต้องเปลี่ยนการตั้งค่าขนาดกระดาษในเครื่องหรือการตั้งค่า ขนาดกระดาษบนคอมพิวเตอร์ของคุณด้วย
   เมื่อทำเช่นนี้เครื่องจะสามารถป้อนกระดาษจากถาดที่เหมาะสมได้โดยอัตโนมัติหากตั้งค่าเลือกถาดอัตโนมัติไว้ในเครื่อง หรือไดรเวอร์เครื่องพิมพ์
- 1. หากแผ่นรองรับกระดาษ (1) เปิดอยู่ ให้ปิดก่อน จากนั้นจึงปิดฐานรองกระดาษ (2)

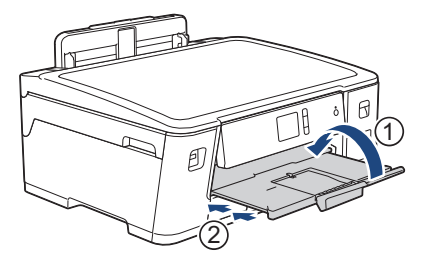

2. ดึงถาดบรรจุกระดาษออกมาจากเครื่องจนสุดตามที่แสดงด้วยลูกศร

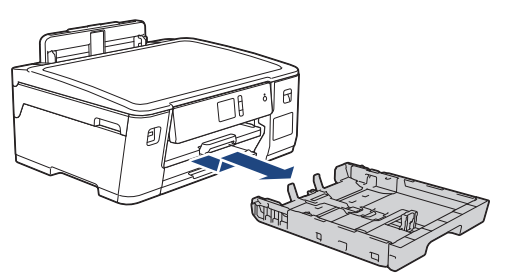

 ค่อยๆ กดและเลื่อนแคร่ปรับความกว้างกระดาษ (1) ตามด้วยแคร่ปรับความยาวกระดาษ (2) เพื่อให้พอดีกับขนาดกระดาษ ตรวจสอบให้แน่ใจว่าเครื่องหมายสามเหลี่ยม (3) บนแคร่ปรับความกว้างกระดาษ (1) และแคร่ปรับความยาวกระดาษ (2) อยู่ระดับเดียวกับเครื่องหมายสำหรับกระดาษที่คุณใช้

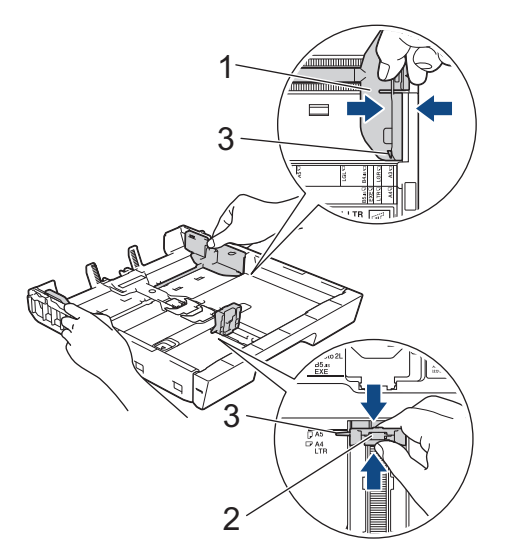

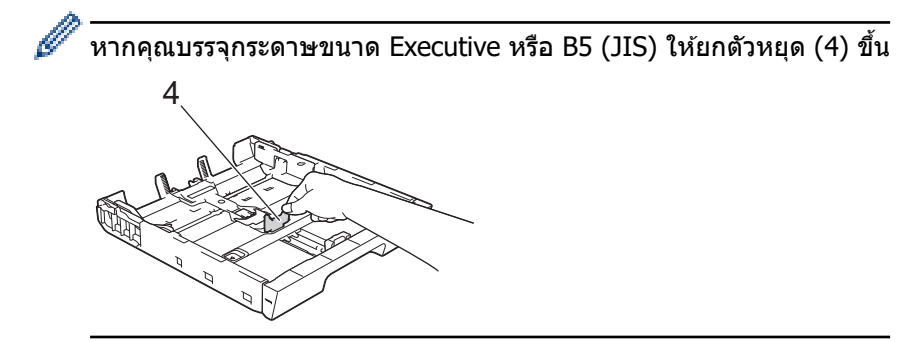

4. คลี่กองกระดาษเพื่อหลีกเลี่ยงกระดาษติดและการป้อนกระดาษผิดพลาด

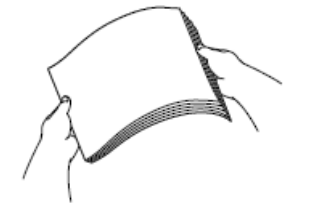

Ø

🔴 ตรวจสอบให้แน่ใจเสมอว่ากระดาษไม่โค้งงอหรือมีรอยย่น

5. ค่อยๆ บรรจุกระดาษลงในถาดบรรจุกระดาษโดยให้ด้านที่ต้องการพิมพ์ *คว่ำลง* 

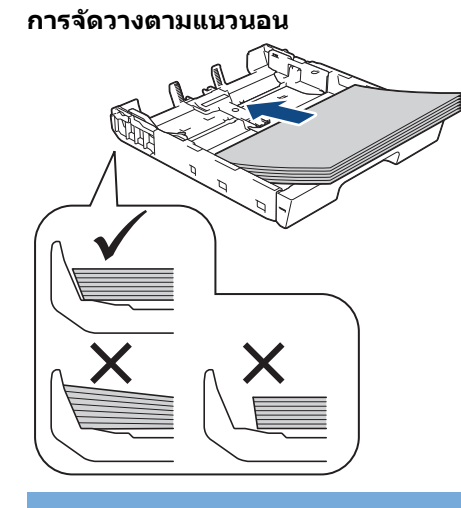

## ข้อควรจำ

Ø

ควรระวังไม่ให้ดันกระดาษไกลจนเกินไป เพราะอาจทำให้ขึ้นไปอยู่ด้านหลังของถาด และเป็นสาเหตุให้เกิดปัญหาใน การป้อนกระดาษได้

หากต้องการเดิมกระดาษเข้าไปก่อนที่ถาดจะว่าง ให้นำกระดาษออกจากถาดและนำมารวมกับกระดาษที่คุณต้องการเดิม คลี่ปีกกระดาษเสมอเพื่อป้องกันไม่ให้เครื่องป้อนกระดาษเข้าไปพร้อมกันหลายแผ่น

6. ตรวจสอบให้แน่ใจว่าแคร่ปรับความยาวกระดาษ (1) สัมผัสกับขอบกระดาษ

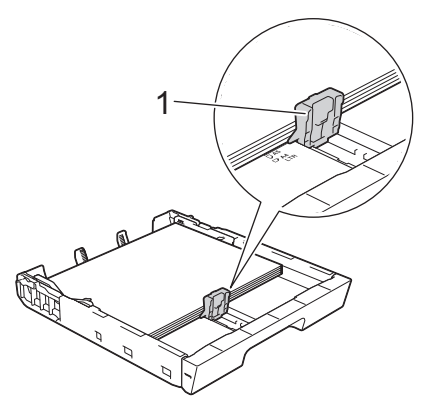

7. ค่อยๆ ปรับแคร่ปรับความกว้างกระดาษ (1) เพื่อให้พอดีกับกระดาษ

#### ตรวจสอบให้แน่ใจว่าแคร่ปรับกระดาษสัมผัสกับขอบกระดาษ

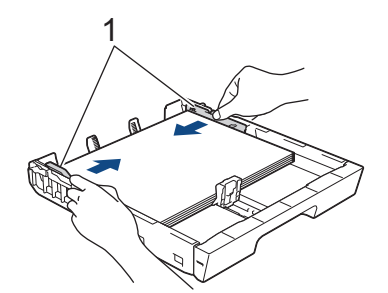

8. ตรวจสอบให้แน่ใจว่ากระดาษแบนราบติดกับถาด และอยู่ต่ำกว่าเครื่องหมายแสดงจำนวนกระดาษสูงสุด (1) การเดิมกระดาษในถาดมากเกินไปอาจทำให้เกิดปัญหากระดาษติดได้

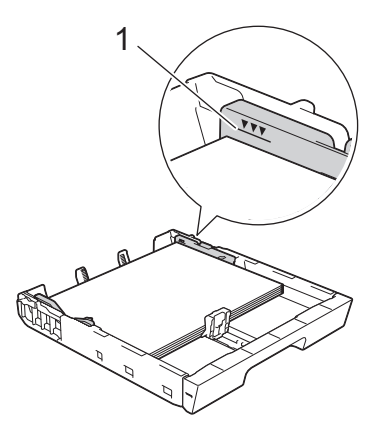

9. ค่อยๆ ดันถาดใส่กระดาษเข้าไปในเครื่องจนสุด

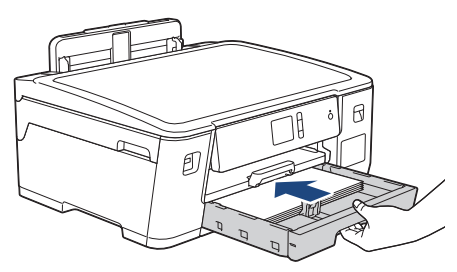

## ข้อควรจำ

ี่ ห้ามดันถาดบรรจุกระดาษเข้าไปในเครื่องโดยแรงหรือโดยเร็ว มิฉะนั้นอาจทำให้กระดาษติดหรือเกิดปัญหาเกี่ยวกับการ ป้อนกระดาษ

10. ดึงฐานรองกระดาษออกมาจนกระทั่งล็อคเข้าที่

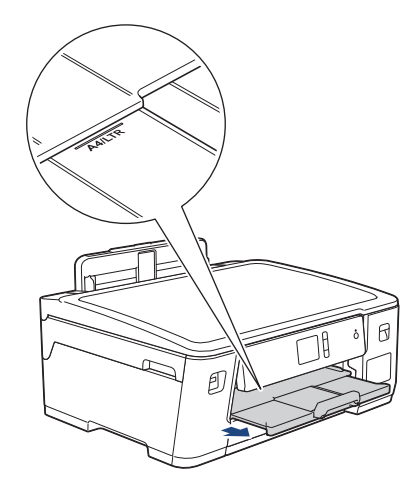

11. เปลี่ยนการตั้งค่าขนาดกระดาษในเมนูของเครื่องหากจำเป็น

## 🔽 ข้อมูลที่เกี่ยวข้อง

• บรรจุกระดาษลงในถาดบรรจุกระดาษ

## หัวข้อที่เกี่ยวข้อง:

- เปลี่ยนการตั้งค่าการตรวจสอบกระดาษ
- เลือกสื่อสิ่งพิมพ์ที่ถูกต้อง
- เปลี่ยนขนาดกระดาษและชนิดกระดาษ

▲ หน้าหลัก > การจัดการกระดาษ > บรรจุกระดาษ > บรรจุกระดาษลงในถาดบรรจุกระดาษ > บรรจุกระดาษขนาด A3, Ledger หรือ Legal ในถาด #1

## บรรจุกระดาษขนาด A3, Ledger หรือ Legal ในถาด #1

- หากการตั้งค่า [Check Paper (ตรวจสอบกระคาษ)] ถูกตั้งค่าเป็น [On (เปิด)] และคุณดึงถาดบรรจุกระดาษออกจากตัว เครื่อง ข้อความจะปรากฏบนหน้าจอแสดงผลแบบ LCD เพื่อถามว่าคุณต้องการเปลี่ยนชนิดและขนาดกระดาษหรือไม่
- เมื่อคุณบรรจุกระดาษที่มีขนาดแตกต่างกันลงในถาด คุณจะต้องเปลี่ยนการตั้งค่าขนาดกระดาษในเครื่องหรือการตั้งค่า ขนาดกระดาษบนคอมพิวเตอร์ของคุณด้วย
   เมื่อทำเช่นนี้เครื่องจะสามารถป้อนกระดาษจากถาดที่เหมาะสมได้โดยอัตโนมัติหากตั้งค่าเลือกถาดอัตโนมัติไว้ในเครื่อง หรือไดรเวอร์เครื่องพิมพ์
- 1. หากแผ่นรองรับกระดาษ (1) เปิดอยู่ ให้ปิดก่อน จากนั้นจึงปิดฐานรองกระดาษ (2)

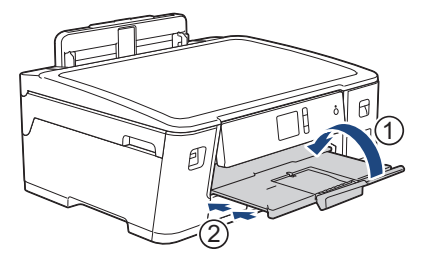

2. ดึงถาดบรรจุกระดาษออกมาจากเครื่องจนสุดตามที่แสดงด้วยลูกศร

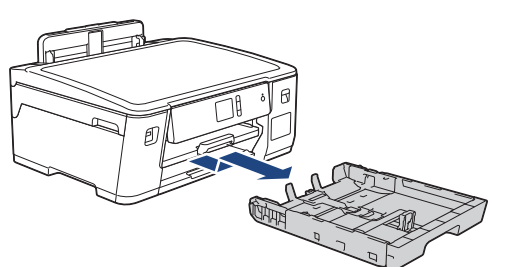

 วางถาดบนพื้นราบ ดันตัวเลื่อนสีเขียวไปทางด้านซ้าย จากนั้นดึงถาดออกมาจนกระทั่งถาดล็อคเข้าที่

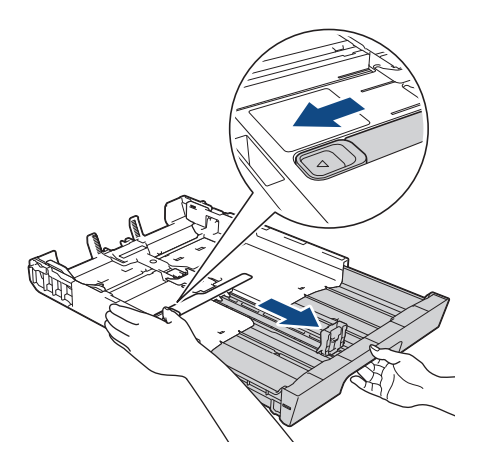

 ค่อยๆ กดและเลื่อนแคร่ปรับความกว้างกระดาษ (1) ตามด้วยแคร่ปรับความยาวกระดาษ (2) เพื่อให้พอดีกับขนาดกระดาษ ตรวจสอบให้แน่ใจว่าเครื่องหมายสามเหลี่ยม (3) บนแคร่ปรับความกว้างกระดาษ (1) และแคร่ปรับความยาวกระดาษ (2) อยู่ระดับเดียวกับเครื่องหมายสำหรับกระดาษที่คุณใช้

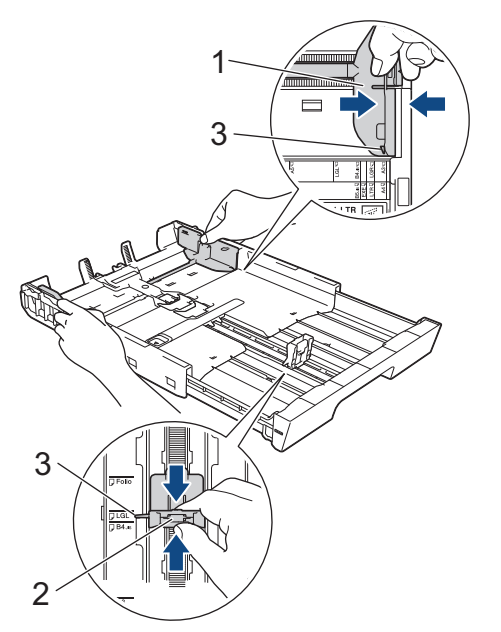

5. คลี่กองกระดาษเพื่อหลีกเลี่ยงกระดาษติดและการป้อนกระดาษผิดพลาด

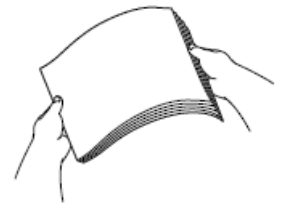

#### \_\_\_\_\_\_ ตรวจสอบให้แน่ใจเสมอว่ากระดาษไม่โค้งงอหรือมีรอยย่น

6. ค่อยๆ บรรจุกระดาษลงในถาดบรรจุกระดาษโดยให้ด้านที่ต้องการพิมพ์ *คว่ำลง* 

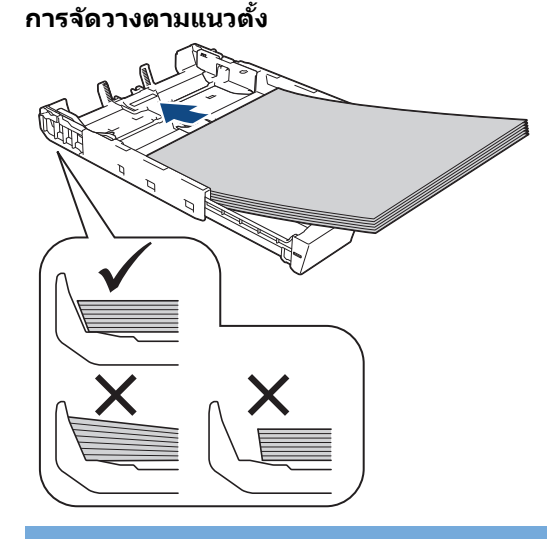

## ข้อควรจำ

ควรระวังไม่ให้ดันกระดาษไกลจนเกินไป เพราะอาจทำให้ขึ้นไปอยู่ด้านหลังของถาด และเป็นสาเหตุให้เกิดปัญหาใน การป้อนกระดาษได้

หากต้องการเดิมกระดาษเข้าไปก่อนที่ถาดจะว่าง ให้นำกระดาษออกจากถาดและนำมารวมกับกระดาษที่คุณต้องการเดิม คลี่ปีกกระดาษเสมอเพื่อป้องกันไม่ให้เครื่องป้อนกระดาษเข้าไปพร้อมกันหลายแผ่น

7. ตรวจสอบให้แน่ใจว่าแคร่ปรับความยาวกระดาษ (1) สัมผัสกับขอบกระดาษ

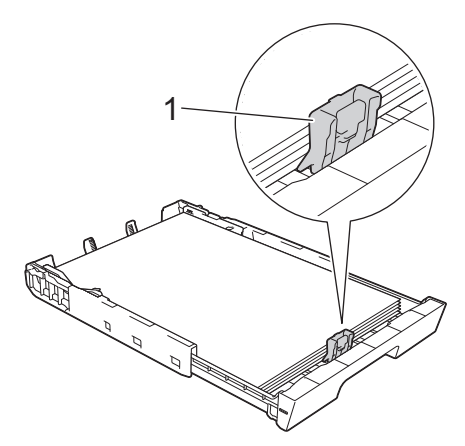

 ค่อยๆ ปรับแคร่ปรับความกว้างกระดาษ (1) เพื่อให้พอดีกับกระดาษ ตรวจสอบให้แน่ใจว่าแคร่ปรับกระดาษสัมผัสกับขอบกระดาษ

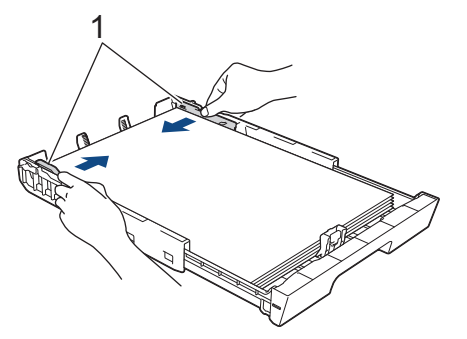

 ตรวจสอบให้แน่ใจว่ากระดาษแบนราบดิดกับถาด และอยู่ต่ำกว่าเครื่องหมายแสดงจำนวนกระดาษสูงสุด (1) การเติมกระดาษในถาดมากเกินไปอาจทำให้เกิดปัญหากระดาษติดได้

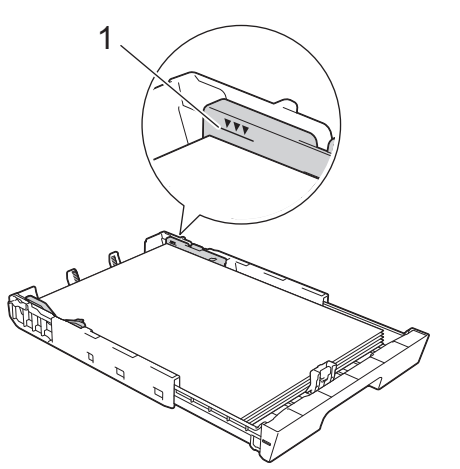

10. ค่อยๆ ดันถาดใส่กระดาษเข้าไปในเครื่องจนสุด

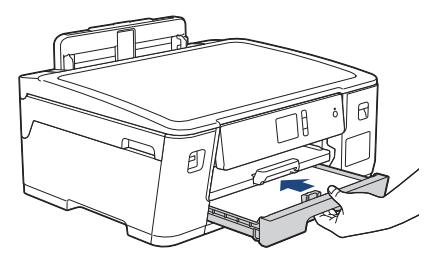

## ข้อควรจำ

ี่ห้ามดันถาดบรรจุกระดาษเข้าไปในเครื่องโดยแรงหรือโดยเร็ว มิฉะนั้นอาจทำให้กระดาษติดหรือเกิดปัญหาเกี่ยวกับการ ป้อนกระดาษ

<sup>11.</sup> ดึงฐานรองกระดาษ (1) จนกระทั่งล็อคเข้าที่ จากนั้นกางแผ่นรองรับกระดาษ (2)

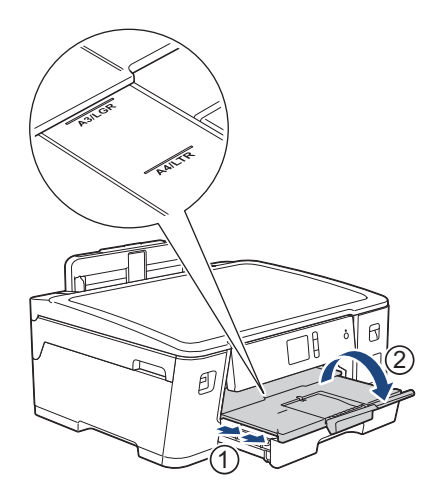

12. เปลี่ยนการตั้งค่าขนาดกระดาษในเมนูของเครื่องหากจำเป็น

## 🛕 ข้อควรระวัง

้จัดเครื่องโดยให้ถาดไม่ยื่นเกินขอบโต๊ะที่อาจทำให้เดินชนได้ เครื่องอาจตกลงมา และทำให้เกิดการบาดเจ็บ

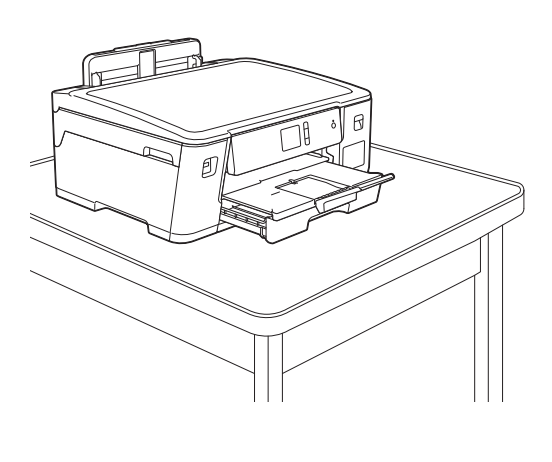

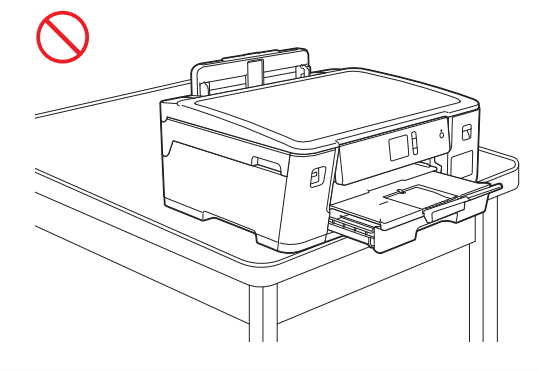

## ก่อนที่คุณจะพับถาด ให้นำกระดาษออกจากถาดก่อน วางถาดบนพื้นราบ

ดันตัวเลื่อนสีเขียวไปทางด้านซ้าย จากนั้นดันที่ด้านหน้าของถาดเพื่อพับเก็บจนกระทั่งถาดล็อคเข้าที่ ใส่กระดาษลงใน ถาด

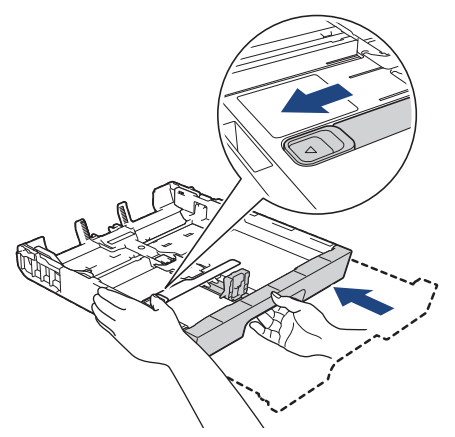

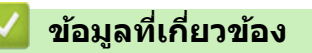

• บรรจุกระดาษลงในถาดบรรจุกระดาษ

#### ▲ หน้าหลัก > การจัดการกระดาษ > บรรจุกระดาษ > บรรจุกระดาษลงในถาดบรรจุกระดาษ > บรรจุกระดาษพิมพ์ภาพถ่าย ลงในถาดบรรจุกระดาษ #1

## ีบรรจุกระดาษพิมพ์ภาพถ่ายลงในถาดบรรจุกระดาษ #1

- หากการตั้งค่า [Check Paper (ตรวงสอบกระคาษ)] ถูกตั้งค่าเป็น [On (เปิด)] และคุณดึงถาดบรรจุกระดาษออกจากตัว เครื่อง ข้อความจะปรากฏบนหน้าจอแสดงผลแบบ LCD เพื่อถามว่าคุณต้องการเปลี่ยนชนิดและขนาดกระดาษหรือไม่
- เมื่อคุณบรรจุกระดาษที่มีขนาดแตกต่างกันลงในถาด คุณจะต้องเปลี่ยนการตั้งค่าขนาดกระดาษในเครื่องหรือการตั้งค่า ขนาดกระดาษบนคอมพิวเตอร์ของคุณด้วย
   เมื่อทำเช่นนี้เครื่องจะสามารถป้อนกระดาษจากถาดที่เหมาะสมได้โดยอัตโนมัติหากตั้งค่าเลือกถาดอัตโนมัติไว้ในเครื่อง หรือไดรเวอร์เครื่องพิมพ์
- 1. หากแผ่นรองรับกระดาษ (1) เปิดอยู่ ให้ปิดก่อน จากนั้นจึงปิดฐานรองกระดาษ (2)

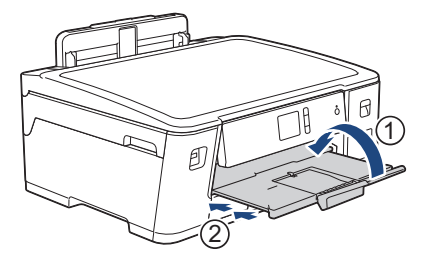

2. ดึงถาดบรรจุกระดาษออกมาจากเครื่องจนสุดตามที่แสดงด้วยลูกศร

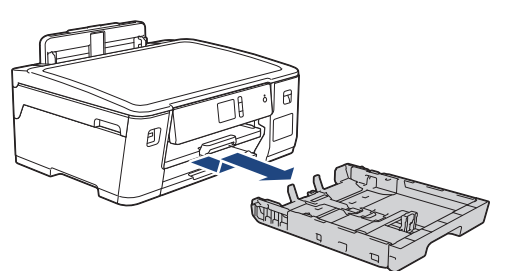

- ทำวิธีใดวิธีหนึ่งดังต่อไปนี้:
  - หากคุณบรรจุกระดาษพิมพ์ภาพถ่าย L (9 x 13 ซม.) ลงในถาดบรรจุกระดาษ ให้ยกตัวหยุดภาพถ่าย L (1) ขึ้น
  - หากคุณบรรจุกระดาษพิมพ์ภาพถ่าย (10 x 15 ซม.) ลงในถาดบรรจุกระดาษ ให้ยกตัวหยุดภาพถ่าย (2) ขึ้น
  - หากคุณบรรจุกระดาษพิมพ์ภาพถ่าย 2L (13 x 18 ซม.) ลงในถาดบรรจุกระดาษ ให้ยกตัวหยุดภาพถ่าย 2L (3) ขึ้น
    ค่อยๆ กดและเลื่อนแคร่ปรับความกว้างกระดาษ (4) เพื่อให้พอดีกับขนาดกระดาษ

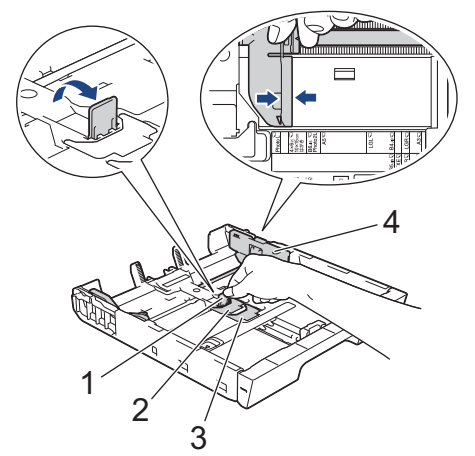

4. บรรจุกระดาษพิมพ์ภาพถ่ายสูงสุด 20 แผ่นลงในถาดบรรจุกระดาษโดยให้ด้านที่ต้องการพิมพ์ *คว่ำลง* การบรรจุกระดาษพิมพ์ภาพถ่ายมากกว่า 20 แผ่นอาจทำให้เกิดปัญหากระดาษติดได้

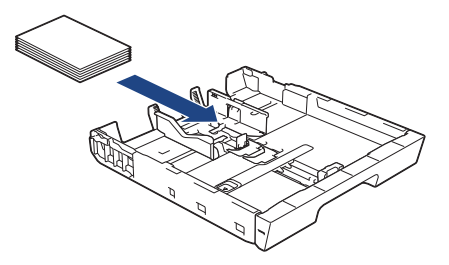

 ค่อยๆ ปรับแคร่ปรับความกว้างกระดาษ (1) เพื่อให้พอดีกับกระดาษ ตรวจสอบให้แน่ใจว่าแคร่ปรับกระดาษสัมผัสกับขอบกระดาษและกระดาษแบนราบติดกับถาด

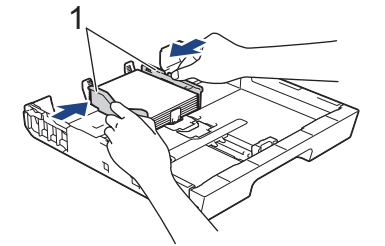

6. ค่อยๆ ดันถาดใส่กระดาษเข้าไปในเครื่องจนสุด

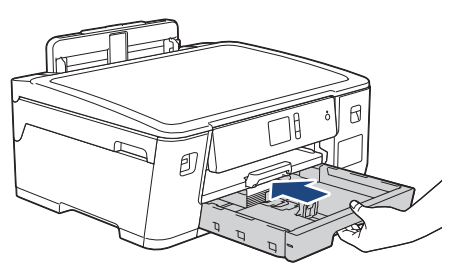

## ข้อควรจำ

ี่ห้ามดันถาดบรรจุกระดาษเข้าไปในเครื่องโดยแรงหรือโดยเร็ว มิฉะนั้นอาจทำให้กระดาษติดหรือเกิดปัญหาเกี่ยวกับการ ป้อนกระดาษ

7. ดึงฐานรองกระดาษออกมาจนกระทั่งล็อคเข้าที่

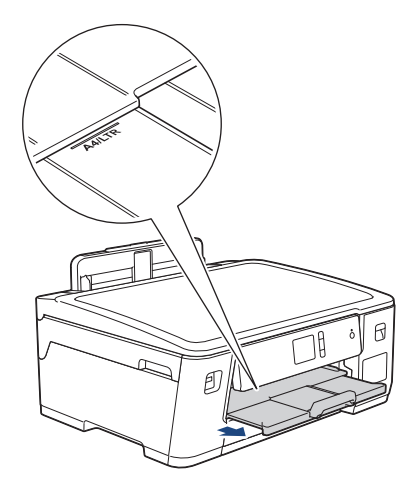

8. เปลี่ยนการตั้งค่าขนาดกระดาษในเมนูของเครื่องหากจำเป็น

## ข้อมูลที่เกี่ยวข้อง

- บรรจุกระดาษลงในถาดบรรจุกระดาษ
- หัวข้อที่เกี่ยวข้อง:
- เปลี่ยนการตั้งค่าการตรวจสอบกระดาษ
- เลือกสื่อสิ่งพิมพ์ที่ถูกต้อง

• เปลี่ยนขนาดกระดาษและชนิดกระดาษ

#### ▲ หน้าหลัก > การจัดการกระดาษ > บรรจุกระดาษ > บรรจุกระดาษลงในถาดบรรจุกระดาษ > บรรจุซองจดหมายลงใน ถาดบรรจุกระดาษ #1

## บรรจุของจดหมายลงในถาดบรรจุกระดาษ #1

- หากการตั้งค่า [Check Paper (ตรวงสอบกระคาษ)] ถูกตั้งค่าเป็น [On (เปิด)] และคุณดึงถาดบรรจุกระดาษออกจากตัว เครื่อง ข้อความจะปรากฏบนหน้าจอแสดงผลแบบ LCD เพื่อถามว่าคุณต้องการเปลี่ยนชนิดและขนาดกระดาษหรือไม่
- คุณสามารถบรรจุซองจดหมายได้หลายขนาด >> ข้อมูลที่เกี่ยวข้อง: ชนิคและขนาคกระคาษสำหรับการทำงานแต่ละอย่าง
- เมื่อคุณบรรจุกระดาษที่มีขนาดแตกต่างกันลงในถาด คุณจะต้องเปลี่ยนการตั้งค่าขนาดกระดาษในเครื่องหรือการตั้งค่า ขนาดกระดาษบนคอมพิวเตอร์ของคุณด้วย
   เมื่อทำเช่นนี้เครื่องจะสามารถป้อนกระดาษจากถาดที่เหมาะสมได้โดยอัตโนมัติหากตั้งค่าเลือกถาดอัตโนมัติไว้ในเครื่อง หรือไดรเวอร์เครื่องพิมพ์
- ก่อนบรรจุซองจดหมายลงในถาด กดที่มุมซองและด้านข้างซองจดหมายเพื่อให้เรียบที่สุดเท่าที่ทำได้

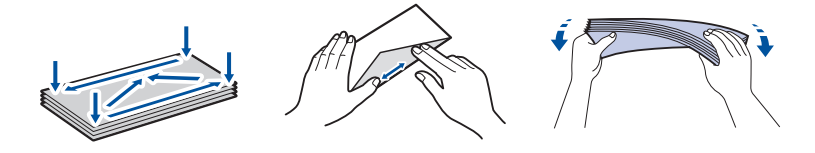

หากแผ่นรองรับกระดาษ (1) เปิดอยู่ ให้ปิดก่อน จากนั้นจึงปิดฐานรองกระดาษ (2)

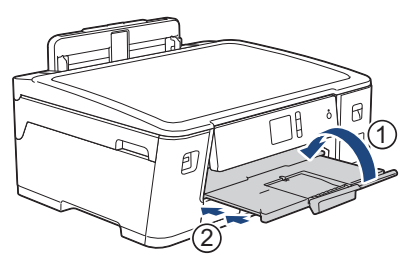

2. ดึงถาดบรรจุกระดาษออกมาจากเครื่องจนสุดตามที่แสดงด้วยลูกศร

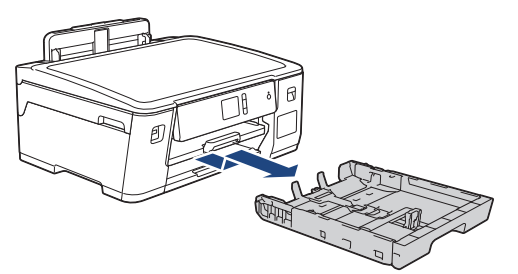

 บรรจุชองจดหมายสูงสุด 10 ซองลงในถาดใส่กระดาษโดยให้ด้านที่ต้องการพิมพ์ ก2่ำลง การบรรจุชองจดหมายมากกว่า 10 ชองอาจทำให้เกิดปัญหากระดาษติดได้

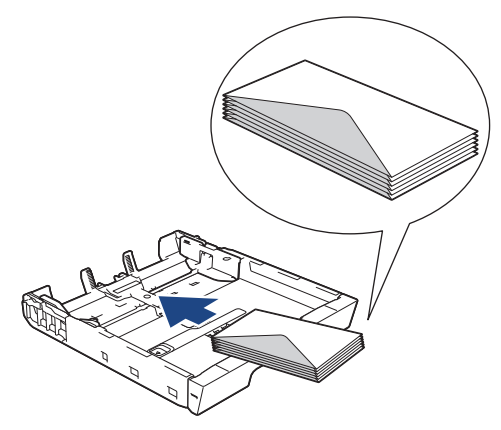

 ค่อยๆ กดและเลื่อนแคร่ปรับความกว้างกระดาษ (1) และแคร่ปรับความยาวกระดาษ (2) เพื่อให้พอดีกับขนาดซองจดหมาย ตรวจสอบให้แน่ใจว่าซองจดหมายวางราบติดกับถาด

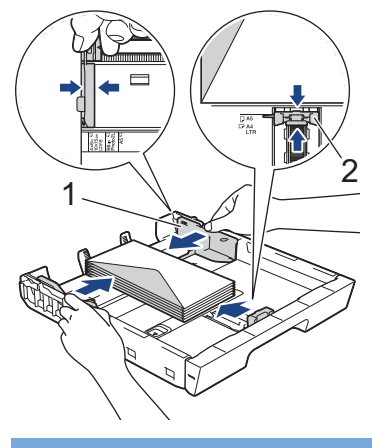

## ข้อควรจำ

หากซองจดหมายมีการป้อนซ้อนกัน ให้บรรจุซองจดหมายหนึ่งซองลงในถาดใส่กระดาษในแต่ละครั้ง

5. ค่อยๆ ดันถาดใส่กระดาษเข้าไปในเครื่องจนสุด

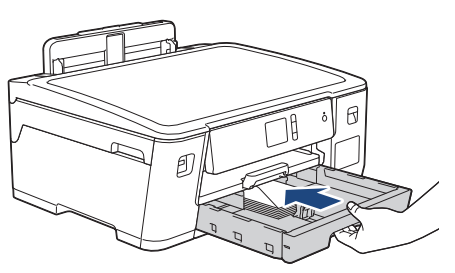

## ข้อควรจำ

ี่ ห้ามดันถาดบรรจุกระดาษเข้าไปในเครื่องโดยแรงหรือโดยเร็ว มิฉะนั้นอาจทำให้กระดาษติดหรือเกิดปัญหาเกี่ยวกับการ ป้อนกระดาษ

6. ดึงฐานรองกระดาษ (1) จนกระทั่งล็อคเข้าที่ จากนั้นกางแผ่นรองรับกระดาษ (2)

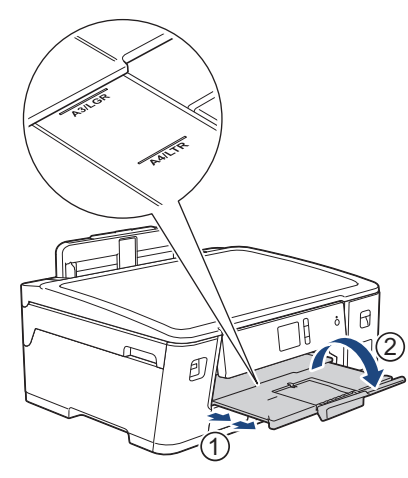

7. เปลี่ยนการตั้งค่าขนาดกระดาษในเมนูของเครื่องหากจำเป็น

## ข้อมูลที่เกี่ยวข้อง

• บรรจุกระดาษลงในถาดบรรจุกระดาษ

## หัวข้อที่เกี่ยวข้อง:

- เปลี่ยนการตั้งค่าการตรวจสอบกระดาษ
- เลือกสื่อสิ่งพิมพ์ที่ถูกต้อง
- เปลี่ยนขนาดกระดาษและชนิดกระดาษ

• ชนิดและขนาดกระดาษสำหรับการทำงานแต่ละอย่าง
🔺 หน้าหลัก > การจัดการกระดาษ > บรรจุกระดาษ > ใส่กระดาษในถาดอเนกประสงค์ (ถาด MP)

## ใส่กระดาษในถาดอเนกประสงค์ (ถาด MP)

ใช้งานถาดอเนกประสงค์สำหรับสื่อการพิมพ์ชนิดพิเศษ เช่นกระดาษโฟโต้ หรือซองจดหมาย

- หากการตั้งค่า [Check Paper (ตรวจสอบกระดาษ)] ถูกตั้งค่าเป็น [On (เปิด)] และคุณวางกระดาษในถาด อเนกประสงค์ ข้อความจะปรากฏบนหน้าจอแสดงผลแบบ LCD เพื่อถามว่าคุณต้องการเปลี่ยนชนิดและขนาดกระดาษหรือ ไม่
- เมื่อคุณบรรจุกระดาษที่มีขนาดแตกต่างกันลงในถาด คุณจะต้องเปลี่ยนการตั้งค่าขนาดกระดาษในเครื่องหรือการตั้งค่า ขนาดกระดาษบนคอมพิวเตอร์ของคุณด้วย

เมื่อทำเช่นนี้เครื่องจะสามารถป้อนกระดาษจากถาดที่เหมาะสมได้โดยอัตโนมัติหากตั้งค่าเลือกถาดอัตโนมัติไว้ในเครื่อง หรือไดรเวอร์เครื่องพิมพ์

#### หมายเหตุ

- เพื่อป้องกันไม่ให้ฝุ่นเข้าไปในเครื่อง ต้องปิดถาดอเนกประสงค์หากไม่ได้ใช้งาน
- 1. เปิดถาดอเนกประสงค์

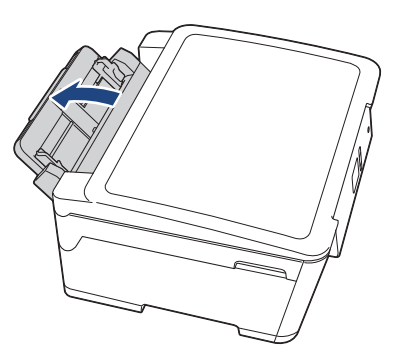

🖉 เมื่อคุณต้องการบรรจุกระดาษที่มีขนาดใหญ่กว่า A4 หรือ Letter ให้ดึงถาดบรรจุกระดาษขึ้นด้วยสองมือจนกระทั่งล็อคเข้า ที่

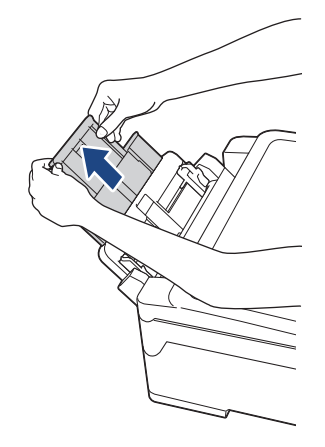

2. ค่อยๆ กดและเลื่อนแคร่ปรับกระดาษของถาด MP เพื่อให้ตรงกับความกว้างของกระดาษที่คุณใช้

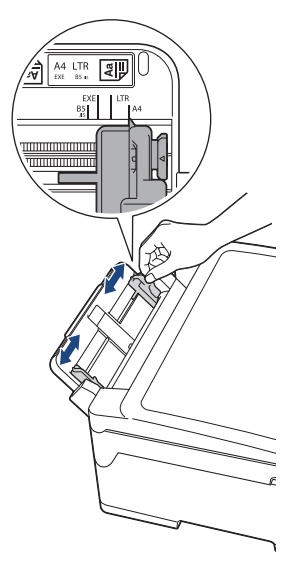

3. คลี่กองกระดาษเพื่อหลีกเลี่ยงกระดาษติดและการป้อนกระดาษผิดพลาด

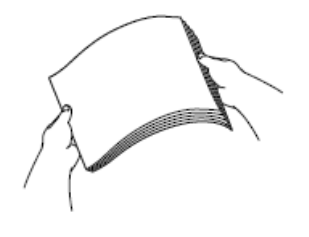

Ø

์ ตรวจสอบให้แน่ใจเสมอว่ากระดาษไม่โค้งงอหรือมีรอยย่น

- 4. ค่อยๆ บรรจุกระดาษลงในถาด MP โดยให้ด้านที่พิมพ์ *หงายขึ้น* 
  - ใช้ A4, Letter, Executive หรือ B5 (JIS)  $^1$

#### การจัดวางตามแนวนอน

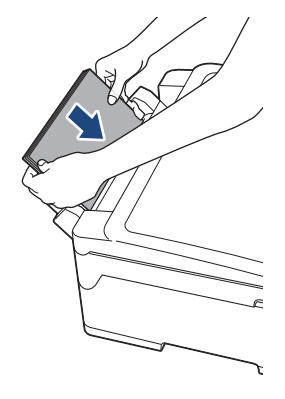

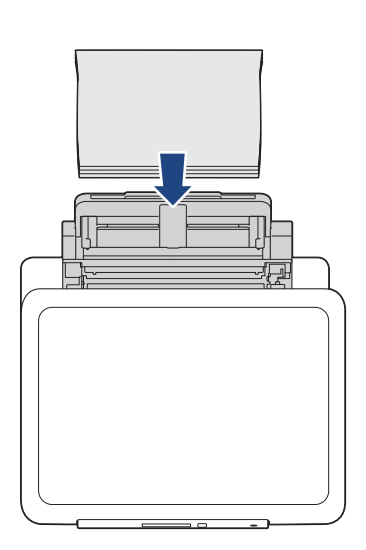

ใช้ A3, Ledger, B4 (JIS) <sup>1</sup>, Legal, Folio, Mexico Legal, India Legal, A5, A6, ชองจุดหมาย, ภาพถ่าย, ภาพถ่าย
 L, ภาพถ่าย 2L, B6 (JIS) <sup>1</sup>หรือแผ่นดัชนี

#### การจัดวางตามแนวตั้ง

<sup>1</sup> รองรับในบางประเทศเท่านั้น

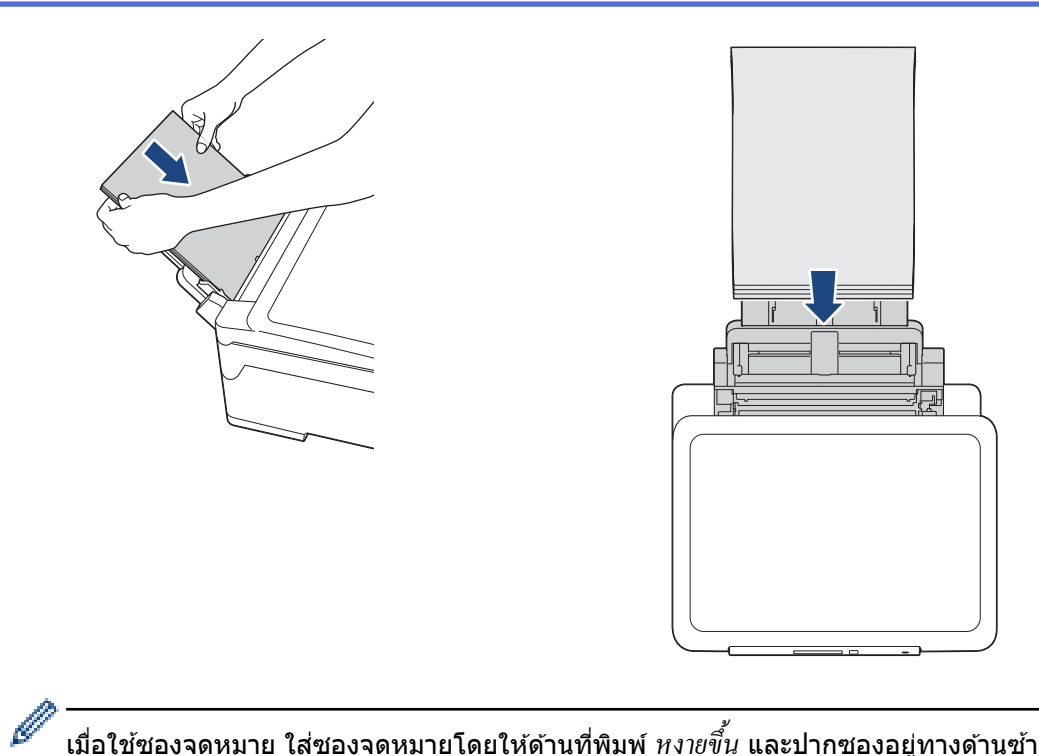

เมื่อใช้ชองจดหมาย ใส่ชองจดหมายโดยให้ด้านที่พิมพ์ *หงายขึ้น* และปากชองอยู่ทางด้านซ้ายดังแสดงในภาพ

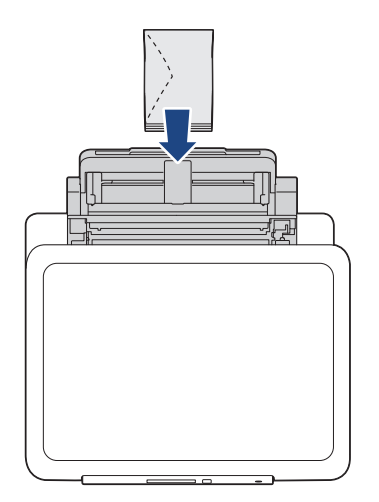

หากคุณพบปัญหาในการบรรจุกระดาษลงในถาดอเนกประสงค์ ให้ดันคันปลดล็อค (1) ไปทาง ด้านหลังของเครื่อง จาก นั้นจึงบรรจุกระดาษ

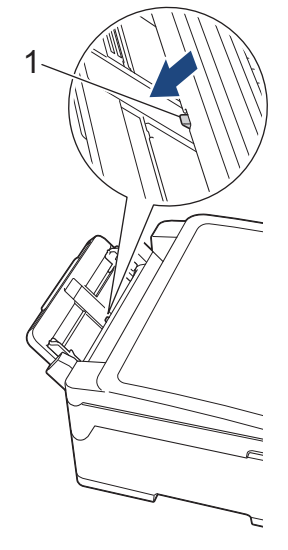

5. ค่อยๆ ปรับแคร่ปรับกระดาษของถาด MP ด้วยมือทั้งสองข้างเพื่อให้พอดีกับกระดาษ

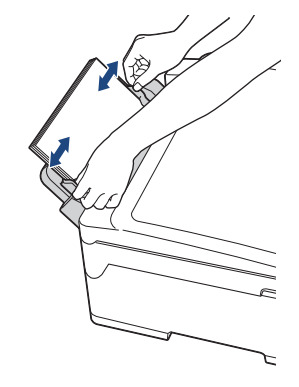

- อย่าดันแคร่ปรับกระดาษเข้ากับกระดาษแน่นเกินไป หากทำเช่นนั้น อาจทำให้กระดาษเป็นรอยพับและติดได้
  - วางกระดาษในตำแหน่ง ตรงกลาง ระหว่างแคร่ปรับกระดาษของถาด MP ถ้ากระดาษไม่อยู่ ตรงกลาง ให้ใส่เข้าไป ใหม่อีกครั้งในตำแหน่ง ตรงกลาง
- 6. ทำวิธีใดวิธีหนึ่งดังต่อไปนี้:
  - เมื่อใช้กระดาษขนาด A4 หรือ Letter หรือเล็กกว่า ดึงฐานรองกระดาษออกมาจนกระทั่งล็อคเข้าที่

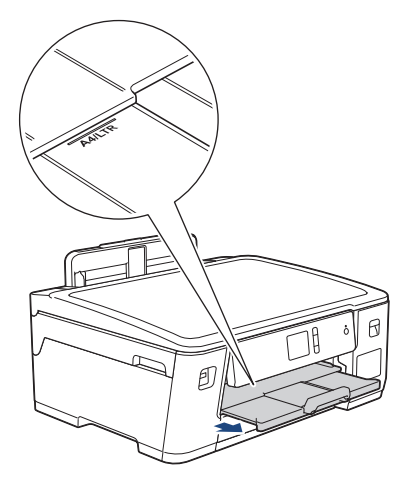

เมื่อใช้กระดาษที่มีขนาดใหญ่กว่า A4 หรือ Letter หรือซองจดหมาย
 ดึงฐานรองกระดาษ (1) จนกระทั่งล็อคเข้าที่ จากนั้นกางแผ่นรองรับกระดาษ (2)

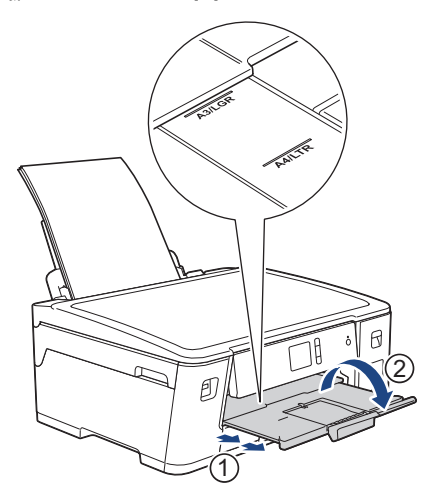

7. เปลี่ยนการตั้งค่าขนาดกระดาษในเมนูของเครื่องหากจำเป็น

์ ตรวจสอบให้แน่ใจว่าการพิมพ์เสร็จสิ้นก่อนที่คุณจะปิดถาด MP

# 🛂 ข้อมูลที่เกี่ยวข้อง

• บรรจุกระดาษ

หัวข้อที่เกี่ยวข้อง:

- เลือกสื่อสิ่งพิมพ์ที่ถูกต้อง
- ข้อความแสดงความผิดพลาดและข้อความแจ้งการบำรุงรักษา

🔺 หน้าหลัก > การจัดการกระดาษ > บรรจุกระดาษ > บริเวณที่ไม่สามารถพิมพ์ได้

# บริเวณที่ไม่สามารถพิมพ์ได้

บริเวณที่ไม่สามารถพิมพ์ได้ขึ้นอยู่กับการตั้งค่าในแอปพลิเคชันที่คุณใช้งาน ตัวเลขด้านล่างแสดงบริเวณที่ไม่สามารถพิมพ์ได้ บนกระดาษแผ่นตัดและซองจดหมาย เครื่องจะสามารถพิมพ์ในส่วนที่แรเงาของกระดาษแผ่นตัดเท่านั้นเมื่อคุณลักษณะการพิมพ์ ไร้ขอบสามารถใช้ได้และเปิดอยู่

#### กระดาษแผ่นตัด

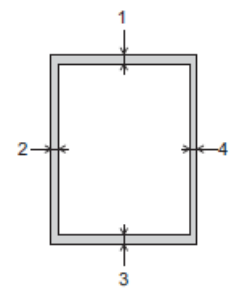

ชองจดหมาย

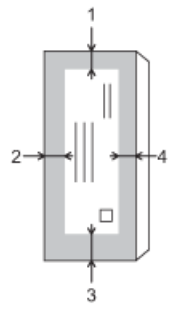

Ø

|           | ด้านบน (1) | ด้านข้าย (2) | ด้านล่าง (3) | ด้านขวา (4) |
|-----------|------------|--------------|--------------|-------------|
| แผ่นตัด   | 3 ນນ.      | 3 ມມ.        | 3 ມນ.        | 3 ມນ.       |
| ซองจดหมาย | 12 มม.     | 3 ນນ.        | 12 มม.       | 3 ມນ.       |

คุณลักษณะการพิมพ์ไร้ขอบไม่สามารถใช้ได้สำหรับซองจดหมายและการพิมพ์ 2 ด้าน

### ข้อมูลที่เกี่ยวข้อง

• บรรจุกระดาษ

หัวข้อที่เกี่ยวข้อง:

• การจัดการกระดาษและปัญหาการพิมพ์

🔺 หน้าหลัก > การจัดการกระดาษ > บรรจุกระดาษ > การตั้งค่ากระดาษ

# การตั้งค่ากระดาษ

- เปลี่ยนขนาดกระดาษและชนิดกระดาษ
- เปลี่ยนการตั้งค่าการตรวจสอบกระดาษ
- ตั้งค่าถาดใส่กระดาษเริ่มต้นตามการใช้งานของคุณ
- เปลี่ยนลำดับการใช้ถาดใส่กระดาษ

🔺 หน้าหลัก > การจัดการกระดาษ > บรรจุกระดาษ > การตั้งค่ากระดาษ > เปลี่ยนขนาดกระดาษและชนิดกระดาษ

## เปลี่ยนขนาดกระดาษและชนิดกระดาษ

ตั้งค่าขนาดกระดาษและชนิดกระดาษสำหรับถาดบรรจุกระดาษ

- เพื่อให้ได้คุณภาพการพิมพ์ที่ดีที่สุด ให้ตั้งค่าเครื่องตามชนิดของกระดาษที่คุณใช้งาน
- เมื่อคุณเปลี่ยนขนาดของกระดาษที่บรรจุในถาด คุณต้องเปลี่ยนการตั้งค่าขนาดกระดาษบนหน้าจอแสดงผลแบบ LCD ด้วย
- กด [Settings (การตั้งค่า)] > [All Settings (การตั้งค่าทั้งหมด)] > [General Setup (การตั้งค่าทั่วไป)] > [Tray Setting (การตั้งค่าถาด)]
- 2. กดตัวเลือกถาดที่คุณต้องการ
- 3. กด [Paper Type (ชนิดกระดาษ)]
- 4. กด ▲ หรือ ▼ เพื่อแสดงตัวเลือกชนิดกระดาษ และจากนั้นกดตัวเลือกที่คุณต้องการ
- 5. กด [Paper Size (งนาดกระดาษ)]
- 6. กด ▲ หรือ ▼ เพื่อแสดงตัวเลือกขนาดกระดาษ และจากนั้นกดตัวเลือกที่คุณต้องการ

7. กด

Ø

้เครื่องจะดันกระดาษออกมาในถาดกระดาษที่อยู่ด้านหน้าเครื่องโดยให้ด้านที่พิมพ์หงายขึ้น เมื่อคุณใช้กระดาษเคลือบมัน ให้นำกระดาษแต่ละแผ่นออกจากถาดกระดาษเพื่อป้องกันกระดาษเปื้อนหมึกหรือกระดาษติด

#### ข้อมูลที่เกี่ยวข้อง

การตั้งค่ากระดาษ

### หัวข้อที่เกี่ยวข้อง:

- บรรจุกระดาษขนาด A4, Letter หรือ Executive ในถาด #1
- บรรจุกระดาษพิมพ์ภาพถ่ายลงในถาดบรรจุกระดาษ #1
- บรรจุซองจดหมายลงในถาดบรรจุกระดาษ #1
- กระดาษและสื่อสิ่งพิมพ์อื่นๆ ที่ใช้ร่วมกับเครื่องพิมพ์ได้
- ข้อความแสดงความผิดพลาดและข้อความแจ้งการบำรุงรักษา
- การจัดการกระดาษและปัญหาการพิมพ์

🔺 หน้าหลัก > การจัดการกระดาษ > บรรจุกระดาษ > การตั้งค่ากระดาษ > เปลี่ยนการตั้งค่าการตรวจสอบกระดาษ

# เปลี่ยนการตั้งค่าการตรวจสอบกระดาษ

หากการตั้งค่านี้ถูกตั้งเป็น [On (เปิด)] และคุณดึงถาดบรรจุกระดาษออกจากเครื่องหรือบรรจุกระดาษลงในถาดอเนกประสงค์ หน้าจอแสดงผลแบบ LCD จะแสดงข้อความเพื่อถามว่าคุณต้องการเปลี่ยนการตั้งค่าขนาดกระดาษและชนิดกระดาษหรือไม่

การตั้งค่าเริ่มต้นคือ [On (เปิด)]

- 1. กด 📔 [Settings (การตั้งค่า)] > [All Settings (การตั้งค่าทั้งหมด)] > [General Setup (การตั้งค่าทั่วไป)]
- 2. กด [Tray Setting (การตั้งค่าถาด)]
- 3. กด ▲ หรือ ▼ เพื่อแสดงตัวเลือก [Check Paper (ตรวงสอบกระดาษ)] จากนั้นกดตัวเลือกนั้น
- 4. กด [On (เปิด)] หรือ [Off (ปิด)]
- 5. กด

#### 🧧 ข้อมูลที่เกี่ยวข้อง

การตั้งค่ากระดาษ

#### หัวข้อที่เกี่ยวข้อง:

- บรรจุกระดาษขนาด A4, Letter หรือ Executive ในถาด #1
- บรรจุกระดาษพิมพ์ภาพถ่ายลงในถาดบรรจุกระดาษ #1
- บรรจุซองจดหมายลงในถาดบรรจุกระดาษ #1
- ข้อความแสดงความผิดพลาดและข้อความแจ้งการบำรุงรักษา

▲ หน้าหลัก > การจัดการกระดาษ > บรรจุกระดาษ > การตั้งค่ากระดาษ > ตั้งค่าถาดใส่กระดาษเริ่มต้นตามการใช้งานของ คุณ

# ้ตั้งค่าถาดใส่กระดาษเริ่มต้นตามการใช้งานของคุณ

#### เปลี่ยนถาดเริ่มตันที่เครื่องใช้ในแต่ละโหมด

[Auto Tray Select (เลือกถาดอัตโนมัติ)] ตั้งค่าเครื่องของคุณให้ป้อนกระดาษจากถาดที่เหมาะสมที่สุดสำหรับชนิดและ ขนาดกระดาษที่คุณตั้งค่าไว้

้เครื่องจะป้อนกระดาษจากถาดที่เหมาะสมที่สุดโดยใช้ลำดับความสำคัญที่คุณได้ตั้งค่าไว้

### 🖉 ถาดบางถาดจะไม่มีให้เลือก ทั้งนี้ขึ้นอยู่กับรุ่นผลิตภัณฑ์ของคุณ

- กด [Settings (การตั้งค่า)] > [All Settings (การตั้งค่าทั้งหมด)] > [General Setup (การตั้งค่าทั่วไป)] > [Tray Setting (การตั้งค่าถาด)]
  - สำหรับการพิมพ์ภาพถ่าย กด [Tray Setting: JPEG Print (Media) (การตั้งค่าถาด: พิมพ์ JPEG (สื่อ))] > [Tray Use (ถาดที่ใช้)]
- 2. กดตัวเลือกถาดที่คุณต้องการ
- 3. กด

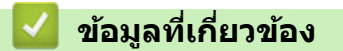

การตั้งค่ากระดาษ

🔺 หน้าหลัก > การจัดการกระดาษ > บรรจุกระดาษ > การตั้งค่ากระดาษ > เปลี่ยนลำดับการใช้ถาดใส่กระดาษ

# เปลี่ยนลำดับการใช้ถาดใส่กระดาษ

เปลี่ยนลำดับความสำคัญของถาดเริ่มต้นที่เครื่องจะใช้สำหรับแต่ละโหมด

เมื่อเลือก [Auto Tray Select (เลือกถาดอัตโนมัติ)] ในการตั้งค่าการเลือกถาด เครื่องจะป้อนกระดาษจากถาดที่เหมาะสม ที่สุดสำหรับชนิดกระดาษและขนาดกระดาษตามการตั้งค่าลำดับการใช้ถาด

- กด [Settings (การตั้งค่า)] > [All Settings (การตั้งค่าทั้งหมด)] > [General Setup (การตั้งค่าทั่วไป)] > [Tray Setting (การตั้งค่าถาด)]
- กดเลือกตัวเลือก [Tray Setting: Print (การตั้งค่าถาด: พิมพ์)] หรือ[Tray Setting: JPEG Print (Media) (การตั้งค่าถาด: พิมพ์ JPEG (สื่อ))]
- 3. กด [Tray Priority (ลำดับการใช้ถาด)]
- 4. กดตัวเลือกที่คุณต้องการ
- 5. กด
  - 🦉 ข้อมูลที่เกี่ยวข้อง
  - การตั้งค่ากระดาษ

🔺 หน้าหลัก > การจัดการกระดาษ > บรรจุกระดาษ > กระดาษและสื่อสิ่งพิมพ์อื่นๆ ที่ใช้ร่วมกับเครื่องพิมพ์ได้

# ึกระดาษและสื่อสิ่งพิมพ์อื่นๆ ที่ใช้ร่วมกับเครื่องพิมพ์ได้

**คุณภาพการพิมพ์อาจได้รับผลกระทบจากชนิดกระดาษที่คุณใช้ในเครื่อง** 

เพื่อให้ได้คุณภาพการพิมพ์ที่ดีที่สุดสำหรับการตั้งค่าที่คุณเลือก ให้ตั้งค่าชนิดกระดาษให้ตรงกับชนิดของกระดาษที่คุณบรรจุ เสมอ

คุณสามารถใช้กระดาษธรรมดา กระดาษอิงค์เจ็ท (กระดาษเคลือบพิเศษ) กระดาษเคลือบมัน กระดาษรีไซเคิล และชอง จดหมาย

เราขอแนะนำให้ทำการทดสอบชนิดของกระดาษทั้งหลายก่อนที่จะซื้อในปริมาณมากๆ

เพื่อให้ได้ผลที่ดีที่สุด ควรใช้กระดาษของ Brother

- เมื่อคุณพิมพ์ลงบนกระดาษอิงค์เจ็ท (กระดาษเคลือบ) และกระดาษเคลือบมัน ต้องแน่ใจว่าเลือกสื่อสิ่งพิมพ์ที่ถูกต้องใน แท็บ พื้นฐาน ของไดรเวอร์เครื่องพิมพ์ หรือในการตั้งค่าชนิดกระดาษในเครื่อง
- เมื่อคุณพิมพ์บนกระดาษพิมพ์ภาพถ่ายของ Brother ให้บรรจุกระดาษพิมพ์ภาพถ่ายที่เหมือนกันเพิ่มอีกแผ่นในถาดใส่ กระดาษ
- เมื่อใช้กระดาษพิมพ์ภาพถ่าย ให้นำกระดาษแต่ละแผ่นออกจากถาดกระดาษเพื่อป้องกันกระดาษเปื้อนหมึกหรือกระดาษติด
- หลีกเลี่ยงการสัมผัสพื้นผิวกระดาษส่วนที่พิมพ์หลังจากพิมพ์ออกทันที เนื่องจากพื้นผิวอาจยังแห้งไม่สนิทและอาจติดเป็น คราบที่นิ้วมือได้

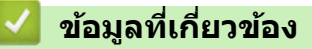

#### • บรรจุกระดาษ

- สื่อการพิมพ์ที่แนะนำ
- การจัดการและการใช้สื่อสิ่งพิมพ์
- เลือกสื่อสิ่งพิมพ์ที่ถูกต้อง

### หัวข้อที่เกี่ยวข้อง:

- เปลี่ยนขนาดกระดาษและชนิดกระดาษ
- การจัดการกระดาษและปัญหาการพิมพ์

▲ หน้าหลัก > การจัดการกระดาษ > บรรจุกระดาษ > กระดาษและสื่อสิ่งพิมพ์อื่นๆ ที่ใช้ร่วมกับเครื่องพิมพ์ได้ > สื่อการ พิมพ์ที่แนะนำ

# สื่อการพิมพ์ที่แนะนำ

เพื่อให้ได้คุณภาพการพิมพ์ที่ดีที่สุด แนะนำให้ใช้กระดาษของบราเดอร์ที่แนะนำในตารางนี้

ถ้ากระดาษของ Brother ไม่มีจำหน่ายในประเทศของคุณ เราขอแนะนำให้ทำการทดสอบชนิดของกระดาษทั้งหลายก่อนที่จะ ซื้อในปริมาณมากๆ

### กระดาษของ Brother

| ชนิดกระดาษ                                  | รายการ  |
|---------------------------------------------|---------|
| กระดาษธรรมดาขนาด A3                         | BP60PA3 |
| กระดาษพิมพ์ภาพถ่ายแบบมันขนาด A3             | BP71GA3 |
| กระดาษสำหรับการพิมพ์อิงค์เจ็ทขนาด A3 (ด้าน) | BP60MA3 |
| กระดาษธรรมดาขนาด A4                         | ВР60РА  |
| กระดาษพิมพ์ภาพถ่ายแบบมันขนาด A4             | BP71GA4 |
| กระดาษสำหรับการพิมพ์อิงค์เจ็ทขนาด A4 (ด้าน) | BP60MA  |
| กระดาษพิมพ์ภาพถ่ายแบบมันขนาด 10 x 15 ซม.    | BP71GP  |

## ข้อมูลที่เกี่ยวข้อง

กระดาษและสื่อสิ่งพิมพ์อื่นๆ ที่ใช้ร่วมกับเครื่องพิมพ์ได้

#### ▲ หน้าหลัก > การจัดการกระดาษ > บรรจุกระดาษ > กระดาษและสื่อสิ่งพิมพ์อื่นๆ ที่ใช้ร่วมกับเครื่องพิมพ์ได้ > การจัดการ และการใช้สื่อสิ่งพิมพ์

# ึการจัดการและการใช้สื่อสิ่งพิมพ์

- จัดเก็บกระดาษในกล่องบรรจุกระดาษและปิดกล่องให้สนิท จัดเก็บกระดาษบนพื้นราบเรียบและห่างจากความชื้น แสงแดด ส่องตรงและความร้อน
- หลีกเลี่ยงการสัมผัสด้านที่มันเงา (เคลือบ) ของกระดาษพิมพ์ภาพถ่าย
- ซองจดหมายบางขนาดจำเป็นต้องมีการตั้งค่าขอบกระดาษในแอพพลิเคชั่น ตรวจสอบให้แน่ใจว่าคุณได้ลองพิมพ์เพื่อ ทดสอบก่อนที่จะพิมพ์หลายซอง

### ข้อควรจำ

#### อย่าใช้ชนิดของกระดาษต่อไปนี้:

• ขาด ม้วน มีรอยย่น หรือมีรูปร่างผิดปกติ

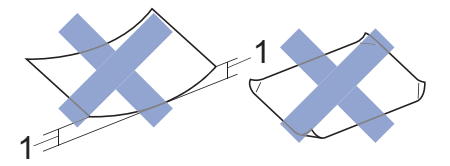

- 1. ม้วนงอเกินกว่า **2 มม. เพราะอาจทำให้กระดาษติดในเครื่องได้**
- มันเงาเกินไปหรือมีลวดลายมาก
- กระดาษที่ไม่สามารถจัดเรียงให้ตรงเมื่อวางข้อนกัน
- กระดาษที่มีเส้นใยตามแนวสั้น

ห้ามใช้ซองจดหมายต่อไปนี้:

- ซองจดหมายที่มีลักษณะบาง
- ซองจดหมายที่มีช่อง
- ซองจดหมายที่มีตัวนูน (มีอักษรนูนประทับบนซอง)
- ซองจดหมายที่ติดกระดุมหรือเย็บด้วยลวดเย็บกระดาษ
- ซองจดหมายที่ผ่านการพิมพ์ด้านในแล้ว
- เป็นแบบมีกาวในตัว
- มีปากซองสองชั้น

#### มีกาวในตัว ชองจดหมายแบบสองปากชอง

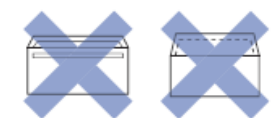

้คุณอาจประสบปัญหาการป้อนกระดาษที่เกิดจากความหนา ขนาดและรูปร่างของปากซองของซองจดหมายที่คุณใช้

### ข้อมูลที่เกี่ยวข้อง

- กระดาษและสื่อสิ่งพิมพ์อื่นๆ ที่ใช้ร่วมกับเครื่องพิมพ์ได้
- หัวข้อที่เกี่ยวข้อง:
- บรรจุกระดาษลงในถาดบรรจุกระดาษ

ุ่**≜** หน้าหลัก > การจัดการกระดาษ > บรรจุกระดาษ > กระดาษและสื่อสิ่งพิมพ์อื่นๆ ที่ใช้ร่วมกับเครื่องพิมพ์ได้ > เลือกสื่อ สิ่งพิมพ์ที่ถูกต้อง

# เลือกสื่อสิ่งพิมพ์ที่ถูกต้อง

- ชนิดและขนาดกระดาษสำหรับการทำงานแต่ละอย่าง
- ตำแหน่งกระดาษและความจุกระดาษของถาดใส่กระดาษ
- ใช้ตัวเลือกขนาดกระดาษที่ระบุโดยผู้ใช้ในไดรเวอร์เครื่องพิมพ์
- น้ำหนักและความหนาของกระดาษ
- บรรจุกระดาษขนาด A4, Letter หรือ Executive ในถาด #1
- บรรจุกระดาษพิมพ์ภาพถ่ายลงในถาดบรรจุกระดาษ #1
- บรรจุซองจดหมายลงในถาดบรรจุกระดาษ #1
- ใส่กระดาษในถาดอเนกประสงค์ (ถาด MP)

▲ หน้าหลัก > การจัดการกระดาษ > บรรจุกระดาษ > กระดาษและสื่อสิ่งพิมพ์อื่นๆ ที่ใช้ร่วมกับเครื่องพิมพ์ได้ > เลือกสื่อ สิ่งพิมพ์ที่ถูกต้อง > ชนิดและขนาดกระดาษสำหรับการทำงานแต่ละอย่าง

## ชนิดและขนาดกระดาษสำหรับการทำงานแต่ละอย่าง

| ชนิดกระดาษ | นิดกระดาษ ขนาดกระดาษ  |                    | การใช้งาน    |     |
|------------|-----------------------|--------------------|--------------|-----|
|            |                       | การพิมพ์<br>JPEG   | เครื่องพิมพ์ |     |
| แผ่นดัด    | A3                    | 297 × 420 ນມ.      | ใช่          | ใช่ |
|            | A4                    | 210 × 297 ນມ.      | ใช่          | ใช่ |
|            | Ledger                | 279.4 × 431.8 ມນ.  | ใช่          | ใช่ |
|            | Letter                | 215.9 × 279.4 ມນ.  | ใช่          | ใช่ |
|            | Legal                 | 215.9 × 355.6 ມນ.  | -            | ใช่ |
|            | Mexico Legal          | 215.9 × 339.85 ມນ. | -            | ใช่ |
|            | India Legal           | 215 × 345 ນມ.      | -            | ใช่ |
|            | Folio                 | 215.9 × 330.2 ມນ.  | -            | ใช่ |
|            | Executive             | 184.1 × 266.7 มม.  | -            | ใช่ |
|            | B4 (JIS) <sup>1</sup> | 257 × 364 ນມ.      | - ใว         | ใช่ |
|            | B5 (JIS) <sup>1</sup> | 182 × 257 มม.      | -            | ใช่ |
|            | B6 (JIS) <sup>1</sup> | 128 × 182 มม.      | -            | ใช่ |
|            | A5                    | 148 × 210 มม.      | -            | ใช่ |
|            | A6                    | 105 × 148 มม.      | -            | ใช่ |
| บัตร       | ภาพถ่าย               | 10 × 15 ซม.        | ใช่          | ใช่ |
|            | ภาพถ่าย L             | 9 × 13 ซม.         | -            | ใช่ |
|            | ภาพถ่าย 2L            | 13 × 18 ชม.        | ใช่          | ใช่ |
|            | แผ่นดัชนี             | 13 × 20 ชม.        | -            | ใช่ |
| ซองจดหมาย  | ซองจดหมาย C5          | 162 × 229 ນມ.      | -            | ใช่ |
|            | ซองจดหมาย DL          | 110 × 220 ມນ.      | -            | ใช่ |
|            | Com-10                | 104.7 × 241.3 มม.  | -            | ใช่ |
|            | Monarch               | 98.4 × 190.5 ມນ.   | -            | ใช่ |

<sup>1</sup> รองรับในบางประเทศเท่านั้น

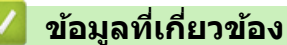

เลือกสื่อสิ่งพิมพ์ที่ถูกต้อง

หัวข้อที่เกี่ยวข้อง:

• บรรจุซองจดหมายลงในถาดบรรจุกระดาษ #1

▲ หน้าหลัก > การจัดการกระดาษ > บรรจุกระดาษ > กระดาษและสื่อสิ่งพิมพ์อื่นๆ ที่ใช้ร่วมกับเครื่องพิมพ์ได้ > เลือกสื่อ สิ่งพิมพ์ที่ถูกต้อง > ตำแหน่งกระดาษและความจุกระดาษของถาดใส่กระดาษ

# ดำแหน่งกระดาษและความจุกระดาษของถาดใส่กระดาษ

|                                                                                                    | ขนาดกระดาษ <sup>1</sup>                                                                    | ชนิดกระดาษ                                       | จำนวนแผ่น                                        |
|----------------------------------------------------------------------------------------------------|--------------------------------------------------------------------------------------------|--------------------------------------------------|--------------------------------------------------|
| ถาดใส่กระดาษ #1                                                                                                    | <แนวนอน><br>A4, Letter, Executive, B5<br>(JIS)<br><แนวตั้ง><br>A2, Lodgor, B4 (JIS), Logal | กระดาษธรรมดา, กระดาษ<br>รีไซเคิล                 | 250 <sup>2</sup>                                 |
|                                                                                                    |                                                                                            | กระดาษอิงค์เจ็ท                                  | 20                                               |
|                                                                                                    |                                                                                            | กระดาษเคลือบมัน ภาพถ่าย                          | 20                                               |
|                                                                                                    | Mexico Legal, India Legal,                                                                 | แผ่นดัชนี                                        | 30                                               |
| Folio, A5, B6 (JIS), A6, ซอง<br>จดหมาย (C5, Com-10, DL,<br>Monarch), ภาพถ่าย (10 × 15<br>ซม.), ภาพถ่าย L (9 × 13<br>ซม.), ภาพถ่าย 2L (13 × 18<br>ซม.), แผ่นดัชนี (13 × 20<br>ซม.)                                                                                                    | ช่องจดหมาย                                                                                 | 10                                               |                                                  |
| ถาดอเนกประสงค์ (MP tray) <sup>3</sup><br>A4, Letter, Executive, B5<br>(JIS)<br><แนวตั้ง><br>A3, Ledger, B4 (JIS), Legal,<br>Mexico Legal, India Legal,<br>Folio, A5, B6 (JIS), A6, ซอง<br>จดหมาย (C5, Com-10, DL,<br>Monarch), ภาพถ่าย (10 × 15<br>ซม.), ภาพถ่าย L (9 × 13<br>ซม.), ภาพถ่าย 2L (13 × 18<br>ซม.), แผ่นดัชนี (13 × 20<br>ซม.) | กระดาษธรรมดา, กระดาษ<br>รีไซเคิล                                                           | 100 <sup>2</sup>                                 |                                                  |
|                                                                                                    | (JIS)<br><แนวตั้ง>                                                                         | กระดาษอิงค์เจ็ท                                  | 20 (ไม่เกิน A4/Letter)<br>5 (ใหญ่กว่า A4/Letter) |
|                                                                                                    | กระดาษเคลือบมัน ภาพถ่าย                                                                    | 20 (ไม่เกิน A4/Letter)<br>5 (ใหญ่กว่า A4/Letter) |                                                  |
|                                                                                                    | จดหมาย (C5, Com-10, DL,<br>Monarch) ดวพอ่วย (10 x 15                                       | แผ่นดัชนี                                        | 50                                               |
|                                                                                                    | ช่องจดหมาย                                                                                 | 20 (ไม่เกิน A4/Letter)<br>5 (ใหญ่กว่า A4/Letter) |                                                  |

<sup>1</sup> กระดาษขนาด B6 (JIS), B5 (JIS) และ B4 (JIS) รองรับในบางประเทศเท่านั้น

<sup>2</sup> เมื่อใช้กระดาษธรรมดาที่มีน้ำหนัก 80 แกรม

<sup>3</sup> เราขอแนะนำให้ใช้ถาด MP สำหรับกระดาษเคลือบมัน

### ข้อมูลที่เกี่ยวข้อง

เลือกสื่อสิ่งพิมพ์ที่ถูกต้อง

▲ หน้าหลัก > การจัดการกระดาษ > บรรจุกระดาษ > กระดาษและสื่อสิ่งพิมพ์อื่นๆ ที่ใช้ร่วมกับเครื่องพิมพ์ได้ > เลือกสื่อ สิ่งพิมพ์ที่ถูกต้อง > ใช้ตัวเลือกขนาดกระดาษที่ระบุโดยผู้ใช้ในไดรเวอร์เครื่องพิมพ์

# ใช้ตัวเลือกขนาดกระดาษที่ระบุโดยผู้ใช้ในไดรเวอร์เครื่องพิมพ์

| ข | นาดที่ระบุโดยผู้ใช้                                                                              | การจัดวางกระดาษ |
|---|--------------------------------------------------------------------------------------------------|-----------------|
| • | ความกว้าง: 88.9 มม 297.0 มม.<br>ความสูง: 127.0 มม 431.8 มม.                                      | แนวตั้ง         |
| • | <ul> <li>ตัวเลือกขนาดกระดาษที่ระบุโดยผู้ใช้สามารถใช้ได้เฉพาะกับถาดอเนกประสงค์เท่านั้น</li> </ul> |                 |

### 🔽 ข้อมูลที่เกี่ยวข้อง

เลือกสื่อสิ่งพิมพ์ที่ถูกต้อง

### ▲ หน้าหลัก > การจัดการกระดาษ > บรรจุกระดาษ > กระดาษและสื่อสิ่งพิมพ์อื่นๆ ที่ใช้ร่วมกับเครื่องพิมพ์ได้ > เลือกสื่อ สิ่งพิมพ์ที่ถูกต้อง > น้ำหนักและความหนาของกระดาษ

# น้ำหนักและความหนาของกระดาษ

| ชนิดกระดาษ |                                  | น้ำหนัก         | ดวามหนา           |
|------------|----------------------------------|-----------------|-------------------|
| แผ่นตัด    | กระดาษธรรมดา, กระดาษ<br>รีไซเคิล | 64 ถึง 120 แกรม | 0.08 ถึง 0.15 มม. |
|            | กระดาษอิงค์เจ็ท                  | 64 ถึง 200 แกรม | 0.08 ถึง 0.25 มม. |
|            | กระดาษเคลือบมัน <sup>12</sup>    | สูงสุด 220 แกรม | สูงสุด 0.25 มม.   |
| บัดร       | การ์ดภาพถ่าย <sup>1 2 3</sup>    | สูงสุด 200 แกรม | สูงสุด 0.25 มม.   |
|            | แผ่นดัชนี                        | สูงสุด 120 แกรม | สูงสุด 0.15 มม.   |
| ซองจดหมาย  |                                  | 80 ถึง 95 แกรม  | สูงสุด 0.52 มม.   |

<sup>1</sup> กระดาษ BP71 260 แกรม ถูกออกแบบเป็นพิเศษสำหรับเครื่องพิมพ์อิงค์เจ็ทของ Brother

<sup>2</sup> สูงสุด 0.3 มม. สำหรับถาดอเนกประสงค์

<sup>3</sup> สูงสุด 220 แกรม สำหรับถาดอเนกประสงค์

### 🧧 ข้อมูลที่เกี่ยวข้อง

เลือกสื่อสิ่งพิมพ์ที่ถูกต้อง

หัวข้อที่เกี่ยวข้อง:

• การจัดการกระดาษและปัญหาการพิมพ์

#### ┢ หน้าหลัก > พิมพ์

## พิมพ์

- พิมพ์จากคอมพิวเตอร์ของคุณ (Windows)
- พิมพ์จากคอมพิวเตอร์ของคุณ (Mac)
- พิมพ์ข้อมูลโดยตรงจาก USB Flash Drive

▲ หน้าหลัก > พิมพ์ > พิมพ์จากคอมพิวเตอร์ของคุณ (Windows)

# พิมพ์จากคอมพิวเตอร์ของคุณ (Windows)

- พิมพ์ภาพถ่าย (Windows)
- พิมพ์เอกสาร (Windows)
- ยกเลิกงานพิมพ์ (Windows)
- เปลี่ยนการตั้งค่าเริ่มตันของการพิมพ์ (Windows)
- การตั้งค่าการพิมพ์(Windows)

🔺 หน้าหลัก > พิมพ์ > พิมพ์จากคอมพิวเตอร์ของคุณ (Windows) > พิมพ์ภาพถ่าย (Windows)

## พิมพ์ภาพถ่าย (Windows)

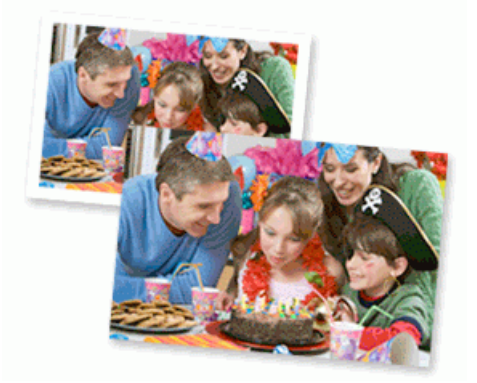

- 1. เลือกคำสั่งการพิมพ์ในแอปพลิเคชันของคุณ
- เลือก Brother XXX-XXXX (XXXX คือชื่อรุ่นของคุณ) และจากนั้นคลิกปุ่มคุณลักษณะหรือการกำหนดลักษณะการพิมพ์ หน้าต่างไดรเวอร์เครื่องพิมพ์จะปรากฏขึ้น
- 3. ตรวจสอบว่าคุณได้ใส่สื่อสิ่งพิมพ์ที่ถูกต้องในถาดใส่กระดาษ

#### ข้อควรจำ

- เพื่อให้ได้ผลที่ดีที่สุด ควรใช้กระดาษของ Brother
- เมื่อคุณพิมพ์บนกระดาษพิมพ์ภาพถ่ายของ Brother ให้บรรจุกระดาษพิมพ์ภาพถ่ายที่เหมือนกันเพิ่มอีกแผ่นในถาด ใส่กระดาษ
- 4. คลิกแท็บ พื้นฐาน
- 5. คลิกรายการแบบดึงลง **ชนิดกระดาษ** และเลือกชนิดกระดาษที่คุณกำลังใช้งาน

### ข้อควรจำ

เพื่อให้ได้คุณภาพการพิมพ์สูงสุดสำหรับการตั้งค่าที่คุณเลือก ให้ตั้งค่าตัวเลือก **ชนิดกระดาษ** ให้ตรงกับชนิดกระดาษ ที่คุณใส่เสมอ

- 6. คลิกรายการแบบดึงลง **ขนาดกระดาษ** จากนั้นเลือกขนาดกระดาษของคุณ
- 7. เลือกกล่องทำเครื่องหมาย **การพิมพ์แบบไร้ขอบ** หากต้องการ
- 8. สำหรับ โหมดสี เลือกตัวเลือก ธรรมชาติ หรือ สดใส
- 9. ในช่อง ทิศทาง เลือกตัวเลือก แนวตั้ง หรือ แนวนอน เพื่อตั้งค่าการจัดวางเอกสารที่พิมพ์ของคุณ

์ ถ้าแอปพลิเคชันของคุณมีการตั้งค่าที่คล้ายกัน เราแนะนำให้คุณตั้งแนวการจัดวางโดยใช้แอปพลิเคชัน

- 10. พิมพ์จำนวนสำเนา (1-999) ที่คุณต้องการในช่อง **สำเนา**
- 11. เปลี่ยนการตั้งค่าเครื่องพิมพ์อื่นหากต้องการ
- 12. คลิก **ตกลง**

Ø

13. เสร็จสิ้นการดำเนินการพิมพ์ของคุณ

#### ข้อมูลที่เกี่ยวข้อง

• พิมพ์จากคอมพิวเตอร์ของคุณ (Windows)

#### หัวข้อที่เกี่ยวข้อง:

การตั้งค่าการพิมพ์(Windows)

🔺 หน้าหลัก > พิมพ์ > พิมพ์จากคอมพิวเตอร์ของคุณ (Windows) > พิมพ์เอกสาร (Windows)

# พิมพ์เอกสาร (Windows)

- 1. เลือกคำสั่งการพิมพ์ในแอปพลิเคชันของคุณ
- เลือก Brother XXX-XXXX (XXXX คือชื่อรุ่นของคุณ) และจากนั้นคลิกปุ่มคุณลักษณะหรือการกำหนดลักษณะการพิมพ์ หน้าต่างไดรเวอร์เครื่องพิมพ์จะปรากฏขึ้น
- 3. ตรวจสอบว่าคุณได้ใส่สื่อสิ่งพิมพ์ที่มีขนาดถูกต้องในถาดใส่กระดาษ
- 4. คลิกแท็บ พื้นฐาน
- 5. คลิกรายการแบบดึงลง **ชนิดกระดาษ** และเลือกชนิดกระดาษที่คุณกำลังใช้งาน

### ข้อควรจำ

เพื่อให้ได้คุณภาพการพิมพ์สูงสุดสำหรับการตั้งค่าที่คุณเลือก ให้ตั้งค่าตัวเลือก **ชนิดกระดาษ** ให้ตรงกับชนิดกระดาษ ที่คุณใส่เสมอ

- 6. คลิกรายการแบบดึงลง **ขนาดกระดาษ** จากนั้นเลือกขนาดกระดาษของคุณ
- 7. สำหรับ โหมดสี เลือกตัวเลือก ธรรมชาติ หรือ สดใส
- 8. ในช่อง **ทิศทาง** เลือกตัวเลือก **แนวตั้ง** หรือ **แนวนอน** เพื่อตั้งค่าการจัดวางเอกสารที่พิมพ์ของคุณ

🖋 ถ้าแอปพลิเคชันของคุณมีการตั้งค่าที่คล้ายกัน เราแนะนำให้คุณตั้งแนวการจัดวางโดยใช้แอปพลิเคชัน

- 9. พิมพ์จำนวนสำเนา (1-999) ที่คุณต้องการในช่อง **สำเนา**
- 10. เพื่อพิมพ์หลายหน้าบนกระดาษแผ่นเดียว หรือพิมพ์หนึ่งหน้าของเอกสารของคุณลงบนกระดาษหลายแผ่น คลิกรายการ แบบดึงลง ห**ลายหน้า** จากนั้นเลือกตัวเลือกของคุณ
- 11. เปลี่ยนการตั้งค่าเครื่องพิมพ์อื่นหากต้องการ
- 12. คลิก **ตกลง**
- 13. เสร็จสิ้นการดำเนินการพิมพ์ของคุณ

### 🧧 ข้อมูลที่เกี่ยวข้อง

• พิมพ์จากคอมพิวเตอร์ของคุณ (Windows)

### หัวข้อที่เกี่ยวข้อง:

การตั้งค่าการพิมพ์(Windows)

▲ หน้าหลัก > พิมพ์ > พิมพ์จากคอมพิวเตอร์ของคุณ (Windows) > ยกเลิกงานพิมพ์ (Windows)

# ียกเลิกงานพิมพ์ (Windows)

หากงานพิมพ์ถูกส่งไปยังคิวงานพิมพ์แต่ไม่ได้พิมพ์ หรือถูกส่งไปยังคิวงานพิมพ์ด้วยความผิดพลาด คุณอาจจำเป็นต้องลบงาน นั้นออกเพื่อให้สามารถพิมพ์งานถัดไปได้

- 1. ดับเบิลคลิกที่ไอคอนเครื่องพิมพ์ 뻶 ในถาดงาน
- 2. เลือกงานพิมพ์ที่คุณต้องการยกเลิก
- 3. คลิกเมนู **เอกสาร**
- 4. เลือก **ยกเลิก**
- 5. คลิก **ใช**่

### 🦉 ข้อมูลที่เกี่ยวข้อง

พิมพ์จากคอมพิวเตอร์ของคุณ (Windows)

### หัวข้อที่เกี่ยวข้อง:

• ตรวจสอบสถานะของเครื่องจากคอมพิวเตอร์ของคุณ (Windows)

🔺 หน้าหลัก > พิมพ์ > พิมพ์จากคอมพิวเตอร์ของคุณ (Windows) > เปลี่ยนการตั้งค่าเริ่มต้นของการพิมพ์ (Windows)

# ี เปลี่ยนการตั้งค่าเริ่มต้นของการพิมพ์ (Windows)

เมื่อคุณเปลี่ยนการตั้งค่าการพิมพ์ของแอปพลิเคชัน การเปลี่ยนแปลงจะมีผลกับเอกสารที่พิมพ์ด้วยแอปพลิเคชันนั้นเท่านั้น หาก ต้องการเปลี่ยนการตั้งค่าการพิมพ์สำหรับแอปพลิเคชัน Windows ทั้งหมด คุณจะต้องกำหนดคุณสมบัติของไดรเวอร์เครื่องพิมพ์

- ทำวิธีใดวิธีหนึ่งดังต่อไปนี้:
  - สำหรับ Windows Server 2008

คลิก 🚱 (เริ่ม) > แผงควบคุม > ฮาร์ดแวร์และเสียง > เครื่องพิมพ์

• สำหรับ Windows 7 และ Windows Server 2008 R2

คลิก 🚯 (เริ่ม) > อุปกรณ์และเครื่องพิมพ์

• สำหรับ Windows 8

ย้ายเมาส์ของคุณไปยังมุมล่างขวาของเดสก์ท็อปของคุณ เมื่อแถบเมนูปรากฏขึ้น คลิก <mark>การตั้งค่า</mark> จากนั้นคลิก แผง ควบคุม ในกลุ่ม ฮาร์ดแวร์และเสียง คลิก ดูอุปกรณ์และเครื่องพิมพ์

• สำหรับ Windows 10 และ Windows Server 2016

คลิก 🕂 > ระบบ > แผงควบคุม ในกลุ่ม ฮาร์ดแวร์และเสียง คลิก ดูอุปกรณ์และเครื่องพิมพ์

• สำหรับ Windows Server 2012

ย้ายเมาส์ของคุณไปยังมุมล่างขวาของเดสก์ท็อปของคุณ เมื่อแถบเมนูปรากฏขึ้น คลิก **การตั้งค่า** จากนั้นคลิก <mark>แผง</mark> ควบคุม ในกลุ่ม ฮาร์ดแวร์ คลิก ดูอุปกรณ์และเครื่องพิมพ์

• สำหรับ Windows Server 2012 R2

คลิก แผงควบคุม บนหน้าจอ เริ่ม ในกลุ่ม ฮาร์ดแวร์ คลิก ดูอุปกรณ์และเครื่องพิมพ์

 คลิกขวาไอคอน Brother XXX-XXXX (โดย XXXX คือชื่อรุ่นของคุณ) และเลือก คุณสมบัติเครื่องพิมพ์ ถ้าดัวเลือก ไดรเวอร์เครื่องพิมพ์ปรากฏขึ้น ให้เลือกไดรเวอร์เครื่องพิมพ์ของคุณ

กล่องข้อความไดรเวอร์เครื่องพิมพ์จะปรากฏ

- คลิกแท็บ ทั่วไป จากนั้นคลิกปุ่ม กำหนดลักษณะการพิมพ์... หรือ กำหนดลักษณะ... กล่องข้อความไดรเวอร์เครื่องพิมพ์จะปรากฏ
- 4. เลือกการตั้งค่าการพิมพ์ที่คุณต้องการใช้เป็นค่าเริ่มต้นสำหรับโปรแกรมใน Windows ของคุณ
- 5. คลิก **ตกลง**
- 6. ปิดกล่องข้อความคุณสมบัติเครื่องพิมพ์

### ข้อมูลที่เกี่ยวข้อง

พิมพ์จากคอมพิวเตอร์ของคุณ (Windows)

### หัวข้อที่เกี่ยวข้อง:

การตั้งค่าการพิมพ์(Windows)

#### 🔺 หน้าหลัก > พิมพ์ > พิมพ์จากคอมพิวเตอร์ของคุณ (Windows) > การตั้งค่าการพิมพ์(Windows)

# การตั้งค่าการพิมพ์(Windows)

#### >> แท็บ **พื้นฐาน** >> แท็บ **ขั้นสูง**

## แท็บ พื้นฐาน

| 🤿 Printing Preferences                    |                        |         |                 | ? 🔀                  |
|-------------------------------------------|------------------------|---------|-----------------|----------------------|
| brother XXX-XXXX                          |                        |         |                 | SolutionsCenter      |
|                                           | Basic Advanced Print F | rofiles | Maintenance     |                      |
| A                                         | Media Type             |         | Plain Paper     | •                    |
|                                           |                        | ¢       | Slow Drying P   | aper                 |
|                                           | Print Quality          |         | Normal          | •                    |
|                                           | Paper Size             |         | A4 (210 x 297 m | m) 🔻                 |
| Plain Paper                               |                        | 4       | Borderless      |                      |
| Print Quality : Normal                    | Colour Mode            | 4       | Natural         | ○ Vivid              |
| A4<br>210 x 297 mm                        |                        |         |                 |                      |
| Borderless : Off<br>Colour Mode : Natural |                        |         | 1000            |                      |
| Copies : 1<br>Multiple Page : Normal      | Orientation            |         | Portrait        | Landscape            |
| 2-sided / Booklet : None                  | <u>C</u> opies         |         | 1               |                      |
| Colour                                    |                        | _1      | Collate         |                      |
| Scaling : Off<br>Mirror Print : Off       |                        | 2       | Reverse Orde    | r                    |
| Reverse Print : Off<br>Watermark : Off    | Multiple Page          |         | Normal          | <b>•</b>             |
| waterinary . On                           | Page <u>U</u> rder     |         | Right, then Dow | n v                  |
|                                           | Border Line            |         | None            |                      |
|                                           | Z-sided / booklet      |         | Ivone           | 2 sided Cattings (0) |
| Print Preview                             | Paper Source           |         | Auto Coloct     | Z-sided Settings(∑)  |
| Add Profile(J)                            |                        |         | Huto Select     | •                    |
| Launch Status Monitor(V)                  |                        |         |                 | Default              |
| Support                                   |                        | ОК      | Cance           | el <u>H</u> elp      |

#### 1. ชนิดกระดาษ

้เลือกประเภทสื่อสิ่งพิมพ์ที่คุณต้องการใช้ เพื่อให้ได้ผลการพิมพ์ที่ดีที่สุด เครื่องจะปรับเปลี่ยนการตั้งค่าโดยอัตโนมัติตาม ประเภทสื่อสิ่งพิมพ์ที่เลือก

#### กระดาษชนิดแห้งช้า

เลือกตัวเลือกนี้ถ้าคุณต้องการใช้กระดาษธรรมดาชนิดที่หมึกแห้งช้า ตัวเลือกนี้อาจทำให้ตัวอักษรไม่ชัดเล็กน้อย

#### 2. คุณภาพการพิมพ์

้เลือกความละเอียดการพิมพ์ที่คุณต้องการ เนื่องจากคุณภาพการพิมพ์และความเร็วการพิมพ์มีความสัมพันธ์กัน ยิ่งการพิมพ์ คุณภาพสูงขึ้นก็ยิ่งใช้เวลาพิมพ์เอกสารนานขึ้น

### 3. ขนาดกระดาษ

้เลือกขนาดกระดาษที่คุณต้องการใช้ คุณสามารถเลือกขนาดกระดาษมาตรฐาน หรือสร้างขนาดกระดาษแบบกำหนดเองได้

#### การพิมพ์แบบไร้ขอบ

ีเลือกตัวเลือกนี้เพื่อพิมพ์ภาพถ่ายโดยไม่มีกรอบ ขอบภาพของคุณจะถูกตัดบางส่วน เนื่องจากข้อมูลรูปภาพถูกสร้างขึ้น โดยมีขนาดใหญ่กว่าขนาดกระดาษที่คุณเลือกเล็กน้อย

้คุณอาจไม่สามารถเลือกตัวเลือกการพิมพ์แบบไร้ขอบได้สำหรับตัวเลือกประเภทสื่อการพิมพ์และคุณภาพบางตัวเลือก หรือสำหรับการพิมพ์จากบางแอปพลิเคชัน

#### 4. โหมดสี

เลือกโหมดสีให้เหมาะกับความชอบของคุณ

#### 5. ทิศทาง

เลือกลักษณะการจัดวาง (แนวตั้งหรือแนวนอน) ของเอกสารที่พิมพ์ของคุณ

้ถ้าแอปพลิเคชันของคุณมีการตั้งค่าที่คล้ายกัน เราแนะนำให้คุณตั้งแนวการจัดวางโดยใช้แอปพลิเคชัน

#### 6. สำเนา

พิมพ์จำนวนสำเนา (1-999) ที่คุณต้องการพิมพ์ในช่องนี้

#### การพิมพ์เป็นชุด

เลือกตัวเลือกนี้เพื่อพิมพ์ชุดเอกสารหลายหน้าตามลำดับเดิม เมื่อตัวเลือกนี้ถูกเลือกอยู่ เครื่องพิมพ์จะพิมพ์สำเนา เอกสารจนครบหนึ่งชุด จากนั้นจึงเริ่มพิมพ์ซ้ำชุดถัดไปตามจำนวนสำเนาที่เลือก หากไม่ได้เลือกตัวเลือกนี้อยู่ เครื่องพิมพ์จะพิมพ์สำเนาแต่ละหน้าครบตามจำนวนสำเนาที่เลือก จากนั้นจึงเริ่มพิมพ์หน้าถัดไปของเอกสาร

#### รูปแบบกลับด้าน

เลือกตัวเลือกนี้เพื่อพิมพ์เอกสารของคุณโดยเรียงลำดับจากหลังมาหน้า

#### 7. หลายหน้า

เลือกตัวเลือกนี้เพื่อพิมพ์หน้าเอกสารหลายหน้าในหน้ากระดาษแผ่นเดียว หรือพิมพ์หนึ่งหน้าเอกสารของคุณบนกระดาษ หลายแผ่น

#### การเรียงหน้า

เลือกลำดับหน้าเมื่อพิมพ์หลายหน้าบนกระดาษแผ่นเดียว

#### เส้นขอบ

เลือกชนิดขอบที่จะใช้เมื่อพิมพ์หลายหน้าบนกระดาษแผ่นเดียว

#### 8. 2 หน้า/จุลสาร (หนังสือเล่มเล็ก)

้เลือกตัวเลือกนี้เพื่อพิมพ์บนทั้งสองหน้ากระดาษ หรือพิมพ์เอกสารในรูปแบบจุลสารโดยใช้การพิมพ์ 2 ด้าน

#### ้ปุ่ม การตั้งค่าการพิมพ์แบบ 2 หน้า

้คลิกที่ปุ่มนี้เพื่อเลือกประเภทของการเข้าเล่มการพิมพ์แบบ 2 หน้า สำหรับแนวการจัดวางเอกสารแต่ละแนว จะมีการเข้า เล่มเอกสาร 2 หน้าให้เลือก 4 ประเภท

### 9. แหล่งกระดาษ

เลือกการตั้งค่าแหล่งป้อนกระดาษที่ตรงตามเงื่อนไขหรือจุดประสงค์การพิมพ์ของคุณ

# แท็บ ขั้นสูง

| 🤝 Printing Preferences                                                                                                    |                                                                                                    | ? 💌                                                   |
|----------------------------------------------------------------------------------------------------|----------------------------------------------------------------------------------------------------|-------------------------------------------------------|
| brother XXX-XXXX                                                                                                    |                                                                                                    | S Brother<br>SolutionsCenter                          |
|                                                                                                    | Basic     Advanced     Print Profiles     Maintenar       Colour / Greyscale     Image: Colour     Image: Colour     Image: Colour       Image: Colour Enhancement     Image: Colour     Image: Colour       Ink     Save Mode | nce<br>cale<br>Se <u>t</u> tings                      |
| Plain Paper<br>Print Quality : Normal<br>Letter<br>215.9 x 279.4 mm<br>Borderless : Off<br>Colour Mode : Natural<br>Copies : 1<br>Multiple Page : Normal<br>2-sided / Booklet : None<br>Colour | Scaling     Off     Fit to F     A4 (2     Eree [     100     Mirror Print     Reverse Print                                                                                                    | Paper Si <u>z</u> e<br>10 x 297 mm) ▼<br>25 - 400 % ] |
| Scaling : Off<br>Mirror Print : Off<br>Reverse Print : Off<br>Watermark : Off                                                                                                    | Use <u>W</u> atermark<br>Header-Footer Print<br>User Authentication                                                                                                    | Settings<br>Settings(B)<br>Settings                   |
| Print Preview     Add Profile(J)     Launch Status Monitor(V)                                                                                                    |                                                                                                    | Other Print Options(Y)<br>Default                     |
| Support                                                                                                    | ОК                                                                                                    | Cancel <u>H</u> elp                                   |

#### 1. สี/โทนสีเทา

ีเลือกการพิมพ์สีหรือระดับสีเทา ความเร็วการพิมพ์ในโหมดระดับสีเทาจะเร็วกว่าในโหมดสี ถ้าเอกสารของคุณประกอบด้วยสี และคุณเลือกโหมดระดับสีเทา เอกสารของคุณจะถูกพิมพ์ด้วยระดับสีเทา 256 ระดับ

#### การเพิ่มประสิทธิภาพสี

เลือกตัวเลือกนี้เพื่อใช้คุณสมบัติการปรับปรุงสี คุณสมบัตินี้จะวิเคราะห์ภาพของคุณเพื่อปรับปรุงความคมชัด สมดุลแสงขาว และความหนาแน่นของสี กระบวนการนี้อาจใช้เวลาหลายนาที ทั้งนี้ขึ้นกับขนาดภาพ และข้อกำหนดของเครื่องคอมพิวเตอร์ ของคุณ

#### 3. โหมดประหยัดหมึก

เลือกตัวเลือกนี้เพื่อพิมพ์โดยใช้สีจางลง และเน้นขอบภาพ ปริมาณน้ำหมึกที่ประหยัดได้จะแตกต่างกันไปโดยขึ้นกับประเภท ของเอกสารที่พิมพ์ โหมดประหยัดน้ำหมึกอาจทำให้งานพิมพ์ของคุณดูแตกต่างจากที่ปรากฏบนหน้าจอของคุณ

คุณลักษณะโหมดประหยัดน้ำหมึกสนับสนุนโดยเทคโนโลยีจาก Reallusion, Inc.

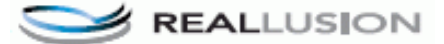

#### 4. การปรับสเกล

เลือกตัวเลือกเหล่านี้เพื่อขยายหรือย่อขนาดของหน้าเอกสารของคุณ

#### พอดีกับขนาดกระดาษ

เลือกตัวเลือกนี้เพื่อขยายหรือย่อหน้าเอกสารให้พอดีกับขนาดกระดาษที่ระบุ เมื่อคุณเลือกตัวเลือกนี้ ให้เลือกขนาด กระดาษที่คุณต้องการจากรายการแบบดึงลง

#### อิสระ

เลือกตัวเลือกนี้เพื่อขยายหรือย่อหน้าเอกสารด้วยตนเอง เมื่อคุณเลือกตัวเลือกนี้ ให้พิมพ์ค่าในช่องข้อมูล

#### 5. การพิมพ์แบบกระจก

เลือกดัวเลือกนี้เพื่อพลิกภาพที่พิมพ์บนหน้ากระดาษให้กลับตามแนวนอน จากซ้ายไปขวา

#### 6. การพิมพ์กลับด้าน

เลือกตัวเลือกนี้เพื่อหมุนภาพที่พิมพ์ 180 องศา

7. ใช้ลายน้ำ

ี เลือกตัวเลือกนี้เพื่อพิมพ์โลโก้หรือข้อความเป็นลายน้ำบนเอกสาร เลือกหนึ่งในลายน้ำที่ตั้งค่าไว้ล่วงหน้า เพิ่มลายน้ำใหม่ หรือใช้ไฟล์ภาพที่คุณสร้างไว้

#### 8. การพิมพ์ส่วนหัวและส่วนท้ายของหน้ากระดาษ

เลือกตัวเลือกนี้เพื่อพิมพ์วันที่ เวลา และชื่อล็อกอินของผู้ใช้เครื่องคอมพิวเตอร์บนเอกสาร

#### 9. การตรวจสอบตัวตนของผู้ใช้

้คุณสมบัตินี้ช่วยให้คุณสามารถยืนยันการจำกัดการใช้งานสำหรับผู้ใช้แต่ละคนได้

#### 10. ปุ่ม ตัวเลือกการพิมพ์อื่นๆ

#### เปลี่ยนโหมดการโอนถ่ายข้อมูล

้ เลือกโหมดการถ่ายโอนข้อมูลที่พิมพ์ เพื่อปรับปรุงคุณภาพการพิมพ์หรือความเร็วการพิมพ์

#### การตั้งค่าสีขั้นสูง

เลือกวิธีการที่เครื่องใช้จัดเรียงจุด เพื่อแสดงลักษณะการพิมพ์แบบฮาล์ฟโทน งานพิมพ์สีนั้นสามารถปรับเทียบให้ตรงกับที่ปรากฏบนหน้าจอคอมพิวเตอร์ของคุณได้

#### ลดรอยเปื้อน

สื่อการพิมพ์บางชนิดอาจต้องใช้เวลารอให้แห้งนานขึ้น เปลี่ยนตัวเลือกนี้ถ้าคุณมีปัญหาหมึกเปื้อนหรือกระดาษติด

#### รับข้อมูลสีของเครื่องพิมพ์

ี เลือกตัวเลือกนี้เพื่อปรับปรุงคุณภาพการพิมพ์ให้ดีที่สุดโดยใช้การตั้งค่าเครื่องจากโรงงาน ซึ่งได้รับการกำหนดมาโดย เฉพาะสำหรับเครื่องบราเดอร์ของคุณ ใช้ตัวเลือกนี้เมื่อคุณเปลี่ยนเครื่องหรือเปลี่ยนที่อยู่เครือข่ายของเครื่อง

### พิมพ์ข้อมูลที่ถูกเก็บไว้

ี เลือกตัวเลือกนี้เพื่อบันทึกข้อมูลการพิมพ์เป็นไฟล์ PDF ในคอมพิวเตอร์ของคุณ

#### ลดเส้นที่ไม่เท่ากัน

เลือกตัวเลือกนี้เพื่อปรับแนวการพิมพ์ถ้าตัวอักษรที่พิมพ์ไม่ชัดเจนหรือภาพจาง

#### 🚺 ข้อมูลที่เกี่ยวข้อง

• พิมพ์จากคอมพิวเตอร์ของคุณ (Windows)

### หัวข้อที่เกี่ยวข้อง:

- ข้อความแสดงความผิดพลาดและข้อความแจ้งการบำรุงรักษา
- การจัดการกระดาษและปัญหาการพิมพ์
- พิมพ์ภาพถ่าย (Windows)
- พิมพ์เอกสาร (Windows)
- เปลี่ยนการตั้งค่าเริ่มต้นของการพิมพ์ (Windows)
- เปลี่ยนตัวเลือกการตั้งค่าการพิมพ์ เมื่อมีปัญหาในการพิมพ์

▲ หน้าหลัก > พิมพ์ > พิมพ์จากคอมพิวเตอร์ของคุณ (Mac)

# พิมพ์จากคอมพิวเตอร์ของคุณ (Mac)

- พิมพ์ภาพถ่าย (Mac)
- พิมพ์เอกสาร (Mac)
- ตัวเลือกการพิมพ์ (Mac)

🔺 หน้าหลัก > พิมพ์ > พิมพ์จากคอมพิวเตอร์ของคุณ (Mac) > พิมพ์ภาพถ่าย (Mac)

## พิมพ์ภาพถ่าย (Mac)

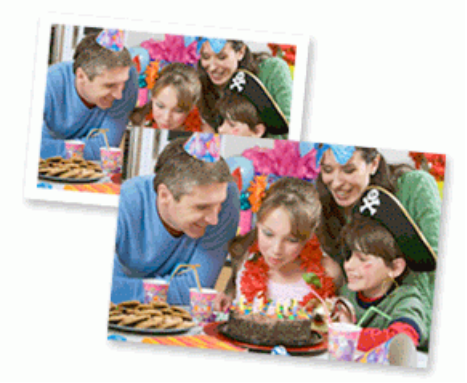

1. ตรวจสอบว่าคุณได้ใส่สื่อสิ่งพิมพ์ที่ถูกต้องในถาดใส่กระดาษ

#### ข้อควรจำ

- เพื่อให้ได้ผลที่ดีที่สุด ควรใช้กระดาษของ Brother
- เมื่อคุณพิมพ์บนกระดาษพิมพ์ภาพถ่ายของ Brother ให้บรรจุกระดาษพิมพ์ภาพถ่ายที่เหมือนกันเพิ่มอีกแผ่นในถาด ใส่กระดาษ
- 2. สำหรับแอปพลิเคชัน เช่น Apple Preview ให้คลิกเมนู File (ไฟล์) จากนั้นเลือก Print (พิมพ์)
- 3. เลือก Brother XXX-XXXX (XXXX คือชื่อรุ่นของคุณ)
- 4. คลิกที่เมนูแบบป็อปอัพ Paper Size (ขนาดกระดาษ) จากนั้นเลือกขนาดกระดาษของคุณ

์ เพื่อพิมพ์ภาพถ่ายแบบไร้ขอบ ให้เลือกตัวเลือกขนาดกระดาษแบบไร้ขอบ

- 5. คลิกปุ่ม Orientation (การจัดวางหน้า) ที่ตรงกับวิธีการที่คุณต้องการใช้พิมพ์ภาพถ่าย
- คลิกเมนูแบบป็อปอัพของแอปพลิเคชัน จากนั้นเลือก Print Settings (การตั้งค่าการพิมพ์) ดัวเลือก Print Settings (การตั้งค่าการพิมพ์) จะปรากฏขึ้น
- 7. คลิกที่เมนูป็อปอัพ Media Type (ชนิดกระดาษ) จากนั้นเลือกชนิดสื่อสิ่งพิมพ์ที่คุณต้องการใช้

### ข้อควรจำ

Ø

เพื่อให้ได้คุณภาพการพิมพ์สูงสุดสำหรับการตั้งค่าที่คุณเลือก ให้ตั้งค่าตัวเลือก Media Type (ชนิดกระดาษ) ให้ตรง กับชนิดกระดาษที่คุณใส่เสมอ

- 8. เปลี่ยนการตั้งค่าเครื่องพิมพ์อื่นหากต้องการ
- 9. คลิก Print (พิมพ์)

#### ข้อมูลที่เกี่ยวข้อง

• พิมพ์จากคอมพิวเตอร์ของคุณ (Mac)

หัวข้อที่เกี่ยวข้อง:

- การจัดการกระดาษและปัญหาการพิมพ์
- ตัวเลือกการพิมพ์ (Mac)

🔺 หน้าหลัก > พิมพ์ > พิมพ์จากคอมพิวเตอร์ของคุณ (Mac) > พิมพ์เอกสาร (Mac)

# พิมพ์เอกสาร (Mac)

- 1. ตรวจสอบว่าคุณได้ใส่สื่อสิ่งพิมพ์ที่มีขนาดถูกต้องในถาดใส่กระดาษ
- 2. จากแอปพลิเคชัน เช่น Apple TextEdit คลิกที่เมนู File (ไฟล์) จากนั้นเลือก Print (พิมพ์)
- 3. เลือก Brother XXX-XXXX (XXXX คือชื่อรุ่นของคุณ)
- 4. คลิกที่เมนูแบบป็อปอัพ Paper Size (ขนาดกระดาษ) จากนั้นเลือกขนาดกระดาษของคุณ
- 5. เลือกตัวเลือก Orientation (การจัดวางหน้า) ที่ตรงกับวิธีการที่คุณต้องการใช้พิมพ์เอกสาร
- คลิกเมนูแบบป็อปอัพของแอปพลิเคชัน จากนั้นเลือก Print Settings (การตั้งค่าการพิมพ์) ตัวเลือก Print Settings (การตั้งค่าการพิมพ์) จะปรากฏขึ้น
- 7. คลิกที่เมนูป็อปอัพ Media Type (ชนิดกระดาษ) จากนั้นเลือกชนิดสื่อสิ่งพิมพ์ที่คุณต้องการใช้

### ข้อควรจำ

เพื่อให้ได้คุณภาพการพิมพ์สูงสุดสำหรับการตั้งค่าที่คุณเลือก ให้ตั้งค่าตัวเลือก Media Type (ชนิดกระดาษ) ให้ตรง กับชนิดกระดาษที่คุณใส่เสมอ

- 8. เปลี่ยนการตั้งค่าเครื่องพิมพ์อื่นหากต้องการ
- 9. คลิก **Print (**พิมพ์**)**

### ข้อมูลที่เกี่ยวข้อง

พิมพ์จากคอมพิวเตอร์ของคุณ (Mac)

หัวข้อที่เกี่ยวข้อง:

ตัวเลือกการพิมพ์ (Mac)

🔺 หน้าหลัก > พิมพ์ > พิมพ์จากคอมพิวเตอร์ของคุณ (Mac) > ตัวเลือกการพิมพ์ (Mac)

### ตัวเลือกการพิมพ์ (Mac)

- >> การตั้งค่าหน้ากระดาษ
- >> Layout (จัดรูปแบบ)
- >> Paper Handling (การูจัดการกระดาษ)
- >> Print Settings (การตั้งค่าการพิมพ์)
- >> Color Settings (การตั้งค่าสี)

## การตั้งค่าหน้ากระดาษ

| Format For:  | Brother XXX-XXX       | K    | ۵ |
|--------------|-----------------------|------|---|
|              | Brother XXX-XXXX      | CUPS | _ |
| Paper Size:  | A4                    |      | ۵ |
|              | 210 by 297 mm         |      |   |
| Orientation: | <b>†</b> ∎ <b>†</b> ∍ |      |   |
| Scale:       | 100%                  |      |   |

#### 1. Paper Size (ขนาดกระดาษ)

้เลือกขนาดกระดาษที่คุณต้องการใช้ คุณสามารถเลือกขนาดกระดาษมาตรฐาน หรือสร้างขนาดกระดาษแบบกำหนดเองได้

#### 2. Orientation (การจัดวางหน้า)

เลือกลักษณะการจัดวาง (แนวตั้งหรือแนวนอน) ของเอกสารที่พิมพ์ของคุณ ถ้าแอปพลิเคชันของคุณมีการตั้งค่าที่คล้ายกัน เราแนะนำให้คุณตั้งแนวการจัดวางโดยใช้แอปพลิเคชัน

#### 3. Scale (ปรับขนาด)

้ใส่ค่าลงในช่องนี้เพื่อขยายหรือย่อหน้าเอกสารของคุณให้พอดีกับขนาดกระดาษที่เลือกไว้

| L  | ayout (จัดรูปแบบ)                                                                               |
|----|-------------------------------------------------------------------------------------------------|
|    |                                                                                                 |
|    | Printer: OBrother XXX-XXXX                                                                      |
|    | Presets: Default Settings                                                                       |
|    | Copies: 1 Two-Sided                                                                             |
|    | Pages: O All                                                                                    |
|    | From: 1 to: 1                                                                                   |
|    | Paper Size: A4 210 by 297 mm                                                                    |
|    | Orientation:                                                                                    |
|    | Layout                                                                                          |
|    | Pages per Sheet: 1                                                                              |
|    |                                                                                                 |
|    | Layout Direction:                                                                               |
|    | Border: None                                                                                    |
|    | Two-Sided: Off                                                                                  |
|    | Reverse page orientation                                                                        |
|    | Flip horizontally                                                                               |
|    |                                                                                                 |
|    | PDF V Hide Details Cancel Print                                                                 |
| 1. | Pages per Sheet (จำนวนหน้าต่อแผ่น)                                                              |
|    | ลือกจำนวนหน้าที่จะพิมพ์บนกระดาษหนึ่งแผ่น                                                        |
| 2. | .ayout Direction (ทิศทางโครงหน้าเอกสาร)                                                         |
|    | ลือกลำดับหน้าเมื่อพิมพ์หลายหน้าบนกระดาษแผ่นเดียว                                                |
| 3. | 3order (ขอบ)                                                                                    |
|    | ลือกชนิดขอบที่จะใช้เมื่อพิมพ์หลายหน้าบนกระดาษแผ่นเดียว                                          |
| 4. | โwo-Sided (สองด้าน)<br>สื่อวร่าวแขนิดแก้แนวราววามสวารรับแนสื่อไป                                |
| F  | ลอกมาจะพมพบนกระดาษลองดานหรอ เม<br>Povorco pago orientation (cossions and cossion in the states) |
| 5. | xeverse page orientation (การจดวางหนากลบดาน)<br>ถืออภัณอีออภีเพื่อหมงออมเชื่อมหน้า20 อาศา       |
|    | ชอแต่ นิชอนที่เกิน แพนพทพ TOD 506 เ                                                             |

6. Flip horizontally (พลิกตามแนวนอน) เลือกตัวเลือกนี้เพื่อพลิกภาพที่พิมพ์บนหน้ากระดาษให้กลับตามแนวนอน จากซ้ายไปขวา

| Printer: OBrother XXX-XXXX                    |
|-----------------------------------------------|
| Presets: Default Settings                     |
| Copies: 🔲 🗆 Two-Sided                         |
| Pages: 💽 All                                  |
| From: 1 to: 1                                 |
| Paper Size: A4 210 by 297 mm                  |
| Orientation:                                  |
| Paper Handling                                |
| Collate pages                                 |
| <br>Pages to Print: All pages                 |
| Page Order: Automatic                         |
| Scale to fit paper size                       |
| Destination Paper Size: Suggested Paper: A4 🗘 |
| Scale down only                               |

#### 1. Collate pages (เรียงชุดหน้า)

เลือกตัวเลือกนี้เพื่อพิมพ์ชุดเอกสารหลายหน้าตามลำดับเดิม เมื่อตัวเลือกนี้ถูกเลือกอยู่ เครื่องพิมพ์จะพิมพ์สำเนาเอกสารจน ครบหนึ่งชุด จากนั้นจึงเริ่มพิมพ์ซ้ำชุดถัดไปตามจำนวนสำเนาที่เลือก หากไม่ได้เลือกตัวเลือกนี้อยู่ เครื่องพิมพ์จะพิมพ์ สำเนาแต่ละหน้าครบตามจำนวนสำเนาที่เลือก จากนั้นจึงเริ่มพิมพ์หน้าถัดไปของเอกสาร

#### 2. Pages to Print (จำนวนหน้าที่จะพิมพ์)

เลือกหน้าที่คุณต้องการพิมพ์ (หน้าคู่หรือหน้าคี่)

### 3. Page Order (การเรียงหน้า)

เลือกลำดับหน้า

#### 4. Scale to fit paper size (ปรับให้พอดีกับขนาดกระดาษ)

เลือกตัวเลือกนี้เพื่อขยายหรือย่อหน้าเอกสารของคุณให้พอดีกับขนาดกระดาษที่เลือกไว้

#### 5. Destination Paper Size (ขนาดกระดาษปลายทาง)

เลือกขนาดกระดาษที่จะพิมพ์

6. Scale down only (ย่อขนาดเท่านั้น)

้เลือกตัวเลือกนี้ถ้าคุณต้องการลดขนาดหน้าในเอกสารของคุณ เมื่อหน้านั้นมีขนาดใหญ่เกินไปสำหรับกระดาษขนาดที่เลือก ถ้าตัวเลือกนี้ถูกเลือก และเอกสารถูกปรับรูปแบบสำหรับขนาดกระดาษที่ขนาดเล็กกว่าขนาดกระดาษที่คุณใช้อยู่ เอกสารจะ พิมพ์ด้วยขนาดดั้งเดิม

# Print Settings (การตั้งค่าการพิมพ์)

|                      | Printer: Brother XXX-XXXX    |
|----------------------|------------------------------|
|                      | Presets: Default Settings    |
|                      | Copies: 1 Two-Sided          |
|                      | Pages: 💽 All                 |
|                      | From: 1 to: 1                |
|                      | Paper Size: A4 210 by 297 mm |
|                      | Orientation:                 |
|                      | Print Settings               |
|                      | Media Type: Plain Paper ᅌ    |
|                      | Slow Drying Paper            |
|                      | Print Quality: Normal        |
|                      | Color / Grayscale: Color     |
|                      | Paper Source: Auto Select    |
|                      | Advanced                     |
| ? PDF V Hide Details | Cancel Print                 |

#### 1. Media Type (ชนิดกระดาษ)

เลือกประเภทสื่อสิ่งพิมพ์ที่คุณต้องการใช้ เพื่อให้ได้ผลการพิมพ์ที่ดีที่สุด เครื่องจะปรับเปลี่ยนการตั้งค่าโดยอัตโนมัติตาม ประเภทสื่อสิ่งพิมพ์ที่เลือก

#### 2. Slow Drying Paper (กระดาษชนิดแห้งช้า)

เลือกตัวเลือกนี้ถ้าคุณต้องการใช้กระดาษธรรมดาชนิดที่หมึกแห้งช้า ตัวเลือกนี้อาจทำให้ตัวอักษรไม่ชัดเล็กน้อย

#### 3. Print Quality (คุณภาพการพิมพ์)

ี เลือกความละเอียดการพิมพ์ที่คุณต้องการ เนื่องจากคุณภาพการพิมพ์และความเร็วการพิมพ์มีความสัมพันธ์กัน ยิ่งการพิมพ์ คุณภาพสูงขึ้นก็ยิ่งใช้เวลาพิมพ์เอกสารนานขึ้น

#### 4. Color/Grayscale (สี/โทนสีเทา)

เลือกการพิมพ์สีหรือระดับสีเทา ความเร็วการพิมพ์ในโหมดระดับสีเทาจะเร็วกว่าในโหมดสี ถ้าเอกสารของคุณประกอบด้วยสี และคุณเลือกโหมดระดับสีเทา เอกสารของคุณจะถูกพิมพ์ด้วยระดับสีเทา 256 ระดับ

#### 5. Paper Source (แหล่งกระดาษ)

เลือกการตั้งค่าแหล่งป้อนกระดาษที่ตรงตามเงื่อนไขหรือจุดประสงค์การพิมพ์ของคุณ

#### Advanced (ขั้นสูง)

#### Change Data Transfer Mode (เปลี่ยนโหมดการโอนถ่ายข้อมูล)

เลือกโหมดการถ่ายโอนข้อมูลที่พิมพ์ เพื่อปรับปรุงคุณภาพการพิมพ์หรือความเร็วการพิมพ์

#### Reduce Uneven Lines (ลดเส้นที่ไม่เท่ากัน)

เลือกตัวเลือกนี้เพื่อปรับแนวการพิมพ์ถ้าตัวอักษรที่พิมพ์ไม่ชัดเจนหรือภาพจาง

#### Reduce Smudge (ลดรอยเปื้อน)

สื่อการพิมพ์บางชนิดอาจต้องใช้เวลารอให้แห้งนานขึ้น เปลี่ยนตัวเลือกนี้ถ้าคุณมีปัญหาหมึกเปื้อนหรือกระดาษติด

#### Other Print Options (ตัวเลือกการพิมพ์อื่นๆ)

#### Paper Thickness (ความหนากระดาษ)

เลือกความหนาของกระดาษที่เหมาะสม
#### Bi-Directional Printing (การพิมพ์สองทิศทาง)

เลือกตัวเลือกนี้เพื่อเพิ่มความเร็วการพิมพ์ เมื่อเลือกตัวเลือกนี้ หัวพิมพ์จะพิมพ์ทั้งสองทิศทาง เมื่อล้างตัวเลือกนี้ หัว พิมพ์จะพิมพ์ในทิศทางเดียวเท่านั้น ซึ่งให้ผลการพิมพ์ที่คุณภาพสูงขึ้น แต่ทำให้ความเร็วการพิมพ์ช้าลง

ในบางครั้ง การเคลื่อนที่ของหัวพิมพ์อาจแดกต่างกันออกไปโดยขึ้นกับสภาพแวดล้อม ซึ่งอาจสังเกตเห็นได้เมื่อคุณ พิมพ์เส้นแนวตั้งแล้วมีแนวไม่ตรงกัน ถ้าคุณพบปัญหาดังกล่าว ให้ปิดคุณลักษณะการพิมพ์สองทิศทาง

## Color Settings (การตั้งค่าสี)

|                | Printer: Brother XXX-XXXX                               |
|----------------|---------------------------------------------------------|
|                | Presets: Default Settings                               |
|                | Copies: 1 Two-Sided                                     |
|                | Pages: O All<br>From: 1 to: 1                           |
|                | Paper Size: A4 210 by 297 mm                            |
|                | Orientation:                                            |
|                | Color Settings                                          |
| 1 of 1     >>> | Color Mode:  Natural Vivid None Advanced Color Settings |
|                | Color Enhancement                                       |
|                | Brightness 0                                            |
|                | Contrast 0                                              |
|                | Red 0 , , ,                                             |
|                | Green 0 , , , , , , , , , , , , , , , , , ,             |
|                |                                                         |
|                | Blue 0 , , ,                                            |

#### 1. Color Mode (โหมดสี)

เลือกโหมดสีให้เหมาะกับความชอบของคุณ

### 2. Advanced Color Settings (การตั้งค่าสีขั้นสูง)

้คลิกที่สามเหลี่ยมแสดงรายการเพื่อดู การตั้งค่าสีขั้นสูง เลือกกล่องกาเครื่องหมาย การปรับแต่งสี จากนั้นตั้งค่าตัวเลือกโดย ใช้แถบเลื่อน กระบวนการนี้อาจใช้เวลาหลายนาที ทั้งนี้ขึ้นกับขนาดภาพและข้อกำหนดของคอมพิวเตอร์ของคุณ

### ข้อมูลที่เกี่ยวข้อง

• พิมพ์จากคอมพิวเตอร์ของคุณ (Mac)

### หัวข้อที่เกี่ยวข้อง:

- ข้อความแสดงความผิดพลาดและข้อความแจ้งการบำรุงรักษา
- การจัดการกระดาษและปัญหาการพิมพ์
- พิมพ์ภาพถ่าย (Mac)
- พิมพ์เอกสาร (Mac)

เปลี่ยนตัวเลือกการตั้งค่าการพิมพ์ เมื่อมีปัญหาในการพิมพ์

ุ่≜ หน้าหลัก > พิมพ์ > พิมพ์ข้อมูลโดยตรงจาก USB Flash Drive

# พิมพ์ข้อมูลโดยตรงจาก USB Flash Drive

- USB Flash Drive ที่เข้ากันได้
- พิมพ์ภาพถ่ายโดยตรงจาก USB Flash Drive

ุ่≜ หน้าหลัก > พิมพ์ > พิมพ์ข้อมูลโดยตรงจาก USB Flash Drive > USB Flash Drive ที่เข้ากันได้

# USB Flash Drive ที่เข้ากันได้

เครื่อง Brother ของคุณมีไดรฟ์สื่อ (ช่องเสียบ) สำหรับใช้กับที่เก็บข้อมูลทั่วไป

### ข้อควรจำ

อินเตอร์เฟซโดยตรงของ USB รองรับเฉพาะ USB flash drive และกล้องดิจิตอลที่ใช้มาตรฐาน USB mass storage เท่านั้น ไม่รองรับอุปกรณ์ USB อื่นๆ

| สื่อที่เข้ากันได้ |  |
|-------------------|--|
| USB flash drive   |  |

| USB Flash Drive ที่เขากันได้ |  |  |
|------------------------------|--|--|
| คลาส USB Mass Storage        |  |  |
| SCSI หรือ SFF-8070i          |  |  |
| Bulk transfer Only           |  |  |
| FAT12/FAT16/FAT32/exFAT      |  |  |
| สูงสุด 4096 ไบต์             |  |  |
| ไม่รองรับอุปกรณ์การเข้ารหัส  |  |  |
|                              |  |  |

<sup>1</sup> ไม่รองรับฟอร์แมด NTFS

. . .

### ข้อมูลที่เกี่ยวข้อง

• พิมพ์ข้อมูลโดยตรงจาก USB Flash Drive

ุ่≜ หน้าหลัก > พิมพ์ > พิมพ์ข้อมูลโดยตรงจาก USB Flash Drive > พิมพ์ภาพถ่ายโดยตรงจาก USB Flash Drive

# พิมพ์ภาพถ่ายโดยตรงจาก USB Flash Drive

แม้ว่าเครื่องของคุณจะไม่ได้ *เชื่อมต่อ* กับคอมพิวเตอร์ คุณก็สามารถพิมพ์ภาพถ่ายโดยตรงจาก USB Flash memory drive ได้

- ข้อมูลที่สำคัญเกี่ยวกับการพิมพ์ภาพถ่าย
- พิมพ์ภาพถ่ายจาก USB Flash Drive บนเครื่อง Brother

ุ่≜ หน้าหลัก > พิมพ์ > พิมพ์ข้อมูลโดยตรงจาก USB Flash Drive > พิมพ์ภาพถ่ายโดยตรงจาก USB Flash Drive > ข้อมูลที่สำคัญเกี่ยวกับการพิมพ์ภาพถ่าย

# ข้อมูลที่สำคัญเกี่ยวกับการพิมพ์ภาพถ่าย

้เครื่องของคุณได้รับการออกแบบให้เข้ากันได้กับไฟล์ภาพจากกล้องดิจิตอลและ USB flash drive ที่ทันสมัย อ่านคำแนะนำด้าน ล่างเพื่อหลีกเลี่ยงข้อผิดพลาด:

- นามสกุลของไฟล์ภาพจะต้องเป็น .JPG (นามสกุลของไฟล์ภาพอื่นๆ เช่น .JPEG, .TIF, .GIF เป็นต้น จะไม่สามารถ อ่านได้)
- การพิมพ์ภาพถ่ายโดยตรงจะต้องทำแยกจากการพิมพ์ภาพถ่ายโดยใช้คอมพิวเตอร์ (ไม่สามารถทำงานพร้อมกันได้)
- เครื่องสามารถอ่านได้สูงสุด 999 ไฟล์ <sup>1</sup> บน USB flash drive

โปรดทราบดังต่อไปนี้:

- ในการพิมพ์ดัชนีหรือภาพถ่าย เครื่องจะพิมพ์ภาพที่ใช้ได้ทั้งหมด แม้ว่าจะมีอย่างน้อยหนึ่งภาพเป็นภาพเสียก็ตาม ภาพที่เสีย จะไม่ถูกพิมพ์ออกมา
- เครื่องของคุณรองรับ USB flash drive ที่ผ่านการฟอร์แมตด้วย Windows แล้ว

### ข้อมูลที่เกี่ยวข้อง

• พิมพ์ภาพถ่ายโดยตรงจาก USB Flash Drive

<sup>1</sup> นับโฟลเดอร์ที่อยู่ใน USB flash drive ด้วย

# พิมพ์ภาพถ่ายจาก USB Flash Drive บนเครื่อง Brother

- เรียกดูตัวอย่างและพิมพ์ภาพถ่ายจาก USB Flash Drive
- การตั้งค่าการพิมพ์สำหรับภาพถ่าย

▲ หน้าหลัก > พิมพ์ > พิมพ์ข้อมูลโดยตรงจาก USB Flash Drive > พิมพ์ภาพถ่ายโดยตรงจาก USB Flash Drive > พิมพ์ ภาพถ่ายจาก USB Flash Drive บนเครื่อง Brother > เรียกดูดัวอย่างและพิมพ์ภาพถ่ายจาก USB Flash Drive

### เรียกดูตัวอย่างและพิมพ์ภาพถ่ายจาก USB Flash Drive

เรียกดูตัวอย่างภาพถ่ายบนหน้าจอแสดงผลแบบ LCD ก่อนจะพิมพ์ พิมพ์ภาพที่จัดเก็บไว้ใน USB flash drive

- ถ้าไฟล์ภาพถ่ายมีขนาดใหญ่ อาจเกิดความล่าข้าก่อนที่แต่ละภาพจะปรากฏ
- 1. ใส่ USB flash drive ในช่องใส่ USB

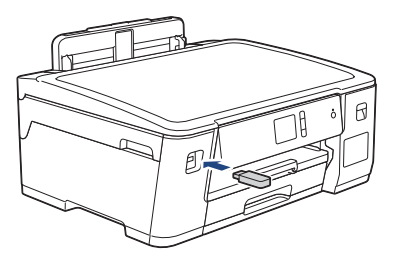

- 2. กด [JPEG Print (พิมพ์ JPEG)] > [Select Files (เลือกไฟล์)]
- 3. กด ◀ หรือ ▶ เพื่อแสดงภาพถ่ายที่คุณต้องการพิมพ์ และจากนั้นกดที่ภาพ

🖉 เมื่อต้องการพิมพ์ภาพถ่ายทั้งหมด กด [Print All (พิมพ์ทั้งหมด) ], จากนั้นกด [Yes (ใช่) ] เพื่อยืนยัน

- 4. ใส่จำนวนสำเนาด้วยวิธีใดวิธีหนึ่งดังต่อไปนี้:
  - กด [-] หรือ [+] บนจอสัมผัส
  - กด 🗙 🛛 1 เพื่อแสดงแป้นพิมพ์บนจอสัมผัส จากนั้นป้อนจำนวนสำเนาโดยใช้แป้นพิมพ์จอสัมผัส กด [OK (ตกลง)]
- 5. กด[OK (ตกลง)]
- 6. ทำซ้ำสามขั้นตอนก่อนหน้านี้จนกว่าคุณจะเลือกภาพถ่ายทั้งหมดที่ต้องการพิมพ์จนครบ
- 7. กด[OK (ตกลง)]
- 8. อ่านและยืนยันรายการตัวเลือกที่ปรากฏ
- หากต้องการเปลี่ยนการตั้งค่าการพิมพ์ กด [Print Settings (การตั้งค่าการพิมพ์)]
   เมื่อเสร็จเรียบร้อย กด [OK (ตกลง)]
- 10. กด[Start (เริ่ม)]

### ข้อมูลที่เกี่ยวข้อง

- พิมพ์ภาพถ่ายจาก USB Flash Drive บนเครื่อง Brother
- หัวข้อที่เกี่ยวข้อง:
- การตั้งค่าการพิมพ์สำหรับภาพถ่าย

▲ หน้าหลัก > พิมพ์ > พิมพ์ข้อมูลโดยตรงจาก USB Flash Drive > พิมพ์ภาพถ่ายโดยตรงจาก USB Flash Drive > พิมพ์ ภาพถ่ายจาก USB Flash Drive บนเครื่อง Brother > การตั้งค่าการพิมพ์สำหรับภาพถ่าย

## การตั้งค่าการพิมพ์สำหรับภาพถ่าย

| ตัวเลือก                                      | ดำอธิบาย                                                                                                    |
|-----------------------------------------------|----------------------------------------------------------------------------------------------------|
| Print Quality (กุณภาพการพิมพ์)                | เลือกความละเอียดในการพิมพ์สำหรับชนิดเอกสารของคุณ                                                                                                    |
|                                               | เมื่อคุณเลือกตัวเลือก Inkjet Paper (กระดาษอิงก์เจ็ท) ในการตั้งค่า                                                                                       |
|                                               | Paper Type (ชนิดกระดาษ) <b>คุณสามารถเลือกได้เฉพาะ</b> Fine (ละเอียด)<br>เท่านั้น                                                                        |
| Paper Type (ชนิดกระดาษ)                       | เลือกชนิดกระดาษ                                                                                                    |
| Paper Size (บนาดกระดาษ)                       | เลือกขนาดกระดาษ                                                                                                    |
| Tray Select (เลือกถาด)                        | เลือกถาด                                                                                                    |
| Print Layout (จัดรูปแบบการพิมพ์)              | เลือกการจัดรูปแบบในการพิมพ์                                                                                                    |
| Brightness (ความสว่าง)                        | ปรับความสว่าง                                                                                                    |
| Contrast (กวามคมษัด)                          | ปรับความคมชัด                                                                                                    |
|                                               | การเพิ่มคอนทราสต์จะทำให้ภาพดูคมชัดและมีสดใสมากขึ้น                                                                                                    |
| Cropping (การตัดส่วน)                         | ตัดส่วนภาพรอบขอบกระดาษเพื่อให้พอดีกับขนาดกระดาษหรือขนาดการ<br>พิมพ์ ปิดคุณลักษณะนี้เมื่อคุณต้องการพิมพ์ภาพทั้งหมดหรือป้องกันการตัด<br>ส่วนที่ไม่ต้องการ |
| Borderless (ไร้บอบ)                           | ขยายพื้นที่ที่สามารถพิมพ์ได้เพื่อให้พอดีกับขอบกระดาษ                                                                                                    |
| Date Print (พิมพ์วันที่)                      | พิมพ์วันที่ลงบนภาพถ่าย                                                                                                    |
| Set New Default (ตั้งก่าเริ่มต้นใหม่)         | บันทึกการตั้งค่าการพิมพ์ที่คุณใช้บ่อยที่สุดโดยตั้งค่าเป็นค่าเริ่มต้น                                                                                    |
| Factory Reset (รีเซ็ดเป็นก่าที่ดั้งจากโรงงาน) | เรียกคืนการตั้งค่าการพิมพ์ที่มีการเปลี่ยนแปลงใดๆ กลับสู่การตั้งค่าจาก<br>โรงงาน                                                                         |

กดตัวเลือก [Print Settings (การตั้งค่าการพิมพ์)] เพื่อแสดงการตั้งค่าที่แสดงในตาราง

### ข้อมูลที่เกี่ยวข้อง

• พิมพ์ภาพถ่ายจาก USB Flash Drive บนเครื่อง Brother

หัวข้อที่เกี่ยวข้อง:

 $\checkmark$ 

• เรียกดูตัวอย่างและพิมพ์ภาพถ่ายจาก USB Flash Drive

#### 🔺 หน้าหลัก > การแก้ไขปัญหา

## การแก้ไขปัญหา

หากคุณคิดว่าบีญหาอยู่ที่เครื่องพิมพ์ ตรวจสอบแต่ละรายการต่อไปนี้ จากนั้นพยายามระบุปัญหาและทำตามคำแนะนำการแก้ไข ปัญหาของเรา

้คุณสามารถแก้ปัญหาส่วนใหญ่ได้ด้วยตนเอง หากคุณต้องการความช่วยเหลือเพิ่มเติม สามารถดูคำแนะนำล่าสุดได้ที่<mark>คำถามที่</mark> พบบ่อยและการแก้ปัญหา Brother Solutions Center

เยี่ยมชมเราได้ที่ <u>support.brother.com</u>

คลิก **คำถามที่พบบ่อยและการแก้ปัญหา** และค้นหาชื่อรุ่นของคุณ

ขั้นตอนแรก ให้ตรวจสอบดังนี้

- สายไฟของเครื่องเชื่อมต่ออย่างถูกต้อง และเปิดเครื่องอยู่
- ชิ้นส่วนป้องกันทั้งหมดของเครื่องถูกถอดออกแล้ว
- ฝาครอบด้านบนและฝาปิดช่องดึงกระดาษติดปิดสนิท
- ใส่กระดาษอย่างถูกต้องในถาดใส่กระดาษแล้ว
- สายอินเตอร์เฟสถูกเชื่อมต่อเข้ากับเครื่องและคอมพิวเตอร์อย่างแน่นสนิทหรือการเชื่อมต่อเครือข่ายแบบไร้สายถูกติดตั้งกับ ทั้ง เครื่องพิมพ์และคอมพิวเตอร์ของคุณ
- (สำหรับรุ่นเครือข่าย) จุดการเข้าถึง (สำหรับการเชื่อมต่อแบบไร้สาย) เราเตอร์หรือฮับเปิดอยู่และปุ่มลิงก์กะพริบอยู่
- หน้าจอแสดงผลแบบ LCD ของเครื่องกำลังแสดงข้อความ

้ถ้าคุณไม่สามารถแก้ไขปัญหาได้จากรายการตรวจสอบ ให้ระบุปัญหา และจากนั้น>> *ข้อมูลที่เกี่ยวข้อง* 

#### ข้อมูลที่เกี่ยวข้อง

- ข้อความแสดงความผิดพลาดและข้อความแจ้งการบำรุงรักษา
- เครื่องพิมพ์ติดหรือกระดาษติด
- หากคุณประสบปัญหากับเครื่องพิมพ์
- ตรวจสอบข้อมูลเครื่อง
- ตั้งค่าเครื่องบราเดอร์ของคุณใหม่

### หัวข้อที่เกี่ยวข้อง:

- การจัดการกระดาษและปัญหาการพิมพ์
- ปัญหาอื่นๆ
- ปัญหาเครือข่าย
- ปัญหาเกี่ยวกับ Google Cloud Print
- ปัญหาเกี่ยวกับ AirPrint

🔺 หน้าหลัก > การแก้ไขปัญหา > ข้อความแสดงความผิดพลาดและข้อความแจ้งการบำรุงรักษา

## ข้อความแสดงความผิดพลาดและข้อความแจ้งการบำรุงรักษา

เช่นเดียวกับอุปกรณ์สำนักงานที่ทันสมัยอื่นๆ ข้อผิดพลาดอาจเกิดขึ้นและอาจต้องเปลี่ยนวัสดุการพิมพ์ หากเกิดข้อผิดพลาด เครื่องจะระบุข้อผิดพลาดหรือการบำรุงรักษาตามระยะเวลาที่กำหนด และแสดงข้อความที่เหมาะสม ข้อผิดพลาดที่พบบ่อยและ ข้อความแจ้งการบำรุงรักษามีดังที่แสดงในตารางนี้

้คุณสามารถแก้ไขข้อผิดพลาดส่วนใหญ่และทำการบำรุงรักษาตามระยะเวลาได้ด้วยตัวคุณเอง หากคุณต้องการเคล็ดลับเพิ่มเติม ไปที่หน้า **คำถามที่พบบ่อยและการแก้ปัญหา** ของรุ่นผลิตภัณฑ์ของคุณใน Brother Solutions Center ที่ <u>support.brother.com</u>

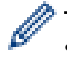

การอ้างอิง*ข้อมูลที่เกี่ยวข้อง* อยู่ที่ด้านล่างของหน้านี้

| ข้อความแสดงความผิดพลาด                                                                                                    | สาเหดุ                                                                                                    | การดำเนินการ                                                                                                    |
|----------------------------------------------------------------------------------------------------|----------------------------------------------------------------------------------------------------|----------------------------------------------------------------------------------------------------|
| B&W Print Only (พิมพ์เฉพาะ<br>ขาวดำ)                                                                                                    | <ul> <li>ปริมาณของน้ำหมึกที่เหลืออยู่ในแทงค์หมึก<br/>อย่างน้อยหนึ่งแทงค์ (ยกเว้นสีดำ) เหลือน้อย</li> <li>ข้อความแสดงข้อผิดพลาดนี้อาจปรากฏขึ้นหาก<br/>ด้วนับจำนวนหยดหมึกทำงานไม่ถูกต้องแม้ว่า</li> <li>จะมีน้ำหมึกจำนวนหนึ่งเหลืออยู่</li> <li>ในขณะที่ข้อความนี้ปรากฏขึ้นบนหน้าจอแสดง<br/>ผลแบบ LCD การดำเนินการแต่ละอย่างจะ</li> <li>ทำงานตามวิธีต่อไปนี้:</li> <li>หากข้อความนี้ปรากฏขึ้นบนหน้าจอแสดงผล<br/>แบบ LCD การพิมพ์จะทำงานดังต่อไปนี้:</li> <li>การพิมพ์</li> <li>หากตั้งค่าชนิดสื่อเป็น กระดาษธรรมดา<br/>ในแท็บ พื้นฐาน และเลือก โทนสีเทา ใน<br/>แท็บ ขั้นสูง ของไดรเวอร์เครื่องพิมพ์ คุณ<br/>สามารถใช้เครื่องเป็นเครื่องพิมพ์แบบ ขาว<br/>ดำ ได้</li> </ul> | <ul> <li>เดิมหมึกลงในแทงค์หมึก</li> <li>เมื่อคุณเดิมหมึกลงในแทงค์หมึก ให้เดิมจนถึง</li> <li>ขีดบน หรือเดิมด้วยหมึกทั้งขวดหากระดับน้ำ</li> <li>หมึกไม่เลยขีดบน</li> <li>อาจมีข้อความปรากฏบนหน้าจอแสดงผลแบบ</li> <li>LCD เพื่อตรวจสอบว่าเดิมหมึกในแทงค์หมึก</li> <li>แล้วใช่หรือไม่ ตั้งค่าตัวนับจำนวนหยดหมึกใหม่</li> <li>สำหรับ สีที่เดิมแล้ว</li> <li>&gt; ข้อมูลที่เกี่ยวข้อง: เติมหมึกลงในแทงก์หมึก</li> <li>เครื่องอาจจะหยุดการพิมพ์ทั้งหมดและคุณอาจ</li> <li>ไม่สามารถใช้เครื่องได้จนกว่าจะเดิมหมึกลงใน<br/>แทงค์หมึกในกรณีต่อไปนี้:</li> <li>หากคุณถอดปลั๊กเครื่อง</li> <li>ถ้าคุณเลือกตัวเลือกกระดาษชนิดแห้งช้า</li> <li>บนเครื่อง หรือในไดรเวอร์เครื่องพิมพ์</li> </ul> |
| Check the ink levels,<br>If there is ink in<br>all 4 ink tanks,<br>Press [OK]. (ตรวจสอบระดับ<br>หมึก หากมีหมึกอยู่ในแทงก์หมึกทั้ง 4 แทงก์<br>กด [OK]) | ในการทำงาน จะมีการใช้น้ำหมึกปริมาณหนึ่ง;<br>มองผ่านช่องของแทงค์หมึกเพื่อตรวจสอบ<br>ปริมาณน้ำหมึกที่เหลืออยู่ตามจริง                                                                                                    | หากระดับน้ำหมึกที่เหลืออยู่เท่ากับหรือต่ำกว่า<br>ขีดล่างใต้เครื่องหมายเดิมขั้นต่ำ ให้เดิมหมึกลง<br>ในแทงค์หมึก                                                                                                    |
| Connection Error (การ<br>เชื่อมต่อผิดพลาด)                                                                                                    | เครื่องอื่นพยายามเชื่อมด่อเข้ากับเครือข่าย Wi-<br>Fi Direct พร้อมกัน                                                                                                    | ตรวจสอบให้แน่ใจว่าไม่มีอุปกรณ์อื่นที่พยายาม<br>เชื่อมต่อกับเครือข่าย Wi-Fi Direct จากนั้นลอง<br>กำหนดการตั้งค่า Wi-Fi Direct อีกครั้ง                                                                                                    |
| Connection Failed (การ<br>เชื่อมต่อถ้มเหลว)                                                                                                    | เครื่องพิมพ์บราเดอร์และอุปกรณ์เคลื่อนที่ของ<br>คุณไม่สามารถสื่อสารกันได้ระหว่างการกำหนด<br>ค่าเครือข่าย Wi-Fi Direct                                                                                                    | <ul> <li>ย้ายอุปกรณ์เคลื่อนที่ให้อยู่ใกล้เครื่อง<br/>Brother ของคุณมากขึ้น</li> <li>ย้ายเครื่อง Brother และอุปกรณ์เคลื่อนที่<br/>ของคุณไปยังบริเวณที่ปราศจากสิ่งกีดขวาง</li> <li>หากคุณใช้ PIN method ของ WPS ตรวจ<br/>สอบให้แน่ใจว่าคุณใส่ PIN ถูกต้อง</li> </ul>                                                                                                    |
| Cover is Open. (ฝาเปิดอยู่)                                                                                                    | ฝ่าครอบด้านบนไม่ได้ล็อคอยู่ในตำแหน่งปิด                                                                                                    | ยกฝ่าครอบด้านบนขึ้นแล้วปิดใหม่อีกครั้ง<br>ดรวจให้แน่ใจว่าสายอินเดอร์เฟส (ในกรณีที่ใช้<br>งาน) มีการเดินสายอย่างถูกต้องผ่านช่องทาง<br>เดินสายและออกไปทางด้านหลังของเครื่อง                                                                                                    |
|                                                                                                    | ฝาปิดแทงค์หมึกไม่ได้ล็อคอยู่ในตำแหน่งปิด                                                                                                    | ปิดฝาปิดแทงค์หมึกให้แน่นจนกระทั่งล็อคเข้าที่                                                                                                    |
| Data Remaining in<br>Memory (มีข้อมูลอยู่ในหน่วยความจำ)                                                                                               | ข้อมูลการพิมพ์ยังอยู่ในหน่วยความจำของ<br>เครื่อง                                                                                                    | กด 🗙 เครื่องพิมพ์จะยกเลิกงานและล้างงาน<br>พิมพ์จากหน่วยความจำ ลองพิมพ์อีกครั้ง                                                                                                    |
| High Temperature (อุณหภูมิ<br>สูง)                                                                                                    | อุณหภูมิห้องสูงเกินไป                                                                                                    | หลังจากห้องเย็นขึ้นแล้ว ทำให้เครื่องเย็นลง<br>เท่ากับอุณหภูมิห้อง ลองอีกครั้งเมื่อเครื่องเย็น<br>ลงแล้ว                                                                                                    |

| ข้อความแสดงความผิดพลาด                                   | สาเหตุ                                                                                                    | การดำเนินการ                                                                                                    |
|----------------------------------------------------------|----------------------------------------------------------------------------------------------------|----------------------------------------------------------------------------------------------------|
| Hub is Unusable. (ฮับใช้ไม่<br>ได้)                      | Hub หรือ USB Flash drive ที่มี hub ถูกเชื่อม<br>ต่อกับอินเตอร์เฟส USB แบบตรง                                                                                                    | ้ไม่รองรับ Hub ซึ่งรวมถึง USB Flash drive ที่มี<br>Hub ในตัว ถอดอุปกรณ์ออกจากอินเตอร์เฟส<br>USB แบบดรง                                                                                                    |
| Ink Absorber NearFull<br>(กล่องซับหมึกใกล้เด็ม)          | กล่องตัวขับน้ำหมึกใกล้จะเต็ม                                                                                                    | ใกล้จะต้องเปลี่ยนกล่องตัวซับน้ำหมึก ติดต่อ<br>ศูนย์บริการลูกค้าสัมพันธ์ของ Brother หรือตัว<br>แทนจำหน่ายผลิตภัณฑ์ Brother ในพื้นที่ของ<br>คุณ<br>• กล่องตัวซับน้ำหมึกจะดูดซับน้ำหมึกปริมาณ<br>เล็กน้อยที่ถูกปล่อยออกมาในระหว่างการ<br>ทำความสะอาดหัวพิมพ์ |
| Ink Absorber Pad Full<br>(กล่องซับหมึกเดิ่ม)             | กล่องดัวขับน้ำหมึกเด็ม ส่วนประกอบเหล่านี้<br>เป็นรายการที่มีการบำรุงรักษาดามระยะเวลา ซึ่ง<br>ด้องเปลี่ยนหลังจากถึงระยะเวลาเพื่อทำให้<br>เครื่องพิมพ์ Brother มีประสิทธิภาพสูงสุด<br>เนื่องจากส่วนประกอบเหล่านี้เป็นรายการที่มี<br>การบำรุงรักษาตามระยะเวลา การเปลี่ยนนั้จึงไม่<br>ครอบคลุมอยู่ในการรับประกัน การเปลี่ยนส่วน<br>ประกอบเหล่านี้และระยะเวลาก่อนที่จะด้อง<br>เปลี่ยนนั้นขึ้นอยู่กับจำนวนครั้งของการกำจัด<br>และถ่ายหมึกที่ต้องทำเพื่อทำความสะอาดระบบ<br>หมึก กล่องเหล่านี้ต้องใช้หมึกจำนวนหนึ่งใน<br>ระหว่างการกำจัดและถ่ายหมึกแตกต่างกัน<br>จำนวนครั้งที่เครื่องต้องกำจัดและถ่ายหมึก<br>สำหรับการทำความสะอาดอาจแตกต่างกัน<br>จำนวนครั้งที่เครื่องบ่อยๆ จะทำให้รอบการ<br>ทำความสะอาดถี่ขึ้น เนื่องจากเครื่องจะ<br>ทำความสะอาดถี่ขึ้น เนื่องจากเครื่องจะ<br>ทำความสะอาดโดยอัตโนมัติทุกครั้งที่เปิด<br>เครื่อง การใช้หมึกที่ไม่ใช่ของแท้ของ Brother<br>อาจเป็นสาเหตุให้ต้องทำความสะอาดบ่อยขึ้น<br>เนื่องจากหมึกที่ไม่ใช่ของแท้ของ Brother<br>อาจเป็นสาเหตุให้ด้องเกาอง ซึ่งต้องแก้ปัญหา<br>โดยการทำความสะอาด เมื่อเครื่องต้องทำความ<br>สะอาดมากขึ้น กล่องเหล่านี้จะเต็มเร็วขึ้นด้วย<br>การซ่อมแชมอันเนื่องมาจากการใช้อุปกรณ์ที่<br>ไม่ใช่ของแท้ของ Brother ไม่อยู่ในการรับ<br>ประกันผลิดภัณฑ์ตามที่ได้ระบุไว้ | ด้องเปลี่ยนกล่องตัวขับน้ำหมึก ดิดต่อศูนย์<br>บริการลูกค้าสัมพันธ์ของ Brother หรือศูนย์<br>บริการที่ได้รับอนุญาตของ Brother ในพื้นที่<br>ของคุณเพื่อนำเครื่องเข้ารับบริการ                                                                                 |
| Ink Low (หมึกเหลือน้อย)                                  | ปริมาณของน้ำหมึกที่เหลืออยู่ในแทงค์หมึก<br>อย่างน้อยหนึ่งแทงค์เหลือน้อย                                                                                                    | มองผ่านช่องของแทงค์หมึกเพื่อตรวจสอบ<br>ปริมาณน้ำหมึกที่เหลืออยู่ตามจริง                                                                                                    |
|                                                          | ขอความแสดงขอผดพลาดนอาจบรากฏขนหาก<br>ตัวนับจำนวนหยดหมึกทำงานไม่ถูกต้องแม้ว่า<br>จะมีน้ำหมึกจำนวนหนึ่งเหลืออยู่                                                                                                    | หากระดบนาหมกทเหลออยู่เทากบหรอดากวา<br>ขีดล่างใต้เครื่องหมายเดิมขั้นด่ำ ให้เดิมหมึกลง<br>ในแทงค์หมึก                                                                                                    |
|                                                          |                                                                                                    | อาจมีข้อความปรากฏบนหน้าจอแสดงผลแบบ<br>LCD เพื่อดรวจสอบว่าเดิมหมึกในแทงค์หมึก<br>แล้วใช่หรือไม่ ตั้งค่าตัวนับจำนวนหยดหมึกใหม่<br>สำหรับ สีที่เดิมแล้ว                                                                                                    |
|                                                          |                                                                                                    | ▶▶ ข้อมูลที่เกี่ยวข้อง: เติมหมึกลงในแทงค์หมึก                                                                                                    |
| Jam Front/Rear (กระคาษติด                                | กระดาษติดในเครื่อง                                                                                                    | หยิบกระดาษที่ติดออก                                                                                                    |
| ด้านหน้า/ด้านหลัง)<br>Jam Front (กระดาษติด ด้านหน้า)     |                                                                                                    | ง้อมูลที่เกี่ยวข้อง: เครื่องพิมพ์ติดหรือกระดาษ<br>ติด                                                                                                    |
| Jam MP Tray (กระดาษติด ถาด<br>อเนกประสงค์)               |                                                                                                    | ถ้ากระดาษติดซ้ำๆ ให้ลองทำการแก้ไขอาการ<br>กระดาษติดด้วยวิธีอื่นๆ                                                                                                    |
| Jam Front/MP Tray<br>(กระดาษดิด ด้านหน้า/ถาดอเนกประสงก์) |                                                                                                    | >> ข้อมูลที่เกี่ยวข้อง: นำชิ้นส่วนกระคาษเล็กๆ<br>ออก                                                                                                    |
| Repeat Jam XX (กระดาษติดซ้ำ                              |                                                                                                    |                                                                                                    |
| XX )                                                     |                                                                                                    | กระดาษถูกต้อง                                                                                                    |

| ข้อความแสดงความผิดพลาด                       | สาเหดุ                                                                              | การดำเนินการ                                                                                                    |
|----------------------------------------------|-------------------------------------------------------------------------------------|----------------------------------------------------------------------------------------------------|
|                                              | ฐานรองกระดาษของเครื่องติดตั้งไม่ถูกต้อง                                             | ตรวจสอบให้แน่ใจว่าได้ใส่ฐานรองกระดาษ<br>เข้าไปในเครื่องจนสุดแล้ว                                                                                                    |
|                                              |                                                                                     | >> ข้อมูลที่เกี่ยวข้อง: กระคาษติดที่ด้านหน้าของ                                                                                                    |
|                                              |                                                                                     | เครื่อง                                                                                                    |
|                                              | ฝุ่นบนกระดาษสะสมอยู่บนพื้นผิวของลูกกลิ้ง<br>สีลามาระดาษสะสมอยู่บนพื้นผิวของลูกกลิ้ง | ทำความสะอาดลูกกลิ้งป้อนกระดาษ                                                                                                    |
|                                              |                                                                                     | ▶▶ ข้อมูลที่เกี่ยวข้อง: ทำความสะอาคลูกกลิ้งจับ                                                                                                    |
|                                              |                                                                                     | กระคาษ                                                                                                    |
| Low Temperature (จุณหภูมิ<br>ต่ำ)            | อุณหภูมิห้องด่ำเกินไป                                                               | หลังจากทำให้ห้องอบอุ่น ปล่อยให้อุ่นเครื่อง<br>จนถึงอุณหภูมิห้อง ลองอีกครั้งเมื่อเครื่องอุ่นขึ้น<br>แล้ว                                                                            |
| No Device (ໃນ່ນີອຸປກາໝ໌)                     | เมื่อกำหนดค่าเครือข่าย Wi-Fi Direct เครื่อง<br>พิมพ์บราเดอร์ไม่สามารถคันพบอุปกรณ์   | <ul> <li>ตรวจสอบให้แน่ใจว่าเครื่องและอุปกรณ์</li> <li>เคลื่อนที่ของคุณอยู่ในโหมด Wi-Fi Direct</li> </ul>                                                                           |
|                                              | เคลื่อนที่ของคุณ                                                                    | <ul> <li>ย้ายอุปกรณ์เคลื่อนที่ให้อยู่ใกล้เครื่อง<br/>Brother ของคุณมากขึ้น</li> </ul>                                                                                              |
|                                              |                                                                                     | <ul> <li>ย้ายเครื่อง Brother และอุปกรณ์เคลื่อนที่<br/>ของคุณไปยังบริเวณที่ปราศจากสิ่งกีดขวาง</li> </ul>                                                                            |
|                                              |                                                                                     | <ul> <li>หากคุณกำหนดค่าเครือข่าย Wi-Fi Direct<br/>ด้วยดนเอง ตรวจสอบให้แน่ใจว่าคุณป้อน<br/>รหัสผ่านได้อย่างถูกต้อง</li> </ul>                                                       |
|                                              |                                                                                     | <ul> <li>หากอุปกรณ์เคลื่อนที่ของคุณสามารถกำหน<br/>ดวิธีการรับเลขที่อยู่ไอพีได้ ตรวจสอบให้<br/>แน่ใจว่าเลขที่อยู่ไอพีของอุปกรณ์เคลื่อนที่<br/>ของคุณถูกกำหนดค่าผ่าน DHCP</li> </ul> |
| No File (ไม่มีไฟล์)                          | USB flash drive ในไดร์ฟสื่อไม่มีไฟล์ JPG<br>บรรจุไว้                                | ใส่ USB flash drive ที่ถูกต้องลงในช่องใส่อีก<br>ครั้ง                                                                                                    |
| No Paper Fed (ไม่มีกระดาษ                    | กระดาษในถาดของเครื่องหมด หรือใส่กระดาษ                                              | ทำอย่างใดอย่างหนึ่งต่อไปนี้:                                                                                                    |
| ป้อน )                                       | เนยาตเฉกระดาษ เมยูกตอง                                                              | <ul> <li>เดิมกระดาษลงในถาดใส่กระดาษ และจาก<br/>นั้นปฏิบัติตามคำแนะนำบนหน้าจอแสดงผล<br/>แบบ LCD</li> </ul>                                                                          |
|                                              |                                                                                     | <ul> <li>หยิบกระดาษออกและใส่กระดาษอีกครั้ง<br/>จากนั้นปฏิบัติตามคำแนะนำบนหน้าจอแส<br/>ดงผลแบบ LCD</li> </ul>                                                                       |
|                                              |                                                                                     | >> ข้อมูลที่เกี่ยวข้อง: บรรจุกระคาษ                                                                                                    |
|                                              | ไม่ได้ใส่กระดาษตรงตำแหน่งกลาง ของถาด<br>อเนกประสงค์                                 | หยิบกระดาษออก และใส่เข้าไปใหม่ตรง<br>ดำแหน่งกลาง ของถาดอเนกประสงค์ และจาก<br>นั้นปฏิบัติตามคำแนะนำบนหน้าจอแสดงผล<br>แบบ LCD                                                        |
|                                              |                                                                                     | >> ข้อมูลที่เกี่ยวข้อง: ใส่กระคาษในถาค                                                                                                    |
|                                              |                                                                                     | อเนกประสงค์ (ถาค MP)                                                                                                    |
|                                              | ฝาปิดช่องดึงกระดาษติดปิดไม่ถูกต้อง                                                  | ดรวจสอบให้แน่ใจว่าฝ่าปิดช่องดึงกระดาษดิด<br>ปิดเท่ากันทั้งสองด้าน                                                                                                    |
|                                              |                                                                                     | >> ข้อมูลที่เกี่ยวข้อง: เครื่องพิมพ์ติคหรือกระดาษ                                                                                                    |
|                                              |                                                                                     | ติด                                                                                                    |
|                                              | ฝุ่นบนกระดาษสะสมอยู่บนพื้นผิวของลูกกลิ้ง<br>ป้องคระควษ                              | ทำความสะอาดลูกกลิ้งป้อนกระดาษ                                                                                                    |
|                                              | 115 M 112 M 112                                                                     | ข้อมูลที่เกี่ยวข้อง: ทำความสะอาคลูกกลิ้งจับ<br>อระอาน                                                                                                    |
| Out of Moments (alarses                      | หม่ายความว่าของครื่องเต็ม                                                           |                                                                                                    |
| out or Memory (หนวขความจำ<br>เต็ม)           | ุ่มหรรมเราหง เถตาเพรตาใหมา<br>มหรรมเราหง เถตาให้เรตาให้ทา                           | กด 🗙 และลดความละเอียดการพิมพ์                                                                                                    |
| Paper Size Mismatch<br>(ขนาดกระดาษไม่ครงกัน) | การตั้งค่าขนาดกระดาษไม่ตรงกับขนาดของ<br>กระดาษที่อยู่ในถาด                          | <ol> <li>ตรวจสอบว่าขนาดกระดาษที่คุณเลือกบน<br/>หน้าจอของเครื่องตรงกับขนาดกระดาษใน<br/>ถาด</li> </ol>                                                                               |

| ข้อความแสดงความผิดพลาด                                                                                                    | สาเหตุ                                                                                                    | การดำเนินการ                                                                                                    |
|----------------------------------------------------------------------------------------------------|----------------------------------------------------------------------------------------------------|----------------------------------------------------------------------------------------------------|
|                                                                                                    | -หรือ-<br>ดำแหน่งกระดาษไม่เหมาะกับขนาดกระดาษ<br>-หรือ-<br>คุณไม่ได้ตั้งแคร่ปรับกระดาษในถาดให้ตรงกับ<br>ตัวแสดงขนาดกระดาษที่คุณใช้                                                                                                | <ul> <li>&gt; ข้อมูลที่เกี่ยวข้อง:เปลี่ยนขนาดกระคาษ<br/>และชนิดกระคาษ</li> <li>ตรวจสอบให้แน่ใจว่าคุณใส่กระดาษใน<br/>ดำแหน่งการจัดวางที่ถูกต้อง และตั้งแคร่<br/>ปรับกระดาษให้ตรงกับตัวแสดงขนาด<br/>กระดาษของคุณ</li> <li>&gt; ข้อมูลที่เกี่ยวข้อง:บรรจุกระคาษ</li> <li>หลังจากที่คุณตรวจสอบขนาดกระดาษและ<br/>การจัดวางกระดาษแล้ว ให้ปฏิบัติตามคำ<br/>แนะนำบนหน้าจอแสดงผลแบบ LCD</li> <li>ถ้าพิมพ์จากคอมพิวเตอร์ ตรวจสอบให้แน่ใจว่า<br/>ขนาดกระดาษที่คุณเลือกในไดร์เวอร์<br/>เครื่องพิมพ์ตรงกับขนาดของกระดาษในถาด</li> <li>&gt; ข้อมูลที่เกี่ยวข้อง: การตั้งก่าการ<br/>พิมพ์(Windows) หรือ ตัวเลือกการพิมพ์ (Mac)</li> </ul> |
| Paper Tray #1 not                                                                                                    | ใส่ถาดใส่กระดาษไม่แน่นสนิท                                                                                                    | ค่อยๆ ดันถาดใส่กระดาษเข้าไปในเครื่องจนสุด                                                                                                    |
| detected (ທຽວຈູໄມ່ໜານຄາດໃຕ່ກຽະດານ<br>#1)                                                                                                    | กระดาษหรือวัตถุแปลกปลอมติดอยู่ทำให้ไม่<br>สามารถใส่ถาดกระดาษได้อย่างถูกต้อง                                                                                                    | ดึงถาดบรรจุกระดาษออกจากเครื่อง และนำ<br>กระดาษหรือสิ่งแปลกปลอมที่ดิดอยู่ออก หาก<br>คุณหากระดาษที่ดิดอยู่ไม่เจอหรือนำออกมาไม่<br>ได้ ≻≻ ข้อมูลที่เกี่ยวข้อง: เครื่องพิมพ์ติดหรือ<br>กระดาษติด                                                                                                    |
| Refill Ink (เดิมหมึก)                                                                                                    | ปริมาณของน้ำหมึกที่เหลืออยู่ในแทงค์หมึก<br>อย่างน้อยหนึ่งแทงค์เหลือน้อย เครื่องจะหยุด<br>การพิมพ์ทั้งหมด<br>ข้อความแสดงข้อผิดพลาดนี้อาจปรากฏขึ้นหาก<br>ตัวนับจำนวนหยดหมึกทำงานไม่ถูกต้องแม้ว่า<br>จะมีน้ำหมึกจำนวนหนึ่งเหลืออยู่ | เดิมหมึกลงในแทงค์หมึก<br>เมื่อคุณเดิมหมึกลงในแทงค์หมึก ให้เดิมจนถึง<br>ขีดบน หรือเดิมด้วยหมึกทั้งขวดหากระดับน้ำ<br>หมึกไม่เลยขีดบน<br>อาจมีข้อความปรากฏบนหน้าจอแสดงผลแบบ<br>LCD เพื่อตรวจสอบว่าเดิมหมึกในแทงค์หมึก<br>แล้วใช่หรือไม่ ตั้งค่าตัวนับจำนวนหยดหมึกใหม่<br>สำหรับ สีที่เดิมแล้ว<br>➤> ข้อมูลที่เกี่ยวข้อง: เติมหมึกลงในแทงก์หมึก                                                                                                    |
| Repetitive No Paper<br>Fed (ไม่มีกระดาษป้อนหลายครั้ง)                                                                                                 | ้ฝุ่นบนกระดาษสะสมอยู่บนพื้นผิวของลูกกลิ้ง<br>ป้อนกระดาษ                                                                                                    | ทำความสะอาดลูกกลิ้งป้อนกระดาษ<br>▶> ข้อมูลที่เกี่ยวข้อง: ทำความสะอาคลูกกลิ้งจับ<br>กระดาษ                                                                                                    |
| Repetitive Paper Jams<br>(กระดาษติดหลายครั้ง)                                                                                                    | มีวัดถุแปลกปลอม เช่น คลิปกระดาษหรือเศษ<br>กระดาษที่ฉีกขาดอยู่ในเครื่อง                                                                                                    | นำวัดถุแปลกปลอมและกระดาษขึ้นเล็กๆ ออก<br>จากในเครื่อง<br>▶> ข้อมูลที่เกี่ยวข้อง: นำชิ้นส่วนกระคาษเล็กๆ<br>ออก                                                                                                    |
| The maximum number of<br>devices are already<br>connected using Wi-Fi<br>Direct. (อุปกรณ์มีการเชื่อมต่อโดยใช้<br>Wi-Fi Direct ครบจำนวนสูงสุด<br>แล้ว) | อุปกรณ์เคลื่อนที่เชื่อมต่อกับเครือข่าย Wi-Fi<br>Direct ครบจำนวนสูงสุดแล้วเมื่อเครื่อง<br>Brother เป็นเจ้าของกลุ่ม (G/O)                                                                                                    | หลังจากการเชื่อมต่อระหว่างเครื่อง Brother<br>กับอุปกรณ์เคลื่อนที่อื่นถูกปิดลง ลอง<br>กำหนดการตั้งค่าการเชื่อมต่อแบบ Wi-Fi<br>Direct ใหม่อีกครั้ง คุณสามารถยืนยันสถานะ<br>การเชื่อมต่อโดยการพิมพ์รายงานการตั้งค่า<br>เครือข่าย<br>➤ ข้อมูลที่เกี่ยวข้อง: พิมพ์รายงานการกำหนดก่า<br>เกรือข่าย                                                                                                    |
| Touchscreen Init.<br>Failed (การเริ่มด้นจอสัมผัสล้มเหลว)                                                                                              | จอสัมผัสถูกกดก่อนขั้นดอนการเริ่มต้นเมื่อเปิด<br>เครื่องจะดำเนินการเสร็จสิ้น                                                                                                    | ตรวจสอบให้แน่ใจว่าไม่มีสิ่งใดแตะหรือวางบน<br>จอสัมผัส โดยเฉพาะอย่างยิ่งเมื่อเสียบปลั๊ก<br>เครื่อง                                                                                                    |

| ข้อความแสดงความผิดพลาด                                                                           | สาเหตุ                                                                                  | การดำเนินการ                                                                                           |
|--------------------------------------------------------------------------------------------------|-----------------------------------------------------------------------------------------|----------------------------------------------------------------------------------------------------|
|                                                                                                  | อาจมีเศษวัสดุติดอยู่ระหว่างส่วนล่างกับกรอบ<br>ของจอสัมผัส                               | สอดแผ่นกระดาษแข็งระหว่างส่วนล่างและ<br>กรอบของจอสัมผัส และเลื่อนไปมาเพื่อดันเศษ<br>วัสดุออก            |
| Tray #1 Settings (การตั้ง<br>ก่าถาด #1)                                                          | ข้อความนี้จะปรากฏขึ้นเมื่อเปิดใช้งานการตั้งค่า<br>เพื่อยืนยันชนิดกระดาษและขนาดกระดาษ    | หากไม่ต้องการให้แสดงข้อความยืนยันนี้ ให้<br>เปลี่ยนการตั้งค่าเป็นปิด                                   |
| MP Tray Settings (การตั้ง<br>ก่าถาดอเนกประสงก์)                                                  |                                                                                         | ข้อมูลที่เกี่ยวข้อง: เปลี่ยนการตั้งค่าการตรวจ<br>สอบกระคาษ                                             |
| Unable to Clean XX (ไม่<br>สามารถทำความสะอาดได้ XX)                                              | เครื่องพิมพ์มีปัญหาทางกลไกของตัวเครื่อง<br>-หรือ-                                       | เปิดฝาครอบด้านบนและนำสิ่งแปลกปลอมและ<br>เศษกระดาษออกจากด้านในของเครื่อง ถ้า                            |
| Unable to Initialize<br>XX (ไม่สามารถเริ่มด้นได้ XX)                                             | มีวัตถุแปลกปลอม เช่น คลิปกระดาษหรือเศษ<br>กระดาษที่ฉีกขาดอยู่ในเครื่อง                  | ข้อความแสดงความผิดพลาดยังคงอยู่ ถอดสาย<br>เครื่องออกจากแหล่งไฟเป็นเวลาหลายนาที<br>แล้วเสียบสายอีกครั้ง |
| Unable to Print XX (ไม่<br>สามารถพิมฟ์ได้ XX)                                                    |                                                                                         | คุณสามารถลองแก้ไขอาการกระดาษติดด้วยวิธี<br>อื่น                                                        |
|                                                                                                  |                                                                                         | ข้อมูลที่เกี่ยวข้อง: นำชิ้นส่วนกระคาษเล็กๆ<br>ออก                                                      |
|                                                                                                  |                                                                                         | 0011                                                                                                   |
| Unusable Device (อุปกรณ์ไม่<br>สามารถใช้งานได้)                                                  | อุปกรณ์ทีเสียหายถูกเชือมต่อเข้ากับ<br>อินเตอร์เฟส USB แบบตรง                            | ถอดอุปกรณ์ออกจากอินเตอร์เฟส USB แบบ<br>ตรง จากนั้นกด 🕐 เพื่อปิดเครื่องและเปิดใหม่                      |
| Disconnect device                                                                                |                                                                                         | อีกครั้ง                                                                                               |
| from front connector                                                                             |                                                                                         |                                                                                                    |
| & turn machine off &<br>then on (ถอดอุปกรณ์ออกจากขั้วต่อ<br>ด้านหน้า และปิดเครื่อง แล้วเปิดใหม่) |                                                                                         |                                                                                                    |
| Unusable Device (อุปกรณ์ไม่<br>สามารถใช้งานได้)                                                  | เชื่อมต่ออุปกรณ์ USB หรือ USB flash drive ที่<br>ไม่รองรับเข้ากับอินเดอร์เฟส USB แบบตรง | ถอดอุปกรณ์ออกจากอินเตอร์เฟส USB แบบ<br>ตรง ปิดเครื่องและจากนั้นเปิดใหม่อีกครั้ง                        |
| Please disconnect USB<br>device. (โปรดถอดอุปกรณ์<br>USB)                                         |                                                                                         |                                                                                                    |
| Wrong Tray Settings<br>(การตั้งค่าถาดใส่กระดาษผิด)                                               | การตั้งค่าขนาดกระดาษของเครื่องและถาดที่ใช้<br>ไม่ตรงกับขนาดของกระดาษในถาดที่คุณใช้      | ทำตามคำแนะนำบนจอสัมผัสและลองพิมพ์อีก<br>ครั้ง                                                          |
|                                                                                                  |                                                                                         | กำหนดการตั้งค่าขนาดกระดาษสำหรับถาดตาม<br>คำแนะนำบนหน้าจอแสดงผลแบบ LCD                                  |

# 🎴 ข้อมูลที่เกี่ยวข้อง

- การแก้ไขปัญหา
  - ข้อความแสดงความผิดพลาดเมื่อใช้งานคุณลักษณะ Brother Web Connect

### หัวข้อที่เกี่ยวข้อง:

- ภาพรวมจอ LCD ระบบสัมผัส
- เติมหมึกลงในแทงค์หมึก
- เปลี่ยนการตั้งค่าการตรวจสอบกระดาษ
- บรรจุกระดาษ
- เครื่องพิมพ์ติดหรือกระดาษติด
- กระดาษติดที่ด้านหน้าของเครื่อง
- นำขึ้นส่วนกระดาษเล็กๆ ออก
- ทำความสะอาดลูกกลิ้งจับกระดาษ
- เปลี่ยนขนาดกระดาษและชนิดกระดาษ
- การตั้งค่าการพิมพ์(Windows)
- ตัวเลือกการพิมพ์ (Mac)
- ใส่กระดาษในถาดอเนกประสงค์ (ถาด MP)

• การจัดการกระดาษและปัญหาการพิมพ์

▲ หน้าหลัก > การแก้ไขปัญหา > ข้อความแสดงความผิดพลาดและข้อความแจ้งการบำรุงรักษา > ข้อความแสดงความผิด พลาดเมื่อใช้งานคุณลักษณะ Brother Web Connect

## ข้อความแสดงความผิดพลาดเมื่อใช้งานคุณลักษณะ Brother Web Connect

้เครื่อง Brother ของคุณจะแสดงข้อความแสดงความผิดพลาดหากเกิดข้อผิดพลาดขึ้น ข้อความแสดงความผิดพลาดที่พบได้ บ่อยแสดงไว้ในตารางต่อไปนี้

้คุณสามารถแก้ไขข้อผิดพลาดส่วนใหญ่ได้ด้วยตนเอง หากคุณต้องการเคล็ดลับเพิ่มเดิม ไปที่หน้า **คำถามที่พบบ่อยและการ แก้ปัญหา** ของรุ่นผลิตภัณฑ์ของคุณใน Brother Solutions Center ที่ <u>support.brother.com</u>

# ข้อผิดพลาดในการเชื่อมต่อ

| ข้อความแสดงความผิดพลาด                                                                                                    | สาเหตุ                                                                                                    | การดำเนินการ                                                                                                    |
|----------------------------------------------------------------------------------------------------|----------------------------------------------------------------------------------------------------|----------------------------------------------------------------------------------------------------|
| Connection Error 02 (ข้อผิดพลาดใน<br>การเชื่อมต่อ 02)                                                                                                    | เครื่องไม่ได้เชื่อมต่อกับเครือข่าย                                                                                           | <ul> <li>ตรวจสอบว่าการเชื่อมต่อเครือข่ายอยู่<br/>ในสภาพดี</li> </ul>                                                                                                    |
| Network is not connected.<br>Check that the machine is<br>connected to the network.<br>(ไม่มีการเชื่อมต่อเครือข่าย ตรวจสอบว่าเครื่องเชื่อมต่อกับ<br>เครือข่ายแล้ว)                    |                                                                                                    | <ul> <li>หากตัวเลือก Web (เว็บ) ถูกกดทันที</li> <li>หลังจากเปิดเครื่อง การเชื่อมต่อเครือ<br/>ข่ายอาจยังไม่เสร็จสมบูรณ์ รอสักพัก<br/>และลองอีกครั้ง</li> </ul>                                                                  |
| Connection Error 03 (ข้อผิดพลาดใน<br>การเชื่อมต่อ 03)<br>Connection failed to server.<br>Check network settings. (การ<br>เชื่อมต่อกับเซิร์ฟเวอร์ไม่สำเร็จ ตรวจสอบการตั้งค่าเครือข่าย) | <ul> <li>การตั้งค่าเครือข่ายหรือเซิร์ฟเวอร์ไม่ถูก<br/>ด้อง</li> <li>มีปัญหาเกี่ยวกับเครือข่ายหรือ<br/>เซิร์ฟเวอร์</li> </ul> | <ul> <li>ยืนยันว่าการตั้งค่าเครือข่ายถูกต้อง<br/>หรือรอสักพักและลองอีกครั้งในภาย<br/>หลัง</li> <li>หากตัวเลือก Web (เป็น) ถูกกดทันที<br/>หลังจากเปิดเครื่อง การเชื่อมต่อเครือ<br/>ข่ายอาจยังไม่เสร็จสบบรก( รอสักพัก</li> </ul> |
|                                                                                                    |                                                                                                    | และลองอีกครั้ง                                                                                                    |
| Connection Error 07 (ข้อผิดพลาดใน<br>การเชื่อมต่อ 07)                                                                                                    | การตั้งค่าวันที่และเวลาไม่ถูกต้อง                                                                                            | ตั้งค่าวันที่และเวลาให้ถูกต้อง โปรดทราบ<br>ว่าหากมีการถอดปลั๊กไฟของเครื่อง การตั้ง                                                                                                    |
| Connection failed to server.<br>Set the correct Date&Time.<br>(การเชื่อมต่อกับเซิร์ฟเวอร์ไม่สำเร็จ ตั้งวันที่และเวลาที่ถูก<br>ต้อง)                                                   |                                                                                                    | ้ คำวันที่และเวลาอาจถูกตั้งค่าใหม่เป็นการ<br>ตั้งค่าจากโรงงาน                                                                                                    |

# ข้อผิดพลาดในการพิสูจน์ตัวจริง

| ข้อความแสดงความผิดพลาด                                                                                                    | สาเหตุ                                                                                                    | การดำเนินการ                                                                                                    |
|----------------------------------------------------------------------------------------------------|----------------------------------------------------------------------------------------------------|----------------------------------------------------------------------------------------------------|
| Authentication Error 01 (ข้อผิด<br>พลาดในการพิสูงน์ด้วงริง 01)<br>Incorrect PIN code. Enter<br>PIN correctly. (รหัส PIN ไม่ถูกต้อง<br>ป้อน PIN ให้ถูกด้อง)                                                                                                    | PIN ที่คุณป้อนเพื่อเข้าถึงบัญชีไม่ถูกต้อง<br>PIN คือหมายเลขสี่หลักที่ต้องป้อนเข้าไป<br>เมื่อลงทะเบียนบัญชีกับตัวเครื่อง | ป้อน PIN ที่ถูกต้อง                                                                                                    |
| Authentication Error 02 (ข้อผิด<br>พลาดในการพิสูงน์ด้วงริง 02)                                                                                                    | หมายเลขประจำตัวชั่วคราวที่ป้อนไม่ถูก<br>ต้อง                                                                            | ป้อนหมายเลขประจำตัวชั่วคราวที่ถูกต้อง                                                                                                    |
| Incorrect or expired ID, or<br>this temporary ID is already<br>used. Enter correctly or<br>reissue temporary ID.<br>Temporary ID is valid for 24<br>hours after it is issued.<br>(หมายเลงประจำตัวไม่ถูกคืองหรือหมดอายุ หรือหมายเลง<br>ประจำตัวชั่วคราวนี้ถูกใช้ไปแล้ว ป้อนหมายเลงประจำตัวให้<br>ถูกต้องหรือออกหมายเลงประจำตัวชั่วกราวใหม่ หมายเลง<br>ประจำตัวชั่วกราวมือายุการใช้งาน 24 ชั่วโมงหลังจากการ<br>ออกหมายเลงประจำตัว) | หมายเลขประจำตัวชั่วคราวที่ป้อนหมดอายุ<br>หมายเลขประจำดัวชั่วคราวมีอายุ 24<br>ชั่วโมง                                    | สมัครเพื่อเข้าถึง Brother Web Connect<br>อีกครั้ง และรับหมายเลขประจำตัวชั่วคราว<br>ใหม่ จากนั้นใช้หมายเลขประจำตัวใหม่ใน<br>การลงทะเบียนบัญชีกับตัวเครื่อง |
| Authentication Error 03 (ข้อผิด<br>พลาดในการพิสูงน์ตัวงริง 03)                                                                                                    | ชื่อที่คุณป้อนเพื่อเป็นชื่อที่ใช้แสดงมีการ<br>ลงทะเบียนกับผู้ใช้บริการรายอื่นแล้ว                                       | ป้อนชื่อที่ใช้แสดงชื่ออื่น                                                                                                    |
| Display name has already<br>been registered. Enter<br>another display name. (ชื่อที่ใช้<br>แสดงมีการองทะเบียนแล้ว ใส่ชื่อที่ใช้แสดงชื่ออื่น)                                                                                                    |                                                                                                    |                                                                                                    |

# ข้อผิดพลาดของเซิร์ฟเวอร์

| ข้อความแสดงความผิดพลาด                                                                                                    | สาเหตุ                                                                                                    | การดำเนินการ                                                                                                    |
|----------------------------------------------------------------------------------------------------|----------------------------------------------------------------------------------------------------|----------------------------------------------------------------------------------------------------|
| Server Error 01 (ข้อผิดพลาดของ<br>เซิร์ฟเวอร์ 01)<br>Authentication failed. Do<br>the following: 1. Go to<br>http://bwc.brother.com to<br>get a new temporary ID. 2.<br>Press OK and enter your new<br>temporary ID in the next<br>screen. (การพิสูจน์ด้วงจิงใน่สำเร็จ ให้ปฏิบัติ<br>ดังนี้: 1. เข้าไปที่ http://<br>bwc.brother.com เพื่อรับหมายเลขประจำดัว<br>ชั่วคราวใหม่ 2. กด OK และป้อนหมายเลขประจำดัว<br>ชั่วคราวใหม่ของคุณในหน้าจอถัดไป) | ข้อมูลการพิสูจน์ตัวจริงของเครื่อง (จำเป็น<br>ต้องใช้เพื่อเข้าถึงบริการ) หมดอายุแล้ว<br>หรือไม่ถูกต้อง                                                                                                    | สมัครเพื่อเข้าถึง Brother Web Connect<br>อีกครั้งเพื่อรับหมายเลขประจำตัวชั่วคราว<br>ใหม่ จากนั้นใช้หมายเลขประจำตัวใหม่ใน<br>การลงทะเบียนบัญชีกับตัวเครื่อง                                 |
| Server Error 03 (ข้อผิดพลาดของ<br>เซิร์ฟเวอร์ 03)<br>Failed to upload.<br>Unsupported file or corrupt<br>data. Confirm data of file.<br>(อัพโหลดไม่สำเร็จ ไฟล์ไม่รองรับหรือข้อมูลเสียหาย อื่นอัน<br>ข้อมูลของไฟล์)                                                                                                    | <ul> <li>ไฟล์ที่คุณกำลังพยายามอัพโหลดอาจมี</li> <li>ปัญหาข้อใดข้อหนึ่งต่อไปนี้:</li> <li>ไฟล์เกินข้อจำกัดของบริการในเรื่อง</li> <li>จำนวนพิกเซล ขนาดไฟล์ ฯลฯ</li> <li>ชนิดไฟล์ไม่รองรับ</li> <li>ไฟล์เกิดความเสียหาย</li> </ul> | <ul> <li>ไฟล์ไม่สามารถใช้ได้:</li> <li>ตรวจสอบข้อจำกัดเรื่องขนาดหรือรูป<br/>แบบของบริการ</li> <li>บันทึกไฟล์เป็นชนิดอื่น</li> <li>หากเป็นไปได้ ให้ใช้ไฟล์ใหม่ที่ไม่เสีย<br/>หาย</li> </ul> |
| Server Error 13 (ข้อผิดพลาดของ<br>เซิร์ฟเวอร์ 13)<br>Service temporarily<br>unavailable. Try again<br>later. (ไม่สามารถให้บริการได้ชั่วคราว ลองอีกครั้ง<br>ในภายหลัง)                                                                                                    | ี่มีปัญหาเกี่ยวกับบริการและไม่สามารถใช้<br>งานได้ในตอนนี้                                                                                                    | รอสักพักและลองอีกครั้ง หากคุณได้รับ<br>ข้อความอีกครั้ง ให้เข้าถึงบริการจาก<br>คอมพิวเตอร์เพื่อยืนยันว่าบริการไม่สามารถ<br>ใช้งานได้จริงหรือไม่                                             |

- 🛂 ข้อมูลที่เกี่ยวข้อง
  - ข้อความแสดงความผิดพลาดและข้อความแจ้งการบำรุงรักษา

🔺 หน้าหลัก > การแก้ไขปัญหา > เครื่องพิมพ์ติดหรือกระดาษติด

# เครื่องพิมพ์ติดหรือกระดาษติด

หาดำแหน่งและนำกระดาษที่ติดอยู่ออก

- กระดาษติดที่ด้านหน้าของเครื่อง
- กระดาษติดที่ด้านหลังของเครื่อง
- นำชิ้นส่วนกระดาษเล็กๆ ออก
- ข้อความแสดงความผิดพลาดและข้อความแจ้งการบำรุงรักษา
- การจัดการกระดาษและปัญหาการพิมพ์

### 🔺 หน้าหลัก > การแก้ไขปัญหา > เครื่องพิมพ์ดิดหรือกระดาษติด > กระดาษติดที่ด้านหน้าของเครื่อง

# กระดาษติดที่ด้านหน้าของเครื่อง

หากหน้าจอแสดงผลแบบ LCD แสดงข้อความกระดาษติดดังต่อไปนี้ ให้ทำตามขั้นตอนเหล่านี้:

- [Jam Front/Rear (กระดาษติด ด้านหน้า/ด้านหลัง)], [Repeat Jam Front/Rear (กระดาษติดซ้ำด้านหน้า/ด้านหลัง)]
- [Jam Front (กระคาษติด ด้านหน้า)], [Repeat Jam Front (กระคาษติดซ้ำด้านหน้า)]
- [Jam Front/MP Tray (กระคาษติด ด้านหน้า/ถาดอเนกประสงก์)], [Repeat Jam Front/MP Tray (กระคาษติดซ้ำด้านหน้า/ ถาดอเนกประสงก์)]
- 1. ถอดปลั๊กเครื่องออกจากเด้ารับไฟฟ้า
- 2. หากใส่กระดาษในถาดอเนกประสงค์ ให้นำกระดาษออก
- 3. ดึงถาด #1 (1) ออกมาจากเครื่องจนสุดตามที่แสดงด้วยลูกศร

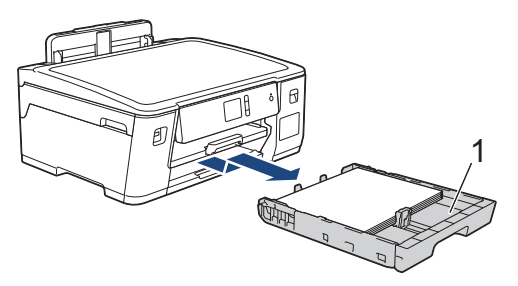

หากข้อความแสดงความผิดพลาดบนหน้าจอแสดงผลแบบ LCD ของคุณคือข้อความกระดาษติดซ้ำ เช่น [Repeat Jam Front/Rear (กระดษติดซ้ำด้านหน้า/ด้านหลัง)]ให้ยกฐานรองกระดาษ (1) ขึ้น แล้วดึงออกมาจากเครื่องในแนวเอียงจนสุด ตามที่แสดงด้วยลูกศร

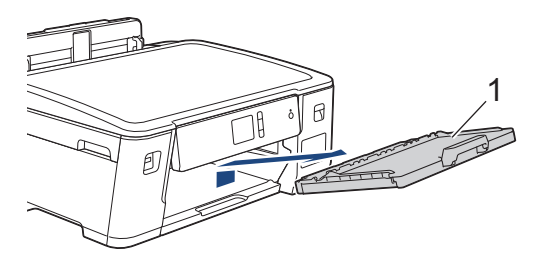

เมื่อเสร็จเรียบร้อย ให้ดำเนินการต่อไปยังขั้นตอนถัดไป

4. ค่อยๆ ดึงกระดาษที่ติด (1) ออกมา

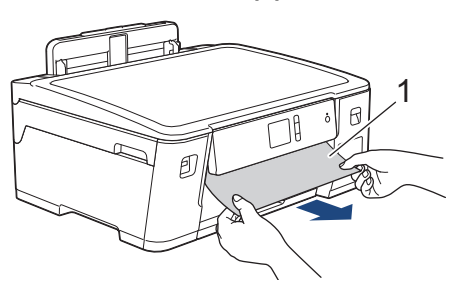

หากข้อความแสดงความผิดพลาดบนหน้าจอแสดงผลแบบ LCD ของคุณคือข้อความกระดาษติดซ้ำ เช่น [Repeat Jam Front/Rear (กระคาษติดซ้ำด้านหน้า/ด้านหลัง)] ให้ปฏิบัติดังนี้:

a. ยกแผ่นช่องดึงกระดาษติดขึ้น และนำกระดาษที่ติดออก

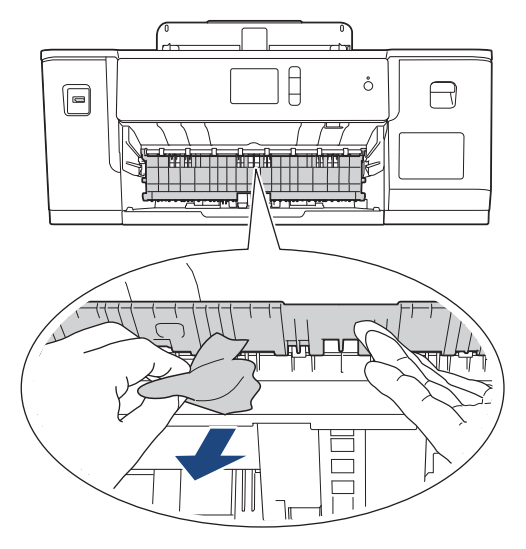

b. ตรวจสอบให้แน่ใจว่าได้ดูเศษกระดาษด้านใน (1) จนทั่วแล้ว

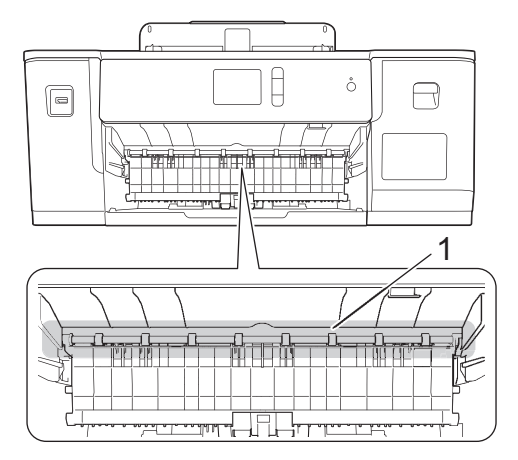

เมื่อเสร็จเรียบร้อย ให้ดำเนินการต่อไปยังขั้นตอนถัดไป

5. ใช้นิ้วจับแต่ละข้างของเครื่องเพื่อยกฝาครอบด้านบน (1) ไว้ในตำแหน่งเปิดโดยใช้มือทั้งสองข้าง

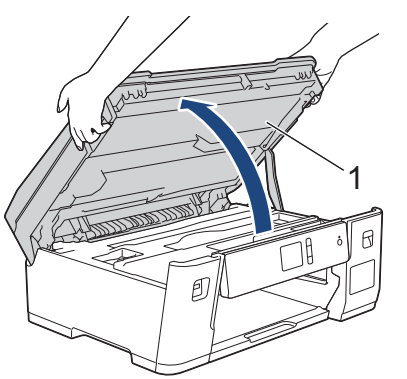

6. ค่อยๆ ดึงกระดาษที่ติดอยู่ (1) ออกจากเครื่อง

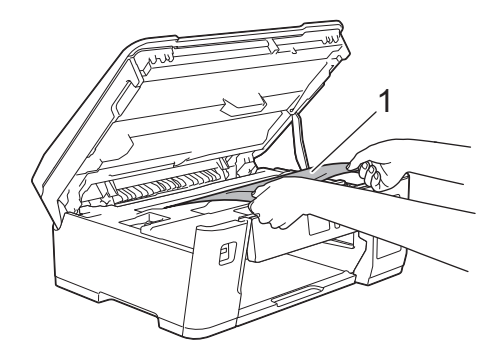

Ø

หากข้อความแสดงความผิดพลาดบนหน้าจอแสดงผลแบบ LCD ของคุณคือข้อความกระดาษติดซ้ำ เช่น [Repeat Jam Front/Rear (กระดาษติดซ้ำด้านหน้า/ด้านหลัง)]ให้เลื่อนหัวพิมพ์ (หากจำเป็น) เพื่อนำเศษกระดาษที่หลงเหลืออยู่ในบริเวณ นี้ออก ตรวจสอบให้แน่ใจว่าเศษกระดาษไม่ติดค้างอยู่ตามมุมของเครื่อง (1) และ (2)

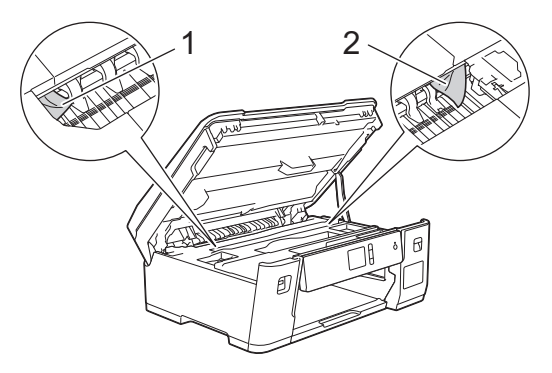

เมื่อเสร็จเรียบร้อย ให้ดำเนินการต่อไปยังขั้นตอนถัดไป

### ข้อควรจำ

 หากหัวพิมพ์อยู่ตรงมุมด้านขวาดังแสดงในภาพประกอบ คุณจะไม่สามารถเลื่อนหัวพิมพ์ได้ ปิดฝาครอบด้านบน แล้วเสียบสายไฟอีกครั้ง เปิดฝาครอบด้านบนอีกครั้ง จากนั้นกด X ค้างไว้จนกระทั่งหัวพิมพ์ขยับไปที่ กึ่งกลาง จากนั้นถอดปลั๊กเครื่องออกจากแหล่งจ่ายไฟและนำกระดาษออก

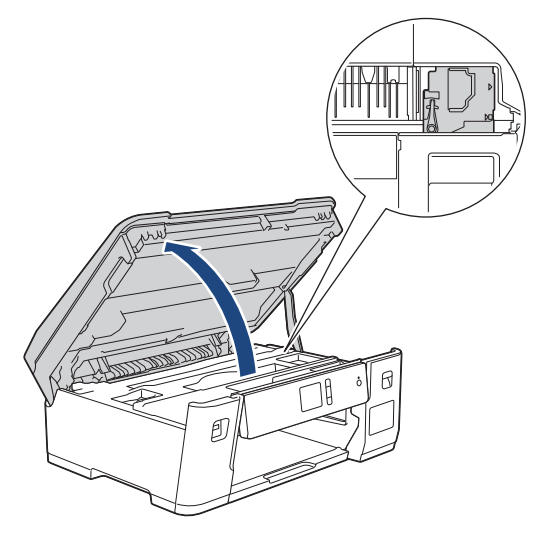

- ถ้ากระดาษติดอยู่ใต้หัวพิมพ์ ให้ถอดปลั๊กเครื่องออกจากแหล่งจ่ายไฟ และจากนั้นเลื่อนหัวพิมพ์เพื่อนำกระดาษที่ ติดอยู่ออก
- ถ้าหมึกเลอะผิวหนัง หรือเปื้อนเสื้อผ้าของคุณ ให้รีบล้างออกด้วยน้ำสบู่หรือผงชักฟอกทันที

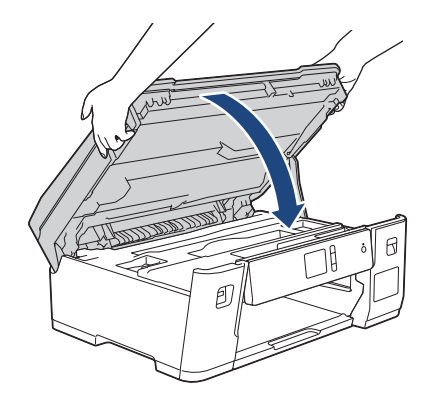

- 8. หากข้อความแสดงความผิดพลาดบนหน้าจอแสดงผลแบบ LCD ของคุณคือ [Jam Front/Rear (กระดาษติด ด้านหน้า/ด้าน หลัง)] หรือ [Repeat Jam Front/Rear (กระดาษติดซ้ำด้านหน้า/ด้านหลัง)] ให้ปฏิบัติดังนี้:
  - a. เปิดฝาปิดช่องดึงกระดาษติด (1) ที่ด้านหลังของเครื่อง

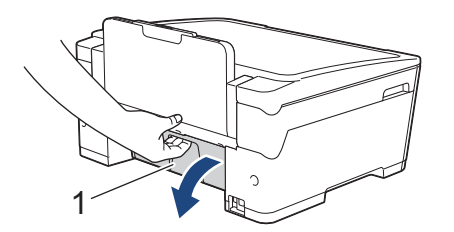

b. ตรวจสอบให้แน่ใจว่าคุณดูเศษกระดาษที่ดิดอยู่ด้านในจนทั่ว และค่อยๆ ดึงกระดาษออกจากเครื่อง

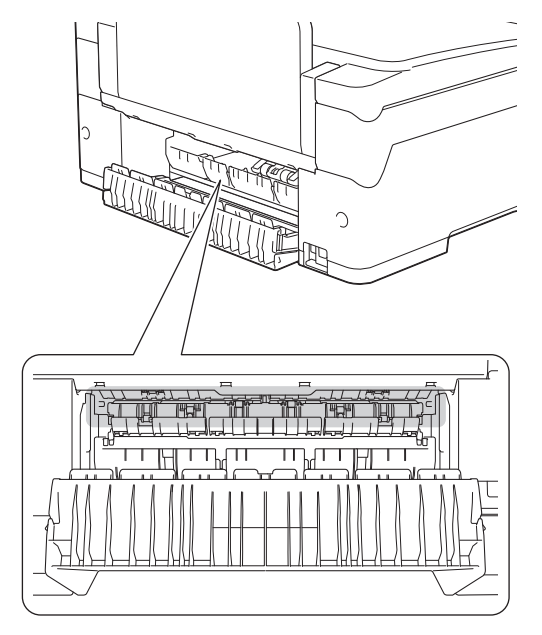

c. ปิดฝาปิดช่องดึงกระดาษติด ตรวจสอบให้แน่ใจว่าฝาปิดสนิท

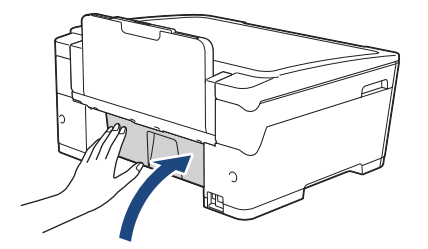

9. หากข้อความแสดงความผิดพลาดบนหน้าจอแสดงผลแบบ LCD ของคุณคือ [Jam Front/MP Tray (กระคาษติด ด้าน หน้า/ถาดอเนกประสงค์)] หรือ [Repeat Jam Front/MP Tray (กระคาษติดซ้ำด้านหน้า/ถาดอเนกประสงค์)] ตรวจสอบให้แน่ใจว่าได้ ดูกระดาษที่ติดในถาดอเนกประสงค์จนทั่ว ดันคันปลดล็อค (1) ไปทาง ด้านหลังของเครื่อง แล้วค่อยๆ ดึงกระดาษที่ติดออก มาจากถาดอเนกประสงค์

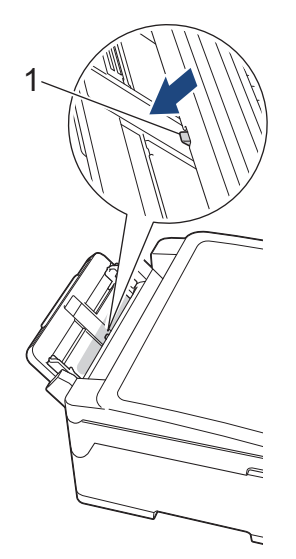

10. หากข้อความแสดงความผิดพลาดบนหน้าจอแสดงผลแบบ LCD ของคุณคือข้อความกระดาษติดซ้ำ เช่น [Repeat Jam Front/Rear (กระดาษติดซ้ำด้านหน้า/ด้านหลัง)]และคุณถอดฐานรองกระดาษออกมา ให้ใส่กลับเข้าไปในเครื่องให้แน่น ตรวจ ให้แน่ใจว่าคุณใส่ฐานรองกระดาษเข้าไปในช่อง

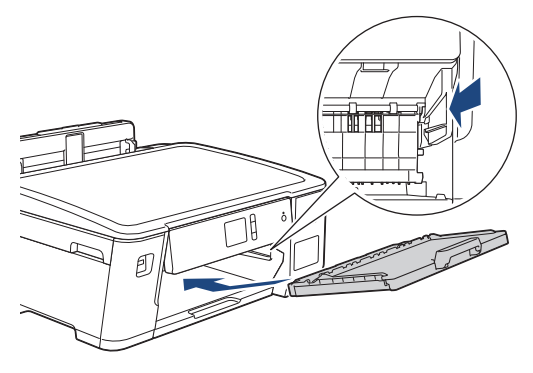

11. ค่อยๆ ดันถาด #1 เข้าไปในเครื่องจนสุด

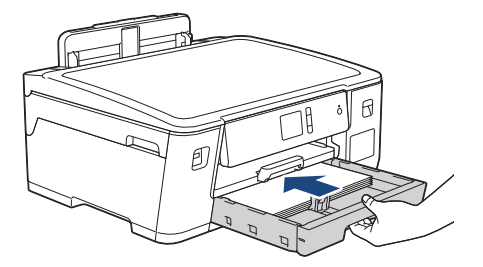

### 12. เสียบสายไฟใหม่

▶▶ ข้อมูลที่เกี่ยวข้อง: นำชิ้นส่วนกระคาษเล็กๆ ออก

## ข้อมูลที่เกี่ยวข้อง

- เครื่องพิมพ์ติดหรือกระดาษติด
- หัวข้อที่เกี่ยวข้อง:
- ข้อความแสดงความผิดพลาดและข้อความแจ้งการบำรุงรักษา
- นำชิ้นส่วนกระดาษเล็กๆ ออก

### 🔺 หน้าหลัก > การแก้ไขปัญหา > เครื่องพิมพ์ดิดหรือกระดาษติด > กระดาษติดที่ด้านหลังของเครื่อง

## กระดาษติดที่ด้านหลังของเครื่อง

หากหน้าจอแสดงผลแบบ LCD แสดงข้อความกระดาษติดดังต่อไปนี้ ให้ทำตามขั้นตอนเหล่านี้:

- [Jam Rear (กระดาษติด ด้านหลัง)], [Repeat Jam Rear (กระดาษติดซ้ำด้านหลัง)]
- [Jam MP Tray (กระดาษติด ถาดอเนกประสงก์)], [Repeat Jam MP Tray (กระดาษติดซ้ำถาดอเนกประสงก์)]
- 1. ถอดปลั๊กเครื่องออกจากเด้ารับไฟฟ้า
- 2. หากใส่กระดาษในถาดอเนกประสงค์ ให้นำกระดาษออก
- 3. ดึงถาด #1 (1) ออกมาจากเครื่องจนสุดตามที่แสดงด้วยลูกศร

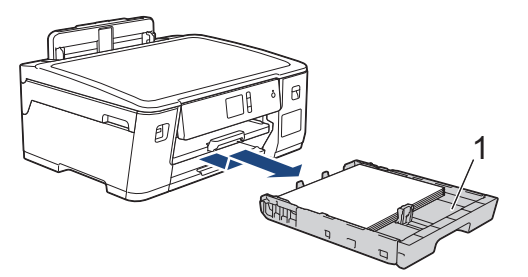

- 4. หากข้อความแสดงความผิดพลาดบนหน้าจอแสดงผลแบบ LCD ของคุณคือ [Jam Rear (กระดาษติด ด้านหลัง)], [Repeat Jam Rear (กระดาษติดซ้ำด้านหลัง)] ให้ทำดังนี้:
  - a. เปิดฝาปิดช่องดึงกระดาษดิด (1) ที่ด้านหลังของเครื่อง

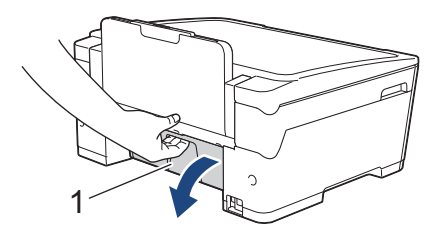

b. ค่อยๆ ดึงกระดาษที่ติดอยู่ออกจากเครื่อง

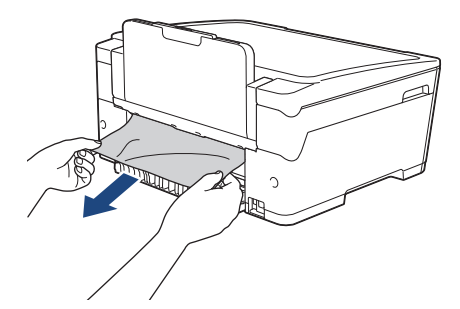

c. ปิดฝาปิดช่องดึงกระดาษติด ตรวจสอบให้แน่ใจว่าฝาปิดสนิท

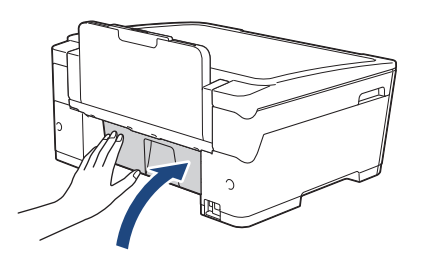

5. หากข้อความแสดงความผิดพลาดบนหน้าจอแสดงผลแบบ LCD ของคุณคือ [Jam MP Tray (กระดาษติด อาดอเนกประสงก์)] หรือ [Repeat Jam MP Tray (กระดาษติดซ้ำอาดอเนกประสงก์)]ให้ดันคันปลดล็อค (1) ไปทาง ด้านหลังของเครื่อง แล้ว ค่อยๆ ดึงกระดาษที่ติดออกมาจากถาดอเนกประสงค์

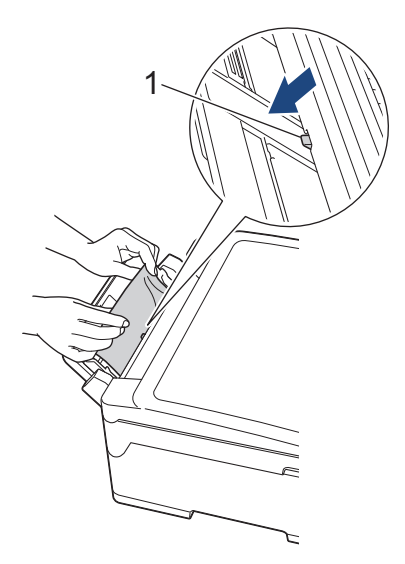

6. ใช้นิ้วจับแต่ละข้างของเครื่องเพื่อยกฝาครอบด้านบน (1) ไว้ในตำแหน่งเปิดโดยใช้มือทั้งสองข้าง

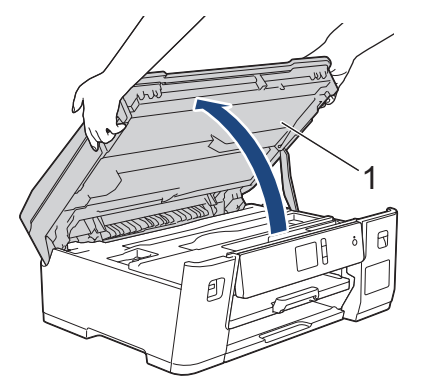

7. ค่อยๆ ดึงกระดาษที่ติดอยู่ (1) ออกจากเครื่อง

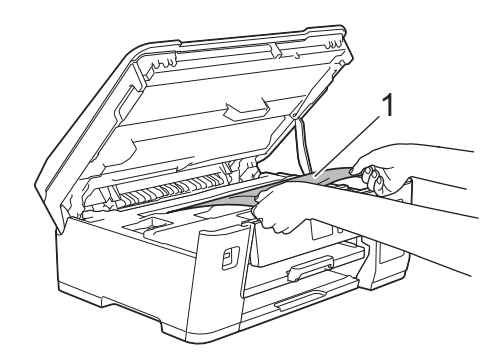

์ หากข้อความแสดงความผิดพลาดบนหน้าจอแสดงผลแบบ LCD ของคุณคือข้อความกระดาษติดช้ำ เช่น [Repeat Jam Rear (กระดาษติดซ้ำด้านหลัง)] ให้เลื่อนหัวพิมพ์ (หากจำเป็น) เพื่อนำเศษกระดาษที่หลงเหลืออยู่ในบริเวณนี้ออก ตรวจสอบ ให้แน่ใจว่าเศษกระดาษไม่ติดค้างอยู่ตามมุมของเครื่อง (1) และ (2)

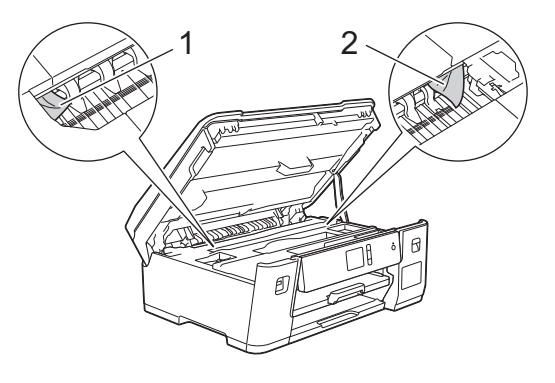

เมื่อเสร็จเรียบร้อย ให้ดำเนินการต่อไปยังขั้นตอนถัดไป

### ข้อควรจำ

 หากหัวพิมพ์อยู่ตรงมุมด้านขวาดังแสดงในภาพประกอบ คุณจะไม่สามารถเลื่อนหัวพิมพ์ได้ ปิดฝาครอบด้านบน แล้วเสียบสายไฟอีกครั้ง เปิดฝาครอบด้านบนอีกครั้ง จากนั้นกด X ค้างไว้จนกระทั่งหัวพิมพ์ขยับไปที่ กึ่งกลาง จากนั้นถอดปลั๊กเครื่องออกจากแหล่งจ่ายไฟและนำกระดาษออก

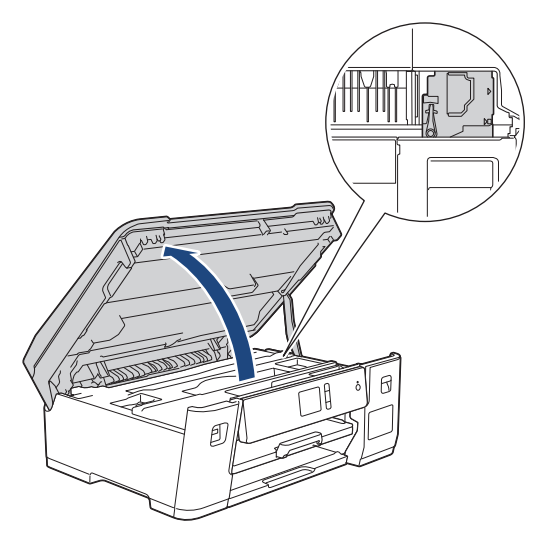

- ถ้ากระดาษติดอยู่ใต้หัวพิมพ์ ให้ถอดปลั๊กเครื่องออกจากแหล่งจ่ายไฟ และจากนั้นเลื่อนหัวพิมพ์เพื่อนำกระดาษที่ ติดอยู่ออก
- ถ้าหมึกเลอะผิวหนัง หรือเปื้อนเสื้อผ้าของคุณ ให้รีบล้างออกด้วยน้ำสบู่หรือผงชักฟอกทันที
- 8. ค่อยๆ ปิดฝาครอบด้านบนโดยใช้นิ้วจับแต่ละข้างไว้

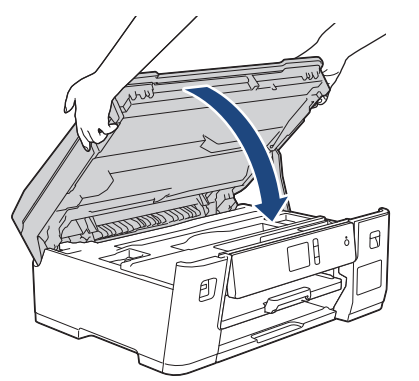

9. ค่อยๆ ดันถาด #1 เข้าไปในเครื่องจนสุด

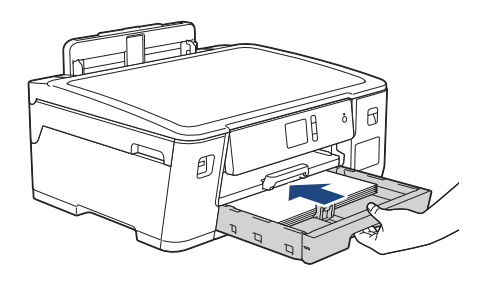

### 10. เสียบสายไฟใหม่

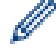

🖉 อ้ากระดาษติดซ้ำๆ กระดาษชิ้นเล็กๆ อาจติดอยู่ในเครื่อง

▶▶ ข้อมูลที่เกี่ยวข้อง: นำชิ้นส่วนกระคาษเล็กๆ ออก

# ข้อมูลที่เกี่ยวข้อง

- เครื่องพิมพ์ติดหรือกระดาษติด
- หัวข้อที่เกี่ยวข้อง:
- นำชิ้นส่วนกระดาษเล็กๆ ออก

### 🔺 หน้าหลัก > การแก้ไขปัญหา > เครื่องพิมพ์ติดหรือกระดาษติด > นำชิ้นส่วนกระดาษเล็กๆ ออก

## นำชิ้นส่วนกระดาษเล็กๆ ออก

 หากคุณประสบปัญหากระดาษติดซ้ำๆ (3 ครั้งขึ้นไป) หน้าจอแสดงผลแบบ LCD จะแสดงข้อความถามว่าคุณต้องการนำ เศษกระดาษออกหรือไม่

กด [Yes (ใช่)] เพื่อกลับสู่หน้าหลัก

- 2. กด [[Settings (การตั้งก่า)] > [Maintenance (การบำรุงรักษา)] > [Remove Paper Scraps (นำเศษกระดาษ ออก)]
- 3. ปฏิบัติตามคำแนะนำบนหน้าจอแสดงผลแบบ LCD เพื่อหาและนำกระดาษที่ติดอยู่ออก
- ในระหว่างดำเนินการ คุณต้องใส่แผ่นบำรุงรักษา (ให้มาพร้อมกับเครื่อง) เข้าไปในเครื่องตามแนวนอนผ่านทางช่องดัง ภาพ จนกระทั่งรู้สึกว่าเครื่องยึดกระดาษไว้ (หากคุณไม่มีแผ่นบำรุงรักษา ให้ใช้กระดาษขนาด A4 หรือ Letter ที่หนาขึ้น เช่น กระดาษเคลือบมัน จำนวนหนึ่งแผ่น)

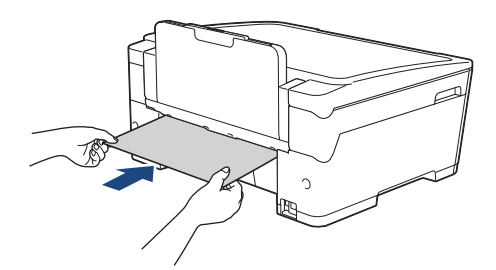

# ข้อมูลที่เกี่ยวข้อง

เครื่องพิมพ์ติดหรือกระดาษติด

### หัวข้อที่เกี่ยวข้อง:

- ข้อความแสดงความผิดพลาดและข้อความแจ้งการบำรุงรักษา
- การจัดการกระดาษและปัญหาการพิมพ์
- กระดาษติดที่ด้านหน้าของเครื่อง
- กระดาษติดที่ด้านหลังของเครื่อง

### 🔺 หน้าหลัก > การแก้ไขปัญหา > หากคุณประสบปัญหากับเครื่องพิมพ์

## หากคุณประสบปัญหากับเครื่องพิมพ์

์ เพื่อรับความช่วยเหลือทางเทคนิค คุณต้องโทรติดต่อบริการลูกค้าสัมพันธ์ของบราเดอร์

้ถ้าคุณคิดว่ามีปัญหากับเครื่องของคุณ ให้ตรวจสอบหัวข้อต่อไปนี้ คุณสามารถแก้ปัญหาส่วนใหญ่ได้ด้วยตนเอง

หากคุณต้องการความช่วยเหลือเพิ่มเติม ไปที่หน้า <mark>คำถามที่พบบ่อยและการแก้ปัญหา</mark> ของรุ่นผลิตภัณฑ์ของคุณใน Brother Solutions Center ที่ <u>support.brother.com</u>

การใช้งานวัสดุการพิมพ์ที่ไม่ใช่ของ Brother อาจส่งผลกระทบต่อคุณภาพการพิมพ์ ประสิทธิภาพของฮาร์ดแวร์ และความน่า เชื่อถือในการทำงานของเครื่องได้

- การจัดการกระดาษและปัญหาการพิมพ์
- ปัญหาอื่นๆ

Ø

- ปัญหาเครือข่าย
- ปัญหาเกี่ยวกับ Google Cloud Print
- ปัญหาเกี่ยวกับ AirPrint

#### ┢ หน้าหลัก > การแก้ไขปัญหา > หากคุณประสบปัญหากับเครื่องพิมพ์ > การจัดการกระดาษและปัญหาการพิมพ์

## การจัดการกระดาษและปัญหาการพิมพ์

หลังจากอ่านตารางนี้แล้ว คุณจะยังต้องการความช่วยเหลือ โปรดไปที่ Brother Solution Center ได้ที่ <u>support.brother.com</u>

>> ปัญหาในการพิมพ์

- >> ปัญหาคุณภาพการพิมพ์
- >> ปัญหาก่ารจัดการกระดาษ

### ปัญหาในการพิมพ์

| ปัญหา                    | คำแนะนำ                                                                                                    |
|--------------------------|----------------------------------------------------------------------------------------------------|
| ไม่มีเอกสารที่พิมพ์ออกมา | ตรวจสอบว่าได้ดิดตั้งและเลือกไดรเวอร์เครื่องพิมพ์อย่างถูกด้อง                                                                                                    |
|                          | ตรวจสอบเพื่อดูว่าจอแสดงผลของเครื่องแสดงข้อความแสดงความผิดพลาดหรือไม่                                                                                                    |
|                          | ▶▶ ข้อมูลที่เกี่ยวข้อง: ข้อความแสดงความผิดพลาดและข้อความแจ้งการบำรุงรักษา                                                                                                    |
|                          | ตรวจดูว่าเครื่องออนไลน์อยู่:<br>• Windows Server 2008                                                                                                    |
|                          | คลิก 👧 (เริ่ม) > แผงควบคุม > ฮาร์ดแวร์และเสียง > เครื่องพิมพ์ คลิกขวา<br>Brother XXX-XXXX (XXXX คือชื่อรุ่นของคุณ) ตรวจสอบให้แน่ใจว่า ใช้<br>เครื่องพิมพ์แบบออนไลน์ ไม่อยู่ในรายการ หากถูกเลือกในรายการ ให้คลิกตัวเลือกนี้<br>เพื่อตั้งค่าให้ไดรเวอร์ออนไลน์<br>• Windows 7 และ Windows Server 2008 B2                                                                                                    |
|                          |                                                                                                    |
|                          | <ul> <li>ผลกับ (เริ่ม) &gt; ยุบกระแและเครองพมพ์ ผลกขัว i bioliei AAA-AAAA</li> <li>(XXXX คือชื่อรุ่นของคุณ) และคลิก ดูงานที่กำลังพิมพ์อยู่ คลิก เครื่องพิมพ์ ในแถบ</li> <li>เมนู ดูว่า ใช้เครื่องพิมพ์แบบออฟไลน์ ไม่ถูกเลือกอยู่</li> <li>Windows 8</li> </ul>                                                                                                    |
|                          | เลื่อนเมาส์ของคุณไปที่มุมล่างขวาของเดสก์ท็อป เมื่อแถบเมนูปรากฏขึ้น ให้คลิก การ<br>ตั้งค่า > แผงควบคุม ในกลุ่ม ฮาร์ดแวร์และเสียง คลิก ดูอุปกรณ์และเครื่องพิมพ์<br>คลิกขวา Brother XXX-XXXX (XXXX คือชื่อรุ่นของคุณ) คลิก ดูงานที่กำลังพิมพ์<br>อยู่ ถ้าตัวเลือกไดรเวอร์เครื่องพิมพ์ปรากฏขึ้น ให้เลือกไดรเวอร์เครื่องพิมพ์ของคุณ คลิก<br>เครื่องพิมพ์ ในแถบเมนูของเครื่องพิมพ์และตรวจดูว่าไม่ได้เลือกใช้เครื่องพิมพ์แบบ<br>ออฟไลน์ |
|                          | • Windows 10 และ Windows Server 2016                                                                                                    |
|                          | คลิก 📒 > ระบบ > แผงควบคุม ในกลุ่ม ฮาร์ดแวร์และเสียง คลิก ดูอุปกรณ์และ                                                                                                    |
|                          | เครื่องพิมพ์ คลิกขวา Brother XXX-XXXX (XXXX คือชื่อรุ่นของคุณ) คลิก ดูงานที่<br>กำลังพิมพ์อยู่ ถ้าตัวเลือกไดรเวอร์เครื่องพิมพ์ปรากฏขึ้น ให้เลือกไดรเวอร์เครื่องพิมพ์<br>ของคุณ คลิก เครื่องพิมพ์ ในแถบเมนูของเครื่องพิมพ์และตรวจดูว่าไม่ได้เลือกใช้<br>เครื่องพิมพ์แบบออฟไลน์                                                                                                    |
|                          | Windows Server 2012                                                                                                    |
|                          | เลื่อนเมาส์ของคุณไปที่มุมล่างขวาของเดสก์ท็อป เมื่อแถบเมนูปรากฏขึ้น ให้คลิก การ<br>ตั้งค่า > แผงควบคุม ในกลุ่ม ฮาร์ดแวร์ คลิก ดูอุปกรณ์และเครื่องพิมพ์ คลิกขวา<br>Brother XXX-XXXX (XXXX คือชื่อรุ่นของคุณ) คลิก ดูงานที่กำลังพิมพ์อยู่ ถ้าตัว<br>เลือกไดรเวอร์เครื่องพิมพ์ปรากฏขึ้น ให้เลือกไดรเวอร์เครื่องพิมพ์ของคุณ คลิก<br>เครื่องพิมพ์ ในแถบเมนูของเครื่องพิมพ์และตรวจดูว่าไม่ได้เลือกใช้เครื่องพิมพ์แบบ<br>ออฟไลน์         |
|                          | Windows Server 2012 R2                                                                                                    |
|                          | คลิก แผงควบคุม บนหน้าจอ เริ่ม ในกลุ่ม ฮาร์ดแวร์ คลิก ดูอุปกรณ์และ<br>เครื่องพิมพ์ คลิกขวา Brother XXX-XXXX (XXXX คือชื่อรุ่นของคุณ) คลิก ดูงานที่<br>กำลังพิมพ์อยู่ ถ้าตัวเลือกไดรเวอร์เครื่องพิมพ์ปรากฏขึ้น ให้เลือกไดรเวอร์เครื่องพิมพ์<br>ของคุณ คลิก เครื่องพิมพ์ ในแถบเมนูของเครื่องพิมพ์และตรวจดูว่าไม่ได้เลือกใช้<br>เครื่องพิมพ์แบบออฟไลน์                                                                               |
|                          | มองผ่านช่องของแทงค์หมึกเพื่อตรวจสอบปริมาณน้ำหมึกที่เหลืออยู่ตามจริง                                                                                                    |
|                          | หากระดับน้ำหมึกที่เหลืออยู่เท่ากับหรือต่ำกว่าขีดล่างใต้เครื่องหมายเดิมขั้นด่ำ ให้เติมหมึก<br>ลงในแทงค์หมึก                                                                                                    |

| ปัญหา                                                           | คำแนะนำ                                                                                                    |
|-----------------------------------------------------------------|----------------------------------------------------------------------------------------------------|
|                                                                 | อาจมีข้อความปรากฏบนหน้าจอแสดงผลแบบ LCD เพื่อตรวจสอบว่าเดิมหมึกในแทงค์หมึก<br>แล้วใช่หรือไม่ เลือก <sub>Yes</sub> (ไช่) เพื่อตั้งค่าตัวนับจำนวนหยดหมึกใหม่สำหรับ สีที่เดิมแล้ว<br>เลือก No (ไม่) สำหรับ สีที่ไม่ได้เดิม                                           |
|                                                                 | ▶▶ ข้อมูลที่เกี่ยวข้อง: เติมหมึกลงในแทงก์หมึก                                                                                                    |
|                                                                 | ถ้าหากข้อมูลเก่าที่ยังไม่ได้พิมพ์ค้างอยู่ในตัวจัดคิวงานพิมพ์ของไดรเวอร์เครื่องพิมพ์ จะ<br>ทำงานงานพิมพ์ใหม่ถูกขัดขวางไม่ให้พิมพ์ออกมาได้ เปิดไอคอนเครื่องพิมพ์และลบข้อมูล<br>ทั้งหมดดังนี้:<br>• Windows Server 2008                                             |
|                                                                 | คลิก 🚱 (เริ่ม) > แผงควบคุม > ฮาร์ดแวร์และเสียง > เครื่องพิมพ์                                                                                                    |
|                                                                 | <ul> <li>Windows 7 และ Windows Server 2008 R2</li> </ul>                                                                                                    |
|                                                                 | คลิก 🚱 (เริ่ม) > อุปกรณ์และเครื่องพิมพ์ > เครื่องพิมพ์และโทรสาร                                                                                                    |
|                                                                 | Windows 8                                                                                                    |
|                                                                 | ย้ายเมาส์ของคุณไปยังมุมล่างขวาของเดสก์ท็อปของคุณ เมื่อแถบเมนูปรากฏขึ้น คลิก<br>การตั้งค่า > แผงควบคุม ในกลุ่ม ฮาร์ดแวร์และเสียง คลิก ดูอุปกรณ์และ<br>เครื่องพิมพ์ > เครื่องพิมพ์                                                                                 |
|                                                                 | • Windows 10 และ Windows Server 2016                                                                                                    |
|                                                                 | คลิก 📻 > ระบบ > แผงควบคุม ในกลุ่ม ฮาร์ดแวร์และเสียง คลิก ดูอุปกรณ์และ                                                                                                    |
|                                                                 | เครื่องพิมพ์ > เครื่องพิมพ์                                                                                                    |
|                                                                 | Windows Server 2012                                                                                                    |
|                                                                 | ยายเมาลของคุณ เบยงมุมลางขวาของเดลกทอบของคุณ เมอแถบเมนูบรากฏขน คลก<br>การตั้งค่า > แผงควบคุม ในกลุ่ม ฮาร์ดแวร์ คลิก ดูอุปกรณ์และเครื่องพิมพ์ ><br>เครื่องพิมพ์                                                                                                    |
|                                                                 | Windows Server 2012 R2                                                                                                    |
|                                                                 | คลิก แผงควบคุม บนหน้าจอ เริ่ม ในกลุ่ม ฮาร์ดแวร์ คลิก ดูอุปกรณ์และ<br>เครื่องพิมพ์ > เครื่องพิมพ์                                                                                                    |
|                                                                 | • Mac                                                                                                    |
|                                                                 | คลิก System Preferences (การปรับแต่งค่าระบบ) > Printer & Scanner<br>(เครื่องพิมพ์และสแกนเนอร์)                                                                                                    |
| หัวกระดาษหรือท้ายกระดาษจะปรากฏ<br>เมื่อเอกสารแสดงบนหน้าจอแต่ไม่ | มีบริเวณที่ไม่สามารถพิมพ์ได้ที่ด้านบนและด้านล่างของหน้า ปรับขอบกระดาษด้านบนและ<br>ด้านล่างในเอกสารของคุณเพื่อให้พิมพ์ได้                                                                                                    |
| แสดงขึ้นเมือพิมพ์ออก<br>                                        | ▶▶ ข้อมูลที่เกี่ยวข้อง: บริเวณที่ไม่สามารถพิมพ์ได้                                                                                                    |
| ไม่สามารถพิมพ์ 'โครงหน้าเอกสาร'                                 | ตรวจสอบว่าการตั้งค่าขนาดของกระดาษในแอปพลิเคชันและในไดรเวอร์เครื่องพิมพ์เหมือน<br>กัน                                                                                                    |
| ความเร็วในการพิมพ์ช้ามาก                                        | ลองเปลี่ยนการตั้งค่าไดรเวอร์เครื่องพิมพ์ การพิมพ์ความละเอียดสูงสุดต้องใช้เวลานานขึ้น<br>ในการประมวลผล การส่งข้อมูลและการพิมพ์ ลองใช้การตั้งค่าคุณภาพค่าอื่นในไดรเวอร์<br>เครื่องพิมพ์ดังต่อไปนี้:                                                                |
|                                                                 | Windows                                                                                                    |
|                                                                 | ในไดรเวอร์เครื่องพิมพ์ ล้างกล่องกาเครื่องหมาย <b>การเพิ่มประสิทธิภาพสี</b> ในแท็บ ขั้น<br>สูง<br>                                                                                                    |
|                                                                 | <ul> <li>Mac<br/>ในไดรเวอร์เครื่องพิมพ์ เลือก Color Settings (การตั้งค่าสี) คลิก Advanced<br/>Color Settings (การตั้งค่าสีขั้นสูง) และต้องแน่ใจว่าคุณได้ยกเลิกการกา<br/>เครื่องหมายในช่องกาเครื่องหมาย Color Enhancement (การเพิ่มประสิทธิภาพ<br/>สี)</li> </ul> |
|                                                                 | ปิดคุณสมบัติการพิมพ์ไร้ขอบ การพิมพ์ไร้ขอบจะช้ากว่าการพิมพ์ปกดิ                                                                                                    |
|                                                                 | ข้อมูลที่เกี่ยวข้อง: การตั้งค่าการพิมพ์(Windows) หรือ พิมพ์ภาพถ่าย (Mac)                                                                                                    |
|                                                                 | ปิดการตั้งค่าโหมดเงียบ ความเร็วการพิมพ์จะช้าลงในโหมดเงียบ                                                                                                    |
|                                                                 | >> ข้อมูลที่เกี่ยวข้อง: ลดเสียงรบกวนการพิมพ์                                                                                                    |

# ปัญหาคุณภาพการพิมพ์

| ปัญหา                                        | คำแนะนำ                                                                                                    |
|----------------------------------------------|----------------------------------------------------------------------------------------------------|
| การพิมพ์ไม่ได้คุณภาพ                         | ตรวจสอบคุณภาพการพิมพ์                                                                                                    |
|                                              | >> ข้อมูลที่เกี่ยวข้อง: ตรวจสอบคุณภาพการพิมพ์                                                                                                    |
|                                              | ตรวจสอบว่าการตั้งค่าชนิดสื่อสิ่งพิมพ์ในไดรเวอร์หรือการตั้งค่าชนิดกระดาษในเมนูของ<br>เครื่องตรงกับชนิดของกระดาษที่คุณกำลังใช้งาน                                                                              |
|                                              | ▶▶ ข้อมูลที่เกี่ยวข้อง: เปลี่ยนขนาคกระคาษและชนิคกระคาษ                                                                                                    |
|                                              | ▶ ข้อมูลที่เกี่ยวข้อง: การตั้งค่าการพิมพ์(Windows) หรือ ตัวเลือกการพิมพ์ (Mac)                                                                                                    |
|                                              | ตรวจสอบให้แน่ใจว่าหมึกเป็นหมึกใหม่ กรณีต่อไปนี้อาจทำให้หมึกอุดดัน:                                                                                                    |
|                                              | <ul> <li>เลยวันหมดอายุที่เขียนไว้ข้างบรรจุภัณฑ์ของขวดหมึก</li> </ul>                                                                                                    |
|                                              | <ul> <li>ขวดหมึกอาจเก็บไว้อย่างไม่ถูกต้องก่อนใช้งาน เก็บขวดหมึกบนพื้นผิวราบในที่เย็นและ<br/>มืด</li> </ul>                                                                                                   |
|                                              | ดรวจสอบให้แน่ใจว่าคุณใช้น้ำหมึกของแท้ของ Brother ซึ่งออกแบบมาสำหรับรุ่น<br>ผลิตภัณฑ์ของคุณ Brother ไม่แนะนำให้ใช้น้ำหมึกที่ไม่ใช่ของแท้ของ Brother หรือเดิม<br>ด้วยน้ำหมึกอื่นนอกจากน้ำหมึกของแท้ของ Brother |
|                                              | ตรวจสอบว่าคุณกำลังใช้งานกระดาษชนิดที่แนะนำชนิดใดชนิดหนึ่ง                                                                                                    |
|                                              | ▶▶ ข้อมูลที่เกี่ยวข้อง: กระคาษและสื่อสิ่งพิมพ์อื่นๆ ที่ใช้ร่วมกับเครื่องพิมพ์ได้                                                                                                    |
|                                              | อุณหภูมิแวดล้อมที่แนะนำสำหรับเครื่องอยู่ระหว่าง 20 °C ถึง 33 °C                                                                                                    |
| เส้นสีขาวปรากฏขึ้นในข้อความหรือ              | ทำความสะอาดหัวพิมพ์                                                                                                    |
| กราพก                                        | ▶▶ ข้อมูลที่เกี่ยวข้อง: ทำความสะอาคหัวพิมพ์ที่เครื่องบราเคอร์ของคุณ                                                                                                    |
|                                              | >> ข้อมูลที่เกี่ยวข้อง: ทำความสะอาคหัวพิมพ์จากคอมพิวเตอร์ของกุณ (Windows) หรือ ทำความ                                                                                                    |
|                                              | สะอาคหัวพิมพ์จากคอมพิวเตอร์ของคุณ (Mac)                                                                                                    |
|                                              | ตรวจสอบและปรับการป้อนกระดาษ                                                                                                    |
|                                              | ▶▶ ข้อมูลที่เกี่ยวข้อง: แก้ไขปัญหาการป้อนกระดาบเพื่อกำจัคเส้นแนวตั้ง                                                                                                    |
|                                              | ์ตรวจสอบให้แน่ใจว่าคุณใช้น้ำหมึกของแท้ของ Brother ซึ่งออกแบบมาสำหรับรุ่น<br>ผลิดภัณฑ์ของคุณ                                                                                                    |
|                                              | ลองใช้ชนิดของกระดาษที่แนะนำ                                                                                                    |
|                                              | ▶▶ ข้อมูลที่เกี่ยวข้อง: กระคาษและสื่อสิ่งพิมพ์อื่นๆ ที่ใช้ร่วมกับเครื่องพิมพ์ได้                                                                                                    |
|                                              | เพื่อยืดอายุการใช้งานของหัวพิมพ์ ทำให้ประหยัดหมึกได้อย่างดีเยี่ยม และรักษาคุณภาพ<br>การพิมพ์ เราไม่แนะนำให้ถอดปลั๊กเครื่องบ่อยๆ และ/หรือถอดปลั๊กเครื่องทิ้งไว้เป็นเวลานาน                                    |
|                                              | เราขอแนะนำให้ใช้ 🕐 เพื่อปิดเครื่อง การใช้ 🕐 จะทำให้ไฟเข้าเครื่องเพียงเล็กน้อย ส่ง                                                                                                    |
|                                              | ผลให้ต้องทำความสะอาดหัวพิมพ์ตามระยะเวลา แต่ความถี่น้อยลง                                                                                                    |
| เส้นสีเข้มปรากฏขึ้นเป็นระยะอย่าง<br>สบ่ำเสบอ | ตรวจสอบและปรับการป้อนกระดาษ                                                                                                    |
| ан нало                                      | >> ข้อมูลที่เกี่ยวข้อง: แก้ไขปัญหาการป้อนกระคาษเพื่อกำจัคเส้นแนวตั้ง                                                                                                    |
| เครื่องพิมพ์หน้าว่าง                         | ตรวจสอบคุณภาพการพิมพ์                                                                                                    |
|                                              | >> ข้อมูลที่เกี่ยวข้อง: ตรวจสอบคุณภาพการพิมพ์                                                                                                    |
|                                              | ตรวจสอบให้แน่ใจว่าคุณใช้น้ำหมึกของแท้ของ Brother ซึ่งออกแบบมาสำหรับรุ่น<br>ผลิตภัณฑ์ของคุณ                                                                                                    |
|                                              | เพื่อยืดอายุการใช้งานของหัวพิมพ์ ทำให้ประหยัดหมึกได้อย่างดีเยี่ยม และรักษาคุณภาพ<br>การพิมพ์ เราไม่แนะนำให้ถอดปลั๊กเครื่องบ่อยๆ และ/หรือถอดปลั๊กเครื่องทิ้งไว้เป็นเวลาบาบ                                    |

| ปัญหา                                                                  | คำแนะนำ                                                                                                    |
|------------------------------------------------------------------------|----------------------------------------------------------------------------------------------------|
|                                                                        | เราขอแนะนำให้ใช้ 🕐 เพื่อปิดเครื่อง การใช้ 🕐 จะทำให้ไฟเข้าเครื่องเพียงเล็กน้อย ส่ง<br>ผลให้ต้องทำความสะอาดหัวพิมพ์ตามระยะเวลา แต่ความถี่น้อยลง                                                                                                    |
| ตัวอักษรและเส้นไม่ชัด                                                  | ดรวจสอบการจัดวางการพิมพ์                                                                                                    |
|                                                                        | ▶▶ ข้อมูลที่เกี่ยวข้อง: ตรวจสอบการจัดตำแหน่งการพิมพ์จากเครื่องพิมพ์ของบราเคอร์                                                                                                    |
|                                                                        | ง้อมูลที่เกี่ยวข้อง: ตรวจสอบการจัดตำแหน่งการพิมพ์จากคอมพิวเตอร์ของคุณ (Windows)                                                                                                    |
| ABC                                                                    | หรือ ตรวจสอบแนวการพิมพ์จากกอมพิวเตอร์ของคุณ (Mac)                                                                                                    |
|                                                                        | เปลี่ยนตัวเลือกการตั้งค่าการพิมพ์                                                                                                    |
|                                                                        | >> ข้อมูลที่เกี่ยวข้อง: เปลี่ยนตัวเลือกการตั้งค่าการพิมพ์ เมื่อมีปัญหาในการพิมพ์                                                                                                    |
| ข้อความหรือภาพที่พิมพ์บิดเบี้ยว                                        | ตรวจสอบให้แน่ใจว่าใส่กระดาษในถาดใส่กระดาษอย่างถูกต้องและแคร่ปรับกระดาษถูกปรับ<br>อย่างถูกต้อง                                                                                                    |
|                                                                        | >> ข้อมูลที่เกี่ยวข้อง: บรรจุกระคาษ                                                                                                    |
|                                                                        | ดรวจสอบให้แน่ใจว่าฝาปิดช่องดึงกระดาษติดปิดอย่างถูกต้อง                                                                                                    |
| มีรอยเปื้อนหรือคราบที่ ตรงกลาง ด้าน                                    | ตรวจสอบให้แน่ใจว่ากระดาษไม่หนาหรือมัวนจนเกินไป                                                                                                    |
| บนของหน้าที่พิมพ์                                                      | ▶▶ ข้อมูลที่เกี่ยวข้อง: กระคาษและสื่อสิ่งพิมพ์อื่นๆ ที่ใช้ร่วมกับเครื่องพิมพ์ได้                                                                                                    |
| งานพิมพ์สกปรกหรือเลอะหมึก                                              | ตรวจสอบให้แน่ใจว่าคุณใช้ชนิดของกระดาษที่แนะนำ อย่าจับกระดาษจนกว่าหมึกจะแห้ง                                                                                                    |
|                                                                        | ▶▶ ข้อมูลที่เกี่ยวข้อง: กระคาษและสื่อสิ่งพิมพ์อื่นๆ ที่ใช้ร่วมกับเครื่องพิมพ์ได้                                                                                                    |
|                                                                        | ตรวจสอบให้แน่ใจว่าด้านที่พิมพ์คว่ำลงในถาดใส่กระดาษ                                                                                                    |
|                                                                        | ตรวจสอบให้แน่ใจว่าคุณใช้น้ำหมึกของแท้ของ Brother ซึ่งออกแบบมาสำหรับรุ่น<br>ผลิตภัณฑ์ของคุณตรวจสอบให้แน่ใจว่าคุณใช้น้ำหมึกของแท้ของ Brother ซึ่งออกแบบมา<br>สำหรับรุ่นผลิตภัณฑ์ของคุณ                                                                                             |
|                                                                        | หากคุณใช้กระดาษพิมพ์ภาพถ่าย ตรวจสอบให้แน่ใจว่าด้านเคลือบมันของกระดาษพิมพ์<br>ภาพถ่ายคว่ำลงในถาดและคุณได้ตั้งค่าชนิดกระดาษที่ถูกต้องแล้ว หากคุณพิมพ์ภาพถ่าย<br>จากคอมพิวเตอร์ของคุณ ให้ตั้งค่าชนิดสื่อในไดรเวอร์เครื่องพิมพ์                                                      |
| มีรอยเปื้อนหมึกหรือหมึกเยิ้มเมื่อใช้<br>กระดาษพิมพ์ภาพถ่ายแบบเคลือบมัน | ให้แน่ใจว่าตรวจสอบด้านหน้าและด้านหลังกระดาษแล้ว วางพื้นผิวที่เคลือบมัน (ด้านที่<br>พิมพ์) คว่ำลง                                                                                                    |
|                                                                        | >> ข้อมูลที่เกี่ยวข้อง: เปลี่ยนขนาดกระคาษและชนิดกระคาษ                                                                                                    |
|                                                                        | ถ้าคุณใช้กระดาษพิมพ์ภาพถ่ายแบบเคลือบมัน ให้แน่ใจว่าการตั้งค่าชนิดของกระดาษถูก<br>ต้องแล้ว                                                                                                    |
| คราบที่ปรากฏบนด้านที่กลับด้านหรือ                                      | ตรวจสอบว่าลูกกลิ้งของเครื่องพิมพ์ไม่เปื้อนหมึก                                                                                                    |
| ตรงด้านล่างของหน้า                                                     | ▶▶ ข้อมูลที่เกี่ยวข้อง: ทำความสะอาคลูกกลิ้งของเครื่องพิมพ์                                                                                                    |
|                                                                        | ตรวจสอบให้แน่ใจว่าคุณใช้น้ำหมึกของแท้ของ Brother ซึ่งออกแบบมาสำหรับรุ่น<br>ผลิตภัณฑ์ของคุณตรวจสอบให้แน่ใจว่าคุณใช้น้ำหมึกของแท้ของ Brother ซึ่งออกแบบมา<br>สำหรับรุ่นผลิตภัณฑ์ของคุณ                                                                                             |
|                                                                        | ตรวจสอบให้แน่ใจว่าคุณใช้แผ่นรองกระดาษ                                                                                                    |
|                                                                        | ▶▶ ข้อมูลที่เกี่ยวข้อง: บรรจุกระคาษ                                                                                                    |
|                                                                        | ดรวจสอบให้แน่ใจว่าลูกกลิ้งป้อนเอกสารไม่สกปรกด้วยหมึก                                                                                                    |
|                                                                        | >> ข้อมูลที่เกี่ยวข้อง: ทำความสะอาคลูกกลิ้งป้อนกระคาษ                                                                                                    |
| เอกสารที่พิมพ์ออกมามีรอยย่น                                            | <ul> <li>Windows</li> <li>ในไดรเวอร์เครื่องพิมพ์ ให้เลือกแท็บ ขั้นสูง คลิก ตัวเลือกการพิมพ์อื่นๆ จากนั้นคลิก<br/>การตั้งค่าสีขั้นสูง ยกเลิกการกาเครื่องหมายในช่องกาเครื่องหมาย การพิมพ์สอง<br/>ทิศทาง</li> </ul>                                                                 |
|                                                                        | <ul> <li>Mac<br/>ในไดรเวอร์เครื่องพิมพ์ ให้เลือก Print Settings (การตั้งค่าการพิมพ์) คลิก<br/>Advanced (ขั้นสูง) เลือก Other Print Options (ตัวเลือกการพิมพ์อื่นๆ) และ<br/>ยกเลิกการกาเครื่องหมายในช่องกาเครื่องหมาย Bi-Directional Printing (การ<br/>พิมพ์สองทิศทาง)</li> </ul> |

| ปัญหา                                                                                         | คำแนะนำ                                                                                                    |
|-----------------------------------------------------------------------------------------------|----------------------------------------------------------------------------------------------------|
| รอยเปื้อนหรือคราบที่อีกด้านหนึ่งของ<br>หน้ากระดาษเมื่อใช้คุณสมบัติการพิมพ์<br>2 ด้านอัตโนมัติ | ดรวจสอบให้แน่ใจว่าคุณใช้น้ำหมึกของแท้ของ Brother ซึ่งออกแบบมาสำหรับรุ่น<br>ผลิตภัณฑ์ของคุณตรวจสอบให้แน่ใจว่าคุณใช้น้ำหมึกของแท้ของ Brother ซึ่งออกแบบมา<br>สำหรับรุ่นผลิตภัณฑ์ของคุณ |
|                                                                                               | เปลี่ยนตัวเลือก Reduce Smudge (ลดรอยเปื้อน) ในคุณสมบัติหรือการกำหนดลักษณะ<br>ไดรเวอร์เครื่องพิมพ์ของคุณ                                                                              |
|                                                                                               | ง้อมูลที่เกี่ยวข้อง: ป้องกันเอกสารที่พิมพ์ออกมามีรอยเปื้อนและกระคาษติค (Windows) หรือ<br>ป้องกันเอกสารที่พิมพ์ออกมามีรอยเปื้อนและกระคาษติค (Mac)                                     |

# ปัญหาการจัดการกระดาษ

| ปัญหา                                      | คำแนะนำ                                                                                                    |
|--------------------------------------------|----------------------------------------------------------------------------------------------------|
| เครื่องพิมพ์ไม่ดึงกระดาษ                   | ตรวจสอบให้แน่ใจว่าถาดใส่กระดาษถูกดันจนสุดจนกระทั่งล็อกเข้าที่                                                                                                    |
|                                            | ตรวจสอบว่าฝ่าครอบกำจัดกระดาษติดที่ด้านหลังเครื่องปิดอยู่                                                                                                    |
|                                            | ถ้าหน้าจอแสดงผลแบบ LCD ของเครื่องแสดงข้อความกระดาษติด และคุณยังพบปัญหา<br>▶▶ ข้อมูลที่เกี่ยวข้อง: ข้อกวามแสดงกวามผิดพลาดและข้อกวามแจ้งการบำรุงรักษา                                         |
|                                            | หากถาดใส่กระดาษว่างอยู่ ให้ใส่กระดาษปึกใหม่ลงในถาดใส่กระดาษ                                                                                                    |
|                                            | หากมีกระดาษในถาดใส่กระดาษ ตรวจสอบว่ากระดาษยึดตรง หากกระดาษมัวนอยู่ ยึด<br>กระดาษออกให้ตรง บางครั้งควรหยิบกระดาษออก พลิกกระดาษกลับอีกด้าน และใส่<br>กระดาษกลับเข้าในถาดใส่กระดาษ             |
|                                            | ลดจำนวนกระดาษในถาดใส่กระดาษแล้วลองอีกครั้ง                                                                                                    |
|                                            | ทำความสะอาดลูกกลิ้งจับกระดาษ                                                                                                    |
|                                            | >> ข้อมูลที่เกี่ยวข้อง: ทำความสะอาคลูกกลิ้งจับกระคาษ                                                                                                    |
|                                            | ตรวจสอบว่ากระดาษอยู่ภายในข้อกำหนดสำหรับเครื่อง                                                                                                    |
|                                            | >> ข้อมูลที่เกี่ยวข้อง: น้ำหนักและความหนาของกระดาษ                                                                                                    |
| กระดาษพิมพ์ภาพถ่ายป้อนเข้าไปไม่<br>ถูกต้อง | เมื่อคุณพิมพ์บนกระดาษพิมพ์ภาพถ่ายของ Brother ให้บรรจุกระดาษพิมพ์ภาพถ่ายที่<br>เหมือนกันเพิ่มอีกแผ่นในถาดใส่กระดาษ กระดาษพิเศษหนึ่งแผ่นจะรวมอยู่ในชุดกระดาษ<br>เพื่อใช้สำหรับวัตถุประสงค์นี้ |
| เครื่องป้อนกระดาษหลายแผ่น                  | • ตรวจสอบให้แน่ใจว่าใส่กระดาษถูกต้องในถาดใส่กระดาษ                                                                                                    |
|                                            | <ul> <li>หยิบกระดาษทั้งหมดออกจากถาด และคลี่กองกระดาษ จากนั้นใส่กลับเข้าไปในถาด</li> <li>ตรวจสอบให้แน่ใจว่าคุณไม่ได้ดันกระดาษจนไกลเกินไป</li> </ul>                                          |
|                                            | ▶▶ ข้อมูลที่เกี่ยวข้อง: บรรจุกระคาษ                                                                                                    |
|                                            | ดรวจสอบให้แน่ใจว่าฝ่าปิดช่องดึงกระดาษติดปิดอย่างถูกต้อง                                                                                                    |
|                                            | ▶▶ ข้อมูลที่เกี่ยวข้อง: เครื่องพิมพ์ติดหรือกระดาษติด                                                                                                    |
|                                            | ตรวจสอบให้แน่ใจว่าแผ่นรองฐานในถาดใส่กระดาษไม่สกปรก                                                                                                    |
|                                            | ▶▶ ข้อมูลที่เกี่ยวข้อง: ทำความสะอาดแผ่นฐาน                                                                                                    |
| มีกระดาษติด                                | ▶▶ ข้อมูลที่เกี่ยวข้อง: เครื่องพิมพ์ติดหรือกระดาษติด                                                                                                    |
|                                            | ดรวจสอบว่าแคร่ปรับกระดาษตั้งค่าขนาดกระดาษถูกต้อง                                                                                                    |
|                                            | ใช้การตั้งค่าการป้องกันกระดาษติด                                                                                                    |
|                                            | สำหรับการพิมพ์                                                                                                    |
|                                            | ▶ ข้อมูลที่เกี่ยวข้อง: ป้องกันเอกสารที่พิมพ์ออกมามีรอยเปื้อนและกระคาษติค (Windows) หรือ                                                                                                    |
|                                            | ป้องกันเอกสารที่พิมพ์ออกมามีรอยเปื้อนและกระคาษติค (Mac)                                                                                                    |
| กระดาษติดเกิดขึ้นอีก                       | ถ้ากระดาษติดซ้ำๆ กระดาษขึ้นเล็กๆ อาจติดอยู่ในเครื่อง ตรวจสอบให้แน่ใจว่าไม่มีกระดาษ<br>ติดอยู่ในเครื่องอีก                                                                                   |
|                                            | ▶▶ ข้อมูลที่เกี่ยวข้อง: นำชิ้นส่วนกระคาษเล็กๆ ออก                                                                                                    |
| กระดาษติดเมื่อคุณใช้การพิมพ์ 2 ด้าน        | หากกระดาษติ๊ดบ่อยครั้งในระหว่างการพิมพ์ 2 ด้าน ลูกกลิ้งป้อนกระดาษอาจมีคราบหมึกติด<br>อยู่ ทำความสะอาดลูกกลิ้งป้อนเอกสาร                                                                     |
| ปัญหา | คำแนะนำ                                               |  |
|-------|-------------------------------------------------------|--|
|       | ▶▶ ข้อมูลที่เกี่ยวข้อง: ทำความสะอาคลูกกลิ้งป้อนกระคาษ |  |

### ข้อมูลที่เกี่ยวข้อง

หากคุณประสบปัญหากับเครื่องพิมพ์

#### หัวข้อที่เกี่ยวข้อง:

- การแก้ไขปัญหา
- ข้อความแสดงความผิดพลาดและข้อความแจ้งการบำรุงรักษา
- เดิมหมึกลงในแทงค์หมึก
- บริเวณที่ไม่สามารถพิมพ์ได้
- ตรวจสอบคุณภาพการพิมพ์
- เปลี่ยนขนาดกระดาษและชนิดกระดาษ
- กระดาษและสื่อสิ่งพิมพ์อื่นๆ ที่ใช้ร่วมกับเครื่องพิมพ์ได้
- ทำความสะอาดหัวพิมพ์ที่เครื่องบราเดอร์ของคุณ
- ทำความสะอาดหัวพิมพ์จากคอมพิวเตอร์ของคุณ (Windows)
- ทำความสะอาดหัวพิมพ์จากคอมพิวเตอร์ของคุณ (Mac)
- ตรวจสอบการจัดตำแหน่งการพิมพ์จากเครื่องพิมพ์ของบราเดอร์
- ตรวจสอบการจัดตำแหน่งการพิมพ์จากคอมพิวเตอร์ของคุณ (Windows)
- ตรวจสอบแนวการพิมพ์จากคอมพิวเตอร์ของคุณ (Mac)
- บรรจุกระดาษ
- ทำความสะอาดลูกกลิ้งของเครื่องพิมพ์
- ทำความสะอาดลูกกลิ้งป้อนกระดาษ
- ทำความสะอาดลูกกลิ้งจับกระดาษ
- เครื่องพิมพ์ติดหรือกระดาษติด
- น้ำหนักและความหนาของกระดาษ
- การตั้งค่าการพิมพ์(Windows)
- ตัวเลือกการพิมพ์ (Mac)
- พิมพ์ภาพถ่าย (Mac)
- ทำความสะอาดแผ่นฐาน
- เปลี่ยนตัวเลือกการตั้งค่าการพิมพ์ เมื่อมีปัญหาในการพิมพ์
- ลดเสียงรบกวนการพิมพ์
- นำชิ้นส่วนกระดาษเล็กๆ ออก
- แก้ไขปัญหาการป้อนกระดาษเพื่อกำจัดเส้นแนวตั้ง

#### 🔺 หน้าหลัก > การแก้ไขปัญหา > หากคุณประสบปัญหากับเครื่องพิมพ์ > ปัญหาอื่นๆ

# ปัญหาอื่นๆ

### >> ปัญหาการพิมพ์ภาพถ่ายโดยตรง

>> ปัญหาซอฟต์แวร์

### ปัญหาการพิมพ์ภาพถ่ายโดยตรง

| ปัญหา                            | คำแนะนำ                                                        |  |
|----------------------------------|----------------------------------------------------------------|--|
| ภาพถ่ายบางส่วนขาดหายไปเมื่อพิมพ์ | ให้แน่ใจว่าการพิมพ์ไร้ขอบและการตัดส่วนภาพปิดอยู่               |  |
|                                  | ข้อมูลที่เกี่ยวข้อง: พิมพ์ภาพถ่ายแบบไร้ขอบจาก USB Flash Drive  |  |
|                                  | ▶▶ ข้อมูลที่เกี่ยวข้อง: พิมพ์ภาพถ่ายค้วยการตัดส่วนภาพอัตโนมัติ |  |

### ปัญหาซอฟต์แวร์

| ปัญหา                                          | คำแนะนำ                                                          |
|------------------------------------------------|------------------------------------------------------------------|
| ไม่สามารถพิมพ์ได้                              | ถอนการติดตั้งไดรเวอร์ของ Brother และทำการติดตั้งใหม่             |
| ั"อุปกรณ์ไม่ว่าง″ ปรากฏบนหน้าจอ<br>คอมพิวเตอร์ | ตรวจสอบว่าเครื่องไม่แสดงข้อความแสดงความผิดพลาดบนหน้าจอของเครื่อง |

### 🗹 ข้อมูลที่เกี่ยวข้อง

หากคุณประสบปัญหากับเครื่องพิมพ์

### หัวข้อที่เกี่ยวข้อง:

การแก้ไขปัญหา

่ 🔺 หน้าหลัก > การแก้ไขปัญหา > หากคุณประสบปัญหากับเครื่องพิมพ์ > ปัญหาเครือข่าย

# ปัญหาเครือข่าย

- ใช้เครื่องมือซ่อมแซมการเชื่อมต่อเครือข่าย (Windows)
- ฉันไม่สามารถกำหนดค่าการตั้งค่าเครือข่ายแบบไร้สายให้เสร็จสมบูรณ์ได้
- เครื่อง Brother ของฉันไม่สามารถพิมพ์ผ่านเครือข่ายได้
- ฉันต้องการตรวจสอบว่าอุปกรณ์เครือข่ายของฉันทำงานได้อย่างถูกต้อง
- การแก้ไขปัญหา

▲ หน้าหลัก > การแก้ไขปัญหา > หากคุณประสบปัญหากับเครื่องพิมพ์ > ปัญหาเครือข่าย > ใช้เครื่องมือซ่อมแซมการ เชื่อมต่อเครือข่าย (Windows)

# ใช้เครื่องมือช่อมแชมการเชื่อมต่อเครือข่าย (Windows)

ใช้เครื่องมือซ่อมแซมการเชื่อมต่อเครือข่ายเพื่อแก้ไขการตั้งค่าเครือข่ายของเครื่อง Brother จะมีการตั้งค่าเลขที่อยู่ไอพีและซับ เน็ตมาสก์ที่ถูกต้อง

- Windows 7/Windows 8/Windows 10
- คุณจะต้องเข้าสู่ระบบด้วยสิทธิ์ผู้ดูแลระบบ
- ตรวจสอบว่าได้เปิดเครื่องพิมพ์บราเดอร์ และเชื่อมต่อเครื่องเข้ากับเครือข่ายเดียวกับคอมพิวเตอร์ของคุณ
- ทำวิธีใดวิธีหนึ่งดังต่อไปนี้:

| ตัวเลือก                                   | คำอธิบาย                                                                                                    |  |
|--------------------------------------------|----------------------------------------------------------------------------------------------------|--|
| Windows                                    | คลิก 👩 (เริ่ม) > โปรแกรมทั้งหมด > Brother > Brother Utilities                                                                                                    |  |
| Server 2008                                | คลิกรายการแบบดึงลงและเลือกชื่อรุ่นของคุณ (หากไม่ได้เลือกไว้) คลิก <b>เครื่องมือ</b> ในแถบนำทาง<br>ด้านซ้าย จากนั้นคลิก <b>เครื่องมือการช่อมแชมการเชื่อมต่อเครือข่าย</b>                              |  |
| Windows 7                                  | คลิก 🚱 (เริ่ม) > โปรแกรมทั้งหมด > Brother > Brother Utilities                                                                                                    |  |
|                                            | คลิกรายการแบบดึงลงและเลือกชื่อรุ่นของคุณ (หากไม่ได้เลือกไว้) คลิก <mark>เครื่องมือ</mark> ในแถบนำทาง<br>ด้านซ้าย จากนั้นคลิกเ <b>ครื่องมือการช่อมแชมการเชื่อมต่อเครือข่าย</b>                        |  |
| Windows 8/<br>Windows 10                   | เปิดใช้ 👫 🗍 (Brother Utilities) จากนั้นคลิกรายการแบบดึงลงและเลือกชื่อรุ่นของคุณ (หากไม่<br>ได้เลือกไว้) คลิก เครื่องมือ ในแถบนำทางด้านซ้าย จากนั้นคลิกเครื่องมือการซ่อมแชมการเชื่อม<br>ต่อเครือข่าย  |  |
| Windows<br>Server 2012 /<br>2012 R2 / 2016 | เปิดใช้ 🕌 ี่ (Brother Utilities) จากนั้นคลิกรายการแบบดึงลงและเลือกชื่อรุ่นของคุณ (หากไม่<br>ได้เลือกไว้) คลิก เครื่องมือ ในแถบนำทางด้านซ้าย จากนั้นคลิกเครื่องมือการช่อมแชมการเชื่อม<br>ต่อเครือข่าย |  |

ถ้าหน้าจอ **การควบคุมบัญชีผู้ใช้** ปรากฏขึ้น ให้คลิก **ใช่** 

2. ปฏิบัติตามคำแนะนำบนหน้าจอ

Ø

3. ตรวจสอบการวิเคราะห์โดยพิมพ์รายงานการกำหนดค่าเครือข่าย

ี้ เครื่องมือซ่อมแซมการเชื่อมต่อเครือข่ายจะเริ่มต้นโดยอัดโนมัดิ ถ้าคุณเลือกดัวเลือก **เปิดใช้งานเครื่องมือช่อมแชม** การเชื่อมต่อ ใน Status Monitor คลิกขวาที่หน้าจอ Status Monitor จากนั้นคลิก <mark>การตั้งค่าอื่นๆ > เปิดใช้งาน</mark> เครื่องมือช่อมแชมการเชื่อมต่อ ไม่แนะนำให้ทำเมื่อผู้ดูแลระบบเครือข่ายของคุณกำหนดเลขที่อยู่ไอพีแบบคงที่ เนื่องจากการดำเนินการนี้จะเปลี่ยนเลขที่อยู่ไอพีโดยอัตโนมัดิ

ถ้ายังไม่ได้กำหนดเลขที่อยู่ไอพีและซับเน็ตมาสก์ ที่ถูกต้องภายหลังจากที่ใช้เครื่องมือซ่อมแซมการเชื่อมต่อเครือข่าย ให้ สอบถามข้อมูลนี้จากผู้ดูแลเครือข่าย

#### ข้อมูลที่เกี่ยวข้อง

- ปัญหาเครือข่าย
- หัวข้อที่เกี่ยวข้อง:
- เครื่อง Brother ของฉันไม่สามารถพิมพ์ผ่านเครือข่ายได้
- ฉันต้องการตรวจสอบว่าอุปกรณ์เครือข่ายของฉันทำงานได้อย่างถูกต้อง

▲ หน้าหลัก > การแก้ไขปัญหา > หากคุณประสบปัญหากับเครื่องพิมพ์ > ปัญหาเครือข่าย > ฉันไม่สามารถกำหนดค่าการ ตั้งค่าเครือข่ายแบบไร้สายให้เสร็จสมบูรณ์ได้

# ฉันไม่สามารถกำหนดค่าการตั้งค่าเครือข่ายแบบไร้สายให้เสร็จสมบูรณ์ได้

ปิดเราเตอร์ไร้สายของคุณและเปิดขึ้นมาใหม่ จากนั้นลองกำหนดค่าเครือข่ายไร้สายอีกครั้ง ถ้าคุณไม่สามารถแก้ไขปัญหาได้ ให้ทำตามคำแนะนำต่อไปนี้

ตรวจสอบปัญหาโดยใช้ รายงาน WLAN

| สาเหตุ                                                                                                    | การดำเนินการ                                                                                                    | อินเตอร์เฟส  |
|----------------------------------------------------------------------------------------------------|----------------------------------------------------------------------------------------------------|--------------|
| การตั้งค่าการรักษาความ<br>ปลอดภัยของคุณ (SSID/คีย์<br>เครือข่าย) ไม่ถูกต้อง                                                                                          | <ul> <li>ยืนยันการตั้งค่าการรักษาความปลอดภัยโดยใช้ Wireless Setup<br/>Helper (ข้อมูลช่วยเหลือการตั้งค่าการเชื่อมต่อไร้สาย) สำหรับ<br/>ข้อมูลเพิ่มเดิมและการดาวน์โหลดโปรแกรม ไปที่หน้าเว็บ ดาวน์โหลด<br/>ของรุ่นผลิตภัณฑ์ของคุณใน Brother Solutions Center ที่<br/><u>support.brother.com</u></li> <li>เลือกและยืนยันว่าคุณใช้การตั้งค่าการรักษาความปลอดภัยที่ถูกต้อง</li> <li>ดูคำแนะนำที่ให้มากับจุดการเข้าถึง/เราเตอร์ LAN ไร้สายของคุณเพื่อ<br/>รับข้อมูลเกี่ยวกับการคันหาการดั้งค่าการรักษาความปลอดภัย</li> <li>ชื่อผู้ผลิตและหมายเลขรุ่นของจุดการเข้าถึง/เราเตอร์อาจถูกใช้ตั้งค่า<br/>การรักษาความปลอดภัยเริ่มดัน</li> <li>ปรึกษาผู้ผลิตจุดการเข้าถึง/เราเตอร์ ผู้ให้บริการอินเทอร์เน็ต หรือผู้</li> </ul> | ไร้สาย       |
|                                                                                                    | ดูแลระบบเครือข่ายของคุณ                                                                                                    |              |
| MAC แอดเดรสของเครื่องพิมพ์<br>บราเดอร์ของคุณไม่ได้รับการ<br>อนุญาต                                                                                                   | ยืนยันว่าฟิลเตอร์อนุญาตให้ MAC แอดเดรสของเครื่อง Brother ของคุณใช้<br>งานได้ คุณสามารถคันหา MAC แอดเดรสในแผงควบคุมของเครื่อง Brother<br>ของคุณ                                                                                                    | ไร้สาย       |
| จุดการเข้าถึง/เราเตอร์ของคุณ<br>อยู่ในโหมดพรางตัว (ไม่แพร่<br>กระจาย SSID)                                                                                           | <ul> <li>ใส่ชื่อ SSID หรือคีย์เครือข่ายด้วยดนเอง</li> <li>ดรวจสอบชื่อ SSID หรือคีย์เครือข่ายในคำแนะนำที่ให้มากับจุดการเข้า<br/>ถึง/เราเตอร์ LAN ไร้สายของคุณ และกำหนดค่าเครือข่ายแบบไร้สายใหม่</li> </ul>                                                                                                    | ไร้สาย       |
| การตั้งค่าการรักษาความ<br>ปลอดภัยของคุณ (SSID/รหัส<br>ผ่าน) ไม่ถูกต้อง                                                                                               | <ul> <li>ยืนยัน SSID และรหัสผ่าน</li> <li>เมื่อคุณกำหนดค่าเครือข่ายด้วยตนเอง SSID และรหัสผ่านจะแสดงที่<br/>เครื่องพิมพ์บราเดอร์ของคุณ ถ้าอุปกรณ์มือถือของคุณรองรับการ<br/>กำหนดค่าด้วยตนเอง SSID และรหัสผ่านจะถูกแสดงบนหน้าจอ<br/>อุปกรณ์มือถือของคุณ</li> </ul>                                                                                                    | Wi-Fi Direct |
| คุณกำลังใช้งาน Android <sup>™</sup> 4.0                                                                                                    | ถ้าอุปกรณ์มือถือของคุณหลุดจากการเชื่อมต่อ (ประมาณหกนาทีหลังจากการ<br>ใช้งาน Wi-Fi Direct) ให้ลองใช้การกำหนดค่าแบบกดปุ่มครั้งเดียวโดยใช้<br>WPS (แนะนำให้ใช้) และตั้งค่าเครื่องพิมพ์บราเดอร์เป็น G/O                                                                                                    | Wi-Fi Direct |
| เครื่องพิมพ์บราเดอร์ของคุณถูก<br>จัดวางไกลจากอุปกรณ์มือถือ<br>มากเกินไป                                                                                              | เลื่อนเครื่อง Brother ของคุณให้ห่างจากอุปกรณ์เคลื่อนที่ประมาณ 3.3 ฟุด<br>(1 เมตร) เมื่อคุณกำหนดการตั้งค่าเครือข่าย Wi-Fi Direct                                                                                                    | Wi-Fi Direct |
| มีสิ่งกีดขวาง (เช่นผนังกำแพง<br>หรือเฟอร์นิเจอร์) ระหว่างเครื่อง<br>ของคุณกับอุปกรณ์มือถือ                                                                           | ย้ายเครื่องพิมพ์บราเดอร์ของคุณไปยังบริเวณที่ไม่มีสิ่งกีดขวาง                                                                                                    | Wi-Fi Direct |
| มีคอมพิวเตอร์แบบไร้สาย,<br>อุปกรณ์ที่รองรับ Bluetooth <sup>®</sup> ,<br>เดาไมโครเวฟ หรือโทรศัพท์ไร้<br>สายแบบดิจิตอลอยู่ใกล้เครื่อง<br>Brother หรืออุปกรณ์เคลื่อนที่ | ย้ายอุปกรณ์ออกห่างจากเครื่องพิมพ์บราเดอร์หรืออุปกรณ์มือถือ                                                                                                    | Wi-Fi Direct |
| คุณได้ตรวจสอบและลองทำทุก<br>วิธีการข้างดันแล้ว แต่เครื่อง<br>Brother ของคุณยังคงไม่<br>สามารถกำหนดค่า Wi-Fi Direct<br>ให้สมบูรณ์ได้                                  | <ul> <li>ปิดเครื่องพิมพ์บราเดอร์ของคุณและเปิดขึ้นมาใหม่ จากนั้นลองกำหนดค่า<br/>Wi-Fi Direct อีกครั้ง</li> <li>ถ้าคุณใช้งานเครื่องพิมพ์บราเดอร์ของคุณเป็นเครื่องไคลเอนท์ ให้ตรวจ<br/>สอบยืนยันจำนวนเครื่องที่อนุญาตในเครือข่าย Wi-Fi Direct ปัจจุบันของ<br/>คุณ จากนั้นตรวจสอบว่ามีเครื่องจำนวนกี่เครื่องที่เชื่อมต่ออยู่</li> </ul>                                                                                                    | Wi-Fi Direct |

#### สำหรับ Windows

ถ้าการเชื่อมต่อเครือข่ายแบบไร้สายของคุณขัดข้อง และคุณได้ตรวจสอบและลองดำเนินการข้างต้นแล้วทั้งหมด เราแนะนำ ให้ใช้งานเครื่องมือซ่อมแซมการเชื่อมต่อเครือข่าย

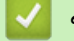

# ข้อมูลที่เกี่ยวข้อง

• ปัญหาเครือข่าย

ุ่**≜** หน้าหลัก > การแก้ไขปัญหา > หากคุณประสบปัญหากับเครื่องพิมพ์ > ปัญหาเครือข่าย > เครื่อง Brother ของฉันไม่ สามารถพิมพ์ผ่านเครือข่ายได้

# เครื่อง Brother ของฉันไม่สามารถพิมพ์ผ่านเครือข่ายได้

| สาเหตุ                                                                            | การดำเนินการ                                                                                                    | อินเตอร์เฟส           |
|-----------------------------------------------------------------------------------|----------------------------------------------------------------------------------------------------|-----------------------|
| ซอฟต์แวร์รักษาความ<br>ปลอดภัยของคุณปิดกั้นไม่ให้<br>เครื่องของคุณเข้าถึงเครือข่าย | ซอฟต์แวร์การรักษาความปลอดภัยบางอย่างอาจปิดกั้นการเข้าถึงโดยไม่แสดง<br>กล่องสนทนาแจ้งเดือนการรักษาความปลอดภัย แม้หลังจากที่การติดตั้งสำเร็จ<br>แล้ว                      | ระบบใช้สาย/ไร้<br>สาย |
|                                                                                   | เพื่ออนุญาตการเข้าถึง ดูคำแนะนำสำหรับชอฟต์แวร์การรักษาความปลอดภัย<br>หรือสอบถามผู้ผลิตชอฟต์แวร์                                                                         |                       |
| เครื่องพิมพ์บราเดอร์ของคุณ                                                        | <ul> <li>ยืนยันเลขที่อยู่ไอพีและซับเน็ตมาสก์</li> </ul>                                                                                                    | ระบบใช้สาย/ไร้        |
| ไม่ได้รับการกำหนดค่าเลขที<br>อยู่ไอพีที่มีอยู่                                    | ดรวจสอบยืนยันทั้งเลขที่อยู่ไอพีและซับเน็ตมาสก์ของเครื่องคอมพิวเตอร์<br>ของคุณและเครื่องพิมพ์บราเดอร์ว่าถูกต้องและอยู่ในเครือข่ายเดียวกัน                                | สาย                   |
|                                                                                   | สำหรับข้อมูลเพิ่มเติมเกี่ยวกับวิธีการตรวจสอบความถูกต้องของเลขที่อยู่ไอ<br>พีและซับเน็ตมาสก์ ให้สอบถามผู้ดูแลระบบเครือข่ายของคุณ                                         |                       |
|                                                                                   | Windows                                                                                                    |                       |
|                                                                                   | ยืนยันเลขที่อยู่ไอพีและ Subnet Mask โดยใช้เครื่องมือช่อมแชมการเชื่อม<br>ต่อเครือข่าย                                                                                    |                       |
|                                                                                   | • Mac                                                                                                    |                       |
|                                                                                   | ตรวจสอบอุปกรณ์เครือข่ายของคุณโดยใช้คำสั่ง Ping สำหรับข้อมูลเพิ่ม                                                                                                    |                       |
|                                                                                   | เดิมเกี่ยวกับการยืนยันการตั้งค่าเครือข่ายของคุณ ≻≻ ข้อมูลที                                                                                                    |                       |
|                                                                                   | เกี่ยวข้อง:ตรวจสอบอุปกรณ์เครือข่ายโดยใช้คำสัง Ping.                                                                                                    |                       |
| งานพิมพ์ที่ลัมเหลวยังคงอยู่<br>ในคิวงานพิมพ์ของ                                   | <ul> <li>ถ้าหากงานพิมพ์ที่ล้มเหลวยังคงอยู่ในคิวงานพิมพ์ของคอมพิวเตอร์ของคุณ<br/>ให้ลบงานพิมพ์นั้นออก</li> </ul>                                                         | ระบบใช้สาย/ไร้<br>สาย |
| คอมพิวเตอร์ของคุณ                                                                 | <ul> <li>มิฉะนั้น ให้ดับเบิลคลิกที่ไอคอนเครื่องพิมพ์ในโฟลเดอร์ต่อไปนี้ และยกเลิก<br/>เอกสารทั้งหมด:</li> </ul>                                                          |                       |
|                                                                                   | - Windows 7                                                                                                    |                       |
|                                                                                   | คลิก 🚱 (เริ่ม) > อุปกรณ์และเครื่องพิมพ์                                                                                                    |                       |
|                                                                                   | - Windows 8                                                                                                    |                       |
|                                                                                   | เลือนเมาส์ของคุณไปที่มุมล่างขวาของเดสก์ท็อป เมื่อแถบเมนูปรากฏ<br>ขึ้น ให้คลิก การตั้งค่า > แผงควบคุม ในกลุ่ม ฮาร์ดแวร์และเสียง<br>คลิก ดูอุปกรณ์และเครื่องพิมพ์         |                       |
|                                                                                   | - Windows 10 ແລະ Windows Server 2016                                                                                                    |                       |
|                                                                                   | คลิก 📑 > ระบบ > แผงดวบดุม ในกลุ่ม ฮาร์ดแวร์และเสียง คลิก                                                                                                    |                       |
|                                                                                   | ดูอุบกรณและเครองพมพ<br>Windows Sonver 2009                                                                                                    |                       |
|                                                                                   | - Windows Server 2000                                                                                                    |                       |
|                                                                                   | - Windows Server 2012                                                                                                    |                       |
|                                                                                   | เลื่อนเมาส์ของคุณไปที่มุมล่างขวาของเดสก์ท็อป เมื่อแถบเมนูปรากฏ<br>ขึ้น ให้คลิก การตั้งค่า > แผงควบคุม ในกลุ่ม ฮาร์ดแวร์ คลิก ดู<br>อปกรณ์และเครื่องพิมพ์ > เครื่องพิมพ์ |                       |
|                                                                                   | - Windows Server 2012 R2                                                                                                    |                       |
|                                                                                   | คลิก แผงควบคุม บนหน้าจอ เริ่ม ในกลุ่ม ฮาร์ดแวร์ ให้คลิก ดู<br>อปกรณ์และเครื่องพิมพ์                                                                                     |                       |
|                                                                                   | - Mac                                                                                                    |                       |
|                                                                                   | คลิก System Preferences (การปรับแต่งค่าระบบ) > Printers<br>& Scanners (เครื่องพิมพ์และสแกนเนอร์).                                                                       |                       |
| เครื่องพิมพ์บราเดอร์ของคุณ<br>ไม่ได้เชื่อมต่อกับเครือข่าย<br>แบบไร้สาย            | พิมพ์รายงาน WLAN เพื่อตรวจสอบรหัสข้อผิดพลาดในรายงานที่พิมพ์ออกมา                                                                                                    | ไร้สาย                |

ถ้าคุณได้ตรวจสอบและลองดำเนินการข้างต้นทั้งหมดแล้ว แต่เครื่องพิมพ์บราเดอร์ของคุณยังไม่สามารถพิมพ์ได้ ให้ถอนการติด ตั้งไดรเวอร์เครื่องพิมพ์แล้วติดตั้งใหม่

# 🛂 ข้อมูลที่เกี่ยวข้อง

• ปัญหาเครือข่าย

### หัวข้อที่เกี่ยวข้อง:

- ใช้เครื่องมือซ่อมแซมการเชื่อมต่อเครือข่าย (Windows)
- ตรวจสอบอุปกรณ์เครือข่ายโดยใช้คำสั่ง Ping
- ฉันต้องการตรวจสอบว่าอุปกรณ์เครือข่ายของฉันทำงานได้อย่างถูกต้อง

▲ หน้าหลัก > การแก้ไขปัญหา > หากคุณประสบปัญหากับเครื่องพิมพ์ > ปัญหาเครือข่าย > ฉันต้องการตรวจสอบว่า อุปกรณ์เครือข่ายของฉันทำงานได้อย่างถูกต้อง

### ฉันต้องการตรวจสอบว่าอุปกรณ์เครือข่ายของฉันทำงานได้อย่างถูกต้อง

| ตรวจสอบ                                                                        | การดำเนินการ                                                                                                    | อินเตอร์เฟส       |
|--------------------------------------------------------------------------------|----------------------------------------------------------------------------------------------------|-------------------|
| ตรวจสอบว่าเครื่องพิมพ์                                                         | ตรวจสอบดังต่อไปนี้                                                                                                    | ระบบใช้สาย/ไร้สาย |
| บราเดอร์ของคุณ จุดการ<br>เข้าถึง/เราเตอร์ หรือฮับ                              | <ul> <li>สายไฟของเครื่องเชื่อมต่ออย่างถูกต้อง และเครื่องพิมพ์บราเดอร์เปิด<br/>เครื่องอยู่</li> </ul>                                           |                   |
| เครอขายเบดเครองอยู<br>                                                         | <ul> <li>จุดการเข้าถึง/เราเตอร์ หรือฮับเปิดอยู่ และปุ่มลิงก์กะพริบอยู่</li> </ul>                                                              |                   |
|                                                                                | <ul> <li>วัสดุป้องกันบรรจุภัณฑ์ถูกนำออกจากเครื่องแล้วทั้งหมด</li> </ul>                                                                        |                   |
|                                                                                | <ul> <li>ฝาครอบด้านบนและฝาปิดช่องดึงกระดาษติดปิดสนิท</li> </ul>                                                                                |                   |
|                                                                                | <ul> <li>กระดาษใส่ในถาดใส่กระดาษอย่างถูกต้อง</li> </ul>                                                                                        |                   |
|                                                                                | <ul> <li>(สำหรับเครือข่ายแบบใช้สาย) สายเชื่อมต่อเครือข่ายเชื่อมต่อกับเครื่อง<br/>พิมพ์บราเดอร์และเราเตอร์หรือฮับอย่างแน่นหนา</li> </ul>        |                   |
| ตรวจสอบว่าคุณสามารถสั่ง<br>``ping″ เครื่องพิมพ์บราเด                           | Ping เครื่อง Brother จากคอมพิวเตอร์ของคุณโดยใช้เลขที่อยู่ไอพีหรือชื่อ<br>Node ได้ที่พร้อมท์คำสั่งของ Windows หรือแอปพลิเคชัน Terminal ของ Mac: | ระบบใช้สาย/ไร้สาย |
| อร์จากคอมพิวเตอร์ของคุณ<br>ๆ อ้างรือๆ เช่                                      | สั่ง ping <ipaddress> หรือ <nodename></nodename></ipaddress>                                                                                   |                   |
| เตกวย เม                                                                       | <ul> <li>สำเร็จ: เครื่องพิมพ์บราเดอร์ของคุณทำงานถูกต้องและเชื่อมต่อกับเครือข่าย<br/>เดียวกับคอมพิวเตอร์ของคุณ</li> </ul>                       |                   |
|                                                                                | <ul> <li>ไม่สำเร็จ: เครื่องพิมพ์บราเดอร์ของคุณไม่เชื่อมต่อกับเครือข่ายเดียวกับ<br/>คอมพิวเตอร์ของคุณ</li> </ul>                                |                   |
|                                                                                | (Windows)                                                                                                    |                   |
|                                                                                | สอบถามผู้ดูแลระบบเครือข่ายและใช้เครื่องมือซ่อมแซมการเชื่อมต่อเครือข่าย<br>เพื่อแก้ไขเลขที่อยู่ไอพีและซับเน็ตมาสก์                              |                   |
|                                                                                | (Mac)                                                                                                    |                   |
|                                                                                | ตรวจสอบยืนยันว่าเลขที่อยู่ไอพีและซับเน็ตมาสก์ได้รับการตั้งค่าถูกต้อง                                                                           |                   |
| ตรวจสอบว่าเครื่องพิมพ์<br>บราเดอร์ของคุณเชื่อมต่อ<br>อยู่กับเครือข่ายแบบไร้สาย | พิมพ์รายงาน WLAN เพื่อตรวจสอบรหัสข้อผิดพลาดในรายงานที่พิมพ์ออกมา                                                                               | ไร้สาย            |

ถ้าคุณได้ตรวจสอบและลองดำเนินการข้างต้นทั้งหมดแล้ว แต่คุณยังพบปัญหา ให้ดูคำแนะนำที่ให้มากับจุดการเข้าถึง/เราเตอร์ LAN ไร้สายของคุณเพื่อหาข้อมูล SSID และคีย์เครือข่าย และตั้งค่าให้ถูกต้อง

### ข้อมูลที่เกี่ยวข้อง

- ปัญหาเครือข่าย
  - ตรวจสอบอุปกรณ์เครือข่ายโดยใช้คำสั่ง Ping

### หัวข้อที่เกี่ยวข้อง:

- ใช้เครื่องมือซ่อมแซมการเชื่อมต่อเครือข่าย (Windows)
- เครื่อง Brother ของฉันไม่สามารถพิมพ์ผ่านเครือข่ายได้

▲ หน้าหลัก > การแก้ไขปัญหา > หากคุณประสบปัญหากับเครื่องพิมพ์ > ปัญหาเครือข่าย > ฉันต้องการตรวจสอบว่า อุปกรณ์เครือข่ายของฉันทำงานได้อย่างถูกต้อง > ตรวจสอบอุปกรณ์เครือข่ายโดยใช้คำสั่ง Ping

# ิตรวจสอบอุปกรณ์เครือข่ายโดยใช้คำสั่ง Ping

้ตรวจสอบเลขที่อยู่ไอพีของทั้งคอมพิวเตอร์และเครื่อง Brother ของคุณ และจากนั้นยืนยันว่าเครือข่ายทำงานอย่างถูกต้องหรือ ไม่

>> กำหนดค่าเลขที่อยู่ไอพีในคอมพิวเตอร์ของคุณ (Windows)
>> กำหนดค่าเลขที่อยู่ไอพีในคอมพิวเตอร์ของคุณ (Mac)

>> กำหนดค่าเลขที่อยู่ไอพีในเครื่อง Brother ของคุณ

### ี้กำหนดค่าเลขที่อยู่ไอพีในคอมพิวเตอร์ของคุณ (Windows)

- 1. ทำวิธีใดวิธีหนึ่งดังต่อไปนี้:
  - Windows 7

คลิก 🌄/(เริ่ม) > โปรแกรมทั้งหมด > อุปกรณ์เสริม > พร้อมท์คำสั่ง

- Windows 8<</li>
   เลื่อนเมาส์ของคุณไปที่มุมล่างขวาของเดสก์ท็อป เมื่อแถบเมนูปรากฏขึ้น ให้คลิก คันหา > พร้อมท์คำสั่ง
- Windows 10

คลิก 🕂 > ระบบ > พร้อมท์คำสั่ง

- 2. พิมพ์ "ipconfig" จากนั้นกดคีย์ Enter บนแป้นพิมพ์ของคุณ
- 3. ยืนยันค่าสำหรับที่อยู่ IPv4 และซับเน็ตมาสก์
- 4. พิมพ์ "exit" จากนั้นกดคีย์ Enter บนแป้นพิมพ์ของคุณ

#### กำหนดค่าเลขที่อยู่ไอพีในคอมพิวเตอร์ของคุณ (Mac)

- 1. เลือก System Preferences (การปรับแต่งค่าระบบ) จาก Apple Menu
- 2. คลิก Network (เครือข่าย) > Advanced (ขั้นสูง) > TCP/IP
- 3. ยืนยันค่าสำหรับที่อยู่ IPv4 และชับเน็ตมาสก์

### กำหนดค่าเลขที่อยู่ไอพีในเครื่อง Brother ของคุณ

พิมพ์รายงานการตั้งค่าเครือข่าย และยืนยันค่าสำหรับเลขที่อยู่ไอพีและซับเน็ตมาสก์

| < | (IP Settings > |                 |                |
|---|----------------|-----------------|----------------|
|   | IP Address     | 192.168.11.250  | (set manually) |
|   | Subnet Mask    | 255.255.255.0   | _              |
|   | IP Gateway     | 192.168.100.200 |                |
|   | Boot Method    | STATIC          |                |
|   | Boot Tries     | 3               |                |
|   | IP Filter      | Disabled        |                |
|   |                |                 |                |

ตรวจสอบเลขที่อยู่ไอพีของทั้งคอมพิวเตอร์และเครื่อง Brother ของคุณ ยืนยันว่าส่วนของที่อยู่เครือข่ายเป็นชุดเดียวกัน ตัวอย่างเช่น ถ้าซับเน็ตมาสก์คือ "255.255.255.0" โดยปกติแล้ว เฉพาะที่ส่วนของที่อยู่โฮสต์จะแตกต่างกัน

|                | ที่อยู่เครือข่าย | ที่อยู่โฮสต์ |                                                                                                    |
|----------------|------------------|--------------|----------------------------------------------------------------------------------------------------|
| เลขที่อยู่ไอพี | 192.168.100.     | 250          | ตั้งค่าหมายเลขสุดท้ายเป็น 1–254 ซึ่งสอดคล้องกับ "0" ในซับ<br>เน็ดมาสก์                                   |
| ซับเน็ตมาสก์   | 255.255.255.     | 0            | โดยปกดิจะไม่มีปัญหาเมื่อชับเน็ตมาสก์เป็น "255.255.255.0"<br>ใช้ค่าเดียวกันสำหรับคอมพิวเตอร์ของคุณทั้งหมด |

#### $\checkmark$

#### ข้อมูลที่เกี่ยวข้อง

• ฉันต้องการตรวจสอบว่าอุปกรณ์เครือข่ายของฉันทำงานได้อย่างถูกต้อง

#### หัวข้อที่เกี่ยวข้อง:

เครื่อง Brother ของฉันไม่สามารถพิมพ์ผ่านเครือข่ายได้

▲ หน้าหลัก > การแก้ไขปัญหา > หากคุณประสบปัญหากับเครื่องพิมพ์ > ปัญหาเกี่ยวกับ Google Cloud Print

# ปัญหาเกี่ยวกับ Google Cloud Print

| ปัญหา                                                                                                    | คำแนะนำ                                                                                                    |
|----------------------------------------------------------------------------------------------------|----------------------------------------------------------------------------------------------------|
| เครื่อง Brother ของฉันไม่แสดงในรายการเครื่องพิมพ์                                                                                                    | ตรวจให้แน่ใจว่าเครื่องพิมพ์ของคุณเปิดแล้ว                                                                                  |
|                                                                                                    | ยืนยันว่า Google Cloud Print <sup>™</sup> เปิดใช้งาน                                                                       |
|                                                                                                    | ยืนยันว่าเครื่องของคุณลงทะเบียนกับ Google Cloud Print <sup>™</sup><br>แล้ว หากไม่มีการลงทะเบียน ให้พยายามลงทะเบียนอีกครั้ง |
| ฉันไม่สามารถพิมพ์ได้                                                                                                    | ตรวจสอบให้แน่ใจว่าเครื่องพิมพ์ของคุณเปิดแล้ว                                                                               |
|                                                                                                    | ยืนยันการตั้งค่าเครือข่ายของคุณ ≻≻ ข้อมูลที่เกี่ยวข้อง                                                                     |
|                                                                                                    | ไฟล์บางไฟล์อาจไม่สามารถพิมพ์ได้ หรืออาจไม่ปรากฏเหมือน<br>กับที่แสดง                                                        |
| ฉันไม่สามารถลงทะเบียนเครื่อง Brother ของฉันด้วย Google<br>Cloud Print <sup>™</sup> ได้                                                                 | ตรวจสอบให้แน่ใจว่าเครื่องของคุณเชื่อมต่อกับเครือข่ายที่มีการ<br>เข้าถึงอินเทอร์เน็ด                                        |
|                                                                                                    | ยืนยันว่าตั้งวันที่และเวลาบนเครื่องของคุณได้ถูกต้อง                                                                        |
| ฉันไม่เห็นข้อความยืนยันบนเครื่อง Brother ของฉันเมื่อฉัน<br>พยายามจะลงทะเบียนด้วย Google Cloud Print <sup>™</sup> แม้จะทำช้ำ<br>ขั้นตอนการลงทะเบียนแล้ว | ตรวจสอบให้แน่ใจว่าเครื่อง Brother ของคุณไม่ได้ใช้งานขณะที่<br>คุณกำลังลงทะเบียนด้วย Google Cloud Print <sup>™</sup>        |

# ข้อมูลที่เกี่ยวข้อง

- หากคุณประสบปัญหากับเครื่องพิมพ์
- หัวข้อที่เกี่ยวข้อง:
- การแก้ไขปัญหา

▲ หน้าหลัก > การแก้ไขปัญหา > หากคุณประสบปัญหากับเครื่องพิมพ์ > ปัญหาเกี่ยวกับ AirPrint

# ปัญหาเกี่ยวกับ AirPrint

| ปัญหา                                                                            | คำแนะนำ                                                                                                    |
|----------------------------------------------------------------------------------|----------------------------------------------------------------------------------------------------|
| เครื่อง Brother ของฉันไม่แสดงในรายการเครื่องพิมพ์                                | ตรวจสอบให้แน่ใจว่าเครื่อง Brother ของคุณเปิดแล้ว                                                                                                    |
|                                                                                  | ยืนยันการตั้งค่าเครือข่าย                                                                                                    |
|                                                                                  | เลื่อนอุปกรณ์เคลื่อนที่เข้าไปใกล้กับจุดการเข้าถึง/เราเตอร์การ<br>เชื่อมต่อแบบไร้สาย หรือใกล้กับเครื่อง Brother ของคุณมากขึ้น                                                       |
| ฉันไม่สามารถพิมพ์ได้                                                             | ตรวจสอบให้แน่ใจว่าเครื่อง Brother ของคุณเปิดแล้ว                                                                                                    |
|                                                                                  | ยืนยันการตั้งค่าเครือข่าย                                                                                                    |
| ฉันพยายามจะพิมพ์เอกสารหลายหน้าจากอุปกรณ์ iOS แต่พิมพ์<br>ได้เฉพาะหน้าแรกเท่านั้น | ตรวจสอบให้แน่ใจว่าคุณใช้ OS เวอร์ชันล่าสุด<br>ดูบทความเกี่ยวกับความช่วยเหลือของ Apple ต่อไปนี้สำหรับ<br>ข้อมูลเพิ่มเติมเกี่ยวกับ AirPrint: <u>support.apple.com/kb/<br/>HT4356</u> |

# 🔽 ข้อมูลที่เกี่ยวข้อง

หากคุณประสบปัญหากับเครื่องพิมพ์

### หัวข้อที่เกี่ยวข้อง:

• การแก้ไขปัญหา

┢ หน้าหลัก > การแก้ไขปัญหา > ตรวจสอบข้อมูลเครื่อง

# ตรวจสอบข้อมูลเครื่อง

้ทำตามคำแนะนำดังต่อไปนี้เพื่อตรวจสอบหมายเลขเครื่อง เวอร์ชันของเฟิร์มแวร์ และการอัปเดตเฟิร์มแวร์

- 1. กด 🎬 [Settings (การตั้งค่า)] > [All Settings (การตั้งค่าทั้งหมด)] > [Machine Info. (ข้อมูลเครื่อง)]
- 2. กดตัวเลือกใดตัวเลือกหนึ่งต่อไปนี้:

| ด้วเลือก                                         | คำอธิบาย                                    |
|--------------------------------------------------|---------------------------------------------|
| Serial No. (หมายเลขเครื่อง)                      | ตรวจสอบหมายเลขเครื่องของคุณ                 |
| Firmware Version (เวอร์ชั่นเฟิร์มแวร์)           | ตรวจสอบเวอร์ชันเฟิร์มแวร์ของเครื่อง         |
| Firmware Update (อัพเดดเฟิร์มแวร์)               | อัปเดตเครื่องของคุณเป็นเฟิร์มแวร์ล่าสุด     |
| Firmware Auto Check (ตรวจสอบเฟิร์มแวร์อัตโนมัติ) | ดูข้อมูลเฟิร์มแวร์บนหน้าจอหลัก              |
| Page Counter (ด้วนับหน้ากระดาษ)                  | ตรวจสอบจำนวนหน้าทั้งหมดที่เครื่องพิมพ์ออกมา |

# 3. กด

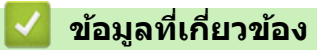

การแก้ไขปัญหา

### 🔺 หน้าหลัก > การแก้ไขปัญหา > ตั้งค่าเครื่องบราเดอร์ของคุณใหม่

# ตั้งค่าเครื่องบราเดอร์ของคุณใหม่

- 1. กด [[Settings (การตั้งค่า)] > [All Settings (การตั้งค่าทั้งหมด)] > [Initial Setup (การตั้งค่าเริ่มต้น)] > [Reset (รีเซ็ค)]
- 2. กดที่ตัวเลือกการตั้งค่าใหม่ที่คุณต้องการใช้
- 3. กด [OK (ตกลง)] ประมาณ 2 วินาทีเพื่อรีบูทเครื่อง

### 🦉 ข้อมูลที่เกี่ยวข้อง

- การแก้ไขปัญหา
  - ภาพรวมฟังก์ชันการตั้งค่าใหม่

#### 🔺 หน้าหลัก > การแก้ไขปัญหา > ตั้งค่าเครื่องบราเดอร์ของคุณใหม่ > ภาพรวมฟังก์ชันการตั้งค่าใหม่

# ภาพรวมฟังก์ชันการตั้งค่าใหม่

#### มีฟังก์ชันการตั้งค่าใหม่ดังต่อไปนี้:

- [Machine Reset (การตั้งด่าเครื่องใหม่)]
   คุณสามารถตั้งค่าเครื่องที่คุณได้ทำการเปลี่ยนแปลงทั้งหมดใหม่
- [Network (เครือข่าย)]
   ตั้งค่าเซิร์ฟเวอร์การพิมพ์กลับเป็นค่าเริ่มต้นจากโรงงาน รวมทั้งรหัสผ่านและข้อมูลเลขที่อยู่ไอพี
- [All Settings (การตั้งค่าทั้งหมด)]
   ใช้ฟังก์ชันการตั้งค่าใหม่เพื่อการตั้งค่าใหม่ให้การตั้งค่าทั้งหมดของเครื่อง ให้กลับไปเป็นการตั้งค่าดั้งเดิมจากโรงงาน บราเดอร์แนะนำเป็นอย่างยิ่งให้คุณดำเนินการนี้เมื่อคุณกำจัดทิ้งเครื่องพิมพ์

**์ ปลดสายอินเตอร์เฟสก่อนเลือก** [Network (เครือข่าย) ] **หรือ** [All Settings (การตั้งค่าทั้งหมด)]

### ข้อมูลที่เกี่ยวข้อง

Ø

ตั้งค่าเครื่องบราเดอร์ของคุณใหม่

🔺 หน้าหลัก > การบำรุงรักษาตามปกติ

# การบำรุงรักษาตามปกติ

- เติมหมึกลงในแทงค์หมึก
- ทำความสะอาดเครื่องพิมพ์ของบราเดอร์
- ตรวจสอบเครื่องพิมพ์ของบราเดอร์
- แก้ไขปัญหาการป้อนกระดาษเพื่อกำจัดเส้นแนวตั้ง
- เปลี่ยนตัวเลือกการตั้งค่าการพิมพ์ เมื่อมีปัญหาในการพิมพ์
- บรรจุและขนส่งเครื่องของบราเดอร์ของคุณ

🔺 หน้าหลัก > การบำรุงรักษาตามปกติ > เติมหมึกลงในแทงค์หมึก

### เติมหมึกลงในแทงค์หมึก

เมื่อเครื่องตรวจจับได้ว่าน้ำหมึกกำลังจะหมด เครื่องจะแสดงข้อความขึ้นมา

หน้าจอแสดงผลแบบ LCD จะแสดงว่าแทงค์หมึกใดเหลือน้อยหรือจำเป็นต้องเติม ต้องแน่ใจว่าทำตามคำแนะนำบนหน้าจอแส ดงผลแบบ LCD เพื่อเติมหมึกลงในแทงค์หมึกตามลำดับที่ถูกต้อง

้คุณสามารถตรวจสอบปริมาณน้ำหมึกที่เหลืออยู่ตามจริงด้วยสายตาได้โดยการมองผ่านช่อง (1) ของแทงค์หมึก หากระดับน้ำ หมึกที่เหลืออยู่เท่ากับหรือต่ำกว่าขีดล่าง (2) ใต้เครื่องหมายเดิมขั้นต่ำ ให้เดิมหมึกลงในแทงค์หมึก

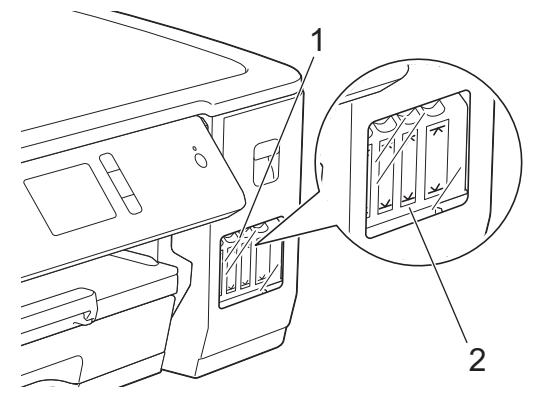

น้ำหมึกใต้ขีดล่างมีความจำเป็นในการป้องกันไม่ให้อากาศทำให้ชุดหัวพิมพ์แห้งและเสียหาย เดิมหมึกลงในแทงค์หมึกเมื่อระดับน้ำหมึกที่เหลืออยู่เท่ากับหรือต่ำกว่าขีดล่าง

# 🛕 ข้อควรระวัง

หากหมึกเข้าตา ให้ล้างออกด้วยน้ำทันที หากปล่อยไว้ อาจทำให้ตาแดงหรือเกิดการอักเสบที่ไม่รุนแรง ในกรณีที่เกิดความ ผิดปกติ กรุณาปรึกษาแพทย์

#### ข้อควรจำ

- Brother แนะนำเป็นอย่างยิ่งให้คุณใช้เฉพาะหมึกเดิมของแท้ของ Brother ซึ่งออกแบบมาสำหรับรุ่นผลิตภัณฑ์ของคุณ การใช้หรือพยายามใช้หมึกที่มีแนวโน้มว่าไม่สามารถใช้งานกับเครื่อง Brother ได้อาจเป็นสาเหตุให้เครื่องชำรุดเสีย หาย และ/หรือทำให้คุณภาพงานพิมพ์ไม่เป็นที่น่าพอใจ การรับประกันของเราไม่ครอบคลุมปัญหาใดๆ ที่เกิดจากการใช้ หมึกจากผู้ผลิตรายอื่นที่ไม่ผ่านการรับรอง เพื่อปกป้องการลงทุนของคุณและเพื่อให้ได้งานคุณภาพเยี่ยมจากเครื่อง Brother เราขอแนะนำว่าควรใช้หมึกของแท้ของ Brother
- 1. เปิดฝาครอบแทงค์หมึก (1)

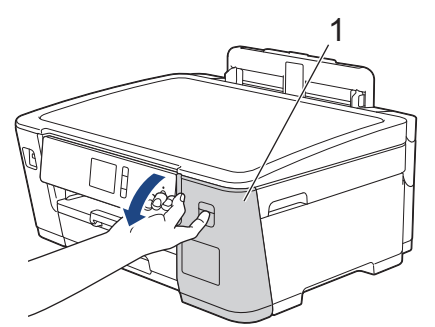

2. ดึงแท็บลงด้านล่างเพื่อเปิดฝ่าของแทงค์หมึกสำหรับสีที่คุณต้องการเติม

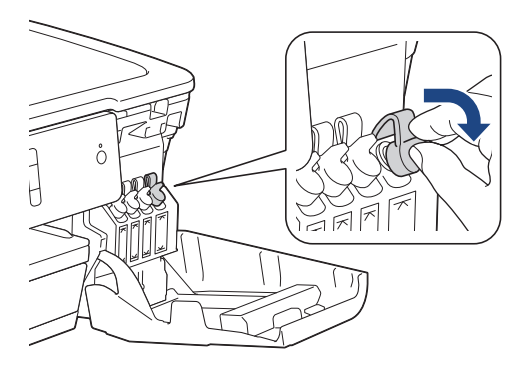

### หมายเหตุ

ระมัดระวังเพื่อหลีกเลี่ยงการสัมผัสกับน้ำหมึกขณะจัดการกับฝ่าของแทงค์หมึก

3. ถอดฝ่าของขวดหมึก แกะฟิล์มออกจากขวดหมึก จากนั้นปิดฝากลับเข้าที่

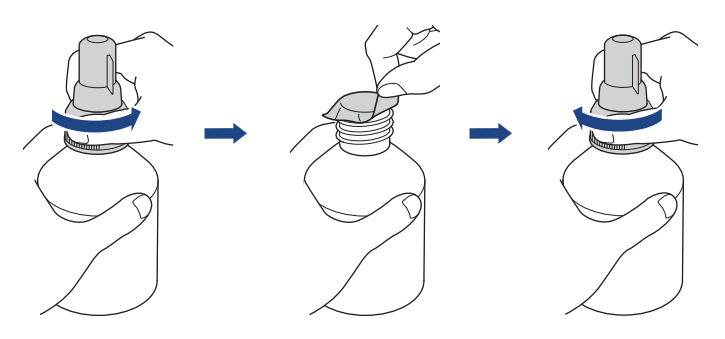

### ข้อควรจำ

- ปิดฝาขวดหมึกกลับเข้าที่ให้แน่น มิฉะนั้นหมึกอาจรั่วได้
- ห้ามเขย่าขวดหมึก ถ้าหมึกเลอะผิวหนัง หรือเปื้อนเสื้อผ้าของคุณ ให้รีบล้างออกด้วยน้ำสบู่หรือผงซักฟอกทันที
- 4. ถอดฝาปิดหัวฉีดออกดังภาพ

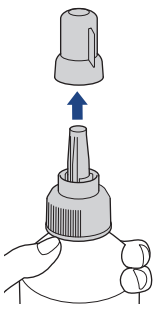

ธรวจสอบให้แน่ใจว่าสีของฝาแทงค์หมึกตรงกับสีหมึกที่คุณต้องการเดิม
 รางหัวฉีดให้ใกลักับปากแทงค์หมึก และใส่หัวฉีดของขวดลงในแทงค์หมึกให้แน่นหนาเพื่อไม่ให้น้ำหมึกหก

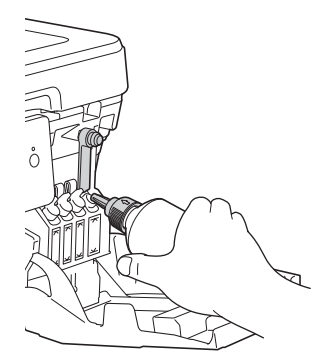

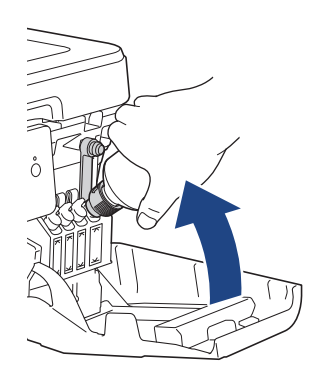

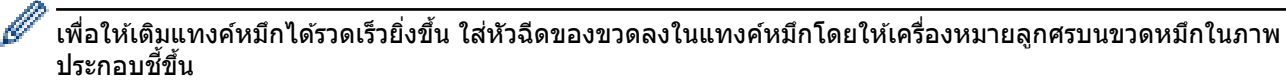

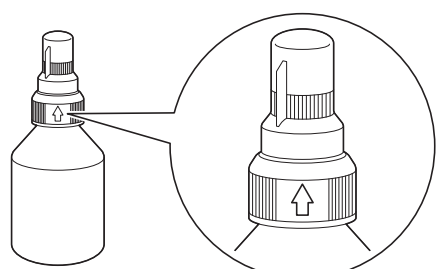

 ขวดสามารถตั้งอยู่ได้ด้วยตัวเอง และน้ำหมึกจะเติมโดยอัตโนมัติจนกว่าจะหมดขวด หรือจนกว่าน้ำหมึกจะแตะขีด เครื่องหมายเติมสูงสุด

หากต้องการเติมแทงค์หมึกให้รวดเร็วยิ่งขึ้น ให้บีบทั้งสองด้านของขวด

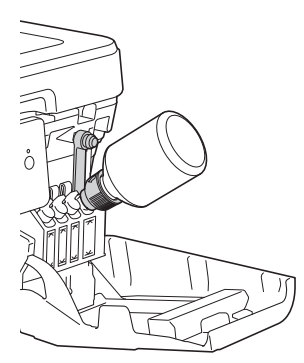

#### ข้อควรจำ

ระมัดระวังไม่ให้เติมหมึกเลยขีดบนเหนือเครื่องหมายเติมสูงสุด

#### หมายเหตุ

- ระมัดระวังไม่ให้หมึกหกขณะเติมหมึกลงในแทงค์หมึก
- เติมหมึกให้หมดทั้งขวดหากไม่เกินขีดบน
- 7. พยายามให้หัวฉีดอยู่ใกล้กับปากแทงค์หมึก ตั้งหัวฉีดขึ้นและนำขวดออกจากแทงค์หมึกเพื่อไม่ให้น้ำหมึกหก

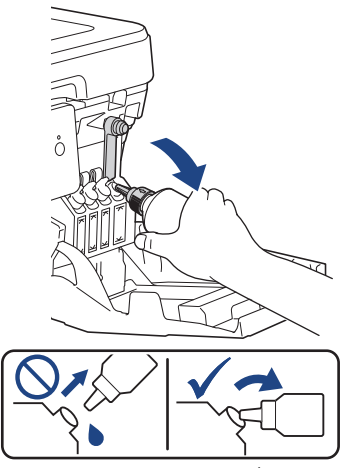

8. ใส่ฝาปิดหัวฉีดกลับเข้าที่

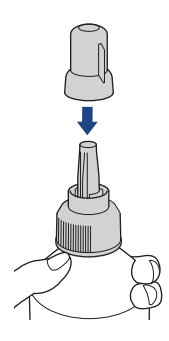

#### หมายเหตุ

- หากมีน้ำหมึกเหลืออยู่ในขวด ให้ปิดฝ่าให้แน่นและเก็บขวดหมึกให้ตั้งตรงบนพื้นราบในที่เย็นและมืด
- หลีกเลี่ยงการเอียงขวดหมึกหรือเก็บโดยวางขวดในแนวนอน เพราะอาจเกิดการรั่วได้
- 9. กดฝาของแทงค์หมึกลงเพื่อปิดให้แน่น

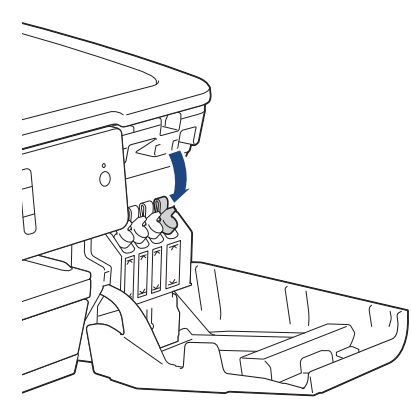

- 10. ทำซ้ำขั้นตอนเหล่านี้สำหรับแทงค์หมึกแต่ละแทงค์ที่คุณต้องการเดิม
- 11. ปิดฝาครอบแทงค์หมึก

ี่เมื่อคุณเปิดและปิดฝาครอบแทงค์หมึก อาจมีข้อความปรากฏบนหน้าจอแสดงผลแบบ LCD เพื่อตรวจสอบว่าเติมหมึกในแทงค์ หมึกแล้วใช่หรือไม่

- หากคุณเดิมหมึกลงในแทงค์หมึก ให้กด [Yes (ไช่)] และกด [Yes (ไช่)] เพื่อตั้งค่าตัวนับจำนวนหยดหมึกใหม่สำหรับ สีที่เดิมแล้ว
- หากคุณไม่ได้เติมหมึกลงในแทงค์หมึก ต้องแน่ใจว่ากด [No (ไม่)]

#### ข้อควรจำ

- หากคุณผสมสีโดยไม่ตั้งใจด้วยการเติมหมึกผิดแทงค์ ให้ติดต่อบริการลูกค้าสัมพันธ์ของ Brother หรือตัวแทนจำหน่าย ผลิตภัณฑ์ Brother ในพื้นที่ของคุณ
- เมื่อเปิดขวดหมึกแล้ว ต้องใช้ให้หมดภายในหกเดือน ให้ใช้ขวดหมึกที่ยังไม่เปิดภายในวันหมดอายุที่ระบุไว้บนบรรจุ ภัณฑ์ของขวดหมึก

#### 🮴 ข้อมูลที่เกี่ยวข้อง

การบำรุงรักษาตามปกติ

#### หัวข้อที่เกี่ยวข้อง:

- ข้อความแสดงความผิดพลาดและข้อความแจ้งการบำรุงรักษา
- การจัดการกระดาษและปัญหาการพิมพ์
- บรรจุและขนส่งเครื่องของบราเดอร์ของคุณ

🔺 หน้าหลัก > การบำรุงรักษาตามปกติ > ทำความสะอาดเครื่องพิมพ์ของบราเดอร์

# ทำความสะอาดเครื่องพิมพ์ของบราเดอร์

- ทำความสะอาดหัวพิมพ์ที่เครื่องบราเดอร์ของคุณ
- ทำความสะอาดหัวพิมพ์จากคอมพิวเตอร์ของคุณ (Windows)
- ทำความสะอาดหัวพิมพ์จากคอมพิวเตอร์ของคุณ (Mac)
- ทำความสะอาดหน้าจอแสดงผลแบบ LCD ของเครื่อง
- ทำความสะอาดด้านนอกเครื่องพิมพ์
- ทำความสะอาดลูกกลิ้งของเครื่องพิมพ์
- ทำความสะอาดลูกกลิ้งป้อนกระดาษ
- ทำความสะอาดแผ่นฐาน
- ทำความสะอาดลูกกลิ้งจับกระดาษ

▲ หน้าหลัก > การบำรุงรักษาตามปกติ > ทำความสะอาดเครื่องพิมพ์ของบราเดอร์ > ทำความสะอาดหัวพิมพ์ที่เครื่องบรา เดอร์ของคุณ

# ทำความสะอาดหัวพิมพ์ที่เครื่องบราเดอร์ของคุณ

เพื่อรักษาคุณภาพการพิมพ์ที่ดี เครื่องจะทำความสะอาดหัวพิมพ์โดยอัตโนมัติเมื่อจำเป็น คุณสามารถเริ่มกระบวนการทำความ สะอาดด้วยตนเองถ้าหากมีปัญหาคุณภาพการพิมพ์

- ทำความสะอาดหัวพิมพ์ ถ้ามีเส้นแนวนอนหรือพื้นที่ว่างในข้อความหรือกราฟฟิคในหน้าที่พิมพ์ออกมา ขึ้นอยู่กับ สี ที่มี ปัญหา เลือกทำความสะอาดเฉพาะสีดำ สาม สี พร้อมกัน (เหลือง/ฟัา/ชมพู) หรือทั้งสี่ สี พร้อมกันก็ได้
- การทำความสะอาดหัวพิมพ์ทำให้น้ำหมึกลดลง
- การทำความสะอาดบ่อยเกินไปจะเป็นการสิ้นเปลืองน้ำหมึก

#### ข้อควรจำ

้อย่าสัมผัสหัวพิมพ์ การสัมผัสหัวพิมพ์อาจทำให้เสียหายอย่างถาวรและอาจทำให้การรับประกันหัวพิมพ์สิ้นสุดลง

- 1. กด [[Settings (การตั้งก่า)] > [Maintenance (การบำรุงรักษา)] > [Print Head Cleaning (การทำความสะอาด หัวพิมพ์)]
- 2. กด [Black only (ดำเท่านั้น)], [Colour only (สีเท่านั้น)] หรือ [All (ทั้งหมด)]
- 3. กด [Normal (ปกติ)], [Strong (แรง)] หรือ [Strongest (แรงที่สุด)]
- 4. กด [Start (เริ่ม)]

เครื่องจะทำความสะอาดหัวพิมพ์

- หากคุณทำความสะอาดหัวพิมพ์แล้วแต่ยังไม่สามารถปรับปรุงการพิมพ์ได้ ให้ลองทำความสะอาดหัวพิมพ์อีกครั้ง ถ้า ยังไม่สามารถปรับปรุงการพิมพ์ได้ ให้ดิดต่อ ศูนย์บริการลูกค้าสัมพันธ์ของ Brother หรือตัวแทนจำหน่ายผลิตภัณฑ์ Brother ในพื้นที่ของคุณ
  - คุณยังสามารถทำความสะอาดหัวพิมพ์จากคอมพิวเตอร์ได้

#### ข้อมูลที่เกี่ยวข้อง

• ทำความสะอาดเครื่องพิมพ์ของบราเดอร์

#### หัวข้อที่เกี่ยวข้อง:

- การจัดการกระดาษและปัญหาการพิมพ์
- ทำความสะอาดหัวพิมพ์จากคอมพิวเตอร์ของคุณ (Windows)
- ทำความสะอาดหัวพิมพ์จากคอมพิวเตอร์ของคุณ (Mac)

▲ หน้าหลัก > การบำรุงรักษาตามปกติ > ทำความสะอาดเครื่องพิมพ์ของบราเดอร์ > ทำความสะอาดหัวพิมพ์จาก คอมพิวเตอร์ของคุณ (Windows)

### ทำความสะอาดหัวพิมพ์จากคอมพิวเตอร์ของคุณ (Windows)

เพื่อรักษาคุณภาพการพิมพ์ที่ดี เครื่องจะทำความสะอาดหัวพิมพ์โดยอัตโนมัติเมื่อจำเป็น คุณสามารถเริ่มกระบวนการทำความ สะอาดด้วยตนเองถ้าหากมีปัญหาคุณภาพการพิมพ์

1. ทำวิธีใดวิธีหนึ่งดังต่อไปนี้:

• สำหรับ Windows Server 2008

#### คลิก 🚱 (เริ่ม) > แผงควบคุม > ฮาร์ดแวร์และเสียง > เครื่องพิมพ์

• สำหรับ Windows 7 และ Windows Server 2008 R2

#### คลิก 🍘 (เริ่ม) > อุปกรณ์และเครื่องพิมพ์

สำหรับ Windows 8

ย้ายเมาส์ของคุณไปยังมุมล่างขวาของเดสก์ท็อปของคุณ เมื่อแถบเมนูปรากฏขึ้น คลิก <mark>การตั้งค่า</mark> จากนั้นคลิก <mark>แผง</mark> ควบคุม ในกลุ่ม ฮาร์ดแวร์และเสียง คลิก ดูอุปกรณ์และเครื่องพิมพ์

- สำหรับ Windows Server 2012
   ย้ายเมาส์ของคุณไปยังมุมล่างขวาของเดสก์ท็อปของคุณ เมื่อแถบเมนูปรากฏขึ้น คลิก การตั้งค่า จากนั้นคลิก แผง ควบคุม ในกลุ่ม ฮาร์ดแวร์ คลิก ดูอุปกรณ์และเครื่องพิมพ์
- สำหรับ Windows Server 2012 R2

คลิก แผงควบคุม บนหน้าจอ เริ่ม ในกลุ่ม ฮาร์ดแวร์ คลิก ดูอุปกรณ์และเครื่องพิมพ์

สำหรับ Windows 10 และ Windows Server 2016

คลิก 🕂 > ระบบ > แผงควบคุม ในกลุ่ม ฮาร์ดแวร์และเสียง คลิก ดูอุปกรณ์และเครื่องพิมพ์

 คลิกขวาไอคอน Brother XXX-XXXX (โดย XXXX คือชื่อรุ่นของคุณ) จากนั้นเลือก กำหนดลักษณะการพิมพ์ หากตัว เลือกไดรเวอร์เครื่องพิมพ์ปรากฏขึ้นมา ให้เลือกไดรเวอร์เครื่องพิมพ์ของคุณ

กล่องข้อความไดรเวอร์เครื่องพิมพ์จะปรากฏ

- คลิกแท็บ บำรุงรักษา
- 4. เลือกตัวเลือกใดตัวเลือกหนึ่งต่อไปนี้:

| ตัวเลือก                   | คำอธิบาย                                                                                                    |
|----------------------------|----------------------------------------------------------------------------------------------------|
| ตรวจสอบคุณภาพการ<br>พิมพ์  | ใช้เพื่อพิมพ์หน้าทดสอบ และตรวจสอบคุณภาพการพิมพ์                                                                             |
| การทำความสะอาดหัว<br>พิมพ์ | ้ใช้เพื่อเริ่มกระบวนการทำความสะอาดด้วยตนเอง ให้เลือกถ้าเส้นบรรทัดหรือพื้นที่ว่าง<br>ปรากฏในข้อความหรือภาพกราฟฟิกบนหน้าทดสอบ |

- 5. ทำวิธีใดวิธีหนึ่งดังต่อไปนี้:
  - ถ้าคุณเลือกตัวเลือก ตรวจสอบคุณภาพการพิมพ์... คลิก เริ่ม
     เครื่องจะพิมพ์หน้าทดสอบ
  - ถ้าคุณเลือกตัวเลือก การทำความสะอาดหัวพิมพ์... เลือกตัวเลือก ดำเท่านั้น, สีเท่านั้น หรือ ทั้งหมด สำหรับ ประเภทการทำความสะอาด และจากนั้นคลิก ต่อไป
- 6. เลือกตัวเลือก **ธรรมดา, ละเอียด** หรือ **ละเอียดมาก** สำหรับระดับการทำความสะอาด และจากนั้นคลิก ต่อไป
- 7. คลิก เริ่ม

เครื่องเริ่มทำความสะอาด

#### ข้อมูลที่เกี่ยวข้อง

• ทำความสะอาดเครื่องพิมพ์ของบราเดอร์

#### หัวข้อที่เกี่ยวข้อง:

• การจัดการกระดาษและปัญหาการพิมพ์

• ทำความสะอาดหัวพิมพ์ที่เครื่องบราเดอร์ของคุณ

▲ หน้าหลัก > การบำรุงรักษาตามปกติ > ทำความสะอาดเครื่องพิมพ์ของบราเดอร์ > ทำความสะอาดหัวพิมพ์จาก คอมพิวเตอร์ของคุณ (Mac)

# ทำความสะอาดหัวพิมพ์จากคอมพิวเตอร์ของคุณ (Mac)

เพื่อรักษาคุณภาพการพิมพ์ที่ดี เครื่องจะทำความสะอาดหัวพิมพ์โดยอัตโนมัติเมื่อจำเป็น คุณสามารถเริ่มกระบวนการทำความ สะอาดด้วยตนเองถ้าหากมีปัญหาคุณภาพการพิมพ์

- 1. เลือก System Preferences (การปรับแต่งค่าระบบ) จาก Apple Menu
- 2. เลือก Printers & Scanners (เครื่องพิมพ์และสแกนเนอร์) จากนั้นเลือกเครื่อง
- 3. คลิกปุ่ม Options & Supplies (อุปกรณ์เสริมและวัสดุสิ้นเปลือง)
- คลิกแท็บ Utility (โปรแกรมอรรถประโยชน์) และจากนั้นคลิกปุ่ม Open Printer Utility (เปิดโปรแกรม อรรถประโยชน์ของเครื่องพิมพ์)

หน้าจอตรวจสอบสถานะปรากฏขึ้น

- 5. คลิกเมนู Control (ควบคุม) และจากนั้นเลือก Maintenance (การบำรุงรักษา)
- 6. เลือกตัวเลือกใดตัวเลือกหนึ่งต่อไปนี้:

| ตัวเลือก                                           | คำอธิบาย                                                                             |
|----------------------------------------------------|--------------------------------------------------------------------------------------|
| Check Print Quality<br>(ตรวจสอบคุณภาพการ<br>พิมพ์) | ใช้เพื่อพิมพ์หน้าทดสอบ และตรวจสอบคุณภาพการพิมพ์                                      |
| Print Head Cleaning                                | ้<br>ใช้เพื่อเริ่มกระบวนการทำความสะอาดด้วยตนเอง ให้เลือกถ้าเส้นบรรทัดหรือพื้นที่ว่าง |

ปรากฏในข้อความหรือภาพกราฟฟิกบนหน้าทดสอบ

7. ทำวิธีใดวิธีหนึ่งดังต่อไปนี้:

พิมพ์...)

(การทำความสะอาดหัว

- ถ้าคุณเลือกตัวเลือก Check Print Quality... (ตรวจสอบคุณภาพการพิมพ์...) คลิก Start (เริ่ม) เครื่องจะพิมพ์หน้าทดสอบ
- ถ้าคุณเลือกตัวเลือก Print Head Cleaning... (การทำความสะอาดหัวพิมพ์...) เลือกตัวเลือก Black only (ดำ เท่านั้น), Color only (สีเท่านั้น) หรือ All (ทั้งหมด) สำหรับประเภทการทำความสะอาด และจากนั้นคลิก Next (ต่อไป)
- เลือกตัวเลือก Normal (ธรรมดา), Strong (ละเอียด) หรือ Strongest (ละเอียดมาก) สำหรับระดับการทำความ สะอาด และจากนั้นคลิก Next (ต่อไป)
- 9. คลิก **Start (เริ่ม)**

เครื่องเริ่มทำความสะอาด

### ข้อมูลที่เกี่ยวข้อง

- ทำความสะอาดเครื่องพิมพ์ของบราเดอร์
- หัวข้อที่เกี่ยวข้อง:
- การจัดการกระดาษและปัญหาการพิมพ์
- ทำความสะอาดหัวพิมพ์ที่เครื่องบราเดอร์ของคุณ

▲ หน้าหลัก > การบำรุงรักษาตามปกติ > ทำความสะอาดเครื่องพิมพ์ของบราเดอร์ > ทำความสะอาดหน้าจอแสดงผลแบบ LCD ของเครื่อง

# ทำความสะอาดหน้าจอแสดงผลแบบ LCD ของเครื่อง

#### ข้อควรจำ

อย่าใช้น้ำยาทำความสะอาด (รวมถึงเอธานอล)

- 1. กด 🕐 ค้างไว้เพื่อปิดเครื่อง หน้าจอแสดงผลแบบ LCD จะแสดง [Shutting Down (กำลังปิดเครื่อง)] ประมาณสองสาม วินาทีก่อนที่ไฟฟ้าจะดับลง
- 2. ทำความสะอาดหน้าจอแสดงผลแบบ LCD ด้วยผ้าแห้งเนื้อนุ่มชนิดไม่มีขน

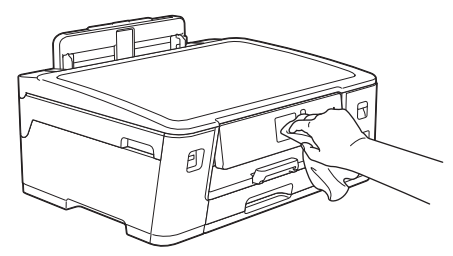

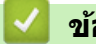

ข้อมูลที่เกี่ยวข้อง

• ทำความสะอาดเครื่องพิมพ์ของบราเดอร์

🔺 หน้าหลัก > การบำรุงรักษาตามปกติ > ทำความสะอาดเครื่องพิมพ์ของบราเดอร์ > ทำความสะอาดด้านนอกเครื่องพิมพ์

# ทำความสะอาดด้านนอกเครื่องพิมพ์

### ข้อควรจำ

- การทำความสะอาดด้วยของเหลวระเหย เช่น ทินเนอร์หรือเบนซิน อาจทำให้ผิวด้านนอกของเครื่องเสียหาย
- อย่าใช้สารทำความสะอาดที่มีส่วนประกอบของแอมโมเนีย
- อย่าใช้ไอโซโพรพิลแอลกอฮอล์เพื่อกำจัดสิ่งสกปรกที่แผงควบคุม เพราะอาจทำให้แผงควบคุมแตกร้าวได้
- 1. ถ้าแผ่นรองกระดาษเปิดอยู่ ให้ปิดก่อน และจากนั้นปิดฐานรองกระดาษ
- 2. ดึงถาดบรรจุกระดาษ (1) ออกมาจากเครื่องจนสุดตามที่แสดงด้วยลูกศร

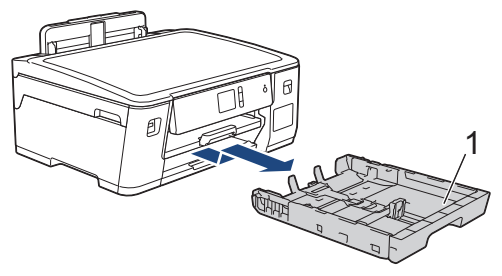

3. เช็ดด้านนอกเครื่องพิมพ์ด้วยผ้าที่ไม่มีขนและแห้งเพื่อกำจัดฝุ่น

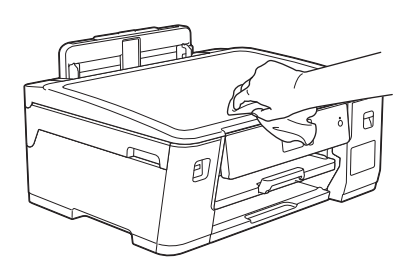

 นำสิ่งที่ติดอยู่ด้านในถาดบรรจุกระดาษออก เช็ดด้านในและด้านนอกของถาดใส่กระดาษด้วยผ้าที่ไม่มีขนและแห้งเพื่อกำจัด ฝุ่น

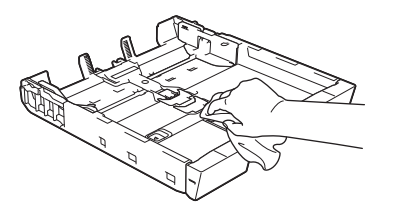

5. ค่อยๆ ดันถาดใส่กระดาษเข้าไปในเครื่องจนสุด

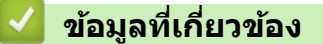

• ทำความสะอาดเครื่องพิมพ์ของบราเดอร์

▲ หน้าหลัก > การบำรุงรักษาตามปกติ > ทำความสะอาดเครื่องพิมพ์ของบราเดอร์ > ทำความสะอาดลูกกลิ้งของ เครื่องพิมพ์

# ทำความสะอาดลูกกลิ้งของเครื่องพิมพ์

# 🛕 คำเตือน

\_\_\_\_\_\_\_ให้แน่ใจว่าถอดปลั๊กเครื่องออกจาก เต้ารับไฟฟ้า ก่อนที่จะทำความสะอาดลูกกลิ้งของเครื่องพิมพ์ เพื่อหลีกเลี่ยงไฟ ดูด

- 1. ใช้นิ้วจับแต่ละข้างของเครื่องเพื่อยกฝาครอบด้านบนไว้ในดำแหน่งเปิดโดยใช้มือทั้งสองข้าง
- ทำความสะอาดลูกกลิ้งของเครื่องพิมพ์ (1) ในตัวเครื่อง และบริเวณโดยรอบ เช็ดคราบหมึกที่เลอะเทอะด้วยผ้าแห้งและนุ่ม ชนิดไม่มีขน

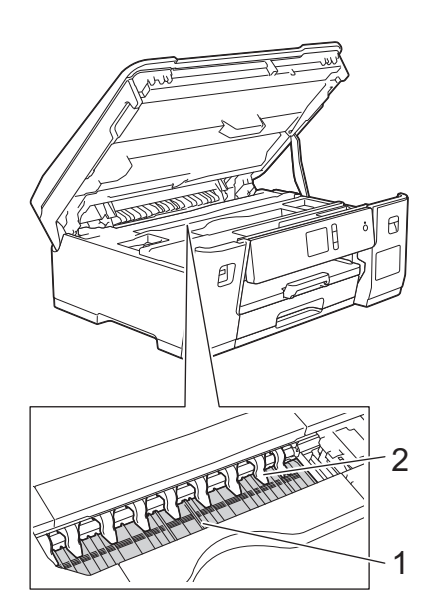

### ข้อควรจำ

้อย่างอหรือออกแรงกดที่แถบทั้งเก้า (2) มากเกินไป เพราะแถบอาจชำรุดเสียหายได้

3. ค่อยๆ ปิดฝาครอบด้านบนโดยใช้ทั้งสองมือ

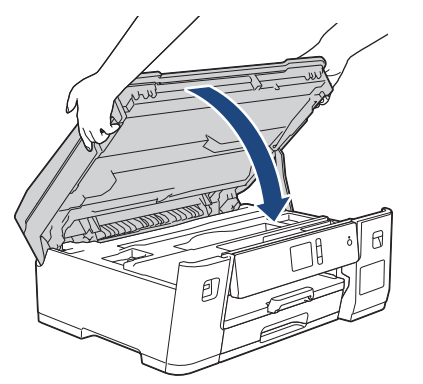

4. เสียบสายไฟใหม่

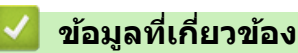

• ทำความสะอาดเครื่องพิมพ์ของบราเดอร์

### หัวข้อที่เกี่ยวข้อง:

• การจัดการกระดาษและปัญหาการพิมพ์

🔺 หน้าหลัก > การบำรุงรักษาตามปกติ > ทำความสะอาดเครื่องพิมพ์ของบราเดอร์ > ทำความสะอาดลูกกลิ้งป้อนกระดาษ

# ทำความสะอาดลูกกลิ้งป้อนกระดาษ

้หากลูกกลิ้งป้อนเอกสารเปื้อนหมึกหรือมีฝุ่นจากกระดาษเกาะอยู่ อาจทำให้เกิดปัญหากระดาษติดได้

- 1. ถอดปลั๊กเครื่องออกจากเต้ารับไฟฟ้า
- 2. ถ้าแผ่นรองกระดาษเปิดอยู่ ให้ปิดก่อน และจากนั้นปิดฐานรองกระดาษ
- 3. ดึงถาดบรรจุกระดาษ (1) ออกมาจากเครื่องจนสุดตามที่แสดงด้วยลูกศร

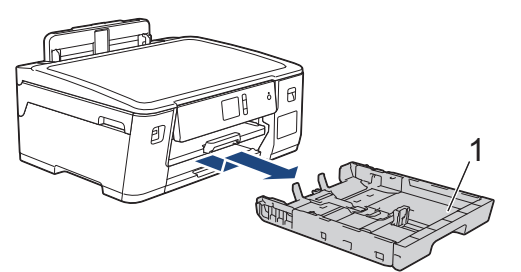

4. ยกฐานรองกระดาษ (1) ขึ้น แล้วดึงออกมาจากเครื่องในแนวเอียงจนสุดตามที่แสดงด้วยลูกศร

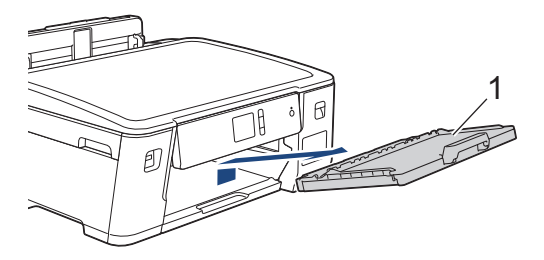

5. ทำความสะอาดด้านหน้าของลูกกลิ้งป้อนเอกสาร (1) ด้วยผ้านุ่มแบบไม่มีขนชุบน้ำ โดยเช็ดทีละด้าน หลังจากทำความ สะอาด เช็ดลูกกลิ้งด้วยผ้าแห้งและนุ่มแบบไม่มีขนเพื่อกำจัดความชี้นออกให้หมด

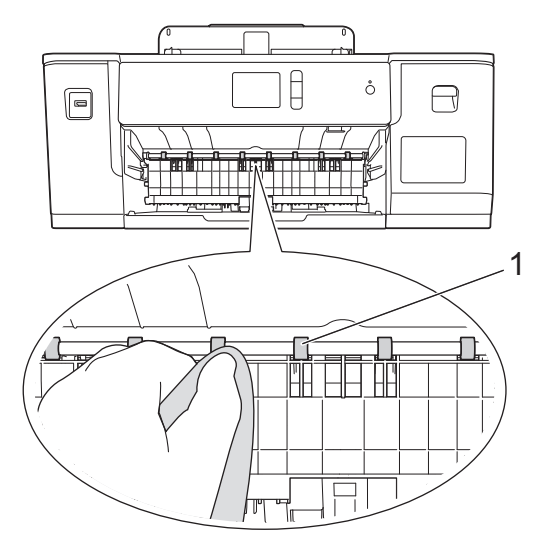

 ยกแผ่นช่องดึงกระดาษติด (2) ขึ้น จากนั้นทำความสะอาดด้านหลังของลูกกลิ้งป้อนเอกสาร (1) ด้วยผ้านุ่มแบบไม่มีขนชุบ น้ำ หลังจากทำความสะอาด เช็ดลูกกลิ้งด้วยผ้าแห้งและนุ่มแบบไม่มีขนเพื่อกำจัดความชื้นออกให้หมด

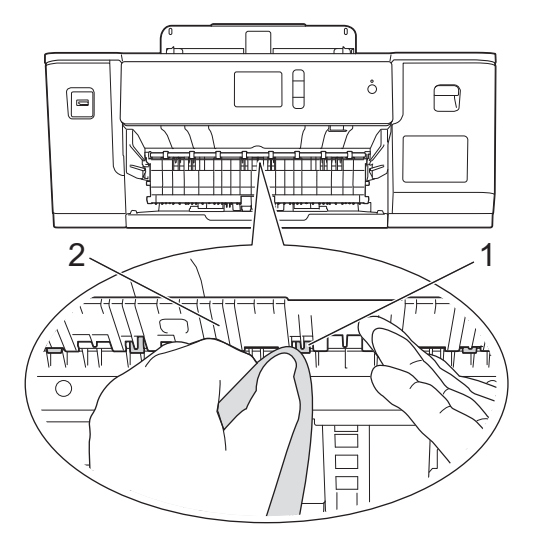

7. ใส่ฐานรองกระดาษกลับเข้าไปในเครื่องให้แน่น ตรวจให้แน่ใจว่าคุณใส่ฐานรองกระดาษเข้าไปในช่อง

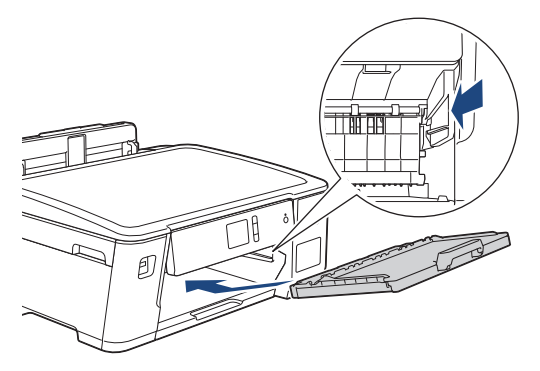

- 8. ค่อยๆ ดันถาดใส่กระดาษเข้าไปในเครื่องจนสุด
- 9. เสียบสายไฟใหม่

Ø

้อย่าใช้เครื่องจนกว่าลูกกลิ้งจะแห้ง การใช้เครื่องก่อนที่ลูกกลิ้งจะแห้งอาจทำให้เกิดปัญหาในการป้อนกระดาษได้

# ข้อมูลที่เกี่ยวข้อง

• ทำความสะอาดเครื่องพิมพ์ของบราเดอร์

### หัวข้อที่เกี่ยวข้อง:

การจัดการกระดาษและปัญหาการพิมพ์

🔺 หน้าหลัก > การบำรุงรักษาตามปกติ > ทำความสะอาดเครื่องพิมพ์ของบราเดอร์ > ทำความสะอาดแผ่นฐาน

### ทำความสะอาดแผ่นฐาน

การทำความสะอาดแผ่นฐานเป็นระยะอาจช่วยป้องกันไม่ให้เครื่องป้อนกระดาษหลายแผ่น เมื่อมีกระดาษเหลือเพียงไม่กี่แผ่นใน ถาด

- 1. ถ้าแผ่นรองกระดาษเปิดอยู่ ให้ปิดก่อน และจากนั้นปิดฐานรองกระดาษ
- 2. ดึงถาดบรรจุกระดาษ (1) ออกมาจากเครื่องจนสุดตามที่แสดงด้วยลูกศร

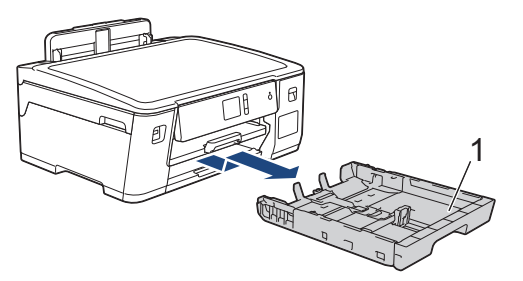

 ทำความสะอาดแผ่นฐาน (1) ด้วยผ้านุ่มแบบไม่มีขนชุบน้ำ หลังจากทำความสะอาด เช็ดแผ่นรองด้วยผ้าแห้งและนุ่มแบบไม่มีขนเพื่อกำจัดความชื้นออกให้หมด

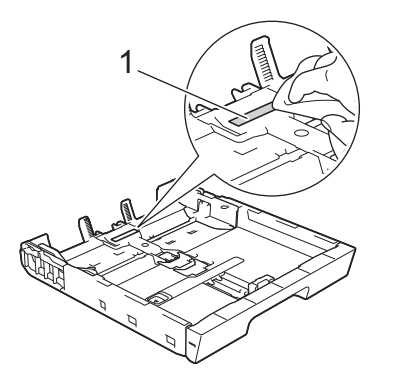

4. ค่อยๆ ดันถาดบรรจุกระดาษเข้าไปในเครื่องจนสุด

### ข้อมูลที่เกี่ยวข้อง

• ทำความสะอาดเครื่องพิมพ์ของบราเดอร์

### หัวข้อที่เกี่ยวข้อง:

การจัดการกระดาษและปัญหาการพิมพ์

🔺 หน้าหลัก > การบำรุงรักษาตามปกติ > ทำความสะอาดเครื่องพิมพ์ของบราเดอร์ > ทำความสะอาดลูกกลิ้งจับกระดาษ

### ทำความสะอาดลูกกลิ้งจับกระดาษ

ทำความสะอาดลูกยางป้อนกระดาษเป็นครั้งคราวเพื่อป้องกันกระดาษติดเพื่อให้มั่นใจว่ากระดาษถูกป้อนอย่างถูกต้อง

- 1. ถอดปลั๊กเครื่องออกจากเต้ารับไฟฟ้า
- 2. ถ้าแผ่นรองกระดาษเปิดอยู่ ให้ปิดก่อน และจากนั้นปิดฐานรองกระดาษ
- 3. ดึงถาดบรรจุกระดาษ (1) ออกมาจากเครื่องจนสุดตามที่แสดงด้วยลูกศร

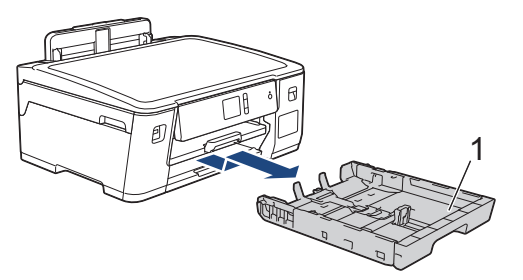

4. ยกฐานรองกระดาษ (1) ขึ้น แล้วดึงออกมาจากเครื่องในแนวเอียงจนสุดตามที่แสดงด้วยลูกศร

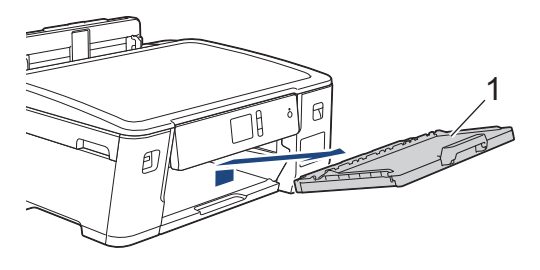

 ทำความสะอาดลูกกลิ้งดึงกระดาษ (1) ด้วยผ้านุ่มแบบไม่มีขนชุบน้ำ ค่อยๆ หมุนลูกกลิ้งเพื่อทำความสะอาดพื้นผิวทั้งหมด หลังจากทำความสะอาด เช็ดลูกกลิ้งด้วยผ้าแห้งและนุ่มแบบไม่มีขนเพื่อกำจัดความชื้นออกให้หมด

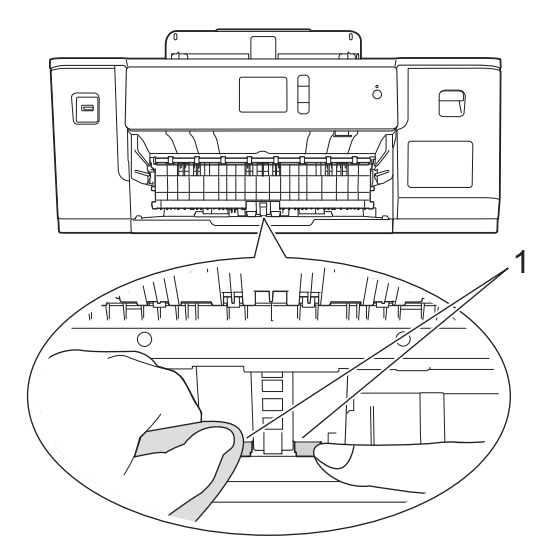

6. ใส่ฐานรองกระดาษกลับเข้าไปในเครื่องให้แน่น ตรวจให้แน่ใจว่าคุณใส่ฐานรองกระดาษเข้าไปในช่อง

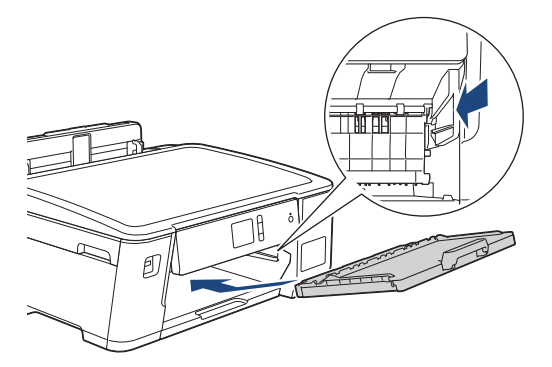

- 7. ค่อยๆ ดันถาดบรรจุกระดาษเข้าไปในเครื่องจนสุด
- 8. เสียบสายไฟใหม่

1

# ข้อมูลที่เกี่ยวข้อง

• ทำความสะอาดเครื่องพิมพ์ของบราเดอร์

### หัวข้อที่เกี่ยวข้อง:

- ข้อความแสดงความผิดพลาดและข้อความแจ้งการบำรุงรักษา
- การจัดการกระดาษและปัญหาการพิมพ์

🔺 หน้าหลัก > การบำรุงรักษาตามปกติ > ตรวจสอบเครื่องพิมพ์ของบราเดอร์

# ิตรวจสอบเครื่องพิมพ์ของบราเดอร์

- ตรวจสอบคุณภาพการพิมพ์
- ตรวจสอบการจัดตำแหน่งการพิมพ์จากเครื่องพิมพ์ของบราเดอร์
- ตรวจสอบการจัดตำแหน่งการพิมพ์จากคอมพิวเตอร์ของคุณ (Windows)
- ตรวจสอบแนวการพิมพ์จากคอมพิวเตอร์ของคุณ (Mac)
- ตรวจสอบสถานะของเครื่องจากคอมพิวเตอร์ของคุณ (Windows)
- ตรวจสอบสถานะของเครื่องจากคอมพิวเตอร์ของคุณ (Mac)

🔺 หน้าหลัก > การบำรุงรักษาตามปกติ > ตรวจสอบเครื่องพิมพ์ของบราเดอร์ > ตรวจสอบคุณภาพการพิมพ์

### **์ ตรวจสอบคุณภาพการพิมพ์**

ถ้าสีและข้อความในงานพิมพ์ของคุณซีดจาง หรือเป็นริ้วลาย หัวฉีดของหัวพิมพ์อาจอุดตัน พิมพ์ใบตรวจสอบคุณภาพการพิมพ์ และตรวจดูรูปแบบการตรวจสอบหัวฉีด

- กด [[Settings (การตั้งก่า)] > [Maintenance (การบำรุงรักษา)] > [Improve Print Quality (ปรับปรุง กุณภาพการพิมพ์)] > [Check Print Quality (ตรวจสอบกุณภาพการพิมพ์)]
- 2. กด[Start (เริ่ม)]

เครื่องจะพิมพ์ใบตรวจสอบคุณภาพการพิมพ์

- ตรวจสอบคุณภาพของบล็อคสี ทั้งสี่สีบนใบตรวจสอบ
- 4. จอสัมผัสจะถามเกี่ยวกับคุณภาพการพิมพ์ ทำวิธีใดวิธีหนึ่งดังต่อไปนี้:
  - ถ้าเส้นทุกเส้นเห็นได้อย่างขัดเจน กด [No (ไม่)] และจากนั้นกด 🦰 เพื่อเสร็จสิ้นการตรวจสอบคุณภาพการพิมพ์
  - หากเส้นหายไป (ดู ไม่ดี ด้านล่าง) กด [Yes (ไช่)]
     ใช้ได้

| _     |
|-------|
|       |
|       |
|       |
|       |
|       |
|       |
|       |
|       |
|       |
|       |
|       |
|       |
|       |
|       |
|       |
| <br>_ |
|       |
|       |
|       |
|       |
|       |
|       |
|       |
|       |
| <br>_ |
|       |
|       |
|       |
|       |
| <br>_ |
| <br>_ |
| <br>_ |
| <br>_ |
| <br>_ |

ไม่ดี

|   |   |   |    |   | _ |
|---|---|---|----|---|---|
|   |   |   |    | _ | _ |
|   |   |   |    |   | _ |
|   |   | _ |    |   |   |
|   | _ |   |    |   | _ |
|   |   |   |    |   | _ |
|   |   |   | _  | _ | - |
|   |   |   |    | _ | _ |
|   |   |   |    | _ | _ |
|   | _ |   |    |   |   |
|   | _ |   |    |   |   |
|   |   | _ | _  |   | _ |
|   |   |   |    |   | _ |
|   |   |   |    | _ | - |
| _ |   |   |    | _ |   |
|   |   |   |    | _ | _ |
|   | _ | _ |    |   |   |
|   |   |   |    |   |   |
|   | _ |   |    |   | _ |
|   |   |   |    | _ | _ |
|   |   |   |    | _ | - |
| _ |   |   |    | _ |   |
|   |   |   |    | _ | _ |
|   |   |   |    | - | _ |
|   | _ |   |    |   |   |
|   |   | _ |    |   | _ |
|   |   |   |    |   | _ |
|   |   |   |    | _ | _ |
| _ |   |   |    | _ |   |
|   |   |   |    | _ | _ |
|   |   | _ |    |   |   |
|   |   |   |    |   | _ |
|   | _ |   |    |   | _ |
|   | _ |   |    |   | _ |
|   |   |   |    |   | - |
| _ |   |   |    | _ |   |
|   |   |   |    | _ |   |
| _ |   |   |    |   | _ |
|   |   |   |    |   | _ |
| _ |   |   | == |   | _ |
|   |   |   |    | _ | - |
|   |   | _ |    |   | _ |

- จอสัมผัสจะบอกให้คุณตรวจสอบคุณภาพการพิมพ์ของแต่ละสี กดหมายเลขของรูปแบบ (1–4) ที่ใกล้เคียงกับผลการพิมพ์ มากที่สุด
- 6. ทำวิธีใดวิธีหนึ่งดังต่อไปนี้:
  - ถ้าจำเป็นต้องทำความสะอาดหัวพิมพ์ กด [Start (เริ่ม)] เพื่อเริ่มการทำความสะอาด
  - 🔹 ถ้าไม่จำเป็นต้องทำความสะอาดหัวพิมพ์ หน้าจอบำรุงรักษาจะปรากฏขึ้นอีกครั้งบนจอสัมผัส กด 🦳
- 7. หลังจากเสร็จสิ้นการทำความสะอาด จอสัมผัสจะถามว่าคุณต้องการพิมพ์ใบตรวจสอบคุณภาพการพิมพ์อีกครั้งหรือไม่ กด[Yes (ใช่)], และจากนั้นกด[Start (เริ่ม)]

้เครื่องจะพิมพ์ใบตรวจสอบคุณภาพการพิมพ์อีกครั้ง ตรวจสอบคุณภาพของบล็อคสี ทั้งสี่สีบนใบตรวจสอบอีกครั้ง

หากคุณทำความสะอาดหัวพิมพ์อย่างน้อยห้าครั้งแล้วแต่ยังไม่สามารถปรับปรุงการพิมพ์ได้ ให้ลองทำความสะอาดหัวพิมพ์อีก ไม่เกินสามครั้ง หากยังไม่สามารถปรับปรุงการพิมพ์ได้ ให้ดิดต่อ บริการลูกค้าสัมพันธ์ของ Brother หรือตัวแทนจำหน่าย ผลิตภัณฑ์ Brother ในพื้นที่ของคุณ

#### ข้อควรจำ

้อย่าสัมผัสหัวพิมพ์ การสัมผัสหัวพิมพ์อาจทำให้เสียหายอย่างถาวรและอาจทำให้การรับประกันหัวพิมพ์สิ้นสุดลง

# 🖉 เมื่อหัวฉีดของหัวพิมพ์อุดตัน ตัวอย่างงานพิมพ์จะเป็นเช่นนี้

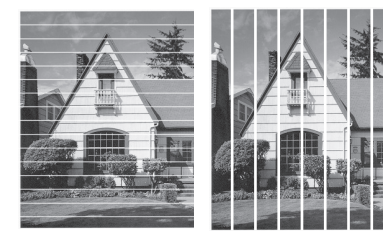

หลังจากทำความสะอาดหัวฉีดของหัวพิมพ์แล้ว เส้นจะหายไป

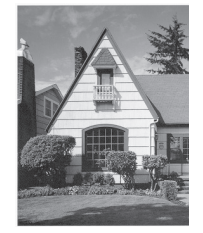

#### 🖌 ข้

# ข้อมูลที่เกี่ยวข้อง

- ตรวจสอบเครื่องพิมพ์ของบราเดอร์
- หัวข้อที่เกี่ยวข้อง:
- การจัดการกระดาษและปัญหาการพิมพ์
#### ▲ หน้าหลัก > การบำรุงรักษาตามปกติ > ตรวจสอบเครื่องพิมพ์ของบราเดอร์ > ตรวจสอบการจัดตำแหน่งการพิมพ์จาก เครื่องพิมพ์ของบราเดอร์

## ู ตรวจสอบการจัดตำแหน่งการพิมพ์จากเครื่องพิมพ์ของบราเดอร*์*

ถ้าข้อความที่คุณพิมพ์มีลักษณะไม่ชัดหรือสีจางหลังจากการขนส่งเครื่อง ให้จัดตำแหน่งการพิมพ์

ก่อนปรับแนวการพิมพ์ ให้ทำการตรวจสอบคุณภาพการพิมพ์ก่อนโดยการกด 🎽 [Settings (การตั้งก่า)] > [Maintenance (การบำรุงรักษา)] > [Improve Print Quality (ปรับปรุงกุณภาพการพิมพ์)] > [Check Print Quality (ตรวจสอบกุณภาพการพิมพ์)]

- กด [Settings (การตั้งก่า)] > [Maintenance (การบำรุงรักษา)] > [Improve Print Quality (ปรับปรุง กุณภาพการพิมพ์)] > [Alignment (การจัดตำแหน่ง)]
- 2. กด [Next (ถัดไป)]
- กด [Yes (1ช่)] หลังจากข้อความยืนยันว่าการตรวจสอบคุณภาพการพิมพ์เสร็จสมบูรณ์แล้วหรือไม่ปรากฏขึ้นบนหน้า จอแสดงผลแบบ LCD
- 4. เลือกขนาดกระดาษที่จะพิมพ์ใบตรวจสอบแนวการพิมพ์
- 5. กด [Basic alignment (การจัดคำแหน่งพื้นฐาน)] หรือ [Advanced alignment (การจัดคำแหน่งขั้นสูง)]
- 6. ใส่กระดาษขนาดที่กำหนดลงในถาด จากนั้นกด [Start (เริ่ม)] เครื่องจะพิมพ์ใบตรวจสอบแนวการพิมพ์

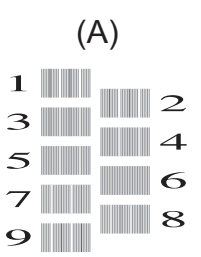

 สำหรับรูปแบบ (A) กด ▲ หรือ ▼ เพื่อแสดงหมายเลขของการทดสอบการพิมพ์ที่มีแถบแนวตั้งที่มองเห็นได้น้อยที่สุด (1-9) แล้วกดที่หมายเลขนั้น (ในตัวอย่างด้านบน แถวหมายเลข 6 เป็นตัวเลือกที่ดีที่สุด) กด [OK (ตกลง)] ทำช้ำขั้นตอนนี้สำหรับรูปแบบที่เหลือ

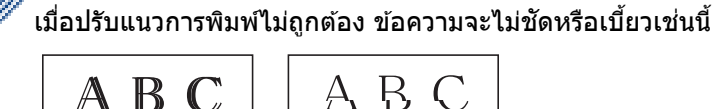

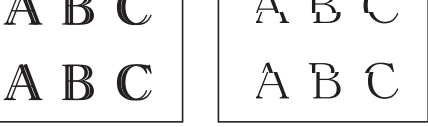

เมื่อปรับแนวการพิมพ์ถูกต้องแล้ว ข้อความจะเป็นเช่นนี้

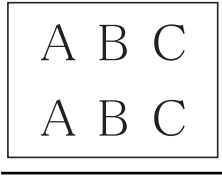

8. กด

#### ข้อมูลที่เกี่ยวข้อง

• ตรวจสอบเครื่องพิมพ์ของบราเดอร์

หัวข้อที่เกี่ยวข้อง:

• การจัดการกระดาษและปัญหาการพิมพ์

▲ หน้าหลัก > การบำรุงรักษาตามปกติ > ตรวจสอบเครื่องพิมพ์ของบราเดอร์ > ตรวจสอบการจัดตำแหน่งการพิมพ์จาก คอมพิวเตอร์ของคุณ (Windows)

### ิตรวจสอบการจัดตำแหน่งการพิมพ์จากคอมพิวเตอร์ของคุณ (Windows)

้ถ้าข้อความที่คุณพิมพ์มีลักษณะไม่ชัดหรือสีจางหลังจากการขนส่งเครื่อง ให้จัดตำแหน่งการพิมพ์

- ทำวิธีใดวิธีหนึ่งดังต่อไปนี้:
  - สำหรับ Windows Server 2008

#### คลิก 🚱 (เริ่ม) > แผงควบคุม > ฮาร์ดแวร์และเสียง > เครื่องพิมพ์

• สำหรับ Windows 7 และ Windows Server 2008 R2

คลิก 🍘 (เริ่ม) > อุปกรณ์และเครื่องพิมพ์

• สำหรับ Windows 8

ย้ายเมาส์ของคุณไปยังมุมล่างขวาของเดสก์ท็อปของคุณ เมื่อแถบเมนูปรากฏขึ้น คลิก <mark>การตั้งค่า</mark> จากนั้นคลิก <mark>แผง</mark> ควบคุม ในกลุ่ม ฮาร์ดแวร์และเสียง คลิก ดูอุปกรณ์และเครื่องพิมพ์

- สำหรับ Windows Server 2012
   ย้ายเมาส์ของคุณไปยังมุมล่างขวาของเดสก์ท็อปของคุณ เมื่อแถบเมนูปรากฏขึ้น คลิก การตั้งค่า จากนั้นคลิก แผง ควบคุม ในกลุ่ม ฮาร์ดแวร์ คลิก ดูอุปกรณ์และเครื่องพิมพ์
- สำหรับ Windows Server 2012 R2

คลิก แผงควบคุม บนหน้าจอ เริ่ม ในกลุ่ม ฮาร์ดแวร์ คลิก ดูอุปกรณ์และเครื่องพิมพ์

ช่าหรับ Windows 10 และ Windows Server 2016

คลิก 🕂 > ระบบ > แผงควบคุม ในกลุ่ม ฮาร์ดแวร์และเสียง คลิก ดูอุปกรณ์และเครื่องพิมพ์

 คลิกขวาไอคอน Brother XXX-XXXX (โดย XXXX คือชื่อรุ่นของคุณ) และเลือก คุณสมบัติเครื่องพิมพ์ ถ้าตัวเลือก ไดรเวอร์เครื่องพิมพ์ปรากฏขึ้น ให้เลือกไดรเวอร์เครื่องพิมพ์ของคุณ กล่องข้อความไดรเวอร์เครื่องพิมพ์จะปรากภ

กล่องข้อความใดรเวอร์เครื่องพิมพ์จะปรากฏ

- คลิกแท็บ ทั่วไป จากนั้นคลิกปุ่ม กำหนดลักษณะการพิมพ์... หรือ กำหนดลักษณะ... กล่องข้อความไดรเวอร์เครื่องพิมพ์จะปรากฏ
- คลิกแท็บ ขั้นสูง
- 5. คลิกปุ่ม **ตัวเลือกการพิมพ์อื่นๆ**
- 6. เลือกตัวเลือก **ลดเส้นที่ไม่เท่ากัน**
- 7. เลือกตัวเลือกใดดัวเลือกหนึ่งดังต่อไปนี้:

| ตัวเลือก           | คำอธิบาย                                                                  |
|--------------------|---------------------------------------------------------------------------|
| A3, JIS B4, Ledger | จัดตำแหน่งการพิมพ์สำหรับกระดาษ A3, JIS B4 (มีเฉพาะในบางประเทศ) และ Ledger |
| A4, Letter         | จัดดำแหน่งการพิมพ์สำหรับกระดาษ A4 และ Letter                              |
| ขนาดอื่นๆ          | จัดตำแหน่งการพิมพ์สำหรับขนาดกระดาษอื่นๆ                                   |

- 8. คลิก **ตกลง** เพื่อกลับสู่หน้าต่างไดรเวอร์เครื่องพิมพ์
- 9. คลิก **ตกลง**

#### ข้อมูลที่เกี่ยวข้อง

• ตรวจสอบเครื่องพิมพ์ของบราเดอร์

#### หัวข้อที่เกี่ยวข้อง:

- การจัดการกระดาษและปัญหาการพิมพ์
- เปลี่ยนตัวเลือกการตั้งค่าการพิมพ์ เมื่อมีปัญหาในการพิมพ์

▲ หน้าหลัก > การบำรุงรักษาตามปกติ > ตรวจสอบเครื่องพิมพ์ของบราเดอร์ > ตรวจสอบแนวการพิมพ์จากคอมพิวเตอร์ ของคุณ (Mac)

## ิตรวจสอบแนวการพิมพ์จากคอมพิวเตอร์ของคุณ (Mac)

้ถ้าข้อความที่คุณพิมพ์มีลักษณะไม่ชัดหรือสีจางหลังจากการขนส่งเครื่อง ให้จัดตำแหน่งการพิมพ์

- 1. จากแอปพลิเคชัน เช่น Apple TextEdit คลิกที่เมนู File (ไฟล์) จากนั้นเลือก Print (พิมพ์)
- 2. เลือก Brother XXX-XXXX (XXXX คือชื่อรุ่นของคุณ)
- คลิกเมนูแบบป็อปอัพของแอปพลิเคชัน จากนั้นเลือก Print Settings (การตั้งค่าการพิมพ์) ตัวเลือก Print Settings (การตั้งค่าการพิมพ์) จะปรากฏขึ้น
- 4. คลิกที่รายการการตั้งค่าการพิมพ์ Advanced (ขั้นสูง)
- 5. คลิกเมนู Reduce Uneven Lines (ลดเส้นที่ไม่เท่ากัน)
- 6. เลือกตัวเลือกใดตัวเลือกหนึ่งดังต่อไปนี้:

| ตัวเลือก                | คำอธิบาย                                                                  |
|-------------------------|---------------------------------------------------------------------------|
| A3, JIS B4, Ledger      | จัดดำแหน่งการพิมพ์สำหรับกระดาษ A3, JIS B4 (มีเฉพาะในบางประเทศ) และ Ledger |
| A4, Letter              | จัดดำแหน่งการพิมพ์สำหรับกระดาษ A4 และ Letter                              |
| Other Sizes (ขนาดอื่นๆ) | <br>จัดดำแหน่งการพิมพ์สำหรับขนาดกระดาษอื่นๆ                               |

- 7. เปลี่ยนการตั้งค่าเครื่องพิมพ์อื่นหากต้องการ
- 8. คลิก **Print (พิ**มพ์)

### ข้อมูลที่เกี่ยวข้อง

• ตรวจสอบเครื่องพิมพ์ของบราเดอร์

### หัวข้อที่เกี่ยวข้อง:

- การจัดการกระดาษและปัญหาการพิมพ์
- เปลี่ยนตัวเลือกการตั้งค่าการพิมพ์ เมื่อมีปัญหาในการพิมพ์

▲ หน้าหลัก > การบำรุงรักษาตามปกติ > ตรวจสอบเครื่องพิมพ์ของบราเดอร์ > ตรวจสอบสถานะของเครื่องจาก คอมพิวเตอร์ของคุณ (Windows)

### ิตรวจสอบสถานะของเครื่องจากคอมพิวเตอร์ของคุณ (Windows)

้โปรแกรมอรรถประโยชน์การตรวจสอบสถานะเป็นเครื่องมือการตั้งค่าซอฟต์แวร์สำหรับการตรวจสอบสถานะของอุปกรณ์หนึ่งตัว หรือมากกว่า ช่วยให้คุณได้รับการเดือนทันทีที่มีความผิดพลาดเกิดขึ้น

- ทำวิธีใดวิธีหนึ่งดังต่อไปนี้:
  - ดับเบิลคลิกที่ไอคอน 🎦 ในถาดงาน
  - Windows 7

#### คลิก 🚱 (เริ่ม) > โปรแกรมทั้งหมด > Brother > Brother Utilities

คลิกรายการแบบดึงลงและเลือกชื่อรุ่นของคุณ (หากไม่ได้เลือกไว้) คลิก **เครื่องมือ** ในแถบการนำทางด้านซ้าย แล้ว คลิก **Status Monitor** 

- Windows 8 และ Windows 10

คลิก 👫 🕻 (Brother Utilities) จากนั้นคลิกรายการแบบดึงลงและเลือกรุ่นผลิตภัณฑ์ของคุณ (หากยังไม่ได้เลือก อยู่) คลิก เครื่องมือ ในแถบนำทางด้านซ้าย จากนั้นคลิกStatus Monitor

| 2 | Brother St | atus Monitor |               | × |
|---|------------|--------------|---------------|---|
|   | Brother XX | X-XXXX       |               | • |
|   |            | พร้อม        |               |   |
|   |            |              | วิธีการแก้ไข  |   |
|   |            |              | วัสดุการพิมพ์ |   |
|   |            |              |               |   |

#### วิธีการแก้ไข

คลิกปุ่ม ว**ิธีการแก้ไข** เพื่อเข้าสู่เว็บไซต์หน้าวิธีการแก้ไขปัญหา

#### วัสดุการพิมพ์

้คลิกปุ่ม **วัสดุการพิมพ์** เพื่อดูข้อมูลเพิ่มเติมเกี่ยวกับวัสดุการพิมพ์ของแท้ของ Brother

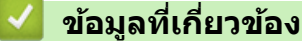

- ตรวจสอบเครื่องพิมพ์ของบราเดอร์
  - ตัวแสดงการตรวจสอบสถานะและความหมาย (Windows)
  - ปิดคุณลักษณะการแสดงการตรวจสอบสถานะ (Windows)
  - ปิดการตรวจสอบสถานะ (Windows)

#### หัวข้อที่เกี่ยวข้อง:

• ยกเลิกงานพิมพ์ (Windows)

▲ หน้าหลัก > การบำรุงรักษาตามปกติ > ตรวจสอบเครื่องพิมพ์ของบราเดอร์ > ตรวจสอบสถานะของเครื่องจาก คอมพิวเตอร์ของคุณ (Windows) > ตัวแสดงการตรวจสอบสถานะและความหมาย (Windows)

### ตัวแสดงการตรวจสอบสถานะและความหมาย (Windows)

เมื่อคุณเปิดใช้งานคอมพิวเตอร์ของคุณ ไอคอน Brother Status Monitor จะปรากฏขึ้นบนถาดงาน

• ไอคอนสีเขียวแสดงสถานะ Standby ตามปกติ

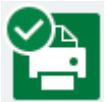

• ไอคอนสีเหลืองแสดงการเดือน

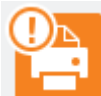

ไอคอนสีแดงแสดงข้อผิดพลาดที่เกิดขึ้น

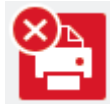

• ไอคอน สีเทา แสดงว่าเครื่องออฟไลน์อยู่

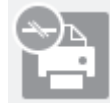

🦉 ข้อมูลที่เกี่ยวข้อง

• ตรวจสอบสถานะของเครื่องจากคอมพิวเตอร์ของคุณ (Windows)

▲ หน้าหลัก > การบำรุงรักษาตามปกติ > ตรวจสอบเครื่องพิมพ์ของบราเดอร์ > ตรวจสอบสถานะของเครื่องจาก คอมพิวเตอร์ของคุณ (Windows) > ปิดคุณลักษณะการแสดงการตรวจสอบสถานะ (Windows)

### ปิดคุณลักษณะการแสดงการตรวจสอบสถานะ (Windows)

้คุณลักษณะการแสดงการตรวจสอบสถานะช่วยให้คุณทราบว่ามีปัญหาเกี่ยวกับอุปกรณ์ที่คอมพิวเตอร์ของคุณตรวจสอบอยู่ ค่า ดิดตั้งค่าเริ่มต้นคือ <mark>เมื่อพิมพ์จาก PC เครื่องนี้เท่านั้น</mark> หากต้องการปิดคุณลักษณะนี้ ให้ปฏิบัติตามขั้นตอนเหล่านี้:

- คลิกขวาที่ไอคอนหรือหน้าต่าง P(Brother Status Monitor) เลือกตัวเลือก การตั้งค่า Status Monitor จากนั้น คลิก ตัวเลือก
  - หน้าต่าง **ตัวเลือก** ปรากฏขึ้น
- 2. เลือกแท็บ พื้นฐาน และจากนั้นเลือก ปิด สำหรับ แสดง Status Monitor
- 3. คลิก **ตกลง**

Ø

แม้ว่าจะปิดคุณลักษณะการแสดงการตรวจสอบสถานะแล้ว คุณยังสามารถตรวจสอบสถานะของเครื่องได้ทุกเวลา โดยการ แสดงการตรวจสอบสถานะ

ข้อมูลที่เกี่ยวข้อง

• ตรวจสอบสถานะของเครื่องจากคอมพิวเตอร์ของคุณ (Windows)

▲ หน้าหลัก > การบำรุงรักษาตามปกติ > ตรวจสอบเครื่องพิมพ์ของบราเดอร์ > ตรวจสอบสถานะของเครื่องจาก คอมพิวเดอร์ของคุณ (Windows) > ปิดการตรวจสอบสถานะ (Windows)

## ีปิดการตรวจสอบสถานะ (Windows)

- 1. คลิกขวาที่ไอคอนหรือหน้าต่าง 🎦 (Brother Status Monitor) และจากนั้นเลือก ออก
- 2. คลิก **ตกลง**

### ข้อมูลที่เกี่ยวข้อง

• ตรวจสอบสถานะของเครื่องจากคอมพิวเตอร์ของคุณ (Windows)

▲ หน้าหลัก > การบำรุงรักษาตามปกติ > ตรวจสอบเครื่องพิมพ์ของบราเดอร์ > ตรวจสอบสถานะของเครื่องจาก คอมพิวเตอร์ของคุณ (Mac)

### ิตรวจสอบสถานะของเครื่องจากคอมพิวเตอร์ของคุณ (Mac)

้โปรแกรมอรรถประโยชน์การตรวจสอบสถานะของ Brother เป็นเครื่องมือการตั้งค่าซอฟต์แวร์สำหรับการตรวจสอบสถานะของ อุปกรณ์ และแจ้งเดือนทันทีที่มีข้อผิดพลาดเกิดขึ้น คุณยังสามารถใช้การตรวจสอบสถานะของ Brother เพื่อเข้าสู่การจัดการ ผ่านเว็บ

- 1. เลือก System Preferences (การปรับแต่งค่าระบบ) จาก Apple Menu
- 2. เลือก Printers & Scanners (เครื่องพิมพ์และสแกนเนอร์) จากนั้นเลือกเครื่อง
- 3. คลิกปุ่ม Options & Supplies (อุปกรณ์เสริมและวัสดุสิ้นเปลือง)
- คลิกแท็บ Utility (โปรแกรมอรรถประโยชน์) และจากนั้นคลิกปุ่ม Open Printer Utility (เปิดโปรแกรม อรรถประโยชน์ของเครื่องพิมพ์)

หน้าจอตรวจสอบสถานะปรากฏขึ้น

| $\bullet \bullet \circ$ | Status Monitor         |         |
|-------------------------|------------------------|---------|
|                         | XXX-XXXX<br>USB        | ۲       |
| 📀 Rea                   | ady                    |         |
|                         | Troubleshooting        |         |
| Visit                   | the Genuine Supplies v | website |

#### Troubleshooting (การแก้ไขปัญหา)

คลิกปุ่ม **Troubleshooting (การแก้ไขปัญหา)** เพื่อเข้าสู่ Brother Solutions Center ซึ่งมีคำแนะนำ <mark>คำถามที่พบ</mark> บ่อยและการแก้ปัญหา ให้

#### Visit the Genuine Supplies website (เข้าไปที่เว็บไชต์จำหน่ายวัสดุการพิมพ์ของแท้)

้คลิกปุ่ม **Visit the Genuine Supplies website (เข้าไปที่เว็บไซต์จำหน่ายวัสดุการพิมพ์ของแท้)** สำหรับ ข้อมูลเพิ่มเติมเกี่ยวกับวัสดุการพิมพ์ของแท้ของ Brother

#### การอัปเดตสถานะของเครื่องพิมพ์

หากต้องการดูสถานะล่าสุดของเครื่องในขณะที่หน้าต่าง Status Monitor (ตัวตรวจสอบสถานะ) เปิดอยู่ คลิกที่ ไอคอน 🚫 หากต้องการตั้งค่าช่วงเวลาที่จะทำการอัปเดตซอฟต์แวร์ข้อมูลสถานะของเครื่อง คลิกเมนู Brother Status Monitor (ตัวตรวจสอบสถานะของ Brother) และจากนั้นเลือก Preferences (การปรับแต่งค่า)

#### การจัดการผ่านเว็บ (การเชื่อมต่อเครือข่ายเท่านั้น)

เข้าสู่ระบบการจัดการผ่านเว็บโดยการคลิกที่ไอคอนเครื่องบนหน้าจอ **Status Monitor (ตัวตรวจสอบสถานะ)** คุณ สามารถใช้เว็บเบราว์เซอร์มาตรฐานเพื่อจัดการเครื่องของคุณโดยใช้ Hyper Text Transfer Protocol (HTTP)

#### ข้อมูลที่เกี่ยวข้อง

#### • ตรวจสอบเครื่องพิมพ์ของบราเดอร์

#### หัวข้อที่เกี่ยวข้อง:

เข้าถึงการจัดการผ่านเว็บ

🔺 หน้าหลัก > การบำรุงรักษาตามปกติ > แก้ไขปัญหาการป้อนกระดาษเพื่อกำจัดเส้นแนวตั้ง

## แก้ไขปัญหาการป้อนกระดาษเพื่อกำจัดเส้นแนวตั้ง

#### ปรับการป้อนกระดาษเพื่อลดเส้นแนวตั้ง

```
ก่อนปรับการป้อนกระดาษ ให้ทำการตรวจสอบคุณภาพการพิมพ์ก่อนโดยการกด 阳 [Settings (การตั้งค่า)] >
 [Maintenance (การบำรุงรักษา)] > [Improve Print Quality (ปรับปรุงกุณภาพการพิมพ์)] > [Check Print
 Quality (ตรวจสอบคุณภาพการพิมพ์)]
1. กด 👔 [Settings (การตั้งค่า)] > [Maintenance (การบำรุงรักษา)] > [Improve Print Quality (ปรับปรุง
   คุณภาพการพิมพ์) ] > [Correct Paper Feed (ป้อนกระดาษให้ถูกต้อง)]
2. กด [Next (ถัดไป)]
3. กด [Yes (ษ)] หลังจากข้อความยืนยันว่าการตรวจสอบคุณภาพการพิมพ์เสร็จสมบูรณ์แล้วหรือไม่ปรากฏขึ้นบนหน้า
   จอแสดงผลแบบ LCD
4. เลือกขนาดกระดาษที่จะพิมพ์ใบตรวจสอบการปรับ
5. ใส่กระดาษขนาดที่กำหนดลงในถาด จากนั้นกด [Start (เริ่ม)]
   เครื่องจะพิมพ์ใบตรวจสอบการปรับ
6. ทำตามคำแนะนำบนหน้าจอแสดงผลแบบ LCD
   ้คุณจะต้องป้อนข้อมูลที่พิมพ์ลงบนใบตรวจสอบการปรับด้วยตัวเอง
      ข้อมูลที่เกี่ยวข้อง

    การบำรงรักษาตามปกติ

   หัวข้อที่เกี่ยวข้อง:

    การจัดการกระดาษและปัญหาการพิมพ์
```

🔺 หน้าหลัก > การบำรุงรักษาตามปกติ > เปลี่ยนตัวเลือกการตั้งค่าการพิมพ์ เมื่อมีปัญหาในการพิมพ์

## เปลี่ยนตัวเลือกการตั้งค่าการพิมพ์ เมื่อมีปัญหาในการพิมพ์

้ถ้างานพิมพ์ของคุณมีคุณภาพต่ำ ให้เลือกตัวเลือกเหล่านี้ขึ้นอยู่กับวัตถุประสงค์ของคุณ เมื่อเลือกการตั้งค่านี้ ความเร็วในการ พิมพ์จะช้าลง

้ตัวเลือกเหล่านี้จะสามารถใช้ได้เฉพาะเมื่อสั่งการทำงานจากเครื่อง เมื่อพิมพ์จากคอมพิวเตอร์ของคุณ ให้เปลี่ยนการตั้งค่า ในไดรเวอร์เครื่องพิมพ์

- 1. กด [][Settings (การตั้งก่า)] > [Maintenance (การบำรุงรักษา)] > [Print Setting Options (ตัวเลือกการตั้ง ก่าการพิมพ์)]
- 2. กดตัวเลือกใดตัวเลือกหนึ่งต่อไปนี้:

| ตัวเลือก                                    | คำอธิบาย                                                                                                    |
|---------------------------------------------|----------------------------------------------------------------------------------------------------|
| Reduce Smudging (ลดรอย<br>เปื้อน)           | เลือกตัวเลือกนี้ตามชนิดกระดาษของคุณและตามการทำงานว่าคุณใช้การพิมพ์ 1<br>ด้านหรือ 2 ด้านหากคุณมีปัญหาเอกสารที่พิมพ์ออกมามีรอยเปื้อนหรือกระดาษติด |
| Reduce Uneven Lines (ลด<br>เส้นไม่สม่ำเสมอ) | เลือกตัวเลือกนี้ตามขนาดกระดาษของคุณหากคุณมีปัญหาเส้นไม่สม่ำเสมอ                                                                                 |
| Slow Drying Paper<br>(กระดาษชนิดแห้งช้า)    | เลือกตัวเลือกนี้หากคุณใช้กระดาษธรรมดาชนิดที่หมึกแห้งช้า                                                                                         |

3. ทำตามเมนูของหน้าจอแสดงผลแบบ LCD

Ø

### ข้อมูลที่เกี่ยวข้อง

- การบำรุงรักษาตามปกติ
- หัวข้อที่เกี่ยวข้อง:
- การจัดการกระดาษและปัญหาการพิมพ์
- ตรวจสอบการจัดตำแหน่งการพิมพ์จากคอมพิวเตอร์ของคุณ (Windows)
- ตรวจสอบแนวการพิมพ์จากคอมพิวเตอร์ของคุณ (Mac)
- การตั้งค่าการพิมพ์(Windows)
- ตัวเลือกการพิมพ์ (Mac)

#### 🔺 หน้าหลัก > การบำรุงรักษาตามปกติ > บรรจุและขนส่งเครื่องของบราเดอร์ของคุณ

## บรรจุและขนส่งเครื่องของบราเดอร์ของคุณ

- เมื่อจะทำการขนย้ายเครื่อง ให้ใช้กล่องที่มาพร้อมกับเครื่องของคุณ ห้ามเอียงหรือวางผลิตภัณฑ์คว่่าลง ถ้าคุณบรรจุเครื่อง ลงกล่องไม่ถูกวิธี ความเสียหายอันเกิดจากการขนย้ายนั้นไม่ครอบคลุมอยู่ในการรับประกันของคุณ
- เครื่องควรมีการประกันภัยโดยสมบูรณ์จากผู้ขนส่ง

#### ข้อควรจำ

การรอให้เครื่อง ``จัดเก็บ″ หัวพิมพ์หลังจากที่พิมพ์งานเสร็จเป็นสิ่งสำคัญ ฟังเสียงเครื่องก่อนถอดปลั๊กเพื่อให้แน่ใจว่าเสียง ของการทำงานต่างๆ ของเครื่องหยุดลงแล้ว การไม่รอให้เครื่องทำการจัดเก็บหัวพิมพ์ให้เรียบร้อย อาจทำให้เกิดปัญหาการ พิมพ์และอาจทำให้หัวพิมพ์ชำรุดเสียหายได้

- 1. ถอดปลั๊กเครื่องออกจากเต้ารับไฟฟ้า
- 2. ใช้นิ้วจับแต่ละข้างของเครื่องเพื่อยกฝาครอบด้านบนไว้ในดำแหน่งเปิดโดยใช้มือทั้งสองข้าง
- 3. ถอดสายอินเตอร์เฟซออกจากเครื่อง หากมีการเชื่อมต่ออยู่
- 4. ค่อยๆ ปิดฝาครอบด้านบนโดยใช้นิ้วจับแต่ละข้างไว้

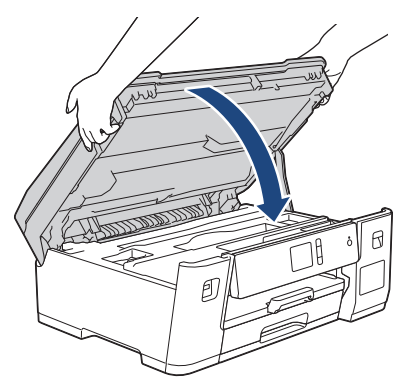

- 5. เปิดฝาครอบแทงค์หมึก
- ดรวจสอบให้แน่ใจว่าดิดตั้งฝ่าของแทงค์หมึกอย่างถูกต้อง กดฝาของแทงค์หมึกลงเพื่อดิดตั้งให้แน่น จากนั้นปิดฝาครอบแทงค์หมึก

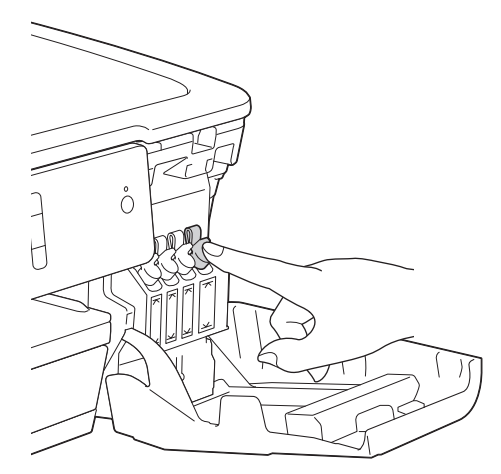

7. หุ้มเครื่องด้วยถุง

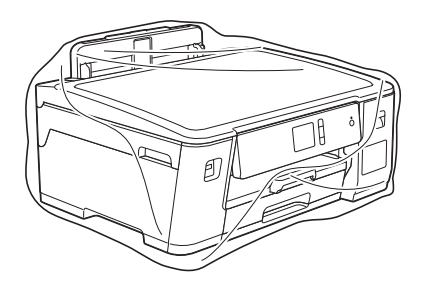

 นำเครื่องใส่ลงในกล่องเดิมพร้อมกับวัสดุบุกล่องดังที่แสดงไว้ด้านล่าง อย่าใส่ขวดหมึกที่ใช้แล้วลงไปในกล่อง

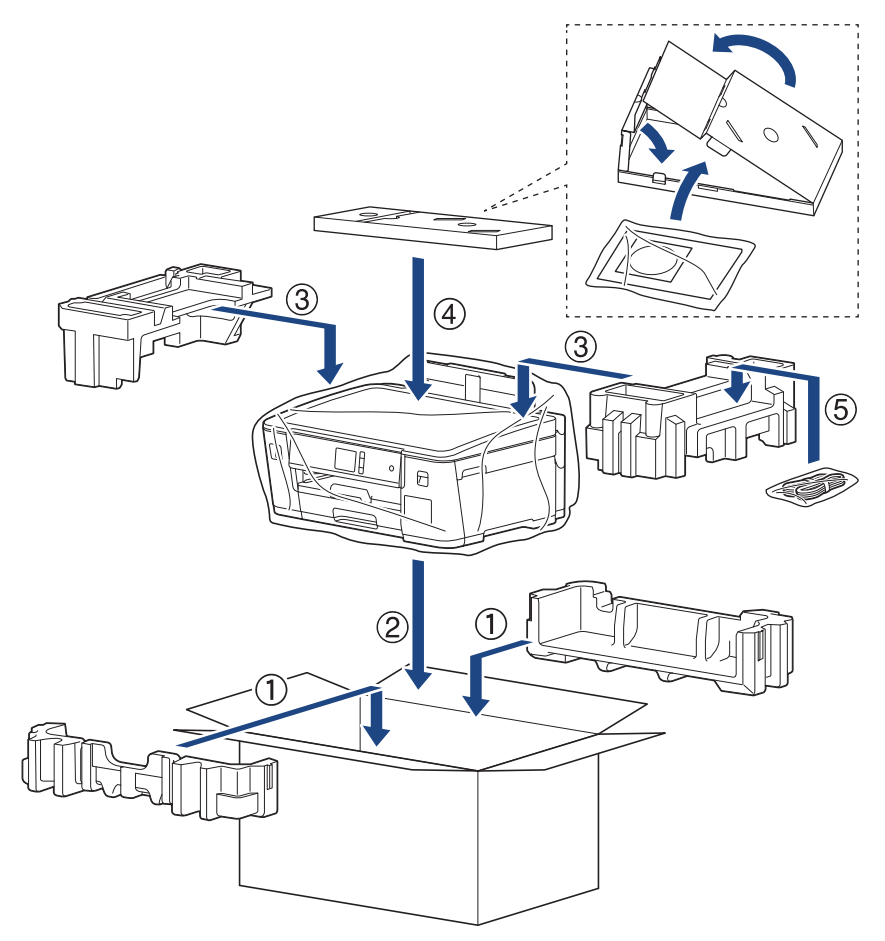

9. ปิดกล่องและปิดเทปอีกครั้ง

## 🛿 ข้อมูลที่เกี่ยวข้อง

- การบำรุงรักษาตามปกติ
- หัวข้อที่เกี่ยวข้อง:
- เติมหมึกลงในแทงค์หมึก

### 🔺 หน้าหลัก > การตั้งค่าเครื่อง

## การตั้งค่าเครื่อง

ี่ปรับแต่งการตั้งค่าและคุณสมบัติ สร้างทางลัด และทำงานกับตัวเลือกที่แสดงบนหน้าจอแสดงผลแบบ LCD ของเครื่อง เพื่อให้ เครื่องพิมพ์บราเดอร์ของคุณเป็นเครื่องมือการทำงานที่มีประสิทธิภาพสูงยิ่งขึ้น

- เปลี่ยนการตั้งค่าเครื่องจากแผงควบคุม
- เปลี่ยนการตั้งค่าเครื่องจากคอมพิวเตอร์ของคุณ

🔺 หน้าหลัก > การตั้งค่าเครื่อง > เปลี่ยนการตั้งค่าเครื่องจากแผงควบคุม

## เปลี่ยนการตั้งค่าเครื่องจากแผงควบคุม

- ในกรณีที่ไฟดับ (การจัดเก็บหน่วยความจำ)
- การตั้งค่าทั่วไป
- พิมพ์รายงาน
- ตารางการตั้งค่าและคุณสมบัติ

🔺 หน้าหลัก > การตั้งค่าเครื่อง > เปลี่ยนการตั้งค่าเครื่องจากแผงควบคุม > ในกรณีที่ไฟดับ (การจัดเก็บหน่วยความจำ)

## ในกรณีที่ไฟดับ (การจัดเก็บหน่วยความจำ)

- การตั้งค่าเมนูของคุณจะถูกจัดเก็บแบบถาวร และจะไม่สูญหาย
- การตั้งค่าชั่วคราวจะหายไป
- วันที่และเวลาจะถูกเก็บไว้เป็นเวลาประมาณ 24 ชั่วโมง

### 🦉 ข้อมูลที่เกี่ยวข้อง

• เปลี่ยนการตั้งค่าเครื่องจากแผงควบคุม

▲ หน้าหลัก > การตั้งค่าเครื่อง > เปลี่ยนการตั้งค่าเครื่องจากแผงควบคุม > การตั้งค่าทั่วไป

- ปรับระดับเสียงของเครื่อง
- เปลี่ยนเวลาออมแสงโดยอัตโนมัติ
- เปลี่ยนเวลาออมแสงด้วยตนเอง
- ตั้งค่าการนับถอยหลังโหมดพัก
- ตั้งค่าให้ปิดเครื่องอัตโนมัติ
- ตั้งค่าวันที่และเวลา
- ตั้งค่าโซนเวลา
- ปรับความสว่างของแสงส่องหลังหน้าจอแสดงผลแบบ LCD
- เปลี่ยนระยะเวลาที่ไฟส่องหลังหน้าจอแสดงผลแบบ LCD จะเปิดอยู่
- ลดเสียงรบกวนการพิมพ์
- เปลี่ยนภาษาที่แสดงบนหน้าจอแสดงผลแบบ LCD
- เปลี่ยนการตั้งค่าแป้นพิมพ์

#### 🔺 หน้าหลัก > การตั้งค่าเครื่อง > เปลี่ยนการตั้งค่าเครื่องจากแผงควบคุม > การตั้งค่าทั่วไป > ปรับระดับเสียงของเครื่อง

## ปรับระดับเสียงของเครื่อง

- 1. กด 🎦 [Settings (การตั้งค่า)] > [All Settings (การตั้งค่าทั้งหมด)] > [General Setup (การตั้งค่าทั่วไป)] > [Beep (เสียงเดือน)]
- 2. กด ▲ หรือ ▼ เพื่อแสดงตัวเลือก [Off (ปิด)], [Low (ต่ำ)], [Med (กลาง)] หรือ [High (สูง)] และจากนั้นกดตัว เลือกที่คุณต้องการ
- 3. กด

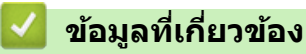

▲ หน้าหลัก > การตั้งค่าเครื่อง > เปลี่ยนการตั้งค่าเครื่องจากแผงควบคุม > การตั้งค่าทั่วไป > เปลี่ยนเวลาออมแสงโดย อัตโนมัติ

## เปลี่ยนเวลาออมแสงโดยอัตโนมัติ

้คุณสามารถตั้งโปรแกรมเครื่องเพื่อเปลี่ยนเวลาสำหรับการปรับเวลาตามแสงอาทิตย์โดยอัตโนมัติได้

เครื่องจะรีเซ็ทค่าและปรับเวลาให้เร็วขึ้นหนึ่งชั่วโมงในฤดูใบไม้ผลิ และปรับให้ช้าลงหนึ่งชั่วโมงใน ฤดูใบไม้ร่วง ตรวจสอบว่าคุณ ได้กำหนดวันที่และเวลาที่ถูกต้องในการตั้งค่า [Date & Time (วันที่และเวลา)] คุณลักษณะนี้สามารถใช้ได้ในบางประเทศเท่านั้น

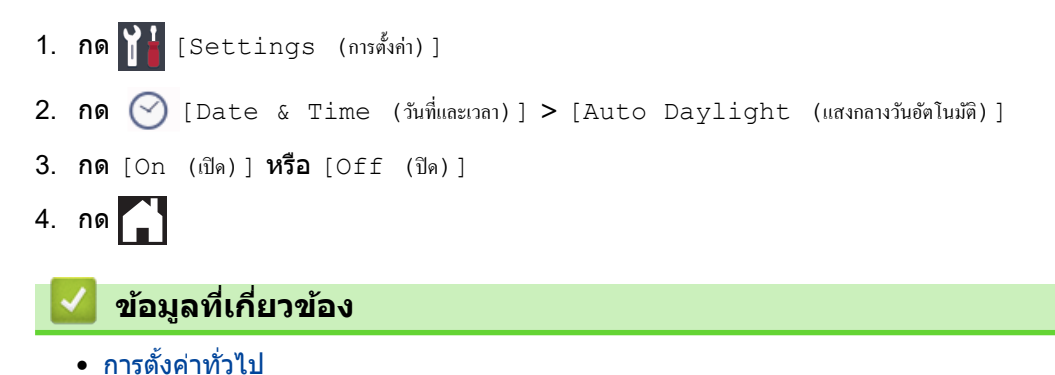

▲ หน้าหลัก > การตั้งค่าเครื่อง > เปลี่ยนการตั้งค่าเครื่องจากแผงควบคุม > การตั้งค่าทั่วไป > เปลี่ยนเวลาออมแสงด้วย ตนเอง

## เปลี่ยนเวลาออมแสงด้วยตนเอง

้คุณสามารถตั้งโปรแกรมเครื่องเพื่อเปลี่ยนเวลาสำหรับการปรับเวลาตามแสงอาทิตย์ได้

เมื่อเลือก [Forward Hour (ชั่วโมงถ่วงหน้า) ] **จะเป็นการปรับเวลาให้เร็วขึ้นหนึ่งชั่วโมง และปรับให้ข้าลงหนึ่งชั่วโมงเมื่อ** เลือก[Backward Hour (ชั่วโมงข้อนหลัง)] **ตรวจสอบว่าคุณได้กำหนดวันที่และเวลาที่ถูกต้องในการตั้งค่า** [Date & Time (วันที่และเวลา)]

คุณลักษณะนี้สามารถใช้ได้ในบางประเทศเท่านั้น

- กด [Settings (การตั้งก่า)]
   กด (Date & Time (วันที่และเวลา)] > [Daylight Save (ประหชัดแสงกลางวัน)]
- 3. กด [Forward Hour (ปรับชั่วโมงไปข้างหน้า) ] หรือ [Backward Hour (ปรับชั่วโมงถอยหลัง)]
- 4. กด

🥗 ข้อมูลที่เกี่ยวข้อง

▲ หน้าหลัก > การตั้งค่าเครื่อง > เปลี่ยนการตั้งค่าเครื่องจากแผงควบคุม > การตั้งค่าทั่วไป > ตั้งค่าการนับถอยหลังโหมด พัก

## ดั้งค่าการนับถอยหลังโหมดพัก

การตั้งค่าโหมดพัก (หรือโหมดประหยัดพลังงาน) สามารถลดการใช้พลังงานได้ เมื่อเครื่องพิมพ์อยู่ในโหมดพัก เครื่องพิมพ์จะมี ลักษณะเสมือนปิดเครื่องอยู่ เครื่องจะกลับมาทำงานอีกครั้งและเริ่มพิมพ์เมื่อได้รับงานพิมพ์ ใช้คำแนะนำเหล่านี้เพื่อตั้งค่าการ ชะลอเวลา (การนับถอยหลัง) ก่อนที่เครื่องจะเข้าสู่โหมดพัก

- ตัวจับเวลาจะเริ่มต้นใหม่ หากเครื่องมีการทำงานใดๆ เช่น การรับงานพิมพ์
- การตั้งค่าจากโรงงานคือห้านาที
- เมื่อเครื่องเข้าสู่โหมดพัก แบคไลท์ของหน้าจอแสดงผลแบบ LCD จะดับลง
- กด [Settings (การตั้งค่า)] > [All Settings (การตั้งค่าทั้งหมด)] > [General Setup (การตั้งค่าทั่วไป)] > [Sleep Mode (โหมดพัก)]
- 2. กด ▲ หรือ ▼ เพื่อแสดงตัวเลือก [1Min (1นาที)], [2Mins (2นาที)], [3Mins (3นาที)], [5Mins (5นาที)], [10Mins (10นาที)], [30Mins (30นาที)]หรือ [60Mins (60นาที)] จากนั้นกดที่ตัวเลือกที่คุณต้องการ
- 3. กด

### 🦉 ข้อมูลที่เกี่ยวข้อง

- การตั้งค่าทั่วไป
- หัวข้อที่เกี่ยวข้อง:
- ตั้งค่าให้ปิดเครื่องอัตโนมัติ

🔺 หน้าหลัก > การตั้งค่าเครื่อง > เปลี่ยนการตั้งค่าเครื่องจากแผงควบคุม > การตั้งค่าทั่วไป > ตั้งค่าให้ปิดเครื่องอัตโนมัติ

## ตั้งค่าให้ปิดเครื่องอัตโนมัติ

้คุณลักษณะปิดเครื่องอัตโนมัติช่วยประหยัดปริมาณการใช้ไฟฟ้า ตั้งระยะเวลาที่เครื่องจะเข้าสู่โหมดพักก่อนที่จะปิดเครื่องเอง โดยอัตโนมัติ เมื่อคุณลักษณะนี้ถูกตั้งค่าเป็น [Off (ปิด)]คุณต้องทำการปิดเครื่องด้วยตัวเอง

หากต้องการเปิดเครื่องหลังจากคุณลักษณะปิดเครื่องอัตโนมัติปิดเครื่องลง กด 🕖

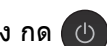

Ø เครื่องจะไม่ปิดเองโดยอัตโนมัติเมื่อ:

- เชื่อมต่อเครื่องเข้ากับเครือข่ายแบบใช้สาย •
- เชื่อมต่อเครื่องเข้ากับเครือข่ายแบบไร้สาย
- ตั้งค่า [WLAN Enable (เปิดใช้ WLAN)] **เป็น** [On (เปิด)] **หรือเลือก** [WLAN] **ในการตั้งค่า** [Network I/F (อินเตอร์เฟซเครือข่าย) ]
- [Settings (การตั้งค่า)] > [All Settings (การตั้งค่าทั้งหมด)] > [General Setup (การตั้งค่าทั่วไป)] > 1. กด 👔 [Auto Power Off (ปีดเครื่องอัตโนมัติ)]
- 2. กด ▲ หรือ ▼ เพื่อแสดงตัวเลือก [Off (ปีด)], [1hour (1ชั่วโมง)], [2hours (2ชั่วโมง)], [4hours (4ชั่วโมง)]หรือ [8hours (8ชั่วโมง)] จากนั้นกดที่ตัวเลือกที่คุณต้องการ
- 3. กด

#### ข้อมูลที่เกี่ยวข้อง

การตั้งค่าทั่วไป

#### หัวข้อที่เกี่ยวข้อง:

ตั้งค่าการนับถอยหลังโหมดพัก

🔺 หน้าหลัก > การตั้งค่าเครื่อง > เปลี่ยนการตั้งค่าเครื่องจากแผงควบคุม > การตั้งค่าทั่วไป > ตั้งค่าวันที่และเวลา

## ตั้งค่าวันที่และเวลา

้ถ้าเครื่องถูกปิดไว้ วันที่และเวลาอาจไม่เป็นปัจจุบัน ให้ใส่ค่าใหม่

```
1. กด 🎦 [Settings (การตั้งก่า)]
2. กด 🔗 [Date & Time (วันที่และเวลา)]
3. กด [Date (วันที่)]
4. ป้อนตัวเลขปีสองหลักสุดท้ายบนจอสัมผัส และจากนั้นกด [OK (ตกลง)]
5. ป้อนตัวเลขเดือนสองหลักบนจอสัมผัส และจากนั้นกด [OK (ตกลง)]
6. ป้อนตัวเลขวันที่สองหลักบนจอสัมผัส และจากนั้นกด [OK (ตกลง)]
7. กด [Clock Type (ชนิดของนาฬิกา)]
8. กด [12h Clock (นาฬิกาแบบ 12 ชั่วโมง)] หรือ [24h Clock (นาฬิกาแบบ 24 ชั่วโมง)]
9. กด [Time (ເວລາ)]
10. เพื่อป้อนเวลา ทำอย่างใดอย่างหนึ่งต่อไปนี้:
       ้ถ้าคุณเลือก [12h Clock (นาฬิกาแบบ 12 ชั่วโมง) ] ป้อนเวลา (ในรูปแบบนาฬิกา 12 ชั่วโมง) โดยใช้จอสัมผัส และ
       จากนั้นกด [AM] หรือ [PM]
       กด [OK (ตกลง)]
   • ถ้าคุณเลือก [24h Clock (นาพิกแบบ 24 ชั่วโมง)] ป้อนเวลา (ในรูปแบบนาฟิกา 24 ชั่วโมง) โดยใช้จอสัมผัส
       กด [OK (ตกลง)]
       (ตัวอย่างเช่น ป้อน 19:45 สำหรับ 7:45 PM)
11. กด
      ข้อมูลที่เกี่ยวข้อง
```

┢ หน้าหลัก > การตั้งค่าเครื่อง > เปลี่ยนการตั้งค่าเครื่องจากแผงควบคุม > การตั้งค่าทั่วไป > ตั้งค่าโซนเวลา

| ตั้งค่าโซนเวลา                                                |  |  |  |  |
|---------------------------------------------------------------|--|--|--|--|
| -<br>ตั้งค่าโซนเวลาที่เครื่องสำหรับสถานที่ของคุณ              |  |  |  |  |
| คุณลักษณะนี้สามารถใช้ได้ในบางประเทศเท่านั้น                   |  |  |  |  |
| 1. กด 👔 [Settings (การตั้งค่า)]                               |  |  |  |  |
| 2. กด 🚫 [Date & Time (วันที่และเวลา)] > [Time Zone (เบตเวลา)] |  |  |  |  |
| 3. ป้อนเขตเวลาของคุณ                                          |  |  |  |  |
| <b>4. กด</b> [OK (ตกลง)]                                      |  |  |  |  |
| 5. กด                                                         |  |  |  |  |
| 🗹 ข้อมูลที่เกี่ยวข้อง                                         |  |  |  |  |
| <ul> <li>การตั้งค่าทั่วไป</li> </ul>                          |  |  |  |  |

▲ หน้าหลัก > การตั้งค่าเครื่อง > เปลี่ยนการตั้งค่าเครื่องจากแผงควบคุม > การตั้งค่าทั่วไป > ปรับความสว่างของแสงส่อง หลังหน้าจอแสดงผลแบบ LCD

## ปรับความสว่างของแสงส่องหลังหน้าจอแสดงผลแบบ LCD

้ถ้าคุณอ่านหน้าจอแสดงผลแบบ LCD ได้ยาก อาจลองเปลี่ยนการตั้งค่าความสว่าง

- กด [Settings (การตั้งก่า)] > [All Settings (การตั้งก่าทั้งหมด)] > [General Setup (การตั้งก่าทั่วไป)] > [LCD Settings (การตั้งก่างอ LCD)] > [Backlight (แบคไลท์)]
- 2. กดตัวเลือก [Light (สว่าง)], [Med (กลาง)] หรือ [Dark (มึด)]
- 3. กด

## 🕗 ข้อมูลที่เกี่ยวข้อง

▲ หน้าหลัก > การตั้งค่าเครื่อง > เปลี่ยนการตั้งค่าเครื่องจากแผงควบคุม > การตั้งค่าทั่วไป > เปลี่ยนระยะเวลาที่ไฟส่อง หลังหน้าจอแสดงผลแบบ LCD จะเปิดอยู่

## ี เปลี่ยนระยะเวลาที่ไฟส่องหลังหน้าจอแสดงผลแบบ LCD จะเปิดอยู่

้ตั้งระยะเวลาที่ไฟส่องหลังหน้าจอแสดงผลแบบ LCD จะสว่าง

- กด [Settings (การตั้งก่า)] > [All Settings (การตั้งก่าทั้งหมด)] > [General Setup (การตั้งก่าทั่วไป)] > [LCD Settings (การตั้งก่างอ LCD)] > [Dim Timer (ดัวดั้งเวลาหรื่แสง)]
- 2. กด ▲ หรือ ▼ เพื่อแสดงตัวเลือก [10Secs (10วินาที)], [30Secs (30วินาที)], [1Min (1นาที)], [2Mins (2นาที)], [3Mins (3นาที)] หรือ [5Mins (5นาที)] จากนั้นกดที่ตัวเลือกที่คุณต้องการ

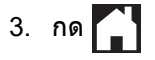

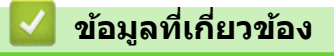

🔺 หน้าหลัก > การตั้งค่าเครื่อง > เปลี่ยนการตั้งค่าเครื่องจากแผงควบคุม > การตั้งค่าทั่วไป > ลดเสียงรบกวนการพิมพ์

## ิลดเสียงรบกวนการพิมพ์

การตั้งค่าโหมดเงียบช่วยลดเสียงรบกวนการพิมพ์ เมื่อเปิดโหมดเงียบ ความเร็วในการพิมพ์จะช้าลง

```
การตั้งค่าจากโรงงานคือ [Off (ปิด)]
```

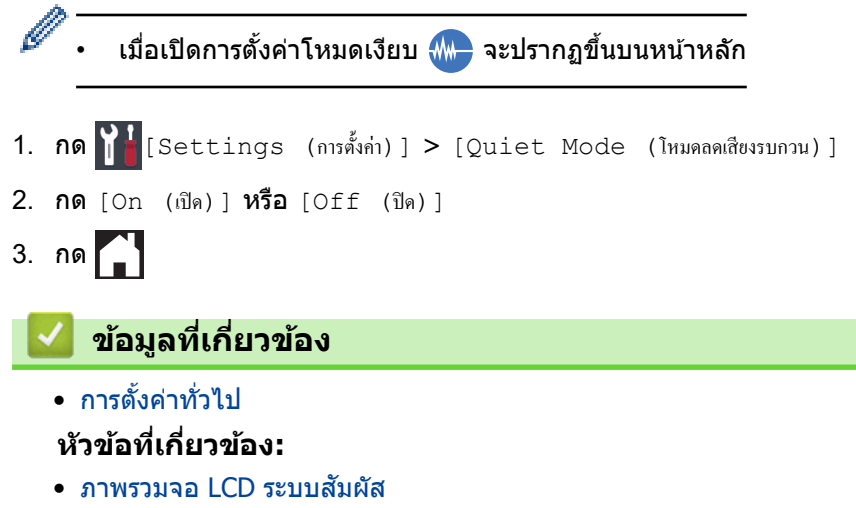

• การจัดการกระดาษและปัญหาการพิมพ์

▲ หน้าหลัก > การตั้งค่าเครื่อง > เปลี่ยนการตั้งค่าเครื่องจากแผงควบคุม > การตั้งค่าทั่วไป > เปลี่ยนภาษาที่แสดงบน หน้าจอแสดงผลแบบ LCD

## ี เปลี่ยนภาษาที่แสดงบนหน้าจอแสดงผลแบบ LCD

เปลี่ยนภาษาหน้าจอแสดงผลแบบ LCD หากจำเป็น

#### คุณสมบัตินี้มีเฉพาะในบางประเทศ

- กด [Settings (การตั้งก่า)] > [All Settings (การตั้งก่าทั้งหมด)] > [Initial Setup (การตั้งก่าเริ่มต้น)] > [Local Language (ภาษาท้องถิ่น)]
- 2. กดภาษาของคุณ
- 3. กด

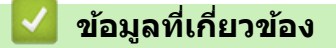

🔺 หน้าหลัก > การตั้งค่าเครื่อง > เปลี่ยนการตั้งค่าเครื่องจากแผงควบคุม > การตั้งค่าทั่วไป > เปลี่ยนการตั้งค่าแป้นพิมพ์

## เปลี่ยนการตั้งค่าแป้นพิมพ์

#### คุณสามารถเลือกชนิดแป้นพิมพ์สำหรับหน้าจอแสดงผลแบบ LCD ได้

- กด [Settings (การตั้งค่า)] > [All Settings (การตั้งค่าทั้งหมด)] > [General Setup (การตั้งค่าทั่วไป)] > [Keyboard Settings (การตั้งค่าแป้นพิมพ์)]
- **2. กด** [QWERTY] หรือ [ABC]
- 3. กด

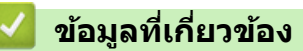

┢ หน้าหลัก > การตั้งค่าเครื่อง > เปลี่ยนการตั้งค่าเครื่องจากแผงควบคุม > พิมพ์รายงาน

## พิมพ์รายงาน

- รายงาน
- พิมพ์รายงาน

### 🔺 หน้าหลัก > การตั้งค่าเครื่อง > เปลี่ยนการตั้งค่าเครื่องจากแผงควบคุม > พิมพ์รายงาน > รายงาน

### รายงาน

มีรายงานต่อไปนี้:

#### การตั้งค่าของผู้ใช้

รายงานการตั้งค่าของผู้ใช้ พิมพ์รายการการตั้งค่าปัจจุบันของคุณ

#### การกำหนดค่าเครือข่าย (รุ่นเครือข่าย)

รายงานการกำหนดค่าเครือข่าย พิมพ์รายการการกำหนดค่าเครือข่ายปัจจุบันของคุณ

#### รายงาน WLAN (รุ่นไร้สาย)

รายงาน WLAN จะพิมพ์ผลการวินิจฉัยการเชื่อมต่อ LAN แบบไร้สาย

🦉 ข้อมูลที่เกี่ยวข้อง

• พิมพ์รายงาน

### 🔺 หน้าหลัก > การตั้งค่าเครื่อง > เปลี่ยนการตั้งค่าเครื่องจากแผงควบคุม > พิมพ์รายงาน > พิมพ์รายงาน

### พิมพ์รายงาน

- 1. กด 🎦 [Settings (การตั้งค่า)] > [All Settings (การตั้งค่าทั้งหมด)] > [Print Reports (พิมพ์ราชงาน)]
- 2. กด ▲ หรือ ▼ เพื่อแสดงตัวเลือกรายงาน จากนั้นกดตัวเลือกที่คุณต้องการ
- **3. กด** [Yes (ใช่)]
- 4. กด
  - 🎴 ข้อมูลที่เกี่ยวข้อง
  - พิมพ์รายงาน

🔺 หน้าหลัก > การตั้งค่าเครื่อง > เปลี่ยนการตั้งค่าเครื่องจากแผงควบคุม > ตารางการตั้งค่าและคุณสมบัติ

## ตารางการตั้งค่าและคุณสมบัติ

- ตารางการตั้งค่า (รุ่นจอสัมผัส 2.7"(67.5 มม.))
- ตารางคุณลักษณะ (รุ่นจอสัมผัส 2.7"(67.5 มม.))

▲ หน้าหลัก > การตั้งค่าเครื่อง > เปลี่ยนการตั้งค่าเครื่องจากแผงควบคุม > ตารางการตั้งค่าและคุณสมบัติ > ตารางการตั้ง ค่า (รุ่นจอสัมผัส 2.7"(67.5 มม.))

## ิตารางการตั้งค่า (รุ่นจอสัมผัส 2.7"(67.5 มม.))

#### ตารางเหล่านี้จะช่วยให้คุณเข้าใจการเลือกและตัวเลือกเมนูของเครื่องของคุณ

```
>> [Settings (การตั้งก่า)]
>> [General Setup (การตั้งก่าทั่วไป)]
>> [Network (เครือข่าย)]
>> [Print Reports (พิมพ์รายงาน)]
>> [Machine Info. (ข้อมูลเครื่อง)]
>> [Initial Setup (การตั้งก่าเริ่มต้น)]
```

#### [Settings (การตั้งค่า)]

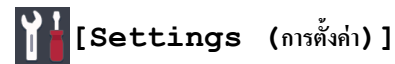

| ระดับ 1                     | ระดับ 2                                                                        | ระดับ 3                                       | คำอธิบาย                                                                                            |
|-----------------------------|--------------------------------------------------------------------------------|-----------------------------------------------|----------------------------------------------------------------------------------------------------|
| $\odot$                     | Date (วันที่)                                                                  | -                                             | ตั้งค่าวันที่และเวลาในเครื่องของคุณ                                                                 |
| (Date & Time (วันที่และ     | Time (ເວລາ)                                                                    | -                                             |                                                                                                    |
|                             | Clock Type (ชนิดของ<br>นาพิกา)                                                 | -                                             | เลือกรูปแบบเวลา (12 ชั่วโมงหรือ 24 ชั่วโมง)                                                         |
|                             | Auto Daylight (แสงกลาง<br>วันอัตโนมัติ)<br>(สามารถใช้ได้บางประเทศ<br>เท่านั้น) | -                                             | ตั้งค่าเครื่องให้เปลี่ยนเวลาตามเวลาออมแสง<br>โดยอัตโนมัติ                                           |
|                             | Daylight Save (ประหยัด<br>แสงกลางวัน)<br>(สามารถใช้ได้บางประเทศ<br>เท่านั้น)   | -                                             | เปลี่ยนการปรับเวลาตามแสงอาทิดย์ด้วย<br>ตนเอง                                                        |
|                             | Time Zone (เขตเวลา)<br>(สามารถใช้ได้บางประเทศ<br>เท่านั้น)                     | -                                             | ตั้งค่าเขตเวลาของคุณ                                                                                |
| Maintenance (การบำรุงรักษา) | Improve Print<br>Quality (ปรับปรุงคุณภาพการ<br>พิมพ์)                          | -                                             | ตรวจสอบและแก้ไขคุณภาพงานพิมพ์ การจัด<br>ดำแหน่ง และการป้อนกระดาษตามคำแนะนำ<br>บนหน้าจอแสดงผลแบบ LCD |
|                             | Print Head Cleaning<br>(การทำความสะอาดหัวพิมพ์)                                | -                                             | ทำความสะอาดหัวพิมพ์ตามคำแนะนำบนหน้า<br>จอแสดงผลแบบ LCD                                              |
|                             | Remove Paper Scraps<br>(นำเศษกระดาษออก)                                        | -                                             | นำเศษกระดาษที่ติดอยู่ในเครื่องออกตามคำ<br>แนะนำบนหน้าจอแสดงผลแบบ LCD                                |
|                             | Ink Low Notice (การเตือน<br>หมึกเหลือน้อย)                                     | -                                             | ตั้งค่าให้เครื่องแสดงข้อความเดือนหมึกเหลือ<br>น้อย                                                  |
|                             | Ink Bottle Model (รู่น<br>ของขวดหมึก)                                          | -                                             | ตรวจสอบหมายเลขของขวดหมึก                                                                            |
|                             | Print Setting<br>Options (ตัวเลือกการตั้งค่าการ<br>พิมพ์)                      | Reduce<br>Smudging (ลด<br>รอยเปื้อน)          | ลดรอยเปื้อนบนกระดาษหรือกระดาษติดขณะ<br>พิมพ์                                                        |
|                             |                                                                                | Reduce<br>Uneven Lines<br>(ลดเส้นไม่สม่ำเสมอ) | ลดเส้นไม่สม่ำเสมอบนกระดาษขณะพิมพ์                                                                   |
|                             |                                                                                | Slow Drying<br>Paper (กระดาษ<br>ชนิดแห้งช้า)  | ใช้การตั้งค่านี้เมื่อพิมพ์ด้วยกระดาษธรรมดา<br>ชนิดที่หมึกแห้งข้ามาก                                 |
| Wi-Fi                       | TCP/IP                                                                         | -                                             | ตั้งค่าโปรโตคอล TCP/IP                                                                              |

| ระดับ 1                              | ระดับ 2                               | ระดับ 3                    | ดำอธิบาย                                                                        |
|--------------------------------------|---------------------------------------|----------------------------|---------------------------------------------------------------------------------|
| Wi-Fi                                | Setup Wizard (ตัวช่วยการตั้ง<br>ค่า)  | -                          | กำหนดค่าการตั้งค่าเครือข่ายแบบไร้สายของ<br>คุณด้วยตนเอง                         |
|                                      | WLAN Assistant (ตัวช่วย<br>WLAN)      | -                          | กำหนดการตั้งค่าเครือข่ายแบบไร้สายของคุณ<br>โดยใช้แผ่นดิสก์การติดตั้งของ Brother |
|                                      | WPS                                   | -                          | กำหนดการตั้งค่าเครือข่ายแบบไร้สายของคุณ<br>โดยใช้ปุ่มกดเพียงปุ่มเดียว           |
|                                      | WPS w/ PIN Code (WPS<br>ด้วยรหัส PIN) | -                          | กำหนดการตั้งค่าเครือข่ายแบบไร้สายของคุณ<br>โดยใช้ WPS ที่มี PIN                 |
|                                      | WLAN Status (สถานะ<br>WLAN)           | -                          | ดูสถานะเครือข่ายแบบไร้สายปัจจุบัน                                               |
|                                      | MAC Address (MAC<br>แอดเดรส)          | -                          | ดู MAC แอดเดรสของเครื่อง                                                        |
| Quiet Mode (โหมดอดเสียง<br>รบกวน)    | -                                     | -                          | ลดเสียงรบกวนจากการพิมพ์                                                         |
| Tray Setting (การตั้งค่า<br>ถาด)     | Tray #1 (ถก #1)                       | Paper Type<br>(ชนิดกระดาษ) | ตั้งค่าชนิดกระดาษในถาดบรรจุกระดาษที่ 1                                          |
|                                      |                                       | Paper Size<br>(ขนาดกระดาษ) | ดั้งค่าขนาดกระดาษในถาดบรรจุกระดาษที่ 1                                          |
|                                      | MP Tray (ถาดอเนกประสงค์)              | Paper Type<br>(ชนิดกระดาษ) | ตั้งค่าชนิดของกระดาษในถาดป้อนกระดาษ<br>อเนกประสงค์                              |
|                                      |                                       | Paper Size<br>(ขนาดกระดาษ) | ตั้งค่าขนาดกระดาษในถาดป้อนกระดาษ<br>อเนกประสงค์                                 |
| Beep (เสียงเดือน)                    | -                                     | -                          | ปรับระดับความดังของเสียงเตือน                                                   |
| All Settings (การตั้งค่า<br>ทั้งหมด) | -                                     | -                          | กำหนดค่ารายละเอียดการตั้งค่า                                                    |

### [General Setup (การตั้งค่าทั่วไป)]

## [Settings (การตั้งค่า)] > [All Settings (การตั้งค่าทั้งหมด)] > [General Setup (การตั้งค่า ทั่วไป)]

| ระดับ 1                         | ระดับ 2                                                   | ระดับ 3                                        | คำอธิบาย                                                                                            |
|---------------------------------|-----------------------------------------------------------|------------------------------------------------|----------------------------------------------------------------------------------------------------|
| Maintenance (การบำรุง<br>รักษา) | Improve Print<br>Quality (ปรับปรุงคุณภาพการ<br>พิมพ์)     | -                                              | ดรวจสอบและแก้ไขคุณภาพงานพิมพ์ การจัด<br>ดำแหน่ง และการป้อนกระดาษตามคำแนะนำ<br>บนหน้าจอแสดงผลแบบ LCD |
|                                 | Print Head Cleaning<br>(การทำความสะอาดหัวพิมพ์)           | -                                              | ทำความสะอาดหัวพิมพ์ตามคำแนะนำบนหน้า<br>จอแสดงผลแบบ LCD                                              |
|                                 | Remove Paper Scraps<br>(นำเศษกระดาษออก)                   | -                                              | นำเศษกระดาษที่ติดอยู่ในเครื่องออกตามคำ<br>แนะนำบนหน้าจอแสดงผลแบบ LCD                                |
|                                 | Ink Low Notice (การ<br>เตือนหมึกเหลือน้อย)                | -                                              | ตั้งค่าให้เครื่องแสดงข้อความเดือนหมึกเหลือ<br>น้อย                                                  |
|                                 | Ink Bottle Model<br>(รุ่นของขวดหมึก)                      | -                                              | ตรวจสอบหมายเลขของขวดหมึก                                                                            |
|                                 | Print Setting<br>Options (ตัวเลือกการตั้งค่าการ<br>พิมพ์) | Reduce<br>Smudging (ลด<br>รอยเปื้อน)           | ลดรอยเปื้อนบนกระดาษหรือกระดาษติดขณะ<br>พิมพ์                                                        |
|                                 |                                                           | Reduce Uneven<br>Lines (ลดเส้นไม่<br>สม่ำเสมอ) | ลดเส้นไม่สม่ำเสมอบนกระดาษขณะพิมพ์                                                                   |

| ระดับ 1                                    | ระดับ 2                                                   | ระดับ 3                                      | คำอธิบาย                                                                               |
|--------------------------------------------|-----------------------------------------------------------|----------------------------------------------|----------------------------------------------------------------------------------------|
| Maintenance (การบำรุง<br>รักษา)            | Print Setting<br>Options (ตัวเลือกการตั้งค่าการ<br>พิมพ์) | Slow Drying<br>Paper (กระดาษชนิด<br>แห้งช้า) | ใช้การตั้งค่านี้เมื่อพิมพ์ด้วยกระดาษธรรมดา<br>ชนิดที่หมึกแห้งข้ามาก                    |
| Tray Setting (การตั้งค่า<br>ถาด)           | Tray #1 (อาด #1)                                          | Paper Type<br>(ชนิดกระดาษ)                   | ดั้งค่าชนิดกระดาษในถาดบรรจุกระดาษที่ 1                                                 |
|                                            |                                                           | Paper Size<br>(ขนาดกระดาษ)                   | ดั้งค่าขนาดกระดาษในถาดบรรจุกระดาษที่ 1                                                 |
|                                            | MP Tray (ถาดอเนกประสงค์)                                  | Paper Type<br>(ชนิดกระดาษ)                   | ตั้งค่าชนิดของกระดาษในถาดป้อนกระดาษ<br>อเนกประสงค์                                     |
|                                            |                                                           | Paper Size<br>(ขนาดกระดาษ)                   | ตั้งค่าขนาดกระดาษในถาดป้อนกระดาษ<br>อเนกประสงค์                                        |
|                                            | Tray Setting: Print<br>(การตั้งค่าถาด: พิมพ์)             | Tray Priority<br>(ลำดับการใช้ถาด)            | เปลี่ยนลำดับความสำคัญของถาดสำหรับการ<br>พิมพ์จากคอมพิวเตอร์                            |
|                                            | Tray Setting: JPEG<br>Print (Media) (การตั้งค่า           | Tray Use (ถาดที่<br>ใช้)                     | เลือกถาดที่จะใช้สำหรับการพิมพ์ภาพถ่ายจาก<br>USB flash drive                            |
|                                            | ถาด: พิมพ์ JPEG (ถือ))                                    | Tray Priority<br>(ลำดับการใช้ถาด)            | เปลี่ยนลำดับถาดสำหรับการพิมพ์ภาพถ่ายจาก<br>USB flash drive                             |
|                                            | Check Paper (ตรวงสอบ<br>กระดาษ)                           | -                                            | ตรวจสอบชนิดกระดาษและขนาดกระดาษเมื่อ<br>คุณดึงถาดออกจากเครื่อง                          |
| Quiet Mode (โหมดลดเสียง<br>รบกวน)          | -                                                         | -                                            | ลดเสียงรบกวนจากการพิมพ์                                                                |
| Beep (เสียงเดือน)                          | -                                                         | -                                            | ปรับระดับความดังของเสียงเดือน                                                          |
| LCD Settings (การตั้งค่างอ                 | Backlight (แบคไลท์)                                       | -                                            | ปรับความสว่างของแบ็คไลท์ของจอ LCD                                                      |
| LCD)                                       | Dim Timer (ตัวตั้งเวลาหรื่<br>แสง)                        | -                                            | ดั้งค่าระยะเวลาที่จะให้แบ็คไลท์ของจอ LCD<br>สว่างค้างไว้หลังจากการกดหน้าจอครั้งสุดท้าย |
| Keyboard Settings<br>(การตั้งค่าแป้นพิมพ์) | -                                                         | -                                            | เลือกชนิดของแป้นพิมพ์สำหรับจอ LCD                                                      |
| Sleep Mode (โหมดพัก)                       | -                                                         | -                                            | เลือกระยะเวลาที่เครื่องว่างก่อนเข้าสู่โหมดพัก                                          |
| Auto Power Off (ปิดเครื่อง<br>อัดโนมัติ)   | -                                                         | -                                            | เลือกระยะเวลาที่เครื่องต้องรอก่อนที่จะปิดเอง<br>โดยอัตโนมัติหลังจากเข้าสู่โหมดพัก      |
|                                            |                                                           |                                              | เมอดงคาเปนบด เครองจะไมบดเองโดย<br>อัตโนมัติ                                            |

### [Network (เครือข่าย)]

# [Settings (การตั้งค่า)] > [All Settings (การตั้งค่าทั้งหมด)] > [Network (เครือข่าย)]

| ระดับ 1                      | ระดับ 2 | ระดับ 3                                      | ระดับ<br>4 | ดำอธิบาย                                                    |
|------------------------------|---------|----------------------------------------------|------------|-------------------------------------------------------------|
| Wired LAN<br>(LAN แบบใช้สาย) | TCP/IP  | BOOT Method (วิธีการ<br>บู๊ตเครื่อง)         | -          | เลือกวิธีการบู๊ตเครื่องที่ตรงตามความต้องการ<br>ของคุณที่สุด |
|                              |         | IP Address (เลขที่อยู่<br>ไอพี)              | -          | ป้อนเลขที่อยู่ไอพี                                          |
|                              |         | Subnet Mask (ซับเน็ต<br>มาสก์)               | -          | ป้อน Subnet mask                                            |
|                              |         | Gateway (ເຄຕເວຍໍ່)                           | -          | ป้อนที่อยู่เกดเวย์                                          |
|                              |         | Node Name (ชื่อโหนด)                         | -          | ป้อนชื่อโหนด                                                |
|                              |         | WINS<br>Configuration (การ<br>กำหนดค่า WINS) | -          | เลือกโหมดการกำหนดค่า WINS                                   |

| ระดับ 1                      | ระดับ 2                               | ระดับ 3                                      | ระดับ<br>4 | ดำอธิบาย                                                                                                    |
|------------------------------|---------------------------------------|----------------------------------------------|------------|----------------------------------------------------------------------------------------------------|
| Wired LAN<br>(LAN แบบใช้สาย) | TCP/IP                                | WINS Server<br>(เซิร์ฟเวอร์ WINS)            | -          | ระบุเลขที่อยู่ไอพีของเซิร์ฟเวอร์ WINS หลัก<br>หรือรอง                                                                                                    |
|                              |                                       | DNS Server (เซิร์ฟเวอร์<br>DNS)              | -          | ระบุเลขที่อยู่ไอพีของเซิร์ฟเวอร์ DNS หลักหรือ<br>รอง                                                                                                    |
|                              |                                       | APIPA                                        | -          | ตั้งค่าให้เครื่องจัดสรรเลขที่อยู่ไอพีจากช่วง<br>local address ที่เชื่อมต่อโดยอัดโนมัดิ                                                                                                    |
|                              |                                       | IPv6                                         | -          | เปิดหรือปิดโพรโทคอล IPv6 สำหรับราย<br>ละเอียดข้อมูลเพิ่มเติม ไปที่ <mark>คำถามที่พบบ่อย<br/>และการแก้ไขปัญหา</mark> ในหน้าเว็บไซด์ช่วย<br>เหลือการใช้งานบราเดอร์ที่<br><u>support.brother.com</u> |
|                              | Ethernet (อีเธอร์เน็ต)                | -                                            | -          | เลือกโหมดเชื่อมต่ออีเทอร์เน็ต                                                                                                    |
|                              | Wired Status<br>(สถานะระบบแบบใช้สาย)  | -                                            | -          | ดูสถานะระบบแบบใช้สายปัจจุบัน                                                                                                    |
|                              | MAC Address<br>(MAC แอดเดรส)          | -                                            | -          | ดู MAC แอดเดรสของเครื่อง                                                                                                    |
| WLAN                         | TCP/IP                                | BOOT Method (วิธีการ<br>บู๊ตเครื่อง)         | -          | เลือกวิธีการบู๊ตเครื่องที่ตรงดามความต้องการ<br>ของคุณที่สุด                                                                                                    |
|                              |                                       | IP Address (เลขที่อยู่<br>ไอพี)              | -          | ป้อนเลขที่อยู่ไอพี                                                                                                    |
|                              |                                       | Subnet Mask (ชับเน็ต<br>มาสก์)               | -          | ป้อน Subnet mask                                                                                                    |
|                              |                                       | Gateway (ເຄຫເວຍ໌)                            | -          | ป้อนที่อยู่เกดเวย์                                                                                                    |
|                              |                                       | Node Name (ชื่อโหนด)                         | -          | ป้อนชื่อโหนด                                                                                                    |
|                              |                                       | WINS<br>Configuration (การ<br>กำหนดค่า WINS) | -          | เลือกโหมดการกำหนดค่า WINS                                                                                                    |
|                              |                                       | WINS Server<br>(เซิร์ฟเวอร์ WINS)            | -          | ระบุเลขที่อยู่ไอพีของเซิร์ฟเวอร์ WINS หลัก<br>หรือรอง                                                                                                    |
|                              |                                       | DNS Server (เชิร์ฟเวอร์<br>DNS)              | -          | ระบุเลขที่อยู่ไอพีของเซิร์ฟเวอร์ DNS หลักหรือ<br>รอง                                                                                                    |
|                              |                                       | APIPA                                        | -          | ดั้งค่าให้เครื่องจัดสรรเลขที่อยู่ไอพีจากช่วง<br>local address ที่เชื่อมต่อโดยอัดโนมัดิ                                                                                                    |
|                              |                                       | IPv6                                         | -          | เปิดหรือปิดโพรโทคอล IPv6 สำหรับราย<br>ละเอียดข้อมูลเพิ่มเดิม ไปที่ <mark>คำถามที่พบบ่อย<br/>และการแก้ไขปัญหา</mark> ในหน้าเว็บไซด์ช่วย<br>เหลือการใช้งานบราเดอร์ที่<br><u>support.brother.com</u> |
|                              | Setup Wizard (ตัว<br>ช่วยการตั้งค่า)  | -                                            | -          | กำหนดค่าการตั้งค่าเครือข่ายแบบไร้สายของ<br>คุณดัวยตนเอง                                                                                                    |
|                              | WLAN Assistant<br>(ตัวช่วย WLAN)      | -                                            | -          | กำหนดการตั้งค่าเครือข่ายแบบไร้สายของคุณ<br>โดยใช้แผ่นดิสก์การดิดตั้งของ Brother                                                                                                    |
|                              | WPS                                   | -                                            | -          | กำหนดการตั้งค่าเครือข่ายแบบไร้สายของคุณ<br>โดยใช้ปุ่มกดเพียงปุ่มเดียว                                                                                                    |
|                              | WPS w/ PIN Code<br>(WPS ด้วยรหัส PIN) | -                                            | -          | กำหนดการตั้งค่าเครือข่ายแบบไร้สายของคุณ<br>โดยใช้ WPS ที่มี PIN                                                                                                    |
|                              | WLAN Status                           | Status (สถานะ)                               | -          | ดูสถานะเครือข่ายแบบไร้สายปัจจุบัน                                                                                                    |
|                              | (สถานะ WLAN)                          | Signal (ສັญญาณ)                              | -          | ดูความแรงของสัญญาณเครือข่ายแบบไร้สาย<br>ปัจจุบัน                                                                                                    |
|                              |                                       | SSID                                         | -          | ดู SSID ปัจจุบัน                                                                                                    |
| ระดับ 1                                          | ระดับ 2                                         | ระดับ 3                                    | ระดับ<br>4 | ดำอธิบาย                                                                                                    |
|--------------------------------------------------|-------------------------------------------------|--------------------------------------------|------------|----------------------------------------------------------------------------------------------------|
| WLAN                                             | WLAN Status<br>(สถานะ WLAN)                     | Comm. Mode (โหมดการ<br>สื่อสาร)            | -          | ดูโหมดการสื่อสารปัจจุบัน                                                                                                    |
|                                                  | MAC Address<br>(MAC แอดเดรส)                    | -                                          | -          | ดู MAC แอดเดรสของเครื่อง                                                                                                    |
| Wi-Fi Direct                                     | Push Button (ปุ่ม<br>กด)                        | -                                          | -          | กำหนดการตั้งค่าเครือข่าย Wi-Fi Direct ของ<br>คุณโดยใช้ปุ่มกดเพียงปุ่มเดียว                                                                                                    |
|                                                  | PIN Code (รหัส<br>PIN)                          | -                                          | -          | กำหนดการตั้งค่าเครือข่าย Wi-Fi Direct ของ<br>คุณโดยใช้ WPS ที่มีรหัส PIN code                                                                                                    |
|                                                  | Manual (ด้วยตนเอง)                              | -                                          | -          | กำหนดการตั้งค่าเครือข่าย Wi-Fi Direct ของ<br>คุณด้วยดนเอง                                                                                                    |
|                                                  | Group Owner<br>(เจ้าของกลุ่ม)                   | -                                          | -          | ตั้งค่าเครื่องพิมพ์ของคุณเป็นเจ้าของกลุ่ม                                                                                                    |
|                                                  | Device<br>Information (ข้อมูล                   | Device Name (ชื่อ<br>อุปกรณ์)              | -          | ดูชื่ออุปกรณ์ของเครื่องของคุณ                                                                                                    |
|                                                  | อุปกรณ์)                                        | SSID                                       | -          | ดู SSID ของเจ้าของกลุ่ม<br>เมื่อเครื่องพิมพ์ไม่ได้เชื่อมต่อ หน้าจอแสดงผล<br>แบบ LCD จะแสดง Not Connected (ไม่ได้<br>เชื่อมต่อ)                                                                    |
|                                                  |                                                 | IP Address (เลงที่อยู่<br>ไอพี)            | -          | ดูเลขที่อยู่ไอพีบีจจุบันของเครื่อง                                                                                                    |
|                                                  | Status                                          | Status (สถานะ)                             | -          | ดูสถานะเครือข่าย Wi-Fi Direct ปัจจุบัน                                                                                                    |
|                                                  | Information (ข้อมูล<br>สถานะ)                   | Signal (ສັນູທູາພ)                          | -          | ดูความแรงของสัญญาณเครือข่าย Wi-Fi<br>Direct ปัจจุบัน<br>เมื่อเครื่องของคอมปีมเอ้าของกลุ่ม หน้าออแส                                                                                                |
|                                                  |                                                 |                                            |            | ดงผลแบบ LCD จะแสดงสัญญาณแรงเสมอ                                                                                                    |
|                                                  | I/F Enable (เปิดใช้<br>งาน I/F)                 | -                                          | -          | เปิดหรือปิดการเชื่อมต่อ Wi-Fi Direct                                                                                                    |
| Message from<br>Brother (ข้อความ<br>จาก Brother) | Message from<br>Brother (ข้อความจาก<br>Brother) | -                                          | -          | ดูข้อความและการแจ้งเดือนจากบราเดอร์                                                                                                    |
|                                                  | Status (สถานะ)                                  | -                                          | -          |                                                                                                    |
| Web Connect<br>Settings (การตั้ง                 | Proxy Settings<br>(การตั้งค่าพร็อกชื่)          | Proxy Connection<br>(การเชื่อมต่อพร้อกชื่) | -          | เปลี่ยนการตั้งค่าการเชื่อมด่อผ่านเว็บ                                                                                                    |
| ค่าการเชื่อมต่อเว็บ <b>)</b>                     |                                                 | Address (ที่อยู่)                          | -          |                                                                                                    |
|                                                  |                                                 | Port (พอร์ต)                               | -          |                                                                                                    |
|                                                  |                                                 | User Name (ชื่อผู้ใช้)                     | -          |                                                                                                    |
|                                                  |                                                 | Password (รหัสผ่าน)                        | -          |                                                                                                    |
| Network I/F<br>(อินเตอร์เฟซเครือข่าย)            | -                                               | -                                          | -          | เลือกประเภทของการเชื่อมต่อเครือข่าย                                                                                                    |
| IPsec                                            | -                                               | -                                          | -          | IPsec เป็นคุณสมบัดิการรักษาความปลอดภัย<br>เพิ่มเดิมของโพรโทคอล IP ที่ให้บริการวิธีการ<br>พิสูจน์ตัวจริงและการเข้ารหัส เราแนะนำให้<br>ดิดต่อผู้ดูแลระบบเครือข่ายของคุณก่อนเปลี่ยน<br>การตั้งค่านี้ |
| Network Reset<br>(รีเซ็ตเครือข่าย)               | -                                               | -                                          | -          | เรียกคืนการตั้งค่าเครือข่ายทั้งหมดไปที่ค่าเริ่ม<br>ต้นจากโรงงาน                                                                                                    |

#### [Print Reports (พิมพ์รายงาน)]

[Settings (การตั้งค่า)] > [All Settings (การตั้งค่าทั้งหมด)] > [Print Reports (พิมพ์ รายงาน)]

| ระดับ 1                                     | คำอธิบาย                             |
|---------------------------------------------|--------------------------------------|
| User Settings (การตั้งค่าผู้ใช้)            | พิมพ์รายการการตั้งค่าของคุณ          |
| Network Configuration (การกำหนดค่นครือข่าย) | พิมพ์รายการการตั้งค่าเครือข่ายของคุณ |
| WLAN Report (รายงาน WLAN)                   | พิมพ์ผลการเชื่อมต่อ LAN ไร้สาย       |

[Machine Info. (ข้อมูลเครื่อง)]

[Settings (การตั้งค่า)] > [All Settings (การตั้งค่าทั้งหมด)] > [Machine Info. (ข้อมูล เครื่อง)]

| ระดับ 1                                          | ระดับ 2                      | คำอธิบาย                                |
|--------------------------------------------------|------------------------------|-----------------------------------------|
| Serial No. (หมายเลขเครื่อง)                      | -                            | ตรวจสอบหมายเลขเครื่องของคุณ             |
| Firmware Version (เวอร์ชั่นเฟิร์มแวร์)           | Main Version (เวอร์ชั่นหลัก) | ตรวจสอบเวอร์ชันเฟิร์มแวร์ของเครื่อง     |
| Firmware Update (อัพแดตเฟิร์มแวร์)               | -                            | อัปเดตเครื่องของคุณเป็นเฟิร์มแวร์ล่าสุด |
| Firmware Auto Check (ตรวจสอบเฟิร์มแวร์อัดโนมัติ) | -                            | ดูข้อมูลเฟิร์มแวร์บนหน้าจอหลัก          |
| Page Counter (ตัวหับหน้ากระดาษ)                  | -                            | แสดงหน้าที่พิมพ์                        |

[Initial Setup (การตั้งค่าเริ่มต้น)]

[Settings (การตั้งก่า)] > [All Settings (การตั้งก่าทั้งหมด)] > [Initial Setup (การตั้งก่า เริ่มต้น)]

| ระดับ 1                                                          | ระดับ 2                                                                  | คำอธิบาย                                                               |
|------------------------------------------------------------------|--------------------------------------------------------------------------|------------------------------------------------------------------------|
| Date & Time (วันที่และเวลา)                                      | Date (วันที่)                                                            | ตั้งค่าวันที่และเวลาในเครื่องของคุณ                                    |
|                                                                  | Time (ເວລາ)                                                              |                                                                        |
|                                                                  | Clock Type (ชนิดของนาพิกา)                                               | เลือกรูปแบบเวลา (12 ชั่วโมงหรือ 24 ชั่วโมง)                            |
|                                                                  | Auto Daylight (แสงกลางวัน<br>อัดโนมัติ)                                  | ตั้งค่าเครื่องให้เปลี่ยนเวลาตามเวลาออมแสงโดย<br>อัดโนมัติ              |
|                                                                  | (สามารถใช้ได้บางประเทศเท่านั้น)                                          |                                                                        |
|                                                                  | Daylight Save (ประหยัดแสงกลาง<br>วัน)<br>(สามารถใช้ได้บางประเทศเท่านั้น) | เปลี่ยนการปรับเวลาดามแสงอาทิตย์ด้วยตนเอง                               |
|                                                                  | Time Zone (เขตเวลา)<br>(สามารถใช้ได้บางประเทศเท่านั้น)                   | ตั้งค่าเขตเวลาของคุณ                                                   |
| Reset (วีเซ็ต)                                                   | Machine Reset (การตั้งค่าเครื่องใหม่)                                    | เรียกคืนการตั้งค่าของเครื่องทั้งหมดที่คุณเปลี่ยน เช่น<br>วันที่และเวลา |
|                                                                  | Network (เครือข่าย)                                                      | เรียกคืนการตั้งค่าเครือข่ายทั้งหมดไปที่ค่าเริ่มต้นจาก<br>โรงงาน        |
|                                                                  | All Settings (การตั้งค่าทั้งหมด)                                         | เรียกคืนการตั้งค่าเครื่องกลับไปเป็นค่าเริ่มต้นจาก<br>โรงงาน            |
| Local Language (ภาษาท้องถิ่น)<br>(สามารถใช้ได้บางประเทศเท่านั้น) | -                                                                        | เปลี่ยนภาษาของจอ LCD ของคุณ                                            |

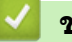

# 🔽 ข้อมูลที่เกี่ยวข้อง

ตารางการตั้งค่าและคุณสมบัติ

▲ หน้าหลัก > การตั้งค่าเครื่อง > เปลี่ยนการตั้งค่าเครื่องจากแผงควบคุม > ตารางการตั้งค่าและคุณสมบัติ > ตาราง คุณลักษณะ (รุ่นจอสัมผัส 2.7"(67.5 มม.))

# ตารางคุณลักษณะ (รุ่นจอสัมผัส 2.7"(67.5 มม.))

ตารางเหล่านี้จะช่วยให้คุณเข้าใจการเลือกคุณลักษณะและตัวเลือกชั่วคราวของเครื่องของคุณ

>> [Functions (ฟังก์ชัน)]

>> 🏠

// [Maintenance (การบำรุงรักษา)]

>> พเғเ การตั้งค่า Wi-Fi

>> เมื่อคุณใส่ USB Flash drive ในช่อง USB

| [Fun | ctions | (ฟังก์ชัน) | ] |
|------|--------|------------|---|
|      |        |            |   |

| ระดับ 1                                          | ระดับ 2                    | ระดับ 3                         | ระดับ 4                                   | ระดับ 5                                | คำอธิบาย                                                                                               |
|--------------------------------------------------|----------------------------|---------------------------------|-------------------------------------------|----------------------------------------|----------------------------------------------------------------------------------------------------|
| <b>Web (</b> ເວັ້ນ)                              | -                          | -                               | -                                         | -                                      | เชื่อมด่อเครื่อง Brother เข้ากับ<br>บริการอินเทอร์เน็ต                                                 |
| USB JPEG<br>(ທີມທ໌                               | JPEG Print<br>(พิมพ์ JPEG) | Select<br>Files (เลือก<br>ไฟล์) | OK (ตกลง)                                 | Print Settings<br>(การตั้งค่าการพิมพ์) | ปรับภาพถ่ายของคุณโดยใช้ดัว<br>เลือก                                                                    |
|                                                  | 1,13                       |                                 | Print All<br>(พิมพ์ทั้งหมด)               | -                                      | พิมพ์ภาพถ่ายทั้งหมดใน USB<br>flash drive ของคุณ                                                        |
|                                                  |                            | Index Print<br>(พิมพ์ดัชนี)     | Print Index<br>Sheet (พิมพ์<br>แผ่นดัชนี) | Print Settings<br>(การตั้งค่าการพิมพ์) | พิมพ์หน้าภาพย่อ                                                                                        |
|                                                  |                            |                                 | Print<br>Photos (พิมพ์<br>ภาพถ่าย)        | Print Settings<br>(การตั้งค่าการพิมพ์) | พิมพ์ภาพถ่ายโดยเลือกหมายเลข<br>ดัชนี                                                                   |
| Download<br>Software<br>(ดาวน์โหลด<br>ชอฟต์แวร์) | -                          | -                               | -                                         | -                                      | แสดงข้อมูลเกี่ยวกับการ<br>ดาวน์โหลดและการดิดตั้ง<br>ชอฟต์แวร์สำหรับอุปกรณ์<br>เคลื่อนที่และคอมพิวเตอร์ |

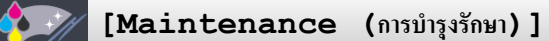

| ระดับ 1                                                | ระดับ 2                                        | คำอธิบาย                                                                                        |
|--------------------------------------------------------|------------------------------------------------|-------------------------------------------------------------------------------------------------|
| Improve Print Quality (ปรับปรุง<br>ดุณภาพการพิมพ์)     | -                                              | ตรวจสอบและแก้ไขคุณภาพงานพิมพ์ การจัดดำแหน่ง และ<br>การป้อนกระดาษตามคำแนะนำบนหน้าจอแสดงผลแบบ LCD |
| Print Head Cleaning (การทำความ<br>สะอาดหัวพิมพ์)       | -                                              | ทำความสะอาดหัวพิมพ์ตามคำแนะนำบนหน้าจอแสดงผล<br>แบบ LCD                                          |
| Remove Paper Scraps (นำเศษกระดาษ<br>ออก)               | -                                              | นำเศษกระดาษที่ติดอยู่ในเครื่องออกตามคำแนะนำบนหน้า<br>จอแสดงผลแบบ LCD                            |
| Ink Low Notice (การเดือนหมึกเหลือน้อย)                 | -                                              | ตั้งค่าให้เครื่องแสดงข้อความเดือนหมึกเหลือน้อย                                                  |
| Ink Bottle Model (รู่นของขวดหมึก)                      | -                                              | ตรวจสอบหมายเลขของขวดหมึก                                                                        |
| Print Setting Options (ตัวเลือกการ<br>ตั้งค่าการพิมพ์) | Reduce Smudging<br>(ลดรอยเปื้อน)               | ลดรอยเปื้อนบนกระดาษหรือกระดาษติดขณะพิมพ์                                                        |
|                                                        | Reduce Uneven<br>Lines (ลดเส้นไม่<br>สม่ำเสมอ) | ลดเส้นไม่สม่ำเสมอบนกระดาษขณะพิมพ์                                                               |
|                                                        | Slow Drying<br>Paper (กระดาษชนิดแห้ง<br>ช้า)   | ใช้การดั้งค่านี้เมื่อพิมพ์ด้วยกระดาษธรรมดาชนิดที่หมึกแห้ง<br>ข้ามาก                             |

# พเค่ การตั้งค่า Wi-Fi

| ระดับ 1                          | คำอธิบาย                                                                    |
|----------------------------------|-----------------------------------------------------------------------------|
| Setup Wizard (ตัวช่วยการตั้งก่า) | กำหนดค่าการตั้งค่าเครือข่ายแบบไร้สายของคุณด้วยตนเอง                         |
| WLAN Assistant (ตัวช่วย WLAN)    | กำหนดการตั้งค่าเครือข่ายแบบไร้สายของคุณโดยใช้แผ่นดิสก์การติดตั้งของ Brother |
| WPS                              | กำหนดการตั้งค่าเครือข่ายแบบไร้สายของคุณโดยใช้ปุ่มกดเพียงปุ่มเดียว           |

# เมื่อคุณใส่ USB Flash drive ในช่อง USB

| ระดับ 1 |       |        | คำอธิบาย |                  |
|---------|-------|--------|----------|------------------|
| JPEG    | Print | (พิมพ์ | JPEG)    | เลือกเมนูภาพถ่าย |

# ข้อมูลที่เกี่ยวข้อง

• ตารางการตั้งค่าและคุณสมบัติ

🔺 หน้าหลัก > การตั้งค่าเครื่อง > เปลี่ยนการตั้งค่าเครื่องจากคอมพิวเตอร์ของคุณ

# เปลี่ยนการตั้งค่าเครื่องจากคอมพิวเตอร์ของคุณ

• เปลี่ยนการตั้งค่าเครื่องโดยใช้การจัดการผ่านเว็บ

▲ หน้าหลัก > การตั้งค่าเครื่อง > เปลี่ยนการตั้งค่าเครื่องจากคอมพิวเตอร์ของคุณ > เปลี่ยนการตั้งค่าเครื่องโดยใช้การ จัดการผ่านเว็บ

# เปลี่ยนการตั้งค่าเครื่องโดยใช้การจัดการผ่านเว็บ

การจัดการผ่านเว็บ เป็นโปรแกรมอรรถประโยชน์ที่ใช้เว็บเบราว์เซอร์มาตรฐานเพื่อจัดการเครื่องของคุณโดยใช้โพรโทคอล Hyper Text Transfer Protocol (HTTP) หรือ Hyper Text Transfer Protocol over Secure Socket Layer (HTTPS)

- การจัดการผ่านเว็บคืออะไร?
- เข้าถึงการจัดการผ่านเว็บ
- ตั้งค่าหรือเปลี่ยนรหัสผ่านเข้าสู่ระบบสำหรับการจัดการผ่านเว็บ

▲ หน้าหลัก > การตั้งค่าเครื่อง > เปลี่ยนการตั้งค่าเครื่องจากคอมพิวเตอร์ของคุณ > เปลี่ยนการตั้งค่าเครื่องโดยใช้การ จัดการผ่านเว็บ > การจัดการผ่านเว็บคืออะไร?

### การจัดการผ่านเว็บคืออะไร?

การจัดการผ่านเว็บเป็นโปรแกรมอรรถประโยชน์ที่ใช้เว็บเบราว์เซอร์มาตรฐานเพื่อจัดการเครื่องของคุณโดยใช้โพรโทคอล Hyper Text Transfer Protocol (HTTP) หรือ Hyper Text Transfer Protocol over Secure Socket Layer (HTTPS) พิมพ์ เลขที่อยู่ไอพีของเครื่องของคุณในเว็บเบราว์เซอร์เพื่อเข้าถึงและเปลี่ยนการตั้งค่าเซิร์ฟเวอร์การพิมพ์ของคุณ

- Isาขอแนะนำ Microsoft Internet Explorer 11/Microsoft Edge สำหรับ Windows และ Safari 10/11 สำหรับ Mac ดรวจสอบให้แน่ใจว่าเปิดใช้งาน JavaScript และ Cookies เสมอในเบราว์เซอร์ใดๆ ที่คุณใช้
  - คุณจะต้องใช้โพรโทคอล TCP/IP ในเครือข่ายของคุณ และมีการกำหนดเลขที่อยู่ไอพีที่ถูกต้องในเซิร์ฟเวอร์การพิมพ์ และคอมพิวเตอร์ของคุณ

| XXX-XXXX                                                     | Logout                             |                   | brother          |
|--------------------------------------------------------------|------------------------------------|-------------------|------------------|
| General Print Administrator                                  | Network                            |                   | Solutions Center |
|                                                              |                                    |                   | Bottom V         |
| ► Status<br>Auto Refresh Interval                            | Status                             |                   |                  |
| Maintenance Information<br>Find Device<br>Contact & Location | Device Status<br>Automatic Refresh | Ready<br>Off O On |                  |
| Auto Power Off<br>Volume<br>Panel                            | Web Language                       | Auto 🗸            |                  |
|                                                              | Device Location                    | Contact :         |                  |
|                                                              |                                    |                   |                  |
|                                                              |                                    |                   |                  |
|                                                              |                                    |                   |                  |

หน้าจอจริงอาจแตกต่างจากหน้าจอที่แสดงข้างตัน

#### 🦉 ข้อมูลที่เกี่ยวข้อง

• เปลี่ยนการตั้งค่าเครื่องโดยใช้การจัดการผ่านเว็บ

### 

### เข้าถึงการจัดการผ่านเว็บ

- เราแนะนำให้ใช้โพรโทคอลรักษาความปลอดภัย HTTPS เมื่อกำหนดค่าโดยใช้ระบบการจัดการผ่านเว็บ
- เมื่อคุณใช้ HTTPS เพื่อการกำหนดค่าการจัดการผ่านเว็บ เบราว์เซอร์ของคุณจะแสดงกล่องสนทนาคำเดือน หากไม่ ต้องการให้แสดงกล่องสนทนาคำเดือน คุณสามารถติดตั้งใบรับรองแบบลงนามด้วยตนเองเพื่อใช้การสื่อสาร SSL/TLS ได้ สำหรับข้อมูลเพิ่มเดิมในรายละเอียด ➤> ข้อมูอที่เกี่ยวข้อง
- รหัสผ่านเข้าสู่ระบบเริ่มตันสำหรับจัดการการตั้งค่าของเครื่องคือ initpass ขอแนะนำให้คุณเปลี่ยนรหัสผ่านเพื่อป้องกัน เครื่องจากการเข้าถึงที่ไม่ได้รับอนุญาต

1. เปิดเว็บเบราว์เซอร์ของคุณ

 พิมพ์ "https://machine's IP address" ในแถบที่อยู่ของเบราว์เซอร์ของคุณ (โดยที่ "machine's IP address" คือเลขที่ อยู่ไอพีของเครื่อง)

ตัวอย่าง:

https://192.168.1.2

- ถ้าคุณใช้ Domain Name System หรือเปิดการใช้งานชื่อ NetBIOS (เน็ตไบออส) คุณสามารถพิมพ์ชื่ออีกชื่อหนึ่งได้ เช่นพิมพ์ว่า "SharedPrinter" แทนเลขที่อยู่ไอพี
  - ด้วอย่าง:

https://SharedPrinter

้ถ้าคุณเปิดการใช้งานชื่อ NetBIOS (เน็ตไบออส) คุณสามารถใช้ชื่อ Node ได้ด้วย

- ตัวอย่าง:

https://brnxxxxxxxxxxxxx

- ชื่อ NetBIOS (เน็ตไบออส) สามารถพบได้ในรายงานการกำหนดค่าเครือข่าย
- สำหรับ Mac เข้าถึงการจัดการผ่านเว็บได้โดยการคลิกที่ไอคอนของเครื่องบนหน้าจอ Status Monitor (ตัวตรวจ สอบสถานะ)
- 3. หากเครื่องถามรหัสผ่าน ให้พิมพ์ลงไป จากนั้นคลิก 🔶

ในตอนนี้คุณสามารถเปลี่ยนการตั้งค่าเซิร์ฟเวอร์การพิมพ์ได้

ถ้าคุณเปลี่ยนการตั้งค่าโพรโทคอล คุณจะต้องปิดและเปิดเครื่องใหม่หลังจากคลิก Submit (ส่ง) เพื่อนำการกำหนดค่าไปใช้ ทุกครั้งที่คุณเข้าถึงการจัดการผ่านเว็บ ให้พิมพ์รหัสผ่านในช่อง Login (ลงชื่อเข้าใช้) จากนั้นคลิก 🔿 หลังจากกำหนดค่า

แล้ว ให้ออกจากระบบโดยการคลิก 🔶

### ข้อมูลที่เกี่ยวข้อง

เปลี่ยนการตั้งค่าเครื่องโดยใช้การจัดการผ่านเว็บ

หัวข้อที่เกี่ยวข้อง:

ตรวจสอบสถานะของเครื่องจากคอมพิวเตอร์ของคุณ (Mac)

▲ หน้าหลัก > การตั้งค่าเครื่อง > เปลี่ยนการตั้งค่าเครื่องจากคอมพิวเตอร์ของคุณ > เปลี่ยนการตั้งค่าเครื่องโดยใช้การ จัดการผ่านเว็บ > ตั้งค่าหรือเปลี่ยนรหัสผ่านเข้าสู่ระบบสำหรับการจัดการผ่านเว็บ

### ดั้งค่าหรือเปลี่ยนรหัสผ่านเข้าสู่ระบบสำหรับการจัดการผ่านเว็บ

เราแนะนำให้เปลี่ยนรหัสผ่านเข้าสู่ระบบเริ่มด้นเพื่อป้องกันการเข้าถึงที่ไม่ได้รับอนุญาตไปยังการจัดการผ่านเว็บ

- 1. เปิดเว็บเบราว์เซอร์ของคุณ
- พิมพ์ "https://machine's IP address" ในแถบที่อยู่ของเบราว์เซอร์ของคุณ (โดยที่ "machine's IP address" คือเลขที่ อยู่ไอพีของเครื่อง)
  - ตัวอย่าง:

https://192.168.1.2

- ถ้าคุณใช้ Domain Name System หรือเปิดการใช้งานชื่อ NetBIOS (เน็ตไบออส) คุณสามารถพิมพ์ชื่ออีกชื่อหนึ่งได้ เช่นพิมพ์ว่า "SharedPrinter" แทนเลขที่อยู่ไอพี
  - ตัวอย่าง:

https://SharedPrinter

้ถ้าคุณเปิดการใช้งานชื่อ NetBIOS (เน็ตไบออส) คุณสามารถใช้ชื่อ Node ได้ด้วย

- ตัวอย่าง:

https://brnxxxxxxxxxxxxxx

ชื่อ NetBIOS (เน็ตไบออส) สามารถพบได้ในรายงานการกำหนดค่าเครือข่าย

- สำหรับ Mac เข้าถึงการจัดการผ่านเว็บได้โดยการคลิกที่ไอคอนของเครื่องบนหน้าจอ Status Monitor (ตัวตรวจ สอบสถานะ)
- ทำวิธีใดวิธีหนึ่งดังต่อไปนี้:

🔹 หากคุณได้ตั้งรหัสผ่านของตนเองไว้ก่อนหน้านี้แล้ว ให้พิมพ์ลงไป จากนั้นคลิก 🔶

- 🔹 หากคุณยังไม่ได้ตั้งรหัสผ่านของตนเองไว้ก่อนหน้านี้ ให้พิมพ์ initpass จากนั้นคลิก 🔶
- 4. คลิกแท็บ Administrator (ผู้ดูแลระบบ)
- 5. พิมพ์รหัสผ่านที่คุณต้องการใช้ในช่อง Enter New Password (ป้อนรหัสผ่านใหม่) (8-32 ดัวอักษร)
- 6. พิมพ์รหัสผ่านซ้ำในช่อง Confirm New Password (ยืนยันรหัสผ่านใหม่)
- 7. คลิก Submit (ส่ง)

### ข้อมูลที่เกี่ยวข้อง

• เปลี่ยนการตั้งค่าเครื่องโดยใช้การจัดการผ่านเว็บ

#### ┢ หน้าหลัก > ภาคผนวก

### ภาคผนวก

- ข้อกำหนด
- ป้อนข้อความในเครื่อง Brother ของคุณ
- หมายเลขโทรศัพท์ของบราเดอร์

#### 🛕 หน้าหลัก > ภาคผนวก > ข้อกำหนด

### ข้อกำหนด

- >> ข้อกำหนดทั่วไป
- >> ข้อกำหนดสื่อสิ่งพิมพ์
- >> ข้อกำหนดของ USB Flash Drive
- >> ข้อกำหนดของเครื่องพิมพ์
- >> ข้อกำหนดอินเตอร์เฟส
- >> ข้อกำหนดเครือข่าย
- >> ข้อกำหนดคอมพิวเตอร์

### ข้อกำหนดทั่วไป

| ประเภทเครื่องพิมพ์                 |                           | อิงค์เจ็ท                                                                                                    |
|------------------------------------|---------------------------|----------------------------------------------------------------------------------------------------|
| หัวพิมพ์                           | ขาวดำ                     | Piezo ที่มี 420 หัวฉีด × 1                                                                                                    |
|                                    | สี                        | Piezo ที่มี 420 หัวฉีด × 3                                                                                                    |
| ความจุของหน่วยความ                 | เจ้า                      | • 128 MB                                                                                                    |
| หน้าจอแสดงผลแบบ I<br>1             | .CD (จอแสดงผลแบบผลึกเหลว) | <ul> <li>หน้าจอแสดงผลแบบ LCD ระบบสัมผัส สี TFT 2.7 นิ้ว (67.5<br/>มม.)</li> </ul>                                                                                                    |
| แหล่งพลังงาน                       |                           | AC 100 ถึง 120 V 50/60 Hz (ได้หวัน)<br>AC 220 ถึง 240 V 50/60Hz (ออสเตรเลียและประเทศอื่นๆ)                                                                                                    |
| การใช้พลังงาน <sup>2</sup><br>ขนาด |                           | <ul> <li>HL-T4000DW (ออสเตรเลียและประเทศอื่นๆ)</li> <li>HL-T4000DW (ออสเตรเลียและประเทศอื่นๆ)</li> <li>การพิมพ์ <sup>3</sup>: ประมาณ 20 W</li> <li>พร้อม <sup>4</sup>: ประมาณ 5.0 W</li> <li>พัก <sup>4</sup>: ประมาณ 1.2 W</li> <li>มิดเครื่อง <sup>4 5</sup>: ประมาณ 0.04 W</li> <li>HL-T4000DW (ได้หวัน)</li> <li>การพิมพ์ <sup>3</sup>: ประมาณ 1.9 W</li> <li>พร้อม <sup>4</sup>: ประมาณ 1.2 W</li> <li>มิดเครื่อง <sup>4 5</sup>: ประมาณ 0.04 W</li> <li>HL-T4000DW</li> <li>ประมาณ 1.2 W</li> <li>มิดเครื่อง <sup>4 5</sup>: ประมาณ 0.04 W</li> <li>HL-T4000DW</li> <li>Inswith and the second second</li></ul> |
| น้ำหนัก                            |                           | • HL-T4000DW (ออสเตรเลียและประเทศอื่นๆ)                                                                                                    |

|                 |                      |            | 16.1 กก.<br>• HL-T4000DW (ไต้หวัน)<br>16.0 กก. |
|-----------------|----------------------|------------|------------------------------------------------|
| ระดับเสียงรบกวน | ความดันเสียง         | ปฏิบัติการ | 50 dB (A) (โดยประมาณ) <sup>6</sup>             |
| อุณหภูมิ        | ปฏิบัติการ           |            | 10 ถึง 35 °C                                   |
|                 | คุณภาพการพิมพ์สูงสุด |            | 20 ถึง 33 °C                                   |
| ความชื้น        | ปฏิบัติการ           |            | 20 ถึง 80% (ไม่มีการควบแน่น)                   |
|                 | คุณภาพการพิมพ์สูงสุด |            | 20 ถึง 80% (ไม่มีการควบแน่น)                   |

<sup>1</sup> วัดตามแนวทแยงมุม

<sup>2</sup> ตรวจวัดขณะที่เครื่องเชื่อมต่ออยู่กับอินเตอร์เฟส USB ปริมาณการใช้ไฟฟ้าจะแตกต่างกันเล็กน้อยตามลักษณะการใช้งานหรือการเสื่อมสภาพของชิ้นส่วน

<sup>3</sup> เมื่อพิมพ์แบบด้านเดียว, ความละเอียด: มาตรฐาน / เอกสาร: รูปแบบที่พิมพ์: ISO/IEC 24712

4 วัดดาม IEC 62301 Edition 2.0

<sup>5</sup> แม้กระทั่งขณะที่เครื่องปิดอยู่ เครื่องก็จะเปิดเองโดยอัตโนมัติเป็นระยะเพื่อทำการบำรุงรักษาหัวพิมพ์ จากนั้นเครื่องจะปิดเอง

6 เสียงรบกวนขึ้นอยู่กับเงื่อนไขในการพิมพ์

### ข้อกำหนดสื่อสิ่งพิมพ์

| การใส่<br>กระดาษ       | ถาดบรรจุกระดาษ #1                       | ชนิดของ<br>กระดาษ <sup>1</sup> | กระดาษธรรมดา, กระดาษอิงค์เจ็ท (กระดาษเคลือบผิว), กระดาษ<br>เคลือบมัน, กระดาษรีไซเคิล                                                                                                    |  |
|------------------------|-----------------------------------------|--------------------------------|----------------------------------------------------------------------------------------------------|--|
|                        |                                         | ขนาดกระดาษ <sup>2</sup>        | (แนวนอน)                                                                                                    |  |
|                        |                                         |                                | A4, Letter, Executive, B5 (JIS)                                                                                                    |  |
|                        |                                         |                                | (แนวตั้ง)                                                                                                    |  |
|                        |                                         |                                | A3, Ledger, B4 (JIS), Legal, Mexico Legal, India Legal, Folio,<br>A5, B6 (JIS), A6, ซองจดหมาย (C5, Com-10, DL, Monarch),<br>ภาพถ่าย (10 × 15 ซม.), ภาพถ่าย L (9 × 13 ซม.), ภาพถ่าย 2L<br>(13 × 18 ซม.), แผ่นดัชนี (13 × 20 ซม.) |  |
|                        |                                         | ความจุกระดาษ<br>สูงสุด         | กระดาษธรรมดา 80 แกรม สูงสุด 250 แผ่น                                                                                                    |  |
|                        | ถาดอเนกประสงค์<br>(ถาด MP) <sup>3</sup> | ชนิดของ<br>กระดาษ <sup>1</sup> | กระดาษธรรมดา, กระดาษอิงค์เจ็ท (กระดาษเคลือบผิว), กระดาษ<br>เคลือบมัน, กระดาษรีไซเคิล                                                                                                    |  |
|                        |                                         | ขนาดกระดาษ <sup>2</sup>        | (แนวนอน)                                                                                                    |  |
|                        |                                         |                                | A4, Letter, Executive, B5 (JIS)                                                                                                    |  |
|                        |                                         |                                | (แนวดั้ง)                                                                                                    |  |
|                        |                                         |                                | A3, Ledger, B4 (JIS), Legal, Mexico Legal, India Legal, Folio,<br>A5, B6 (JIS), A6, ซองจดหมาย (C5, Com-10, DL, Monarch),<br>ภาพถ่าย (10 × 15 ซม.), ภาพถ่าย L (9 × 13 ซม.), ภาพถ่าย 2L<br>(13 × 18 ซม.), แผ่นดัชนี (13 × 20 ซม.) |  |
|                        |                                         | ความจุกระดาษ<br>สูงสุด         | กระดาษธรรมดา 80 แกรม สูงสุด 100 แผ่น                                                                                                    |  |
| กระดาษออก <sup>1</sup> |                                         |                                | • สูงสุดขนาด A4/Letter                                                                                                    |  |
|                        |                                         |                                | กระดาษธรรมดา 80 แกรม สูงสุด 100 แผ่น (ส่งพิมพ์แบบหงาย<br>หน้าไปยังถาดรองรับกระดาษ)                                                                                                    |  |
|                        |                                         |                                | • ใหญ่กว่าขนาด A4/Letter                                                                                                    |  |
|                        |                                         |                                | กระดาษธรรมดา 80 แกรม สูงสุด 50 แผ่น (ส่งพิมพ์แบบหงาย<br>หน้าไปยังถาดรองรับกระดาษ)                                                                                                    |  |

1 สำหรับกระดาษเคลือบมัน ให้นำกระดาษที่พิมพ์แล้วออกจากถาดรองรับกระดาษทันทีหลังจากออกจากเครื่องพิมพ์เพื่อป้องกันไม่ให้กระดาษเปื้อน

<sup>2</sup> กระดาษขนาด B6 (JIS), B5 (JIS) และ B4 (JIS) รองรับในบางประเทศเท่านั้น

<sup>3</sup> เราขอแนะนำให้ใช้ถาดอเนกประสงค์สำหรับกระดาษเคลือบมัน

### ข้อกำหนดของ USB Flash Drive

| สื่อที่เข้ากันได้ | USB Flash drive <sup>1</sup> |
|-------------------|------------------------------|

| การพิมพ์ JPEG ความละเอียด |            | สูงสุด 1200 × 4800 dpi                                                           |
|---------------------------|------------|----------------------------------------------------------------------------------|
|                           | ชนิดกระดาษ | กระดาษธรรมดา, กระดาษอิงค์เจ็ท (กระดาษเคลือบผิว), กระดาษเคลือบมัน, กระดาษรีไซเคิล |
|                           | ขนาดกระดาษ | A4, Letter, A3, Ledger, ภาพถ่าย (10 × 15 ซม.), ภาพถ่าย 2L (13 × 18 ซม.)          |
|                           | รูปแบบไฟล์ | JPEG (ไม่สนับสนุนฟอร์แมด Progressive JPEG)                                       |

<sup>1</sup> USB Flash drive ไม่ได้ให้มาด้วย USB 2.0 ความเร็ว Full-Speed มาตรฐานหน่วยเก็บมวลสูงของ USB สูงสุด 256 GB รูปแบบที่รองรับ: FAT12/FAT16/ FAT32/exFAT

### ข้อกำหนดของเครื่องพิมพ์

| ความละเอียด                      |                         | สูงสุด 1200 × 4800 dpi                                                                                                    |  |  |
|----------------------------------|-------------------------|----------------------------------------------------------------------------------------------------|--|--|
| ความกว้างในการพิมพ์ <sup>1</sup> |                         | 291 มม. [297 มม. (ไร้ขอบ)] <sup>2</sup>                                                                                         |  |  |
| ไร้ขอบ                           |                         | A4, Letter, A3, Ledger, A6, ภาพถ่าย (10 × 15 ซม.), ภาพถ่าย L (9 × 13 ซม.), ภาพถ่าย<br>2L (13 × 18 ซม.), แผ่นดัชนี (13 × 20 ซม.) |  |  |
| 2 ด้านอัตโนมัติ ชนิดกระดาษ       |                         | กระดาษธรรมดา, กระดาษรีไซเคิล                                                                                                    |  |  |
|                                  | ขนาดกระดาษ <sup>3</sup> | A3, Ledger, B4 (JIS), Legal, Mexico Legal, India Legal, Folio, A4, A5, Letter,<br>Executive, B5 (JIS), B6 (JIS)                 |  |  |
| ความเร็วในการพิมพ์               |                         | สำหรับข้อกำหนดโดยละเอียด เข้าไปที่ <u>www.brother.com</u>                                                                       |  |  |

<sup>1</sup> เมื่อพิมพ์บนกระดาษขนาด A3

<sup>2</sup> เมื่อตั้งค่าคุณลักษณะ Borderless (ไร้ขอบ) เป็น On

<sup>3</sup> กระดาษขนาด B6 (JIS), B5 (JIS) และ B4 (JIS) รองรับในบางประเทศเท่านั้น

### ข้อกำหนดอินเตอร์เฟส

| <b>USB</b> <sup>12</sup> | ใช้สายอินเดอร์เฟส USB 2.0 ที่มีความยาวไม่เกิน 5 เมตร |  |  |
|--------------------------|------------------------------------------------------|--|--|
| LAN                      | ใช้สายอีเทอร์เน็ต UTP category 5 ขึ้นไป              |  |  |
| Wireless LAN             | IEEE 802.11b/g/n (โครงสร้างพื้นฐาน)                  |  |  |
|                          | IEEE 802.11g/n (Wi-Fi Direct)                        |  |  |

<sup>1</sup> เครื่องพิมพ์ของคุณมีอินเดอร์เฟช USB 2.0 ความเร็วสูง เครื่องพิมพ์สามารถเชื่อมต่อกับคอมพิวเตอร์ที่มีอินเตอร์เฟซ USB 1.1

<sup>2</sup> ไม่สนับสนุนพอร์ด USB ของผู้ผลิตอื่น

### ข้อกำหนดเครือข่าย

#### ์ คุณสามารถเชื่อมต่อเครื่องของคุณกับเครือข่ายสำหรับการพิมพ์ผ่านเครือข่ายได้

Brother **ชอฟต์แวร์ BRAdmin Light** (เฉพาะ Windows) สามารถดาวน์โหลดได้จาก Brother Solutions Center ไป ที่หน้า **ดาวน์โหลด** ของรุ่นผลิตภัณฑ์ของคุณใน Brother Solutions Center ที่ <u>support.brother.com</u> และดาวน์โหลด ชอฟต์แวร์

(Windows) หากคุณต้องการการจัดการเครื่องพิมพ์ขั้นสูงขึ้น ให้ใช้ Brother **ชอฟต์แวร์ BRAdmin** Professionalเวอร์ชันล่าสุด ไปที่หน้า ดาวน์โหลด ของรุ่นผลิตภัณฑ์ของคุณใน Brother Solutions Center ที่ <u>support.brother.com</u> และดาวน์โหลดซอฟต์แวร์

| การรักษาความปลอดภัยเครือข่าย (เชื่อม<br>ต่อผ่านสาย) |     | <ul> <li>SMTP-AUTH, SSL/TLS (IPPS, HTTPS, SMTP), SNMP v3, 802.1x (EAP-<br/>MD5, EAP-FAST, PEAP, EAP-TLS, EAP-TTLS), Kerberos, Ipsec</li> </ul> |  |  |  |
|-----------------------------------------------------|-----|----------------------------------------------------------------------------------------------------|--|--|--|
| การรักษาความปลอดภัยเครือข่าย (ไร้<br>สาย)           |     | <ul> <li>SMTP-AUTH, SSL/TLS (IPPS, HTTPS, SMTP), SNMP v3, 802.1x (LEAP,<br/>EAP-FAST, PEAP, EAP-TLS, EAP-TTLS), Kerberos, Ipsec</li> </ul>     |  |  |  |
| ความปลอดภัยเครือข่ายแบบไร้สาย                       |     | WEP 64/128 บิด, WPA-PSK (TKIP/AES), WPA2-PSK (TKIP/AES) <sup>1</sup>                                                                           |  |  |  |
| อรรถประโยชน์<br>สนับสนุนการตั้งค่า<br>แบบไร้สาย     | WPS | ไข่                                                                                                    |  |  |  |

1 Wi-Fi Direct รองรับ WPA2-PSK (AES) เท่านั้น

### ข้อกำหนดคอมพิวเตอร์

### ระบบปฏิบัติการที่รองรับและฟังก์ชันของซอฟต์แวร์

| แพล็ดฟอร์มคอมพิวเตอร์และ<br>เวอร์ชันระบบปฏิบัติการ |                                                                                                    | อินเตอร์เฟสเ     | ครื่อง PC                           | หน่วยประมวลผล             | พื้นที่ฮาูร์ดดิสก์ที่                              |          |
|----------------------------------------------------|----------------------------------------------------------------------------------------------------|------------------|-------------------------------------|---------------------------|----------------------------------------------------|----------|
|                                                    |                                                                                                    | USB <sup>1</sup> | 10/100 Base-<br>TX<br>(อีเทอร์เน็ด) | ไร้สาย<br>802.11b/g<br>/n | -                                                  | จะดิดดัง |
| ระบบปฏิบัติ<br>การ<br>Windows                      | Windows 7 SP1<br>Windows 8<br>Windows 8.1<br>Windows 10<br>Home<br>Windows 10 Pro<br>Windows 10<br>Education<br>Windows 10<br>Enterprise | การพิมพ์         |                                     |                           | หน่วยประมวลผล<br>32 บิด (x86) หรือ<br>64 บิด (x64) | 80 MB    |
|                                                    | Windows Server<br>2008                                                                                                    | การพิมพ์         |                                     |                           |                                                    |          |
|                                                    | Windows Server<br>2008 R2<br>Windows Server<br>2012<br>Windows Server<br>2012 R2<br>Windows Server<br>2016                               |                  |                                     |                           | หน่วยประมวลผล<br>64 บิด (x64)                      |          |
| ระบบปฏิบัติ<br>การ Mac                             | macOS v10.11.6<br>macOS v10.12.x<br>macOS v10.13.x                                                                                       | การพิมพ์         |                                     |                           | Intel <sup>®</sup> Processor                       | 80 MB    |

<sup>1</sup> ไม่สนับสนุนพอร์ด USB ของผู้ผลิตอื่น

สำหรับการอัปเดตไดรเวอร์ล่าสุด ให้ไปที่หน้า **ดาวน์โหลด** ของรุ่นผลิตภัณฑ์ของคุณใน Brother Solutions Center ที่ <u>support.brother.com</u> และดาวน์โหลด <mark>แพ็คเกจไดร์เวอร์และชอฟต์แวร์ฉบับเต็ม</mark> เครื่องหมายการค้า ชื่อการค้าและผลิตภัณฑ์เป็นทรัพย์สินของบริษัทนั้นๆ

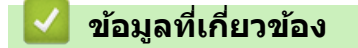

• ภาคผนวก

🔺 หน้าหลัก > ภาคผนวก > ป้อนข้อความในเครื่อง Brother ของคุณ

### ้ป้อนข้อความในเครื่อง Brother ของคุณ

- ดัวอักษรที่มีอยู่อาจแตกต่างกันไป ทั้งนี้ขึ้นอยู่กับประเทศของคุณ
- รูปแบบการจัดวางของแป้นพิมพ์อาจแตกต่างกันไป ทั้งนี้ขึ้นอยู่กับฟังก์ชันที่คุณตั้งค่าไว้

#### เมื่อคุณต้องการป้อนตัวอักษรเข้าเครื่อง Brother ของคุณ แป้นพิมพ์จะปรากฏบนจอสัมผัส

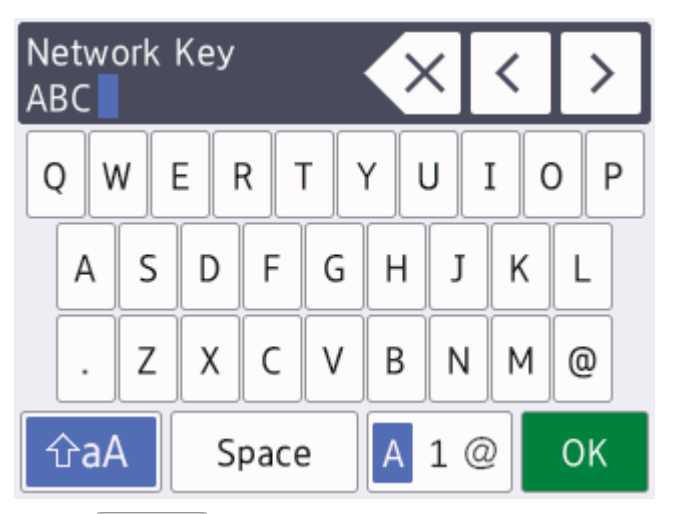

- กด 🛕 1 @ เพื่อเปลี่ยนระหว่างตัวอักษร ตัวเลข และอักขระพิเศษ
- หากต้องการเลื่อนเคอร์เซอร์ไปทางซ้ายหรือขวา กด ∢ หรือ ▶

#### แทรกช่องว่าง

• หากต้องการใส่ช่องว่าง กด [Space (เว้นวรรค)] หรือคุณสามารถกด ▶ เพื่อเลื่อนเคอร์เซอร์

#### การแก้ไข

- หากต้องการใส่ตัวอักษร กด ◀ หรือ ▶ เพื่อเลื่อนเคอร์เซอร์ไปยังตำแหน่งที่ถูกต้อง และจากนั้นป้อนตัวอักษร
- 🔹 กด 🗙 สำหรับอักษรแต่ละตัวที่คุณต้องการลบ หรือกด 🗙 ค้างไว้เพื่อลบตัวอักษรทั้งหมด

| 🔽 ข้อมูลที่เกี่ยวข้อง |  |  |
|-----------------------|--|--|
| • ภาคผนวก             |  |  |

🔺 หน้าหลัก > ภาคผนวก > หมายเลขโทรศัพท์ของบราเดอร์

### หมายเลขโทรศัพท์ของบราเดอร์

### ข้อควรจำ

สำหรับความช่วยเหลือทางเทคนิค คุณต้องโทรติดต่อบริการลูกค้าสัมพันธ์ของบราเดอร์หรือตัวแทนจำหน่ายผลิตภัณฑ์บรา เดอร์ในท้องที่ของคุณ

>> FAQ (คำถามที่พบบ่อย)>> ส่วนงานการบริการลูกค้า

### FAQ (คำถามที่พบบ่อย)

Brother Solutions Center เป็นแหล่งข้อมูลครบวงจรของเราที่ตอบสนองความต้องการเครื่องพิมพ์ของคุณทั้งหมด ดาวน์โหลด ซอฟต์แวร์และโปรแกรมอรรถประโยชน์ล่าสุด และอ่านคำแนะนำ **คำถามที่พบบ่อยและการแก้ปัญหา** เพื่อศึกษาวิธีการใช้ งานผลิตภัณฑ์ของ Brother ให้คุ้มค่าที่สุด

ตรวจสอบการปรับปรุงไดรเวอร์บราเดอร์ได้ที่นี่เช่นกัน

support.brother.com

### ส่วนงานการบริการลูกค้า

ไปที่ <u>www.brother.com</u> เพื่อดูข้อมูลสำหรับการติดต่อสำนักงาน Brother ในประเทศของคุณ

### ที่อยู่ของศูนย์บริการ

้สำหรับศูนย์บริการในพื้นที่ของคุณ ให้ติดต่อสำนักงานบราเดอร์ในพื้นที่ของคุณ ข้อมูลการติดต่อสำนักงานบราเดอร์ในพื้นที่ของ คุณสามารถพบได้ที่ <u>www.brother.com</u> และเลือกประเทศของคุณ

#### ที่อยู่อินเทอร์เน็ต

เว็บไซต์บราเดอร์สากล: <u>www.brother.com</u>

สำหรับคำถามที่พบบ่อย (FAQ) การสนับสนุนผลิตภัณฑ์และคำถามด้านเทคนิค และการปรับปรุงไดรเวอร์และโปรแกรม อรรถประโยชน์:

support.brother.com

🦉 ข้อมูลที่เกี่ยวข้อง

• ภาคผนวก

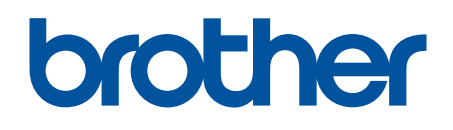

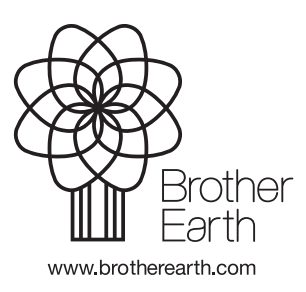

THA เวอร์ชั่น B